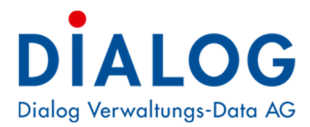

Benutzerhandbuch

# Geschäftsverwaltung

Version: GemoWin NG Release 5.40

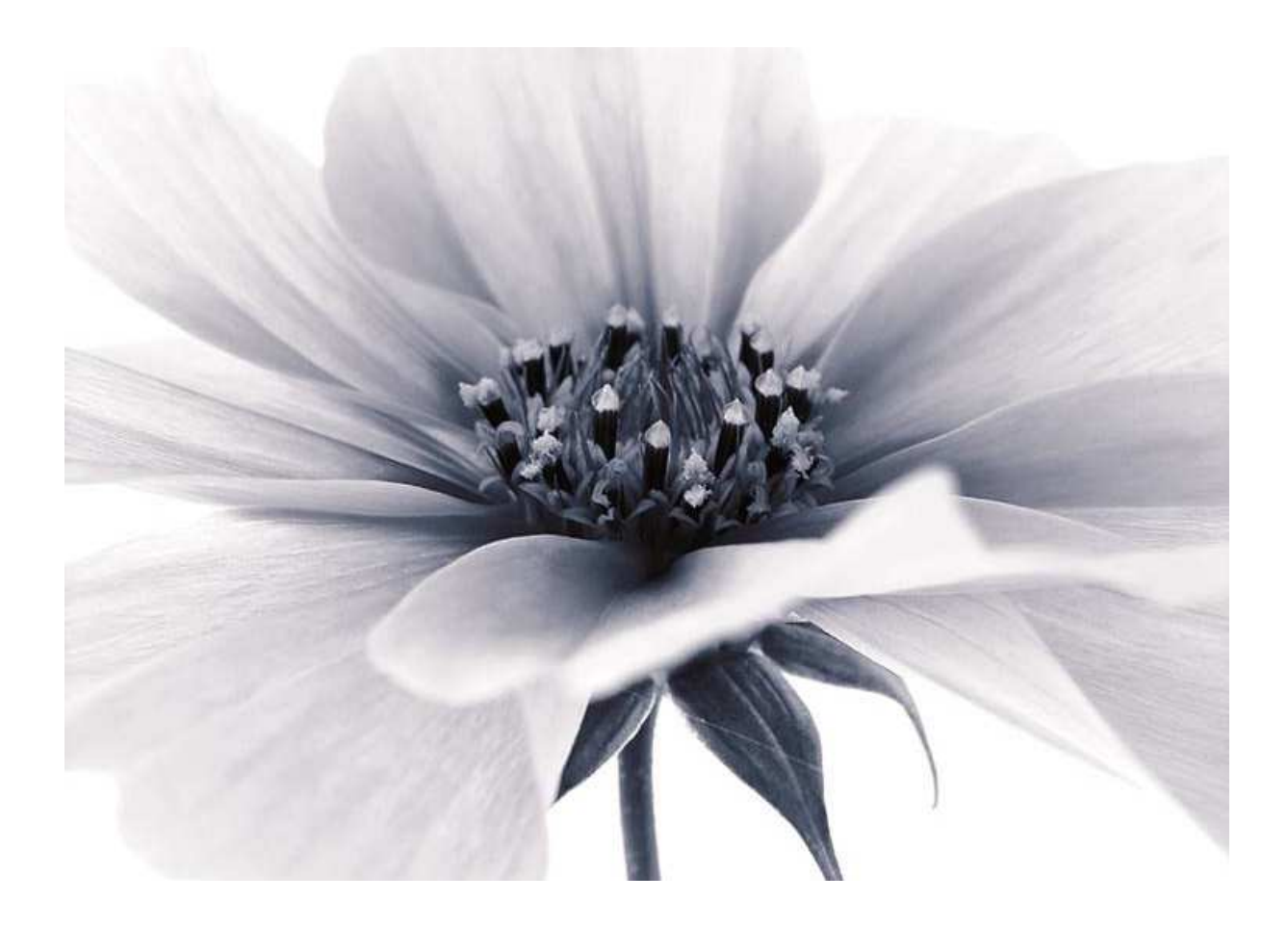

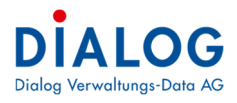

## Inhaltsverzeichnis

| Inhaltsve | rzeichnis                             | .2        |
|-----------|---------------------------------------|-----------|
| Dokumer   | nteninformation                       | .4        |
| 1.1       | Versionshinweis                       | .4        |
| Allgemei  | n                                     | .7        |
| 1.2       | Allgemein                             | .7        |
| 1.3       | Menüpunkte                            | .7        |
| Geschäft  |                                       | 11        |
| 4.4       | Casabättasuska                        |           |
| 1.4       | Geschaltssuche                        | <br>      |
| 1.4.      |                                       | 11<br>1つ  |
| 1.4.2     |                                       | 12<br>11  |
| 15        | Figenschaften Geschäft                | 14        |
| 1.5       | Symbolleiste                          | 17        |
| 1.5.2     | P Berechtigungen                      | 18        |
| 1.5.3     | 3 Druck Einzelgeschäft                | 18        |
| 1.5.4     | Register Traktanden                   | 18        |
| 1.5.5     | 5 Reaister Aufaaben                   | 21        |
| 1.5.6     | 6 Register Dokumente                  | 22        |
| 1.5.7     | 7 Reaister Stichworte                 | 28        |
| 1.5.8     | Register Bemerkungen                  | 28        |
| 1.5.9     | 9 Register Verbindungen               | 29        |
| Sitzunge  | n                                     | 31        |
| 16        | Sitzungssuche                         | 31        |
| 1.0       | Figenschaften Sitzung                 | 32        |
| 17        | Symbolleiste                          | 34        |
| 172       | P Register Protokoll                  | 35        |
| 1.7.5     | B Register Teilnehmer                 | 38        |
| 1.7.4     | 1 Register Zusatzinfo                 | 39        |
| 1.7.5     | 5 Register Kommentar                  | 39        |
| Vertrags  | verwaltung                            | 40        |
| 4.0       |                                       | 40        |
| 1.8       | Einstellungen                         | +0<br>40  |
| 1.9       |                                       | +U<br>4 0 |
| 1.10      | Fristenuberwachung                    | 12        |
| 1.11      | Vertragsbeispiele                     | 14        |
| 1.11      | . I Berristeter Vertrag               | 44<br>45  |
| 1.11      | 2 Undernsieler Vertrag                | 45<br>45  |
| 1.11      | .3 Venrag onne Filsten                | 45        |
| Auswertu  | ingen                                 | 16        |
| 1.12      | Inhaltsverzeichnis                    | 16        |
| 1.13      | Sitzungsgeldabrechnung                | 17        |
| 1.13      | .1 Gremiumsliste                      | 47        |
| 1.13      | .2 Personenliste                      | 48        |
| 1.13      | .3 Mandatsliste                       | 49        |
| 1.14      | Kompetenzliste                        | 50        |
| Dokumer   | ntenvorlagen                          | 51        |
| 1 15      | Ablageverzeichnis                     | 51        |
| 1.10      | Aurageverzeichtille                   | 51        |
| 1.10      | Sarianbriaffaldar                     | 52        |
| 1.17      |                                       |           |
| Optionen  | (Zugriff abhängig von Berechtigungen) | 54        |
| 1.18      | Basis                                 | 54        |
| 1.19      | Zusatzinfo                            | 55        |
| 1.20      | Erweitert                             | 55        |
|           |                                       |           |

## DIALOG Dialog Verwaltungs-Data AG

| Datensa | tzberechtigung                  |    |
|---------|---------------------------------|----|
| 1.21    | Basis                           |    |
| 1.22    | Benutzerwechsel                 |    |
| 1.23    | BL Einstellungen                | 57 |
| Globale | Einstellungen                   | 57 |
| 1.24    | Report Verzeichnis              |    |
| 1.25    | CheckOut Verzeichnis            |    |
| 1.26    | Sitzungs-Nr. pro Sitzungsart    |    |
| 1.27    | User Funktion Drucktitel        |    |
| 1.28    | Verzeichnis Dokumentenvorlage   |    |
| 1.29    | Steuerfreibetrag Sitzungsgelder |    |
| 1.30    | Stichworte kopieren             |    |
| 1.31    | Vorlagenverzeichnis             |    |
| 1.32    | Traktanden mutierbar            |    |
| 1.33    | Sitzungsnummerierung            |    |
| 1.34    | Öffentlichkeit                  |    |
| 1.35    | Dokumentenformat                |    |
| 1.36    | Objektverbindungstypen          |    |
| Bedienu | Ingselemente                    |    |
| 1.37    | Datumsfelder                    |    |
| 1.38    | Schaltflächen                   |    |
| 1.39    | Kontextmenü                     |    |
| 1.40    | Tabellenfenster (Grid)          | 60 |
| 1.4(    | 0.1 Layout                      |    |
| 1.40    | 0.2 Export                      |    |
| 1.4(    | 0.3 Sortierung                  |    |
| 1.40    | 0.4 Gruppierung                 |    |
| 1.40    | 0.5 Filterung mit Autozeile     |    |
| 1.40    | 0.6 Erweiterte Filterung        |    |
| 1.40    | 0.7 Filterung mit Suchfeld      |    |
| 1.40    | 0.8 Summierungen                |    |
| 1.40    | 0.9 Spalten Ein-Ausblenden      |    |
| 1.40    | 0.10 Spaltenreihenfolge         |    |
| 1.40    | 0.11 Spaltenbreite              |    |
|         |                                 |    |

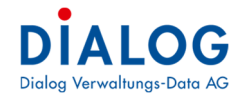

......

## Dokumenteninformation

## 1.1 Versionshinweis

| Version | Änderungen                                                                                                    |
|---------|----------------------------------------------------------------------------------------------------|
| 5.34    | Geschäftsverbindungen zu Person oder Objekt<br>Neu können beliebig viele Objekte (Parzellen, Gebäude, etc.) oder Personen zugeordnet werden. In der Geschäftssuche<br>kann nach diesen Objekten und Personen auch gesucht werden.                                                                                                    |
|         | Webfreigabe Geschäft<br>Pro Geschäft kann festgelegt werden, ob ein Geschäft in der Behördenlösung freigeschaltet werden soll oder nicht.                                                                                                    |
|         | Indexierung Volltextsuche<br>Pro Dokument kann angezeigt werden, welche Wörter in der Volltextsuche verwendet werden können.                                                                                                    |
|         | Grund der Geschaftsloschung<br>Wenn ein Geschäft gelöscht wird muss neu ein Grund für die Nachvollziehbarkeit angegeben werden.                                                                                                    |
|         | Löschliste Geschätt<br>Neue Auswertung: Es kann ausgewertet werden, welches Geschäft wann durch welchen Benutzer gelöscht wurde.                                                                                                    |
|         | <u>CTRL+C und CTRL+V</u><br>Dokumente können aus dem Windows Explorer oder von einem Geschäft über die Zwischenablage kopiert werden.<br>Dies kann mit menübefehlen oder mit Funktionstasten CTRL+C und CTRL+V gemacht werden.                                                                                                    |
|         | Berechtigungserweiterung<br>In der Systemverwaltung können die Benutzerberechtigungen für die Funktion Berechtigung festgelegt werden.                                                                                                    |
|         | Folder «Drag & Drop»<br>Folder können mit "Drag & Drop" kopiert werden, die Berechtigungsproblematik wurde ebenfalls berücksichtigt.                                                                                                    |
|         | Dokumententitel als Dateiname<br>Neu wird ein eindeutiger sprechender Dateiname startend aus dem Dokumententitel generiert. Vor allem beim E-Mail<br>Versand ist dieser sprechende Name hilfreich.                                                                                                    |
|         | <u>Umwandlung der Office Dateien nach PDF</u><br>Office Dokumente im Format doc, docx, xls, xlsx, ppt, pptx können als pdf Dateien umgewandelt werden und per E-Mail<br>versendet werden.                                                                                                    |
|         | Alte Dokumentenversionen löschen<br>Es kann eingestellt werden, dass alte Dokumentenversionen automatisch beim Geschäfts- bzw. Sitzungsabschluss ge-<br>löscht werden.                                                                                                    |
|         | Preview Dokumentenversionen<br>Beim Dokumentenversionsverlauf können die alten Dokumentenversionen als Preview angezeigt werden.                                                                                                    |
|         | Textausblendung bei Protokoll und Einladung<br>Bei der Generierung der Sitzungsdokumente (Einladung und Protokoll) kann eingestellt werden, ob Texte die als «aus-<br>geblendet» formatiert sind nicht erscheinen sollen.                                                                                                    |
|         | ZIP-Download Behördenlösung<br>Für die Behördenlösung kann pro Benutzer eingestellt werden, ob die Dokumente der Aktenauflage als ZIP-Datei herun-<br>tergeladen werden dürfen und ob alle Aufgaben der anderen Mitglieder eines Gremiums angezeigt werden sollen.                                                                                                    |
|         | Alte Dokumentenversion als aktuelle setzen<br>Erweiterungen Dokumente Versionsverlauf. Die Dokumente werden als Preview angezeigt und eine alte Version kann<br>als aktuellste Version gesetzt werden.                                                                                                    |
|         | Layout-Editor (DevExpress)<br>Layout Editor in der Sitzungsmaske integriert. (zwei Buttons erscheinen nur beim Berechtigung und Globaleinstellung)                                                                                                    |
| 5.35    | <u>Vertragsverwaltung</u><br>Zusätzliche Felder für die Vertragsfristen werden geführt, so dass eine Überwachung der Laufzeiten aller Verträge ge-<br>macht werden kann.                                                                                                    |
|         | Warnung nicht gespeicherte Änderung<br>Sobald auf dem Geschäft, Sitzung oder Traktandum etwas geändert wird und diese Änderung nicht gespeichert wird,<br>erscheint ein Warnung.                                                                                                    |
|         | Favoriten<br>Geschäfte oder Dokumente können zur Favoritenliste hinzugefügt oder wieder entfernt werden.                                                                                                    |
|         | Neues Geschäft aus Vorlage<br>Es können Vorlagen für Geschäfte definiert werden. Die Vorlagengeschäfte können analog Geschäfte definiert werden<br>(Geschäftstitel, Archivplan, Aufgaben, Dokumente, eDossier, Ausnahme Traktanden, etc.). Bei der Neuerfassung kann<br>ein neues Geschäft auf dieser Vorlage basieren und sämtliche Informationen von der Vorlage erben. |
|         | Statusänderung<br>Die Veränderung des Geschäftsstatus wird neu mit einem Grund beschreiben, so dass diese Aktion nachvollziehbar ge-<br>macht wird. Die Historie der Statusveränderungen wird angezeigt.                                                                                                    |
|         | Änderung Verantwortlichkeit<br>Die Veränderung des Verantwortlichkeit eines Geschäftes wird historisiert. Die Historie der Verantwortlichkeit wird ange-<br>zeigt.                                                                                                    |
|         |                                                                                                    |

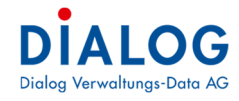

| 5.36   | Berechtigung für Statusänderung Geschäft<br>In der Systemverwaltung kann eingestellt werden, welche Benutzergruppen den Status des Geschäftes ändern darf.                                                                                               |
|--------|----------------------------------------------------------------------------------------------------|
|        | <u>Berechtigung für Titeländerung Geschäft</u><br>In der Systemverwaltung kann eingestellt werden, welche Benutzergruppen den Titel des Geschäftes ändern darf.                                                                                          |
|        | Berechtigung für Statusänderung Sitzung<br>In der Systemverwaltung kann eingestellt werden, welche Benutzergruppen den Status der Sitzung ändern darf.                                                                                                   |
|        | Drag & Drop EMail Anhänge<br>Neu kann ausgewählt werden, welche Anhänge in die Geschäftsverwaltung kopiert werden sollen. Es erscheint ein<br>Fenster, bei dem alle Anhänge angezeigt werden und selektiert werden kann, ob diese kopiert werden sollen. |
|        | Alte Dokumentenversionen löschen.<br>Alte Dokumentversionen können manuell gelöscht werden.                                                                                                    |
|        | <u>EMail-Beilagen</u><br>Wenn EMail-Beilagen ins Geschäft mit Drag & Drop übernommen wird, wird der Dateiname als Dokumenttitel verwendet.                                                                                                    |
|        | Berechtigungen<br>Falls Benutzer Berechtigung auf ein Geschäft durch eine Aufgabe erhält, wird diese bei der Erledigung der Aufgabe wie-<br>der automatisch entfernt.                                                                                    |
|        | Zusatzinformationen im Aufgabenregister<br>Im Register Aufgabe eines Geschäftes werden die zusätzlichen Felder Priorität, Verantwortliche Person und Status an-<br>gezeigt.                                                                              |
|        | Aufgaben im Grid<br>Die Aufgaben werden neu in einem «DevExpress Grid» dargestellt und können besser gesucht und gefiltert werden.                                                                                                    |
|        | Datensatzberechtigung im Grid<br>Die Datensatzberechtigungen auf dem Geschäft sind in einem «DevExpress Grid» dargestellt und können nun beliebig<br>sortiert und gefiltert werden.                                                                      |
|        | <u>Web-Freigabe im Übersichtsfenster</u><br>Das Feld «Web-Freigabe» wird neu ebenfalls im Übersichtsfenster angezeigt.<br>Die Web-Freigabe des Geschäftes kann direkt im Übersichtsfenster gesetzt oder entzogen werden.                                 |
| 5.37   | Papierkorb<br>Aus dem Papierkorb lassen sich Dokumentversionen einzeln wiederherstellen oder direkt löschen.                                                                                                    |
|        | Sitzung<br>In den Sitzungsoptionen können unterjährig beginnende Amtsperioden inkl. Zeitraum neue Sitzungs-/Beschlussnummie-                                                                                                    |
|        | <u>Traktandum</u><br>Neues Traktandum erscheint als Begisterkarte anstatt als eigenständiges Fenster                                                                                                    |
|        | Dashboard<br>Als Favoriten abgelegte Dateien können direkt von dort aus bearbeitet werden                                                                                                    |
|        | <u>Traktandenberechtigungen</u><br>Bei konierten oder verschobenen Traktanden werden die Berechtigungen vom Sitzungsgremium automatisch übernom-                                                                                                    |
|        | men.                                                                                                    |
| 5.40.4 | <u>GEVER-Auswertungen, Inhaltverzeichnis nach Stichworten.</u><br>Geschäfte mit mehreren Stichworten werden nun auch mehrfach auf der Auswertung aufgeführt                                                                                              |
|        | Archivplan<br>Die Löschmeldung gibt nun den exakten Datensatz-Namen aus, nicht mehr nur «Datensatz löschen»                                                                                                    |
|        | Funktion Datei per E-Mail senden (PDF oder Originalformat), aus Geschäft oder Sitzung<br>Funktion kann nur noch bei eingecheckten Dateien ausgelöst werden.                                                                                              |
|        | Aufgaben<br>Rei gewiesen Kunden erschien eine Fehlermeldung heim Erstellen einer Serien Aufgebe, dies wurde beheben                                                                                                    |
|        | Es können mehrere Aufgaben markiert und gelöscht werden (auch bei Serien)                                                                                                    |
|        | Geschäft<br>Neue Registerkarte Verträge (Kunden, welche G6Vertrag einsetzen können dort die Vertrags-Infos sehen)<br>Neues Symbol in der Kopfleiste für Geschäfte, für welche individuelle Berechtigungen eingestellt sind.                              |
|        | Dateiumwandlung in PDF wird im Hintergrund nun über Word oder Excel erledigt (einstellbar)                                                                                                    |
|        |                                                                                                    |

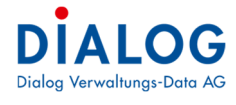

| 5.40.5 | folgt |
|--------|-------|
|--------|-------|

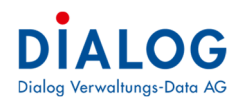

## Allgemein

#### Angemen

**1.2** Allgemein Das Modul Geschäfte ist im GemoWin Fx integriert. Alle Menüpunkte sind in dieser Anwendung zu finden.

## 1.3 Menüpunkte

## Dashboard - Aufbau

Im Startbildschirm erscheint eine Ansicht mit verschiedenen Panels.

| GemoWin Fx                   |              |                     |                  |                        |                        |                |                           |                                                                |                 |                |                        | -                            |
|------------------------------|--------------|---------------------|------------------|------------------------|------------------------|----------------|---------------------------|----------------------------------------------------------------|-----------------|----------------|------------------------|------------------------------|
| atei <u>E</u> xtras <u>?</u> |              |                     |                  |                        |                        |                |                           |                                                                |                 |                |                        |                              |
| Home                         |              |                     |                  |                        |                        |                |                           |                                                                |                 |                |                        |                              |
|                              |              |                     |                  |                        |                        | Channes        |                           |                                                                |                 |                |                        |                              |
|                              |              |                     |                  |                        |                        | C. Chicken     | 10 and an intervent       | lourie I                                                       | Cites using the | City and Data  | 2-14-14-1 2-14 his     |                              |
|                              |              |                     |                  |                        |                        | Status         | Kurzbezeichnung           | Gremum                                                         | sitzungs-ivr.   | Sitzungs-Datum | 2eit von 2eit bis      |                              |
|                              |              |                     |                  |                        |                        | Fröffnet       | GR-2018-6                 | Semeinderat                                                    |                 | 5 15 07 2018   | 19:00 19:00            |                              |
| •                            |              |                     |                  |                        |                        |                |                           | ourier de at                                                   |                 |                |                        |                              |
|                              | Gesch        | aft                 | Gever<br>Auswert |                        |                        | 3.             |                           |                                                                |                 |                |                        |                              |
|                              | Sitzu        | na l                | ter              | min                    |                        | Favorten       |                           |                                                                |                 |                |                        |                              |
|                              |              |                     |                  |                        |                        | Geschäft Datei |                           |                                                                |                 |                |                        |                              |
|                              | E            | 8                   | đ                |                        |                        | Geschäfts Nr.  | Titel                     |                                                                | Beginn          | Archiv Nr.     | Archivbezeichnung      |                              |
|                              |              |                     |                  | Archivolan             |                        |                | 90175 Landverkauf "Kreuz  | perg"                                                          |                 | 9.63           | Liegenschaften des F   | nanzvermögens                |
|                              | Aufga        | ben                 | Archivplan       |                        |                        | 1              | 110254 Beschaffung 5 neue | PC für Finanzabtellung                                         | 15.01.2017      | 0.22.4.040     | EDV (Installationen, I | nfrastruktur, User-Verwaltun |
|                              |              | -                   |                  |                        |                        |                | 20111 Schlossfest 2018    |                                                                | 02.02.2017      | 1.50.2.020     | Veranstaltungen (Ver   | eine etc.)                   |
|                              |              | 3                   |                  |                        |                        | 4              |                           | 11                                                             |                 |                |                        |                              |
|                              | Dokumentenre | gistrierung         |                  |                        |                        | Aufgaben       |                           |                                                                |                 |                |                        |                              |
|                              | 1            |                     |                  |                        |                        | Status         | Betreff                   |                                                                | Priorität       | Beginnt am     | Fällig am              | Erinnerungs                  |
|                              | 9            |                     |                  |                        |                        | nicht begann   | nen Beschaffungsantra     | g IT ausfüllen                                                 | 🐺 Niedrig       | 10.02.2017     | 31.12.2017             |                              |
|                              | Dokumente    | insuche             |                  |                        |                        | in Bearbeitur  | ng Projektidee Umges      | altung Areal "Ziegelei"                                        | Norma           | 01.06.2018     | 16.05.2018             |                              |
|                              |              |                     |                  |                        |                        | in Bearbeitur  | ng Kontrolle der Lüftur   | igsanlage Schulhaus                                            | Hoch            | 01.06.2017     | 30.06.2018             | 15 05 2240                   |
|                              |              |                     |                  |                        |                        | in Bearbeitur  | ng Preisverhandlunger     | n mit der Utälög                                               | Norma           | 30.01.2018     | 30.06.2018             | 15.05.2018                   |
| Online                       |              |                     |                  |                        |                        | in Bearbeitur  | ng Projektidee Umges      | anung Arear Ziegelei<br>Sudaetandrade 2016 für etadteinene Geb | Norma           | 01.01.2018     | 31.07.2018             | 15.07.2018                   |
|                              |              |                     |                  |                        |                        | in Bearbeitur  | Lehrlingseinführung       | Monika Grüter                                                  | I Nerhin        | 01.05.2018     | 31.07.2018             | 2010712010                   |
|                              |              | -                   |                  |                        |                        | in Bearbeitur  | ng Prüfbericht des Gel    | päudestandrads 2016 für stadteigene Geb.                       | Norma           | 01.09.2017     | 31.07.2018             | 15.07.2018                   |
| Gever<br>Optionen            | Serechti     | Aufgabe<br>Optionen | Codestamm        | Archivplan<br>Optionen | Kalender<br>Definition | 5.             |                           |                                                                |                 |                | 1                      |                              |
| Gever                        | Behörden     | Codestamm           | 2<br>DMS Setup   | Terminart              | dB Statistik           |                |                           |                                                                |                 |                |                        |                              |

#### 1. Panel Apps - Es werden die wichtigsten Funktionen mit Kacheln zur Verfügung gestellt.

| Menüpunkt                                           | Beschreibung                                                                                                    |
|-----------------------------------------------------|----------------------------------------------------------------------------------------------------|
| Geschäft                                            | Mit diesem Menüpunkt wird die Maske für die Suche nach bestehenden Geschäften oder die Erfassung von neuen Geschäften geöffnet (siehe Kapitel 3).  |
| Sitzung                                             | Mit diesem Menüpunkt wird die Maske für die Suche nach bestehenden Sitzungen oder<br>die Erfassung von neuen Sitzungen geöffnet (siehe Kapitel 4). |
| Auswertung<br>- Gever<br>- Behörden<br>- Archivplan | Mit diesen Menüpunkten können die Auswertungen für das Inhaltsverzeichnis oder die<br>Sitzungsgeldabrechnung geöffnet werden (siehe Kapitel 5).    |

2. Panel Setup & Optionen - Die Funktionen zu den Einstellungen sind hier verfügbar.

| Menüpunkt             | Beschreibung                                                                            |
|-----------------------|-----------------------------------------------------------------------------------------|
| Optionen              | Mit diesem Menüpunkt können Einstellungen zur Geschäftsverwaltung gemacht wer-<br>den,  |
| Berechtigung          | Mit diesem Menüpunkt können Berechtigungen zur Geschäftsverwaltung gemacht wer-<br>den. |
| Globale Einstellungen | Mit diesem Menüpunkt können Einstellungen zur Geschäftsverwaltung gemacht wer-<br>den.  |

3. Panel Sitzungen

Die offenen Sitzungen werden entsprechend den Berechtigungen dargestellt. Mit Doppelklick kann eine Sitzung direkt vom Dashboard geöffnet werden.

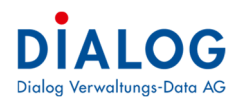

## 4. Panel Geschäfte

Die Geschäfte und Dokumente welche als Favoriten definiert wurden, werden hier angezeigt. Dadurch können die oft verwendeten Geschäfte und Dokumente direkt vom Dashboard geöffnet werden. Favoriten können mit der rechten Maustaste direkt vom Dashboard wieder entfernt werden.

### 5. Panel Aufgaben

Zugewiesene aktive Aufgaben werden im Dashboard angezeigt. Mit Doppelklick kann die Aufgabe geöffnet werden.

Die Verfügbarkeit einzelner Menüpunkte (aktiv/inaktiv) wird in der GemoWin Systemverwaltungs pro Benutzergruppe über die Berechtigungen festgelegt.

## Dashboard – Anpassen

|                                                                       | Status                                                                                                    | Kurzbezeichnung Gremium                                                                                                    | Sitzunas-Nr.                                                                                                    | Sitzungs-Datum                                                                                                    | Zeit von Zeit bis                                                                                                    |                                                                                                    |
|-----------------------------------------------------------------------|----------------------------------------------------------------------------------------------------|----------------------------------------------------------------------------------------------------|----------------------------------------------------------------------------------------------------|----------------------------------------------------------------------------------------------------|----------------------------------------------------------------------------------------------------|----------------------------------------------------------------------------------------------------|
|                                                                       | (12) 🧀 Eröffnet                                                                                                    | GR-2018-5 Gemeinderat                                                                                                    |                                                                                                    | 5 03.07.2018                                                                                                    | 19:00 21:00                                                                                                    |                                                                                                    |
|                                                                       | Troffnet                                                                                                    | GR-2018-6 Gemeinderat                                                                                                    |                                                                                                    | 6 15.07.2018                                                                                                    | 19:00 19:00                                                                                                    |                                                                                                    |
|                                                                       | Land Contraction                                                                                                    |                                                                                                    |                                                                                                    |                                                                                                    |                                                                                                    |                                                                                                    |
| Gever<br>Auswert                                                      |                                                                                                    |                                                                                                    |                                                                                                    |                                                                                                    |                                                                                                    |                                                                                                    |
| <b>1</b>                                                              |                                                                                                    |                                                                                                    |                                                                                                    |                                                                                                    |                                                                                                    |                                                                                                    |
| Termin                                                                | Favoriten                                                                                                    |                                                                                                    |                                                                                                    |                                                                                                    |                                                                                                    |                                                                                                    |
|                                                                       | Geschäft Datei                                                                                                    |                                                                                                    |                                                                                                    |                                                                                                    |                                                                                                    |                                                                                                    |
|                                                                       | Geschäfts Nr.                                                                                                    | Titel                                                                                                    | Beginn                                                                                                    | Archiv Nr.                                                                                                    | Archivbezeichnung                                                                                                    |                                                                                                    |
| <b>2</b>                                                              | 90                                                                                                    | 175 Landverkauf "Kreuzberg"                                                                                                    |                                                                                                    | 9.63                                                                                                    | Liegenschaften des Fina                                                                                                    | anzvermögens                                                                                                    |
| Archivplan Archivplan<br>Auswert                                      | 110                                                                                                    | 254 Beschaffung 5 neue PC für Finanzabteilung                                                                                                    | 15.01.2017                                                                                                    | 0.22.4.040                                                                                                    | EDV (Installationen, Infr                                                                                                    | rastruktur, User-Verwaltung)                                                                                                    |
|                                                                       | <b>(</b> ) 20                                                                                                    | 111 Schlossfest 2018                                                                                                    | 02.02.2017                                                                                                    | 1.50.2.020                                                                                                    | Veranstaltungen (Verein                                                                                                    | ne etc.)                                                                                                    |
|                                                                       | 120                                                                                                    | 275 Mohamud Zahra 1962 Somalia A: 9.7.93                                                                                                    |                                                                                                    | 5.79.0.010                                                                                                    | Sozialdienst                                                                                                    |                                                                                                    |
|                                                                       | <                                                                                                    | Л                                                                                                    |                                                                                                    |                                                                                                    |                                                                                                    |                                                                                                    |
|                                                                       | Aufgaben                                                                                                    |                                                                                                    |                                                                                                    |                                                                                                    |                                                                                                    |                                                                                                    |
|                                                                       | Aufgaben                                                                                                    | Betreff                                                                                                    | Priorität                                                                                                    | Beginnt am                                                                                                    | Fällig am                                                                                                    | Erinnerungs                                                                                                    |
|                                                                       | Aufgaben<br>Status                                                                                                    | Betreff<br>Beschaffungsantrag IT ausfüllen                                                                                                    | Priorităt                                                                                                    | Beginnt am                                                                                                    | Failig am<br>31.12.2017                                                                                                    | Erinnerungs                                                                                                    |
|                                                                       | Aufgaben<br>Status<br>Composition of the second<br>Composition of the second of the second of t                                                                                                    | Betreff<br>Beschaffungsantrag IT ausfüllen<br>Projektidee Umgestaltung Areal "Ziegelen"                                                                                                    | Priorität<br>Viedri<br>Normi                                                                                                    | Beginnt am<br>g 10.02.2017<br>d 01.06.2018                                                                                                    | Failig am<br>31, 12, 2017<br>16, 05, 2018                                                                                                    | Erinnerungs                                                                                                    |
|                                                                       | Aufgaben<br>Status<br>Construction of the second<br>Status<br>Construction of the second<br>Status<br>Status<br>St               | Betreff<br>Beschaffungsantrag IT ausfüllen<br>Projektidee Ungestallung Areal "Zegelei"<br>Kontrolle der Lufbungsarfage Schuhaus                                                                                                    | Priorität<br>Viedri<br>Norm                                                                                                    | Beginnt am<br>g 10.02.2017<br>d 01.05.2018<br>01.06.2017                                                                                                    | Failig am<br>31. 12. 2017<br>16. 05. 2018<br>30. 06. 2018                                                                                                    | Erinnerungs                                                                                                    |
|                                                                       | Aufgaben<br>Status<br>in Bearbeitung<br>in Bearbeitung<br>in Bearbeitung<br>in Bearbeitung<br>in Bearbeitung                                                                                                    | Betreff<br>Beschaffungsantrag IT ausfüllen<br>Projektidee Ungestattung Areal Taegelen"<br>Kontrolle der Läfungsanlage Schulteus<br>Preserhendrungen mit der Dalog                                                                                                    | Priorität<br>Niedri<br>Norma<br>Hoch<br>Hoch                                                                                                    | Beginnt am<br>g 10.02.2017<br>d 01.05.2018<br>01.06.2017<br>30.01.2018                                                                                                    | Fallg am<br>31.12.2017<br>16.05.2018<br>30.06.2018<br>30.06.2018                                                                                                    | Erinnerungs                                                                                                    |
|                                                                       | Aufgaben<br>Status<br>Status<br>Status<br>in Bearbeitung<br>Status<br>in Bearbeitung<br>Status<br>in Bearbeitung                                                                                                    | Betreff<br>Beschaffungsantrag IT ausfülen<br>Projektidee Lingestaltung Areal "Zegelen"<br>Kontolis der Lüfungsanlage Schülbaus<br>Presverbandungen mit der Dulog<br>Projektidee Lingestaltung Areal "Zegelen"                                                                                                    | Priorität<br>Niedri<br>Normi<br>Hoch<br>Normi                                                                                                    | Beginnt am<br>10.02.2017<br>01.06.2018<br>01.06.2017<br>30.01.2018<br>01.01.2018                                                                                                    | Fallg am<br>31.12.2017<br>16.05.2018<br>30.06.2018<br>30.06.2018<br>30.06.2018                                                                                                    | Erinnerungs                                                                                                    |
|                                                                       | Aufgaben<br>Status<br>Status | Betreff<br>Beschaffungsantrag (Tausfüllen<br>Projektiete Ungestalhung Areal "Zegele"<br>Kontrol die dur Ungeschafter Schalaus<br>Preisverhandlungen mit der Dalog<br>Projektiete Ungestalhung Areal "Zegele"<br>Prolifericht die Schaldestandrada 2016 für stadteigene Geb                                                                                                    | Priorität<br>Normi<br>Normi<br>Hoch<br>Hoch<br>Normi<br>Normi                                                                                                    | Beginnt am<br>10.02.2017<br>01.06.2018<br>01.06.2017<br>30.01.2018<br>01.01.2018<br>01.01.2018<br>01.09.2017                                                                                                    | Fàllg an<br>31.12.2017<br>16.05.2018<br>30.06.2018<br>30.06.2018<br>30.06.2018<br>31.07.2018                                                                                                    | Erinnerungs<br>15.05.2018<br>15.07.2018                                                                                                    |
| frigebox                                                              | Aufgaben<br>Status<br>i nit begomen<br>i ni Berbeitung<br>i ni Berbeitung<br>i ni Berbeitung<br>i ni Berbeitung<br>i ni Berbeitung<br>i ni Berbeitung<br>i ni Berbeitung                                                                                                    | Betreff<br>Beschaffungsnitzig (Tautifilen<br>Projektidee Umgestaltung Areal "Zegetei"<br>Kontrole der Lüftungserlage Schultwas<br>Preisenehmdungen mit der Dolog<br>Projektidee Ungestaltung Areal "Zegetei"<br>Prüfbericht des Gebäudestundhads 2016 fortabeligene Geb<br>Lehrlingenehlfung Nockla Grüter                                                                                                    | Priorität<br>Normi<br>Normi<br>Hoch<br>Hoch<br>Normi<br>Normi<br>Normi                                                                                                    | Beginnt am<br>g 10.02.2017<br>01.06.2018<br>01.06.2017<br>30.01.2018<br>01.01.2018<br>01.09.2017<br>g 01.06.2018                                                                                                    | Fällg am           31, 12, 2017           16, 05, 2018           30, 06, 2018           30, 06, 2018           30, 06, 2018           31, 07, 2018                                                                                                    | Erinnerungs<br>15.05.2018<br>15.07.2018                                                                                                    |
| Frighten<br>Anhängen                                                  | Aufgaben<br>Status<br>V en richt begomen<br>ein Bearbeitung<br>V ein Bearbeitung<br>ein Bearbeitung<br>in Bearbeitung<br>in Bearbeitung<br>in Bearbeitung<br>in Bearbeitung<br>in Bearbeitung                                                                                                    | Betreff<br>Bestoffingsantrag (Tausfüllen<br>Projektiete Ungestaltung Areal "Zogele"<br>Kontrolle die Lüfungseineg Schultungseine<br>Projektiete Ungestaltung Areal "Zogele"<br>Projektiete Ungestaltung Areal "Zogele"<br>Projektiete Ungestaltung Areal "Zogele"<br>Projektiete Ungestaltung Areal Schultung<br>Projektiete Ungestaltung Kosta Schult für stadteigene Geb                                                                                                    | Priorität<br>Niedri<br>Normi<br>Hoch<br>Hoch<br>Normi<br>Normi<br>Niedri<br>Normi<br>Normi<br>Normi                                                                                                    | Beginnt am           g         10.02.2017           0         01.06.2018           0         01.06.2017           30.01.2018         01.01.2018           M         01.01.2018           M         01.09.2017           g         01.06.2018           M         01.09.2017                                                                                                    | Fällg am           31, 12, 2017           16, 05, 2018           30, 06, 2018           30, 06, 2018           30, 06, 2018           31, 07, 2018           31, 07, 2018                                                                                                    | Erinnerungs 15.05.2018 15.07.2018 15.07.2018                                                                                                    |
| Frigsben<br>Anhingen<br>Als Tabulatur Dekume                          | Aufgaben<br>Status<br>9 mit begomen<br>9 mit begomen<br>9 mit anbestetung<br>9 mit anbestetung<br>10 serbetung<br>10 serbetung<br>10 serbetung<br>10 serbetung                                                                                                    | Betreff<br>Beschaffungsantrag (T ausfüllen<br>Projektiske Lingestaltura (n. keil "Zeigleif"<br>Kontrolle der Lüftungsantage Schuhaus<br>Preisenhandlungen mit der Dalog<br>Projektiske Lingestaltura (n. keil Zeigleif<br>Prolifertich des Gebäudstands das 2016 für stadtlegene Geb<br>Liehringsenführung Konkla Grüter<br>willbericht des Gebäudstands das 2016 für stadtlegene Geb                                                                                                    | Prioritat<br>Niedri<br>Normi<br>Hoch<br>Hoch<br>Normi<br>Niedri<br>Niedri                                                                                                    | Beginnt am           10.02.2017           01.05.2018           01.05.2018           01.05.2018           01.05.2017           01.05.2017                                                                                                    | Fällg am           31, 12, 2017           16, 05, 2018           30, 06, 2018           30, 06, 2018           31, 07, 2018           51, 07, 2018           51, 07, 2018                                                                                                    | Erinnerungs<br>15.05.2018<br>15.07.2018<br>15.07/2018                                                                                                    |
| Freigeben<br>Anhängen<br>Als Tabulatur Dokume<br>Codetum              | Aufgaben<br>Stabas<br>Stabas<br>Stab                                                                                                    | Betreff         Beschaffungsnitzig (T autfülen           Projektidee Lingestaltung Areal "Zegelei"         Knithole der Lüftungserlage Schultwas           Preiseverhandungen mit der Dolog         Preiseverhandungen mit der Dolog           Projektidee Lingestaltung Areal "Zegelei"         Projektidee Lingestaltung Areal "Zegelei"           Proflektidee Lingestaltung Areal "Zegelei"         Euclidee Lingestaltung Areal "Zegelei"           Proflektidee Lingestaltung Areal "Zegelei"         Euclidee Lingestaltung Areal "Zegelei"           Proflektide Lingestaltung Areal "Zegelei"         Euclidee Lingestaltung Areal "Zegelei"           Proflektide Lingestaltung Areal "Zegelei"         Euclidee Lingestaltung Areal "Zegelei"           Proflektide Lingestaltung Areal "Zegelei"         Euclidee Lingestaltung Areal "Zegelei"                                                                                                    | Priorität<br>Normi<br>Normi<br>Hoch<br>Hoch<br>Normi<br>Normi<br>Normi                                                                                                    | Beginnt am           10.02.2017           01.05.2018           01.05.2018           01.05.2017           30.01.2018           4         01.01.2018           4         01.02.2017           9         01.06.2018           4         01.02.2017                                                                                                    | Folig am<br>31.12.2017<br>16.05.2018<br>20.06.2018<br>20.06.2018<br>20.06.2018<br>31.07.2018<br>31.07.2018<br>31.07.2018                                                                                                    | Erinnerungs<br>15.05.2018<br>15.07.2018<br>15.07.2018                                                                                                    |
| Anhingen<br>Aki Tabulatur Dokume<br>Codestern<br>Aki Tabulatur Dokume | Aufgaben<br>Status<br>Grind tagonere<br>Grind tagonere<br>Grind tagonere<br>Final Status<br>Final Status<br>Final Sta                                                                                                    | Betreff<br>Beschaffungsantrag (Tausfülen<br>Projektiske Ungestalhung Areal "Zegele"<br>Kontral die dur Ungeschafter Schalaus<br>Preisverhandlungen mit der Dalog<br>Projektiske Ungestalhung Areal "Zegele"<br>Prolifericht des Gebaldestand auf 2016 für stadteigene Geb<br>Lehringsenführung Konka Grüter<br>Prolifericht des Gebaudestand auf 2016 für stadteigene Geb                                                                                                    | Prioritat  Prioritat  Niedri Norm  Hoch Hoch Norm  Norm Norm Norm Niedri Niedri Niedri                                                                                                    | Beginnt am<br>10.02.2017<br>0.106.2018<br>01.06.2018<br>01.06.2018<br>01.01.2018<br>01.01.2018<br>01.01.2018<br>01.09.2017<br>01.06.2018<br>01.09.2017                                                                                                    | Fallg am<br>3.1.12.2017<br>16.05.2018<br>30.06.2018<br>30.06.2018<br>30.06.2018<br>31.07.2018<br>31.07.2018<br>31.07.2018                                                                                                    | Ethinerungs<br>15.05.2018<br>15.07.2018<br>15.07.2018                                                                                                    |
| Cottom                                                                | Aufgaben<br>Stata<br>Stata<br>Den begebeng<br>Den bereheng<br>Den bereheng<br>n beseheng<br>n beseheng<br>n beseheng<br>n beseheng<br>n beseheng                                                                                                    | Betreff         Beschaffungsnitzig (T aufüllen           Projektiste Lingestaltung vir keil "Zegleif"         Kinthole der Lüftungserlage Schultwas           Preserehmandungen mit der Dabig         Preserehmandungen mit der Dabig           Projektiste Lingestaltung Avail "Zegleif"         Projektiste Lingestaltung Avail "Zegleif"           Proliferticht des Gebäudestandt als 2015 für statteigene Geb         Proliferticht des Gebäudestandt als 2016 für statteigene Geb                                                                                                    | Prioritat  Prioritat  Nedri Norm Hoch Hoch Norm Norm Norm Norm Norm Norm Norm Norm                                                                                                    | Beginn am           3         10.02,2017           4         0.106,2018           01.06,2017         30.01,2018           4         0.10,2018           4         0.10,2018           4         0.10,2018           4         0.10,2018           4         0.10,2018           4         0.10,6,2017           5         0.106,2017                                                                                                    | Falig am<br>31.12.2017<br>16.05.2018<br>30.06.2018<br>30.06.2018<br>30.06.2018<br>31.07.2018<br>31.07.2018<br>31.07.2018                                                                                                    | Emmerungs<br>15.05.2018<br>15.07.2018                                                                                                    |
|                                                                       | Core<br>Annert<br>Tornen<br>Achoolan<br>Annert                                                                                                    | Status<br>Softeet<br>Softeet<br>Soft | Status     Rundezeichnung     Geminitie       Content     Boffret     Globald     Gemeinitie       Content     Boffret     Globald     Gemeinitie       Content     Boffret     Globald     Gemeinitie       Content     Boffret     Globald     Gemeinitie       Content     Boffret     Globald     Gemeinitie       Antonson     Altangton     Boffret     Globald       Antonson     Altangton     Boffret     Globald       Status     Boffret     Boffret     Boffret       Status     Boffret     Boffret     Boffret | Stable         Forfinet         Gezotitize           Construint         Existing         Existing           Construint         Existing         Existing           Anthropic         Existing         Existing           Anthropic         Existing         Existing           Construint         Existing         Existing           Construint         Existing         Existing           Anthropic         Existing         Existing           Construint         Existing         Existing           Construint         Existing         Existing           Construint         Existing         Existing           Construint         Existing         Existing           Construint         Existing         Existing           Construint         Existing         Existing           Construint         Existing         Existing           Construint         Existing         Existing           Construint         Existing         Existing           Construint         Existing         Existing           Construint         Existing         Existing           Construint         Existing         Existing           Construint         Existing | Status         Gradeschung         Greekun         Situngs Ar.         Situngs Ar.           Status         Boffnet         Sk0153-3         Generndenet.         Situngs Ar.           Status         Boffnet         Sk0153-3         Generndenet.         Situngs Ar.           Status         Boffnet         Sk0153-3         Generndenet.         Situngs Ar.           Status         Boffnet         Sk0153-3         Generndenet.         Situngs Ar.           Status         Boffnet         Sk0153-3         Generndenet.         Situngs Ar.           Status         Boffnet         Sk0153-3         Generndenet.         Situngs Ar.           Status         Status         Status         Situngs Ar.         Situngs Ar.         Situngs Ar.           Status         Status         Status         Situngs Ar.         Situngs Ar.         Situngs Ar.         Situngs Ar.           Status         Situngs Ar.         Situngs Ar.         Situngs Ar.         Situngs Ar.         Situngs Ar.         Situngs Ar.           Status         Situngs Ar.         Situngs Ar.         Situngs Ar.         Situngs Ar.         Situngs Ar.         Situngs Ar.         Situngs Ar.         Situngs Ar.         Situngs Ar.         Situngs Ar.         Situngs Ar.         Situn | Status         Cardwatechnung         Cereium         Statungs-Nr.         Statungs-Nr. <thstatungs-nr.< th="">         Statungs-Nr.</thstatungs-nr.<> |

Jedes Panel kann benutzerspezifisch platziert werden. Mit der rechten Maustaste auf ein Panel erscheint folgendes Menü:

## Freigeben

Ein Panel wird freigegeben, danach kann das Panel an die verschiedenen Positionen innerhalb des Fensters angedockt werden.

|   |                                                                                                    | Status                                                                                                    | in intracechnung                                                                                                    | Gremum                                                                                                    | Sitzungs-Nr.                                                  | Sitzungs-Datum                                                                                                    | Zeit von                                                                                               | Zetbs                                                                              |                                       |       |
|---|----------------------------------------------------------------------------------------------------|----------------------------------------------------------------------------------------------------|----------------------------------------------------------------------------------------------------|----------------------------------------------------------------------------------------------------|---------------------------------------------------------------|----------------------------------------------------------------------------------------------------|----------------------------------------------------------------------------------------------------|------------------------------------------------------------------------------------|---------------------------------------|-------|
|   |                                                                                                    | T i i i i i i i i i i i i i i i i i i i                                                                                                    | GR-2018-5                                                                                                    |                                                                                                    |                                                               |                                                                                                    |                                                                                                    | 21:00                                                                              |                                       |       |
|   |                                                                                                    | 📆 🤪 Eröffnet                                                                                                    | GR-2018-6                                                                                                    | Gemeinderat                                                                                                    | 3                                                             | 5 15.07.2018                                                                                                    | 19:00                                                                                                  | 19:00                                                                              |                                       |       |
|   | Geschäft Activelan<br>Activelan                                                                                                    |                                                                                                    |                                                                                                    |                                                                                                    |                                                               |                                                                                                    |                                                                                                    |                                                                                    |                                       |       |
|   | 199                                                                                                    | Faitellen 1                                                                                                    |                                                                                                    |                                                                                                    |                                                               |                                                                                                    |                                                                                                    |                                                                                    |                                       |       |
|   |                                                                                                    | Geschäft Datei                                                                                                    |                                                                                                    |                                                                                                    |                                                               |                                                                                                    |                                                                                                    |                                                                                    |                                       |       |
|   |                                                                                                    | Geschäfts Nr.                                                                                                    | Titel                                                                                                    |                                                                                                    | Beginn                                                        | Archiv Nr.                                                                                                    | Archivbeze                                                                                             | chrung                                                                             |                                       |       |
|   |                                                                                                    | <b>\$</b> 01                                                                                                    | Landverkauf Yoreu                                                                                                    | derg"                                                                                                    |                                                               | 9.63                                                                                                    | Usgertschief                                                                                           | iften des Firs                                                                     | anzvenitigens                         |       |
|   |                                                                                                    | 1102                                                                                                    | 54 Beschaffung 5 neu                                                                                                    | e PC für Finanzabteilung                                                                                                    | 15.01.2017                                                    | 0.22.4.040                                                                                                    | EDV (Instal                                                                                            | lationen, Inf                                                                      | astruktur, User-Verv                  | altry |
|   |                                                                                                    |                                                                                                    |                                                                                                    |                                                                                                    | 00.00.0047                                                    | 1.50.2.030                                                                                                    | Veranstaltu                                                                                            | men Diereir                                                                        | A star b                              |       |
|   | a contraction of the second second second second second second second second second second second second second                                                                                                    | 201                                                                                                    | 11 Schlossfest 2018                                                                                                    |                                                                                                    | 02.02.2017                                                    | 2-30-2-020                                                                                                    |                                                                                                    | a Ben frenes                                                                       | ine reaction of                       |       |
|   |                                                                                                    | \$ 201<br>\$ 1202                                                                                                    | 11 Schlossfest 2018<br>75 Mohamud Zahra 29                                                                                                    | 62 Somelia A: 9.7.93                                                                                                    | 02.02.2017                                                    | 5.79.0.010                                                                                                    | Sozialdens                                                                                             | t                                                                                  | R DA.J                                |       |
|   | Algebra                                                                                                    | 201<br>1202                                                                                                    | 11 Schlossfest 2018<br>75 Mohamud Zahra 2                                                                                                    | 62 Sometrs A: 9.7.93                                                                                                    | 02.02.017                                                     | 5.79.0.010                                                                                                    | Sozialdens                                                                                             | t.                                                                                 |                                       | [     |
|   | Adjane                                                                                                    | 201<br>1202                                                                                                    | 11. Schlosstest 2018<br>75. Mohamud Zahra 19                                                                                                    | 62 Somelia A: 9,7.93                                                                                                    | 0202.017                                                      | 5.79.0.010                                                                                                    | Sozisidensi                                                                                            | t.                                                                                 | R EA.J                                |       |
|   | Adam<br>Adam<br>Adam | Aufgeben<br>Stoture                                                                                                    | 11 Schlosstest 2018<br>75 Mohamud Zahra 20                                                                                                    | 62 Somelia A: 9.7.93                                                                                                    | Prortat                                                       | 5.79.0.010<br>Beginttam                                                                                                    | Sozialdens                                                                                             | am                                                                                 | Esmerungs                             |       |
|   | Adate                                                                                                    | Aufgeben<br>Status<br>Genickbegomen                                                                                                    | 1 Schlosstest 2018<br>75 Mohamud Zahra 2<br>Betreff<br>Beschaffungsantr                                                                                                    | 62 Somila A: 9, 7, 93<br>II                                                                                                    | Provitat                                                      | 5.79.0.010<br>5.89.0.010<br>Beginntam<br>1 10.02.2017                                                                                                    | Folig<br>31.12                                                                                         | am<br>2.2017                                                                       | Ennerungs                             |       |
|   | Adjuter<br>and all and all and a                                                                                                    | Aufgeben<br>State<br>State<br>State<br>State<br>State<br>State                                                                                                    | Betreff<br>Beschaffungsant<br>Projektidee Umge                                                                                                    | 62 Sonale A: 9, 7, 63                                                                                                    | Prortat<br>Protat<br>Norma                                    | Begint an<br>1 00.2017<br>01.05.2017<br>01.05.2017                                                                                                    | Folig<br>31.12<br>16.05                                                                                | am<br>2.2017<br>5.2018                                                             | Esmerungs                             |       |
| - | Adjust<br>Richards<br>Die Adjust<br>Cele & Goldwert<br>Prime<br>Richards<br>Die Die Die Die Die Die Die Die Die Die                                                                                                    | Aufgebren     State     State     Order Deschartung                                                                                                    | Bettreff<br>Beschaffungsaht<br>Projektidee Umge<br>Konstrolie die Lüfb                                                                                                    | 11<br>11<br>10 TT sustilien<br>12 Sustilien<br>12 Sustilien<br>12 Sustilien<br>12 Sustilien                                                                                                    | Prortat<br>Protat<br>Norma<br>I Hoch                          | Begint an<br>1 20.0.2017<br>1 01.05.2017<br>0 1.05.2017                                                                                                    | Sozisidensi<br>Falig<br>31.12<br>16.05<br>30.06                                                        | am<br>2.2017<br>5.2018                                                             | Ennerungs                             |       |
|   | Adver<br>and an<br>Constant of the second second                                                                                                    | Artgeren     Artgeren     Artgeren     Sotur     Onter     Onter     Onter     Onter     Onter     Onter     Onter     Onter                                                                                                    | Betreff<br>Bescheff<br>Bescheff<br>Rescheffungsaht<br>Projektidee Umge<br>Kontrole de Lüft                                                                                                    | 11<br>In In International International Interna                                                                                                    | Provitat Providat Nechig Nochig Hoch Hoch                     | Beginit an<br>1.0.2.010<br>Beginit an<br>1.0.02.017<br>0.105.2018<br>0.105.2017<br>30.01.2018                                                                | Socialdense<br>Fallig<br>31.12<br>16.05<br>30.06<br>30.06                                              | am<br>2.2017<br>5.2018<br>5.2018<br>5.2018                                         | Ennerungs                             |       |
|   | Adjust<br>Richards<br>Richards                                                                                                    | Aughorn<br>Aughorn<br>Solus<br>Solus<br>So | Beneff Beschfugsnitz Projektide Unge Kontole de LUD Projektide Unge Kontole de LUD Projektide Unge Kontole de LUD Projektide Unge Projektide Unge Projektide U | 11<br>12 Sondia A: 9, 7, 13<br>13 Tautilian<br>14 Jang Hard "Dapter"<br>14 Jang Hard "Dapter"<br>14 Jang Hard "Dapter"<br>14 Jang Hard "Dapter"                                                                                                    | Provitat<br>Provitat<br>Norma<br>Hoch<br>Hoch<br>Norma        | Begint an<br>10.02,2017<br>01.06,2017<br>00.12018<br>01.01,2018                                                                                              | Socialdense<br>Fallig<br>31-12<br>16-05<br>30-06<br>30-06<br>30-06<br>30-06                            | am<br>2.2017<br>5.2018<br>5.2018<br>5.2018<br>5.2018                               | Ennerungs                             |       |
|   | Adver<br>Adver<br>Ad                                                                                               | Aufgeben<br>States<br>and States<br>and And And And And And And And And And A                                                                                                    | Beneff Bechaffungsnit Frojektide Unge Frojektide Unge Frojektide Unge                                                                                                    | 12 Sendi Ar 9, 7, 73<br>14 Sendi Ar 9, 7, 73<br>14 Sendi Ara<br>14 Sendi Ara<br>14 Sendi Ara<br>14 Sendi Ara<br>14 Sendi Ara<br>14 Sendi Ara<br>14 Sendi Ara<br>14 Sendi Ara<br>14 Sendi Ara<br>14 Sendi Ara<br>14 Sendi Ara<br>14 Sendi Ara<br>14 Sendi Ara<br>15 Sendi Ara<br>15 Sendi Ara<br>16 Sendi Ara<br>17 Sendi<br>16 Sendi Ara<br>16 Sendi<br>16 Sendi Ara<br>16 Sendi<br>16 Sendi | Prioritat<br>Prioritat<br>Prioritat<br>Norma<br>Hoch<br>Norma | Begint an<br>1.0.2.000<br>5.79.0.010<br>5.79.0.010<br>5.79.0.010<br>1.0.02.017<br>0.0.05.2018<br>0.1.05.2018<br>0.1.0.2.018<br>0.1.0.2.017                   | Soziskidenst<br>Falig<br>31.12<br>16.050<br>30.06<br>30.06<br>31.07                                    | am<br>2.2017<br>5.2018<br>5.2018<br>5.2018<br>5.2018<br>5.2018                     | Ennerungs<br>15.05.2018<br>15.07.2018 |       |
|   | A Spen<br>Readers<br>Readers<br>Called Sciences<br>Called Science                                                                                                    | Auform<br>Auform<br>State<br>State                                                                                                    | Betreff<br>Beshaffungsmit<br>Preisethandurg<br>Preisethandurg<br>Projektidee Unige<br>Controlle der Lüffungsmit<br>Projektidee Unige<br>Controlle der Lüffungsmithinu                                                                                                    | 11<br>11<br>12<br>14<br>14<br>14<br>14<br>14<br>14<br>14<br>14<br>14<br>14                                                                                                    | Phontat<br>Phontat<br>Norma<br>Norma<br>Norma                 | Beginnt an<br>9.0.02,2017<br>0.0.06,2018<br>0.1.06,2017<br>30.01,2018<br>0.1.06,2017<br>30.01,2018<br>0.1.06,2017<br>1.0.0,2017<br>1.0.0,2017<br>0.0.06,2018 | Soziskidenst<br>Falig<br>31.12<br>16.05<br>30.06<br>30.06<br>30.06<br>30.06<br>30.06<br>31.07<br>31.07 | 3m<br>2.2017<br>5.2018<br>5.2018<br>5.2018<br>5.2018<br>5.2018<br>5.2018<br>7.2018 | Esmerungs<br>15.05.2018               |       |

Automatisch ausblenden:

Das Panel wird automatisch ausgeblendet und auf der linken Seite des Fensters als Balken angezeigt.

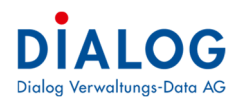

Als Tabulator Dokument anhängen: Das Panel kann auf der rechten Fensterseite als Tabulator Panel angehängt werden.

### Layout ändern

Im Menü Extras, unter Persönliche Einstellungen, kann das gewünschte Layout ausgewählt werden:

|                                                                                                    | Pluce                                                                                                    |                        |                                                                                                    |                                                                                                    |                                                                                                    |                                                                                 |                                                                                                    |                                                                                               |                                                                                              |                                        |
|----------------------------------------------------------------------------------------------------|----------------------------------------------------------------------------------------------------|------------------------|----------------------------------------------------------------------------------------------------|----------------------------------------------------------------------------------------------------|----------------------------------------------------------------------------------------------------|---------------------------------------------------------------------------------|----------------------------------------------------------------------------------------------------|-----------------------------------------------------------------------------------------------|----------------------------------------------------------------------------------------------|----------------------------------------|
| Datei Extras ?                                                                                                    | Bluesdat                                                                                                    |                        |                                                                                                    |                                                                                                    |                                                                                                    |                                                                                 |                                                                                                    |                                                                                               |                                                                                              |                                        |
| 🚓 🦪 Persönliche Einstellungen 🔰                                                                                                    | Biueprint                                                                                                    |                        |                                                                                                    |                                                                                                    |                                                                                                    |                                                                                 |                                                                                                    |                                                                                               |                                                                                              |                                        |
| A Feldfarben einstellen                                                                                                    | Caramei                                                                                                    |                        |                                                                                                    |                                                                                                    |                                                                                                    |                                                                                 |                                                                                                    |                                                                                               |                                                                                              |                                        |
| Anns S Homelayout zurückstellen                                                                                                    | Coffee                                                                                                    |                        | Sitzungen                                                                                                    |                                                                                                    |                                                                                                    |                                                                                 |                                                                                                    |                                                                                               |                                                                                              |                                        |
|                                                                                                    | Dark Side                                                                                                    |                        | and an ingent                                                                                                    |                                                                                                    | 1                                                                                                    |                                                                                 | Take the second                                                                                                    | Parsewicz                                                                                     | i secore                                                                                     |                                        |
|                                                                                                    | Darkroom                                                                                                    |                        | Status                                                                                                    | Kurzbezeichnung                                                                                                    | Gremium                                                                                                    | Sitzungs-Nr.                                                                    | Sitzungs-Datum                                                                                                    | Zeit von                                                                                      | Zeit bis                                                                                     |                                        |
|                                                                                                    | DevExpress Dark Style                                                                                                    |                        | T2 / Eröffnet                                                                                                    | GR-2018-5                                                                                                    | Gemeinderat                                                                                                    |                                                                                 | 5 03.07.2018                                                                                                    | 19:00                                                                                         | 21:00                                                                                        |                                        |
|                                                                                                    | DevExpress Style                                                                                                    |                        | 12 C Eröffnet                                                                                                    | GR-2018-6                                                                                                    | Gemeinderat                                                                                                    |                                                                                 | 6 15.07.2018                                                                                                    | 19:00                                                                                         | 19:00                                                                                        |                                        |
|                                                                                                    | Foggy                                                                                                    |                        |                                                                                                    |                                                                                                    |                                                                                                    |                                                                                 |                                                                                                    |                                                                                               |                                                                                              |                                        |
|                                                                                                    | Glass Oceans                                                                                                    |                        |                                                                                                    |                                                                                                    |                                                                                                    |                                                                                 |                                                                                                    |                                                                                               |                                                                                              |                                        |
|                                                                                                    | High Contrast                                                                                                    |                        |                                                                                                    |                                                                                                    |                                                                                                    |                                                                                 |                                                                                                    |                                                                                               |                                                                                              |                                        |
| Geschäft                                                                                                    | iMaginary                                                                                                    |                        |                                                                                                    |                                                                                                    |                                                                                                    |                                                                                 |                                                                                                    |                                                                                               |                                                                                              |                                        |
|                                                                                                    | Lilian                                                                                                    |                        |                                                                                                    |                                                                                                    |                                                                                                    |                                                                                 |                                                                                                    |                                                                                               |                                                                                              |                                        |
| 12                                                                                                    | Liquid Sky                                                                                                    |                        |                                                                                                    |                                                                                                    |                                                                                                    |                                                                                 |                                                                                                    |                                                                                               |                                                                                              |                                        |
|                                                                                                    | London Liquid Sky                                                                                                    |                        | Favoriten                                                                                                    |                                                                                                    |                                                                                                    |                                                                                 |                                                                                                    |                                                                                               |                                                                                              |                                        |
| Sitzung                                                                                                    | McSkin                                                                                                    |                        | Tavoncen                                                                                                    |                                                                                                    |                                                                                                    |                                                                                 |                                                                                                    |                                                                                               |                                                                                              |                                        |
|                                                                                                    | Metropolis                                                                                                    |                        | Geschäft Datei                                                                                                    |                                                                                                    |                                                                                                    |                                                                                 |                                                                                                    |                                                                                               |                                                                                              |                                        |
|                                                                                                    | Metropolis Dark                                                                                                    |                        | Geschäfts Nr.                                                                                                    | Titel                                                                                                    |                                                                                                    | Beginn                                                                          | Archiv Nr.                                                                                                    | Archivbeze                                                                                    | tichnung                                                                                     |                                        |
|                                                                                                    | Money Twins                                                                                                    |                        | <b>\$</b>                                                                                                    | 90175 Landverkauf "Kreu                                                                                                    | zberg"                                                                                                    |                                                                                 | 9.63                                                                                                    | Liegenscha                                                                                    | ften des Fin                                                                                 | ianzvermögens                          |
| Aufgaben                                                                                                    | Office 2007 Black                                                                                                    |                        | <b>i</b> 1                                                                                                    | 10254 Beschaffung 5 neu                                                                                                    | e PC für Finanzabteilung                                                                                                    | 15.01.2017                                                                      | 0.22.4.040                                                                                                    | EDV (Insta                                                                                    | lationen, In                                                                                 | frastruktur, User-Verwaltung           |
|                                                                                                    | Office 2007 Blue                                                                                                    |                        | <b>\$</b>                                                                                                    | 20111 Schlossfest 2018                                                                                                    |                                                                                                    | 02.02.2017                                                                      | 1.50.2.020                                                                                                    | Veranstalt                                                                                    | ungen (Verei                                                                                 | ine etc.)                              |
|                                                                                                    |                                                                                                    |                        |                                                                                                    |                                                                                                    |                                                                                                    |                                                                                 |                                                                                                    |                                                                                               |                                                                                              |                                        |
| Behörden Behörden Auswert                                                                                                    | Office 2007 Green<br>Office 2007 Pink<br>Office 2007 Silver                                                                                                    |                        | <b>Ka</b> 1                                                                                                    | 20275 Mohamud Zahra 15                                                                                                    | 62 Somaka A: 9.7.93                                                                                                    |                                                                                 | 5.79.0.010                                                                                                    | Sozialdiens                                                                                   | t                                                                                            |                                        |
| Beharden<br>Echarden                                                                                                    | Office 2007 Green<br>Office 2007 Pink<br>Office 2007 Silver<br>Office 2010 Black<br>Office 2010 Black                                                                                                    |                        | < 1                                                                                                    | 20275 Mohamud Zahra 19                                                                                                    | 62 Someka A: 9.7.93                                                                                                    |                                                                                 | 5.79.0.010                                                                                                    | Sozialdiens                                                                                   | t                                                                                            | 1                                      |
| Behörden<br>Behörden<br>Dokumenter egistrerung                                                                                                    | Office 2007 Green<br>Office 2007 Pink<br>Office 2007 Silver<br>Office 2010 Black<br>Office 2010 Blue<br>Office 2010 Silver                                                                                                    |                        | K Auforber                                                                                                    | 20275 Mohamud Zahra 15                                                                                                    | 62 Somaka A: 9,7,93                                                                                                    |                                                                                 | 5.79.0.010                                                                                                    | Sozialdiens                                                                                   | t                                                                                            |                                        |
| Beharden<br>Dekarden<br>Dekarentuerengesterung                                                                                                    | Office 2007 Green<br>Office 2007 Pink<br>Office 2007 Silver<br>Office 2010 Black<br>Office 2010 Blue<br>Office 2010 Blue<br>Office 2013                                                                                                    |                        | K Aufgaben                                                                                                    | 02275 Mohamud Zahra 15                                                                                                    | 62 Somala A: 9.7.93                                                                                                    | Dringität                                                                       | 5.79.0.010                                                                                                    | Sozialdiens                                                                                   | t                                                                                            | Etimeran                               |
| Beirorden<br>Diskumenterengsberrung                                                                                                    | Office 2007 Green<br>Office 2007 Pink<br>Office 2007 Pink<br>Office 2010 Black<br>Office 2010 Black<br>Office 2010 Black<br>Office 2010 Black<br>Office 2013 Dank Gray                                                                                                    |                        | <     Aufgaben Status Status                                                                                                    | Betreff<br>Beschaffurgeantr                                                                                                    | 62 Somalia A: 9.7.93                                                                                                    | Priorität                                                                       | 5.79.0.010<br>Beginnt am                                                                                                    | Sozialdiens<br>Failig                                                                         | am<br>2 2017                                                                                 | Erinnerungs                            |
| beharden<br>Dekameteringstierung                                                                                                    | Office 2007 Green<br>Office 2007 Pink<br>Office 2007 Pink<br>Office 2010 Blue<br>Office 2010 Blue<br>Office 2010 Blue<br>Office 2010 Blue<br>Office 2013 Blue<br>Office 2013 Light Gray                                                                                                    |                        | Aufgaben     Status     Status     Onicht begonn     Onicht begonn                                                                                                    | 00275 Mohamud Zahra 15<br>Betreff<br>an Beschaffungsantr<br>2 Projektider Imme                                                                                                    | 62 Somala A.: 9.7.93<br>ag IT ausfulen<br>tabbas Areal "Zecelor"                                                                                                    | Priorität                                                                       | 5.79.0.010<br>Beginnt am<br>ig 10.02.2017<br>al 01.06.2018                                                                                                    | Fallig<br>31.1:<br>16.0                                                                       | am<br>2.2017<br>5.2018                                                                       | Erinnerungs                            |
| Belinden<br>Dekonenterregebierung<br>Dekunenterregebierung                                                                                                    | Office 2007 Green<br>Office 2007 Fink<br>Office 2007 Silver<br>Office 2010 Black<br>Office 2010 Black<br>Office 2010 Silver<br>Office 2013 Office<br>Office 2013 Dark Gray<br>Office 2013 Dark Gray<br>Office 2015 Black                                                                                                    |                        | <ul> <li>Aufgaben</li> <li>Status</li> <li>Aufgaben in Bearbeitur</li> <li>in Bearbeitur</li> <li>in Bearbeitur</li> </ul>                                                                                                    | Betreff<br>Betreff<br>Projektidee Umge<br>Kontol de Liffe                                                                                                    | 62 Somala A: 9.7.93<br>ag IT ausfülen<br>Italiung Areal "Zegelen"<br>morandere Schultwas                                                                                                    | Priorität                                                                       | 5.79.0.010           Beginnt am           ig         10.02.2017           al         01.06.2018                                                                                                    | Fallig<br>31.1:<br>30.00                                                                      | am<br>2.2017<br>5.2018<br>5.2018                                                             | Emnerungs                              |
| Behinden     Behinden       Dokumentersuchter     Behinden                                                                                                    | Office 2007 Green<br>Office 2007 Pink<br>Office 2007 Pink<br>Office 2010 Black<br>Office 2010 Black<br>Office 2010 Black<br>Office 2013 Dark Gray<br>Office 2013 Dark Gray<br>Office 2013 Light Gray<br>Office 2015 Black<br>Office 2015 Black                                                                                                    |                        | <ul> <li>Aufgaben</li> <li>Status</li> <li>Inidh begonn</li> <li>In Bearbeitur</li> <li>In Bearbeitur</li> <li>In Bearbeitur</li> <li>In Bearbeitur</li> </ul>                                                                                                    | Betreff<br>Betreff<br>Beschaffungsantr<br>Projektidee Umge<br>Kontrolle der Lüft<br>Projektidee Jage                                                                                                    | 62 Somalia A.: 9.7.93<br>ag IT ausfüllen<br>Italitung Areal "Ziegelet"<br>ingaarlage Schulhaus<br>en et der Dalon                                                                                                    | Priorität                                                                       | 5.79.0.010<br>Beginnt am<br>ig 10.02.2017<br>al 01.06.2018<br>01.06.2018<br>01.06.2018                                                                                                    | Sozialdiens<br>Fallig<br>31.1:<br>16.0<br>30.0                                                | am<br>2.2017<br>5.2018<br>5.2018<br>5.2018                                                   | Erinnerungs                            |
| beharden<br>Dekanentersepatierung<br>Dekanentersepatierung                                                                                                    | Office 2007 Green<br>Office 2007 Fink<br>Office 2007 Silver<br>Office 2010 Black<br>Office 2010 Black<br>Office 2010 Silver<br>Office 2013 Dark Gray<br>Office 2013 Dark Gray<br>Office 2013 Light Gray<br>Office 2013 Light Gray<br>Office 2013 Black<br>Office 2015 Black                                                                                                    | -                      | <ul> <li>Aufgaben</li> <li>Status</li> <li>in Bearbeitur</li> <li>in Bearbeitur</li> <li>in Bearbeitur</li> <li>in Bearbeitur</li> <li>in Bearbeitur</li> </ul>                                                                                                    | Betreff<br>Beschaffungsantr<br>Projektdee Umge<br>Projektdee Umge<br>Projektdee Umge<br>Projektdee Umge                                                                                                    | 62 Somalia A: 9.7.93<br>ag [T ausfulien<br>taltung Areal "Zegele"<br>inganlage Schulhaus<br>on ritt der Dalog<br>taltung Areal "Zegele"                                                                                                    | Priorität                                                                       | 5.79.0.010  Beginnt am ig 10.02.2017 al 01.06.2018 01.06.2018 al 01.01.2018 al 01.01.2018                                                                                                    | Sozialdiens<br>Fallig<br>31.1<br>16.0<br>30.0<br>30.0<br>30.0<br>30.0                         | am<br>2.2017<br>5.2018<br>5.2018<br>5.2018                                                   | Effmerungs                             |
| belorden<br>Dekunenterreucherung<br>Dekunenterreucherung                                                                                                    | Office 2007 Green<br>Office 2007 Fink<br>Office 2007 Silver<br>Office 2010 Black<br>Office 2010 Black<br>Office 2010 Blue<br>Office 2010 Silver<br>Office 2013 Dark Gray<br>Office 2013 Dark Gray<br>Office 2015 Black<br>Office 2016 Black<br>Office 2016 Colorful<br>Office 2016 Dark<br>Pumpkin                                                                                                    |                        | <ul> <li>Aufgaben</li> <li>Status</li> <li>Onich Begonn</li> <li>Status</li> <li>Onich Begonn</li> <li>Onich Bescheltur</li> <li>Onich Bescheltur</li> <li< td=""><td>Betreff<br/>Bestreff<br/>Bestreff<br/>Projektidee Unge<br/>Kontrolle der Lifft<br/>Preisverhandlung<br/>Projektidee Unge<br/>Projektidee Unge</td><td>62 Somalia A: 9.7.93<br/>ag IT ausfüllen<br/>talitung Areal "Zegelet"<br/>in ant der Dalog<br/>talitung Areal "Zegelet"<br/>hauksetsnahdas 20 fårs talaftenere Geb.</td><td>Priorität Priorität Norm Hoch Hoch Norm Norm Norm</td><td>S. 79.0.010           Beginnt am           ig         10.02.2017           0         0.106.2018           01.06.2018         01.06.2018           al         0.10.1.0018           al         0.10.1.0218           al         0.10.2.017</td><td>Sozialdiens<br/>Fallig<br/>31.1<br/>16.0<br/>30.0<br/>30.0<br/>30.0<br/>31.0<br/>31.0</td><td>am<br/>2.2017<br/>5.2018<br/>5.2018<br/>5.2018<br/>5.2018<br/>5.2018</td><td>Erinnerungs<br/>15.05.2018</td></li<></ul> | Betreff<br>Bestreff<br>Bestreff<br>Projektidee Unge<br>Kontrolle der Lifft<br>Preisverhandlung<br>Projektidee Unge<br>Projektidee Unge                                                                                                    | 62 Somalia A: 9.7.93<br>ag IT ausfüllen<br>talitung Areal "Zegelet"<br>in ant der Dalog<br>talitung Areal "Zegelet"<br>hauksetsnahdas 20 fårs talaftenere Geb.                                                                                                    | Priorität Priorität Norm Hoch Hoch Norm Norm Norm                               | S. 79.0.010           Beginnt am           ig         10.02.2017           0         0.106.2018           01.06.2018         01.06.2018           al         0.10.1.0018           al         0.10.1.0218           al         0.10.2.017                                                                                                    | Sozialdiens<br>Fallig<br>31.1<br>16.0<br>30.0<br>30.0<br>30.0<br>31.0<br>31.0                 | am<br>2.2017<br>5.2018<br>5.2018<br>5.2018<br>5.2018<br>5.2018                               | Erinnerungs<br>15.05.2018              |
| eduradem                                                                                                    | Office 2007 Green<br>Office 2007 Pink<br>Office 2007 Pink<br>Office 2010 Black<br>Office 2010 Black<br>Office 2010 Black<br>Office 2013 Dank Gray<br>Office 2013 Dank Gray<br>Office 2013 Dank<br>Office 2016 Black<br>Office 2016 Black<br>Office 2016 Black<br>Office 2016 Black                                                                                                    | - #                    | <ul> <li>Arfgaben</li> <li>Status</li> <li>Indit begorn</li> <li>In Bearbeitur</li> <li>In Bearbeitur</li> <li>In Bearbeitur</li> <li>In Bearbeitur</li> <li>In Bearbeitur</li> <li>In Bearbeitur</li> <li>In Bearbeitur</li> <li>In Bearbeitur</li> <li>In Bearbeitur</li> <li>In Bearbeitur</li> <li>In Bearbeitur</li> <li>In Bearbeitur</li> <li>In Bearbeitur</li> </ul>                                                                                                    | Betreff<br>Beschaffungsnitr<br>Projektidee Umge<br>Kontrolle der Umge<br>Projektidee Umge<br>Projektidee Umge<br>Projektidee Umge<br>Lichtnoeenfihru                                                                                                    | 62 Somalia A: 9.7.93<br>ag IT ausfüllen<br>Italitung Areal "Ziegele"<br>mgaarlage Schulhaus<br>en rit der Dalog<br>Italitung Areal "Ziegele"<br>beaudestandrade 2016 für stadteigene Geb. o<br>Horkaj Acutte                                                                 | Priorität Priorität Norm Hoch Hoch Norm Norm Norm Norm                          | Beginnt am           ig         10.02.2017           al         01.06.2018           01.06.2018         01.06.2018           al         01.01.2018           al         01.02.2018           ig         01.06.2017           ig         01.06.2018           ig         01.06.2018           ig         01.02.2018           ig         01.06.2017                                                                                                    | Sozialdiens<br>Falig<br>31.1<br>16.0<br>30.0<br>30.0<br>30.0<br>31.0<br>31.0                  | am<br>2.2017<br>5.2018<br>5.2018<br>5.2018<br>5.2018<br>5.2018<br>7.2018                     | Efimerungs<br>15.05.2018<br>15.07.2018 |
| Leising Leising<br>Delaumenterregistingung<br>Delaumenterregistingung                                                                                                    | Office 2007 Green<br>Office 2007 Fink<br>Office 2007 Silver<br>Office 2010 Black<br>Office 2010 Black<br>Office 2010 Silver<br>Office 2013 Silver<br>Office 2013 Light Gray<br>Office 2013 Light Gray<br>Office 2015 Black<br>Office 2015 Black<br>Office 2016 Black<br>Office 2016 Dark<br>Office 2016 Dark<br>Pumpkin<br>Seven<br>Classic                                                                                                    | - #                    | <ul> <li>Aufgaben</li> <li>Status</li> <li>Status<td>Betreff<br/>Betreff<br/>Beschaffungsentr<br/>Projektide Lung<br/>Kontrolie der Luft<br/>Preisverhandlung<br/>Projektide Lung<br/>Projektide der Luft<br/>Projektide Lung<br/>Projektide turg<br/>Projektide turg<br/>Projektide turg<br/>Projektide turg</td><td>62 Somalia A: 9.7.93<br/>sg IT ausfüllen<br/>talitung Areal "Zegelen"<br/>ingsanlage Schulhaus<br/>on ritt der Dalog<br/>stallung Areal "Zegelen"<br/>bäudestandrada 2016 für stadteigene Geb.<br/>g Monlika Grüter<br/>Saudestandrada 2016 für stadteigene Geb.</td><td>Priorität  Priorität  Niedr Norm Hoch Norm Norm Norm Norm Norm Norm Norm Norm</td><td>5.79.0.010</td><td>Sozialdiens<br/>Falig<br/>31.1<br/>16.0<br/>30.0<br/>30.0<br/>31.0<br/>31.0<br/>31.0<br/>31.0</td><td>am<br/>2.2017<br/>5.2018<br/>5.2018<br/>5.2018<br/>5.2018<br/>5.2018<br/>7.2018<br/>7.2018</td><td>Emmerungs<br/>15.05.2018<br/>15.07.2018</td></li></ul>                                                                                               | Betreff<br>Betreff<br>Beschaffungsentr<br>Projektide Lung<br>Kontrolie der Luft<br>Preisverhandlung<br>Projektide Lung<br>Projektide der Luft<br>Projektide Lung<br>Projektide turg<br>Projektide turg<br>Projektide turg<br>Projektide turg                                                                                                    | 62 Somalia A: 9.7.93<br>sg IT ausfüllen<br>talitung Areal "Zegelen"<br>ingsanlage Schulhaus<br>on ritt der Dalog<br>stallung Areal "Zegelen"<br>bäudestandrada 2016 für stadteigene Geb.<br>g Monlika Grüter<br>Saudestandrada 2016 für stadteigene Geb.                     | Priorität  Priorität  Niedr Norm Hoch Norm Norm Norm Norm Norm Norm Norm Norm   | 5.79.0.010                                                                                                    | Sozialdiens<br>Falig<br>31.1<br>16.0<br>30.0<br>30.0<br>31.0<br>31.0<br>31.0<br>31.0          | am<br>2.2017<br>5.2018<br>5.2018<br>5.2018<br>5.2018<br>5.2018<br>7.2018<br>7.2018           | Emmerungs<br>15.05.2018<br>15.07.2018  |
| etwork<br>belower<br>belower<br>belo | Office 2007 Green<br>Office 2007 Fink<br>Office 2007 Silver<br>Office 2010 Black<br>Office 2010 Black<br>Office 2010 Blue<br>Office 2013 Dark Gray<br>Office 2013 Dark Gray<br>Office 2015 Dark<br>Office 2016 Black<br>Office 2016 Colorful<br>Office 2016 Black<br>Office 2016 Black<br>Office 2016 Black<br>Office 2016 Black<br>Seven<br>Seven<br>Seven Classic<br>Shap                                                                                                    | - #                    | <ul> <li>Alfaben</li> <li>Status</li> <li>in Bearbeitur</li> <li>in Bearbeitur</li> </ul>                                                                                                    | Betreff<br>Beschaffungsntr<br>Beschaffungsntr<br>Kontrolle der Linge<br>Kontrolle der Linge<br>Prosterkandung<br>Prosterkande Ge<br>Prüfbericht des Ge                                                                                                    | 62 Somala A: 9.7.93<br>ag IT ausfullen<br>tablung Areal "Zegelen"<br>mgsanlage Schulhaus<br>nint der Dalog<br>tablung Areal "Zegelen"<br>bäudestandrads 2016 für stadteigene Geb.<br>g Honka Grüte<br>bäudestandrads 2016 für stadteigene Geb.                               | Priorität<br>Priorität<br>Niedr<br>Norm<br>Hoch<br>Norm<br>Norm<br>Norm<br>Norm | S. 79.0.010           Beginnt am           ig         10.02,2017           al         0.106,2018           0.106,2018         30.01.2018           al         0.10.02,017           ig         0.10,62,018           al         0.10,62,018           al         0.10,62,018           al         0.10,62,018           al         0.10,62,017                                                                                                    | Sozieldiens<br>Fallig<br>31.1<br>16.0<br>30.0<br>30.0<br>30.0<br>31.0<br>31.0<br>31.0<br>31.0 | am<br>2.2017<br>5.2018<br>5.2018<br>5.2018<br>5.2018<br>5.2018<br>7.2018<br>7.2018           | Etimerungs<br>15.05.2018<br>15.07.2018 |
| etup & Optionen                                                                                                    | Office 2007 Green<br>Office 2007 Pink<br>Office 2007 Pink<br>Office 2010 Black<br>Office 2010 Black<br>Office 2010 Black<br>Office 2013 Dark Gray<br>Office 2013 Dark Gray<br>Office 2015 Black<br>Office 2016 Black<br>Office 2016 Black<br>Office 2016 Black<br>Office 2016 Black<br>Office 2016 Black<br>Office 2016 Black<br>Seven Classic<br>Sharp Plus                                                                                                    |                        | <ul> <li>Arigsben</li> <li>Status</li> <li>In Bearbeitur</li> <li>In Bearbeitur</li> <li>In Bearbeitur</li> <li>In Bearbeitur</li> <li>In Bearbeitur</li> <li>In Bearbeitur</li> <li>In Bearbeitur</li> <li>In Bearbeitur</li> <li>In Bearbeitur</li> <li>In Bearbeitur</li> <li>In Bearbeitur</li> <li>In Bearbeitur</li> <li>In Bearbeitur</li> <li>In Bearbeitur</li> </ul>                                                                                                    | Betreff<br>Betreff<br>Beschaffungschrift<br>Projektdee Unge<br>Projektdee Unge<br>Projektdee Unge<br>Projektdee Unge<br>Projektdee Unge<br>Projektdee Unge<br>Projektdee Unge                                                                                                    | 62 Somalia A: 9.7.93<br>ag IT ausfüllen<br>Italiung Areal Täegeler"<br>ingsanlage Schulhaus<br>in mit der Daklog<br>taltutung Areal "Zaegeler"<br>bisudestandrads 2016 für stadteigene Geb.<br>g Monika Grüter<br>bisudestandrads 2016 für stadteigene Geb.                  | Priorität Priorität Nerm Hoch Norm Norm Norm Norm Norm Norm                     | S. 79.0.010<br>Beginnt am<br>g 10.02.2017<br>al 01.06.2018<br>01.06.2018<br>al 01.01.2018<br>al 01.01.2018<br>al 01.01.2018<br>al 01.09.2017                                                                                                    | Sozialdiens<br>Fallig<br>31.1<br>16.0<br>30.0<br>30.0<br>30.0<br>31.0<br>31.0<br>31.0         | am<br>2.2017<br>5.2018<br>5.2018<br>5.2018<br>5.2018<br>7.2018<br>7.2018<br>7.2018           | Einnerungs<br>15.05.2018<br>15.07.2018 |
| etup & Optionen                                                                                                    | Office 2007 Green<br>Office 2007 Fink<br>Office 2007 Silver<br>Office 2010 Black<br>Office 2010 Black<br>Office 2010 Black<br>Office 2013 Silver<br>Office 2013 Dark Gray<br>Office 2013 Light Gray<br>Office 2015 Black<br>Office 2015 Black<br>Office 2016 Black<br>Office 2016 Black<br>Office 2016 Black<br>Office 2016 Black<br>Office 2016 Black<br>Office 2016 Black<br>Silvern<br>Seven<br>Seven<br>Seven<br>Sator<br>Sharp Pluz<br>Springtime                                                                                                    | - *                    | <ul> <li>Aufgaben</li> <li>Status</li> <li>Status</li> <li>in Bearbeitur</li> <li>in Bearbeitur</li> </ul>                                                                                                    | Betreff<br>Besterff<br>Beschaffungsentr<br>Projektide Umg<br>Projektide der Lifft<br>Projektide Umg<br>Projektide So<br>Projektide so<br>Projektide ter So<br>Projektide so<br>Projektide ter So<br>Projektide ter So<br>Projektide ter So                                                                                                    | 62 Somalia A: 9.7.93<br>ag IT ausfüllen<br>titaltung Areal "Zeggled"<br>mganlage Schulhaus<br>en ritt der Dalog<br>titaltung Areal "Zeggled"<br>biautestandrads 2016 für stadteigene Geb.<br>g Nonika Grüter<br>biautestandrads 2016 für stadteigene Geb.                    | Priorităt<br>Priorităt<br>Norm<br>Hoch<br>Norm<br>Norm<br>Norm                  | 5.78.0.010                                                                                                    | Sozialdiens<br>Failig<br>31.1<br>16.0<br>30.0<br>30.0<br>30.0<br>31.0<br>31.0<br>31.0         | am<br>2.2017<br>5.2018<br>5.2018<br>5.2018<br>7.2018<br>7.2018<br>7.2018<br>7.2018           | Emmerungs<br>15.05.2018<br>15.07.2018  |
| ietura in inizia inizia                                                                                                    | Office 2007 Green<br>Office 2007 Fink<br>Office 2007 Silver<br>Office 2010 Black<br>Office 2010 Black<br>Office 2010 Blue<br>Office 2013 Dank Gray<br>Office 2013 Dank Gray<br>Office 2013 Dank Gray<br>Office 2016 Black<br>Office 2016 Colorful<br>Office 2016 Colorful<br>Office                                                                                                    | Codestant              | <ul> <li>Alfgeben</li> <li>Status</li> <li>Onicht begonn</li> <li>Status</li> <li>Onicht begonn</li> <li>Onicht begonn</li> <li>Onicht be</li></ul>                                                                                                    | Betreff<br>Beschaffungsnitr<br>Beschaffungsnitr<br>Kontrolle der Lüng<br>Prosektidee Umge<br>Prosektidee Umge<br>Prosektidee Umge<br>Prosektidee Umge<br>Prosektidee Umge<br>Proferschie des Ge<br>Proferschie des Ge                                                                                                    | 62 Somala A: 9.7.93<br>ag IT ausfullen<br>tablung Areal "Zegelen"<br>mgsanlage Schulhaus<br>nint der Dalog<br>tablung Areal "Zegelen"<br>blaudestandrads 2016 für stadteigene Geb.<br>blaudestandrads 2016 für stadteigene Geb.                                              | Priorität Priorität Norm Hoch Norm Hoch Norm Norm Norm Norm Norm                | 5.75.0.010  Beginnt am 10.002.2017 al 01.062.2017 al 01.062.201 al 01.062.201 al 01.062.201 al 01.062.201 al 01.062.201 al 01.062.201 al 01.062.201 al 01.062.2017 begin the second second seco | Sozialdiens<br>Fallig<br>31.1:<br>16.0:<br>30.0:<br>30.0:<br>31.0:<br>31.0:<br>31.0:          | am<br>2.2017<br>5.2018<br>5.2018<br>5.2018<br>5.2018<br>7.2018<br>7.2018<br>7.2018           | Etimeungs<br>15.05.2018<br>15.07.2018  |
| ietup & Optionen<br>ietur & Sectionen<br>ietur & Sectio                                                                                                    | Office 2007 Green<br>Office 2007 Pink<br>Office 2007 Silver<br>Office 2007 Black<br>Office 2010 Black<br>Office 2010 Black<br>Office 2010 Silver<br>Office 2013 Light Gray<br>Office 2015 Black<br>Office 2015 Black<br>Office 2015 Black<br>Office 2015 Black<br>Office 2015 Black<br>Office 2015 Black<br>Office 2015 Black<br>Office 2015 Black<br>Seven<br>Seven<br>Seven<br>Seven<br>Samp Plus<br>Springtime<br>Stardust<br>Summer 2008                                                                                                    | Codestam<br>Cobac      | Aufgaben Status     Onerholden     Status     Onerholden     Onerholden     Onerholden     Onerholden     Onerholden     Onerholden     Onerholden     Onerholden     Onerholden     Onerholden     Onerholden     Onerholden     Onerholden     Onerholden     Onerholden     Onerholden                                                                                                    | Betreff<br>Bestreff<br>Beschaffungsantr<br>Projektide Unge<br>Kontrolie der Lüft<br>Preiseverhandlung<br>Projektide Unge<br>Projektide Linge<br>Projektide Linge<br>Projektide Linge<br>Projektide Linge                                                                                                    | 62 Somalia A: 9.7.93<br>ag IT ausfullen<br>titaltung Areal "Zegelen"<br>inganlage Schulhaus<br>on mit der Dalog<br>sin mit der Dalog<br>taltung Areal "Zegelen"<br>-baudestandrads 2016 für stadteigene Geb.<br>g Homika Grüter<br>-baudestandrads 2016 für stadteigene Geb. | Priorität<br>Nedr<br>Norm<br>Hoch<br>Norm<br>Norm<br>Norm                       | 5.75.0.010                                                                                                    | Sozialdiens<br>Fallig<br>31.1<br>16.0<br>30.0<br>30.0<br>30.0<br>31.0<br>31.0<br>31.0         | am<br>2.2017<br>5.2018<br>5.2018<br>5.2018<br>5.2018<br>5.2018<br>7.2018<br>7.2018<br>7.2018 | Einnerungs<br>15.05.2018<br>15.07.2018 |
| in the second second se                                                                                                    | Office 2007 Green<br>Office 2007 Silver<br>Office 2007 Silver<br>Office 2010 Black<br>Office 2010 Black<br>Office 2010 Silver<br>Office 2010 Silver<br>Office 2013 Dark Gray<br>Office 2013 Dark Gray<br>Office 2015 Dlack<br>Office 2016 Black<br>Office 2016 Dlack<br>Office 2016 Dark<br>Pumpkin<br>Seven<br>Seven<br>Seven<br>Silver Classic<br>Sharp<br>Sharp Plus<br>Signifike<br>Silver 2008<br>The Acphabit World                                                                                                    | Codestam<br>Codesta    | <ul> <li>Aufgaben</li> <li>Status</li> <li>Status</li> <li>in Bearbeitur</li> <li>in Bearbeitur</li> <li>in Bearbeitur</li> <li>in Bearbeitur</li> <li>in Bearbeitur</li> <li>in Bearbeitur</li> <li>in Bearbeitur</li> </ul>                                                                                                    | Betreff<br>Bedreff<br>Bedraffungsontr<br>Projektide der Luft<br>Preisverhandlung<br>Projektide der Luft<br>Projektide der<br>Projektide der<br>Projekt | 62 Somala A: 9.7.93<br>ag IT ausfüllen<br>taltung Areal "Zegelet"<br>manandes Schuleus<br>en mit der Dialog<br>en mit der Dialog<br>taltung Areal "Zegelet"<br>baudestandrads 2016 für stadteigene Geb.<br>g Monika Grüter<br>baudestandrads 2016 für stadteigene Geb.       | Priorität<br>Niedr<br>Norm<br>Hoch<br>Norm<br>Norm<br>Norm                      | 5.75.0.010                                                                                                    | Sozialdiens<br>Failig<br>31.1<br>16.0<br>30.0<br>30.0<br>31.0<br>31.0<br>31.0<br>31.0         | am<br>2.2017<br>5.2018<br>5.2018<br>5.2018<br>7.2018<br>7.2018<br>7.2018<br>7.2018           | Eimerungs<br>15.05.2018<br>15.07.2018  |
| endrotes<br>endrotes<br>endrotes                                                                                                    | Office 2007 Green<br>Office 2007 Fink<br>Office 2010 Bluck<br>Office 2010 Bluck<br>Office 2010 Bluck<br>Office 2010 Bluck<br>Office 2013 Bunk Gray<br>Office 2013 Dank Gray<br>Office 2013 Dank Gray<br>Office 2016 Bluck<br>Office 2016 Colorful<br>Office 2016 Colorful<br>Office                                                                                                    | Codestant<br>clobac    | <ul> <li>Alfgeben</li> <li>Status</li> <li>in Bearbeitur</li> <li>in Bearbeitur</li> <li>in Bearbeitur</li> <li>in Bearbeitur</li> <li>in Bearbeitur</li> <li>in Bearbeitur</li> <li>in Bearbeitur</li> <li>in Bearbeitur</li> <li>in Bearbeitur</li> <li>in Bearbeitur</li> <li>in Bearbeitur</li> </ul>                                                                                                    | Betreff<br>Betreff<br>Beschaffungsnitr<br>Kontrolle der Lünge<br>Kontrolle der Lünge<br>Projektidee Umge<br>Projektidee Umge<br>Projektidee Umge<br>Projektidee Umge<br>Projektidee Umge<br>Projektide Umge<br>Projektide Eumge<br>Projektide Eumge<br>Projektide Eumge                                                                                                    | 62 Somala A: 9.7.93<br>ag IT ausfülen<br>Italiung Areal "Zegele"<br>mganlage Schulhaus<br>on mit der Dalog<br>taltung Areal "Zegele"<br>baudestandrads 2016 für stadteigene Geb.<br>g Monika Grüter<br>beaudestandrads 2016 für stadteigene Geb.                             | Priorität Priorität Norm Hoch Hoch Norm Norm Norm Norm Norm                     | 5.75.0.010  Beginnt am 10.00.2.017 al 01.06.2017 al 01.06.2013 al 01.06.2013 al 01.06.2013 al 01.09.2017 black black bla | Sozialdiens<br>Failing<br>31.12<br>16.00<br>30.00<br>30.00<br>31.00<br>31.00<br>31.00         | am<br>2.2017<br>5.2018<br>5.2018<br>5.2018<br>5.2018<br>5.2018<br>7.2018<br>7.2018           | Elimerungs<br>15.05.2018<br>15.07.2018 |
| Image: Section of the section of the section of t                                                                                                    | Office 2007 Green<br>Office 2007 Pink<br>Office 2007 Silver<br>Office 2007 Silver<br>Office 2010 Black<br>Office 2010 Black<br>Office 2010 Silver<br>Office 2013 Light Gray<br>Office 2013 Light Gray<br>Office 2015 Black<br>Office 2015 Black<br>Office 2015 Black<br>Office 2015 Black<br>Office 2015 Black<br>Office 2015 Black<br>Office 2015 Black<br>Office 2015 Black<br>Silver<br>Silver | Codestant<br>Codestant | <ul> <li>Arfgaben</li> <li>Status</li> <li>Indet begon</li> <li>Status</li> <li>Inderbekur</li> <li>In Bearbekur</li> <li>In Bearbekur</li> <li>In Bearbekur</li> <li>In Bearbekur</li> <li>In Bearbekur</li> <li>In Bearbekur</li> <li>In Bearbekur</li> </ul>                                                                                                    | Betreff<br>Betreff<br>Beschaffungsantr<br>Projektide Ung<br>Rontovile der Luft<br>Presverhandlung<br>Projektide Ung<br>Projektide der Luft<br>Projektide der Luft<br>Projektid                                                                                                    | 62 Somalia A: 9.7.93<br>ag IT ausfullen<br>titaluma Areal "Zegelen"<br>mgantage Schulhaus<br>on ritt der Dalog<br>statung Areal "Zegelen"<br>bibaudestandrads 2016 für stadteigene Geb.<br>g konka Grüter<br>bibaudestandrads 2016 für stadteigene Geb.                      | Priorität Wiedr Norm Hoch Norm Norm Norm Norm                                   | 5.75.0.010                                                                                                    | Falig<br>31.1<br>16.0<br>30.0<br>30.0<br>30.0<br>31.0<br>31.0<br>31.0                         | am<br>2.2017<br>5.2018<br>5.2018<br>5.2018<br>5.2018<br>5.2018<br>7.2018<br>7.2018           | Einnerungs<br>15.05.2018<br>15.07.2018 |

## Layout zurückstellen

Im Menü Extras beim Menübefehl Homelayout zurückstellen, können die Einstellungen für das Dashboard zurückgestellt werden und das Dialog Layout wird wieder gesetzt.

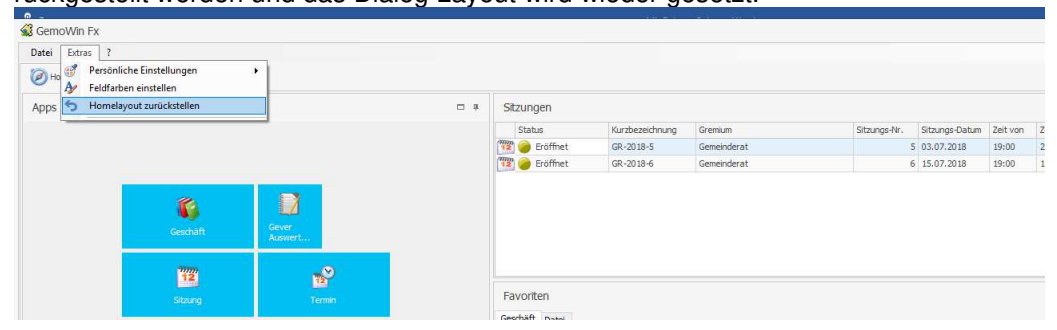

#### Mehrere Fenster gleichzeitig offen

Es können mehrere Fenster gleichzeitig offen sein. So kann die Geschäftssuche und von dort aus mehrere Geschäfte geöffnet werden. Dies gilt für Sitzungen, Aufgaben, Baugesuche oder auch Dossier aus der Inkassofallverwaltung.

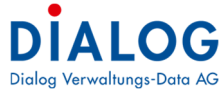

|                                                                                                 | 101.                                                                                                    |                                                                                                    |                                                                                                    |                                        |                                                                                                    |            |                                                                                                    |                                                                                                    |                         |
|-------------------------------------------------------------------------------------------------|----------------------------------------------------------------------------------------------------|----------------------------------------------------------------------------------------------------|----------------------------------------------------------------------------------------------------|----------------------------------------|----------------------------------------------------------------------------------------------------|------------|----------------------------------------------------------------------------------------------------|----------------------------------------------------------------------------------------------------|-------------------------|
| GemoWin P                                                                                       | ×                                                                                                    |                                                                                                    |                                                                                                    |                                        |                                                                                                    |            |                                                                                                    |                                                                                                    | -                       |
| Datei Extra                                                                                     | as <u>?</u>                                                                                                    |                                                                                                    |                                                                                                    |                                        |                                                                                                    |            |                                                                                                    |                                                                                                    |                         |
| A Hama                                                                                          | Coschafta Sucha                                                                                                    | × 100220 -1                                                                                                    | Tensiering Celularing 🕅 🌾 20120 Landwerkauf Weilang 🕅 🌾 20126 - Cel                                                                                                    | wara: Recohaffi                        |                                                                                                    | -2010.4 27 |                                                                                                    |                                                                                                    |                         |
| S induite                                                                                       | Geschisite-Sourie                                                                                                    |                                                                                                    |                                                                                                    | ware: describing                       |                                                                                                    | 2010-1-53  | _                                                                                                    |                                                                                                    |                         |
| eschäft                                                                                         |                                                                                                    |                                                                                                    |                                                                                                    |                                        |                                                                                                    |            |                                                                                                    |                                                                                                    | ا 🖈 🗵                   |
| Suche Text                                                                                      |                                                                                                    |                                                                                                    |                                                                                                    | Volltextsuch                           | en 🗌                                                                                                    |            |                                                                                                    |                                                                                                    |                         |
| Seschäfts Nr.                                                                                   |                                                                                                    | Status                                                                                                    | V Registratur Nr                                                                                                    | p [                                    |                                                                                                    |            |                                                                                                    |                                                                                                    |                         |
|                                                                                                 |                                                                                                    | Cuda (                                                                                                    | Tables                                                                                                    | · .                                    |                                                                                                    |            |                                                                                                    |                                                                                                    |                         |
| Deginin<br>Distalat /                                                                           | -                                                                                                    | enue                                                                                                    | · Paliget · ·                                                                                                    |                                        |                                                                                                    |            |                                                                                                    |                                                                                                    |                         |
| Strasse                                                                                         |                                                                                                    | -                                                                                                    | Name, Vorname                                                                                                    |                                        |                                                                                                    |            |                                                                                                    |                                                                                                    |                         |
| /erantwortlic                                                                                   |                                                                                                    |                                                                                                    | Sachbearbeiter                                                                                                    |                                        | ~                                                                                                    |            |                                                                                                    |                                                                                                    |                         |
| Auftraggeber                                                                                    |                                                                                                    |                                                                                                    | ✓ Sachbearbeiter                                                                                                    |                                        | ×                                                                                                    |            |                                                                                                    |                                                                                                    |                         |
| Geschäft                                                                                        | Status                                                                                                    | Typ                                                                                                    | Titel                                                                                                    | Beginndatum                            | Verantwortlich                                                                                                    | Fällickeit | Registratur                                                                                                    | Archivolanbezeichnung                                                                                                    |                         |
|                                                                                                 | -                                                                                                    | n 🛛 c                                                                                                    | -5-                                                                                                    |                                        |                                                                                                    |            |                                                                                                    |                                                                                                    | Text gefunden in        |
| 12032                                                                                           | 26 🍘 In Bearbeitung                                                                                                    | Geschäftsdossier                                                                                                    |                                                                                                    |                                        | n 🖥 c                                                                                                    | -          | nijc                                                                                                    | n 🛛 c                                                                                                    | Text gefunden in        |
| 12032                                                                                           | 24 🙆 In Bearbeitung                                                                                                    |                                                                                                    | *u*<br>Budget 2019                                                                                                    | -                                      | nor<br>Gemeinderat - Fellmann Stefan                                                                                                    | -          | 9.30.0.010                                                                                                    | n 🛛 c<br>Voranschlag                                                                                                    | Text gefunden in<br>•©• |
|                                                                                                 |                                                                                                    | Parzellendossier                                                                                                    | Budget 2019<br>Baugesuchs-Nr. 0004/2018, EFH mit Carport, Felmann Stefan, Parzelle Nr. 860, Ba                                                                                                    |                                        | n]]c<br>Gemeinderat - Fellmann Stefan<br>Bau- und Planungskommission - Ganath Fritz                                                                                                    | -          | n∎c<br>9.30.0.010<br>7.90.1.030                                                                                                    | a∏c<br>Voranschlag<br>Baugesuche, -bewiligunge                                                                                                    | Text gefunden in        |
| 1203                                                                                            | 22 🍘 In Bearbeitung                                                                                                    | Parzellendossier<br>Geschäftsdossier                                                                                                    | *UA<br>Budget 2019<br>Baugesuchs+Vr. 0004/2018, EFH mit Carport, Fellmann Stefan, Parzelle Nr. 860, Ba<br>Waffenerwerbsscheine                                                                                                    |                                        | n :<br>Gemeinderat - Felmann Stefan<br>Bau- und Planungskommission - Ganath Fritz<br>Präsidialabtelung - Hunzker Dario                                                                                                    | -          | 9.30.0.010<br>7.90.1.030<br>1.11.0.010                                                                                                    | NUT Contracting States of the second second | Text gefunden in        |
| 12033<br>12033                                                                                  | 22 💓 In Bearbeitung<br>21 💮 In Bearbeitung                                                                                                    | Parzellendossier<br>Geschäftsdossier<br>Geschäftsdossier                                                                                                    | Nuk<br>Budget 2019<br>Baugesucht-Nr. 0004/2018, EFH mit Carport, Felmann Stefan, Parzelle Nr. 860, Ba<br>Waffenerwerbascheine<br>Verträge                                                                                                    | -                                      | nillt<br>Gemeinderat - Felmann Stefan<br>Bau- und Planungskommission - Ganath Fritz<br>Prasidalabtelung - Hunzker Dario<br>Gemeinderat -                                                                                                    | -          | R∎:<br>9.30.0.010<br>7.90.1.030<br>1.11.0.010<br>9.61.0.010                                                                                                    | <ul> <li>Te</li> <li>Voranschlag</li> <li>Baugesuche, -bewilligunge</li> <li>Kantonspolizei, Aligemeine</li> <li>Eigene Kapitalanlagen</li> </ul>                                                                                                    | Text gefunden in        |
| 12033<br>12033<br>12033                                                                         | 22 in Bearbeitung<br>21 in Bearbeitung<br>20 in Bearbeitung                                                                                                    | Parzelendossier<br>Geschäftsdossier<br>Geschäftsdossier<br>Geschäftsdossier                                                                                                    | nuk<br>Baugest 2019<br>Baugest 2019<br>Waffenerwerbsscheine<br>Verträge<br>Beschaffung Baugesuchsverwaltung                                                                                                    | -                                      | NCC<br>Gemeinderat - Fellmann Stefan<br>Bau- und Planungskommission - Ganeth Fritz<br>Praedialabetelung - Hunzker Dario<br>Gemeinderat -<br>Bauabtelung - Baumgarther Peter                                                                                                    | -          | n≣t<br>9.30.0.010<br>7.90.1.030<br>1.11.0.010<br>9.61.0.010<br>0.22.4.050                                                                                                    | Voranschlag<br>Baugesuche, -bewillgunge<br>Kantonspolizei, Algemeine<br>Eigene Kapitalanlagen<br>EDV (Verträge, Lizenzen,                                                                                                    | Text gefunden in        |
| 12033<br>12033<br>12033<br>12033                                                                | 22 In Bearbeitung<br>21 In Bearbeitung<br>20 In Bearbeitung<br>19 In Bearbeitung                                                                                                    | Parzelendossier<br>Geschäftsdossier<br>Geschäftsdossier<br>Parzelendossier                                                                                                    | Table Budget 2019<br>Baugestachter, 2004/2018, EPH mit Carport, Felmann Stefan, Parzelle IV., 860, Ba.,<br>Wafferenverbaschare<br>Verbage<br>Beschaftung Baugesuchterverbung<br>Beschaftung Baugesuchterverbung                                                                                                    | _                                      | Ereninderat - Pelmann Stefan     Bau- und Planungskonmission - Ganath Fritz     Praedalabtetung - Hundker Dario     Gemeinderat -     Bauabtetung - Bungartner Peter     Gemeinderat -                                                                                                    |            | nt:<br>9.30.0.010<br>7.90.1.030<br>1.11.0.010<br>9.61.0.010<br>0.22.4.050<br>7.90.1.030                                                                                                    | allic<br>Voranschlag<br>Baugesuche, -bewiligunge<br>Kantonspolizal, Algemene<br>Eigene Kapitalanlagen<br>EDV (Verträge, Lizenzen,<br>Baugesuche, -bewiligunge                                                                                                    | Text gefunden in        |
| 1203<br>1203<br>1203<br>1203<br>1203<br>1203                                                    | 22 In Bearbeitung<br>21 In Bearbeitung<br>20 In Bearbeitung<br>19 In Bearbeitung<br>16 In Bearbeitung                                                                                                    | Parzelendossier<br>Geschäftsdossier<br>Geschäftsdossier<br>Parzelendossier<br>Geschäftsdossier                                                                                                  | Tab<br>Baugesuchs-Nr. 0004/2018, EPH mit Carport, Fellmann Stefan, Parzelle Nr. 860, Ba<br>Waffenerwebsuchane<br>Verträge<br>Beschaffung Baugesuchsverwaltung<br>Baugesuchs-Nr. 0002/2018, EPH mit Carport, Fellmann Stefan, Parzelle Nr. 849, Ae<br>Beschaffung Core Usung                                                                                                    | -                                      | G'e     Geneinderet - Fellmann Stefan     Bau- und Planungskommission - Ganath Fritz     Phaddabbelung - Hundler Dario     Geneinderat -     Bausbelung - Baungarther Peter     Geneinderat -     Geneinderat -                                                                                                    |            | nit           9.30.0.010           7.90.1.030           1.11.0.010           9.61.0.010           0.22.4.050           7.90.1.030           0.22.4.050                                                                                        | •[]:<br>Voranschlag<br>Baugesuche, -bewiligunge<br>Kantonspolzes, Afgemene<br>Eigene Kapitalanlagen<br>EDV (Verträge, Lizenzen,<br>Baugesuche, -bewiligunge<br>EDV (Verträge, Lizenzen,<br>EDV (Verträge, Lizenzen,                                                                                                    | Text gefunden in        |
| 12033<br>12033<br>12033<br>12033<br>12033<br>12033                                              | 22 in Bearbeitung<br>21 in Bearbeitung<br>20 in Bearbeitung<br>19 in Bearbeitung<br>16 in Bearbeitung<br>15 in Bearbeitung                                                                                                    | Parzellendossier<br>Geschäftsdossier<br>Geschäftsdossier<br>Parzellendossier<br>Geschäftsdossier<br>Geschäftsdossier                                                                            | Budget 2019<br>Baugesuchs-Nr. 0004/2018, EFH mit Carport, Felimann Stefan, Parzele IV. 860, Ba<br>Wafferen werbsuchene<br>Verträge<br>Beschaffung Baugesuchsverwaltung<br>Baugesuchs-Nr. 0002/2018, EFH mit Carport, Felimann Stefan, Parzele IV. 849, Ae<br>Beschaffung Gever Lösung                                                                                                    |                                        | NC:<br>Generiderat - Felmann Stefan<br>Bau- und Plarungskommission - Ganath Fritz<br>Prastidiskhekung - Hunder Carlo<br>Generiderat -<br>Generiderat -<br>Generiderat -<br>Generiderat - Odermatt Stephanie                                                                                                    |            | nit<br>9,30.0.010<br>7,90.1.030<br>1.11.0.010<br>9,61.0.010<br>0.22.4.050<br>7,90.1.030<br>0.22.4.050<br>7,43.1                                                                                                    | ellic<br>Voranschlag<br>Baugesuche, -bewillgunge<br>Kantonspolizei, Algemene<br>Eigene Kapitalanlagen<br>EDV (verträge, Lizenzen,<br>Baugesuche, -bewillgunge<br>EDV (verträge, Lizenzen,<br>Kabelleitungen / Durchleit                                                                                                    | Text gefunden in<br>•Qr |
| 12033<br>12033<br>12033<br>12033<br>12033<br>12033<br>12033<br>12033                            | 22 i In Bearbeitung<br>21 In Bearbeitung<br>20 In Bearbeitung<br>19 In Bearbeitung<br>16 In Bearbeitung<br>15 In Bearbeitung<br>14 In Bearbeitung                                                                                                    | Parzellendossier<br>Geschäftsdossier<br>Geschäftsdossier<br>Parzellendossier<br>Geschäftsdossier<br>Geschäftsdossier<br>Geschäftsdossier                                                        | Budget 2019<br>Baugestadow Pr. 0004/2018; EPH mit Carport, Pelmann Stefan, Parzelle IV. 860, Ba<br>Varffenerverbascheine<br>Verträge<br>Beschaftung Baugesuchsverwaltung<br>Beschaftung Gewer Lösung<br>EVIA AG/ 11siv Freietung<br>EVIA AG/ 11siv Freietung (EVIA N. 10 672                                                                                                    | 18.02.2018                             | QE     Generiders     Generiders     Generiders     Stefan     Stefan |            | n∎t<br>9.30.0.010<br>7.90.1.030<br>1.11.0.010<br>9.61.0.010<br>0.22.4.050<br>7.90.1.030<br>0.22.4.050<br>7.43.1<br>7.43.1                                                                                                    | <ul> <li>III</li> <li>Voranschlag</li> <li>Baugesche, -bewiligunge</li> <li>Kantonpokazi, Algemetrazi,</li> <li>Epiere Kapitalrafiagen</li> <li>EDV (Verträge, Lizenzen,</li> <li>Baugesche, -bewiligunge</li> <li>EDV (Verträge, Lizenzen,</li> <li>Kabeleitungen / Durchiett</li> <li>Kabeleitungen / Durchiett</li> </ul>                                                                                                    | Text gefunden in<br>+©e |
| 1203:<br>1203:<br>1203:<br>1203:<br>1203:<br>1203:<br>1203:<br>1203:<br>1203:<br>1203:          | 22 i In Bearbeitung<br>21 In Bearbeitung<br>20 In Bearbeitung<br>19 In Bearbeitung<br>19 In Bearbeitung<br>15 In Bearbeitung<br>14 In Bearbeitung<br>13 In Bearbeitung                                                                                                    | Parzellendossier<br>Geschäftsdossier<br>Geschäftsdossier<br>Parzellendossier<br>Geschäftsdossier<br>Geschäftsdossier<br>Geschäftsdossier<br>Geschäftsdossier<br>Geschäftsdossier                | Budget 2019<br>Baugesuchs-Nr. 0004/2018, EPF mit Carport, Fellmann Stefan, Parzelle Nr. 860, Ba<br>Waffenerwebsuchene<br>Verträge<br>Beschäftung Gesuchsverwaltung<br>Baugesuchs-Nr. 0002/2018, EPF mit Carport, Fellmann Stefan, Parzelle Nr. 849, Ae<br>Beschäftung Gesuchsverwaltung<br>EWA 64, / Subellehung / EWA Nr. 10 672<br>EWG 640 / Kabellehung / EWA Nr. 10 940                                                                                                    | 18.02.2018                             | III:<br>Generider at - Fellmann Stefan<br>Bau- und Plarungskomission - Ganeth Pritz<br>Prasdadahskang - Handler Dario<br>Generiderat -<br>Generiderat -<br>Generiderat -<br>Generiderat -<br>Generiderat - Odermatt Stephanie<br>Generiderat - Odermatt Stephanie                                                                                                    |            | n⊡t<br>9.30.0.010<br>7.90.1.030<br>1.11.0.010<br>9.61.0.010<br>0.22.4.050<br>7.90.1.030<br>0.22.4.050<br>7.43.1<br>7.43.1<br>7.43.1                                                                                                    | «I]E<br>Voranschlag<br>Baugesuche, -bewilligunge,<br>Exantonizobizki, Algemenn<br>Eigene Kapitalarlagen<br>EDV (verträge, Lizenzen,<br>EDV (verträge, Lizenzen,<br>Kabeletungen / Durchiet<br>Kabeletungen / Durchiet                                                                                                    | Text gefunden in<br>+©c |
| 1203:<br>1203:<br>1203:<br>1203:<br>1203:<br>1203:<br>1203:<br>1203:<br>1203:<br>1203:<br>1203: | 22     In Bearbeitung       21     In Bearbeitung       20     In Bearbeitung       19     In Bearbeitung       16     In Bearbeitung       15     In Bearbeitung       14     In Bearbeitung       13     In Bearbeitung       12     In Bearbeitung                                                                                                    | Parzelendossier<br>Geschäftsdossier<br>Geschäftsdossier<br>Parzelendossier<br>Geschäftsdossier<br>Geschäftsdossier<br>Geschäftsdossier<br>Geschäftsdossier<br>Geschäftsdossier                  | Budget 2019<br>Baugesuchs-Nr. 0004/2018, EPH mit Carport, Felimenn Stefan, Parzele IV. 860, Ba<br>Wafferenwerbsschene<br>Verträge<br>Beschaffung Baugesuchsverwaltung<br>Baugesuchs-Nr. 0002/2018, EPH mit Carport, Felimenn Stefan, Parzelle IV. 849, Ae<br>Beschaffung Gerei Konng<br>EWA AG / ISkv Freiletung<br>EWA AG / ISkv Freiletung<br>EWG AG / Kabeleitung / EWA Nr. 10 672<br>EWG AG / Kabeleitung / EWA Nr. 10 940<br>Wasserverszorgan Belles f Queleitungsrecht.                                      | 18.02.2018<br>15.02.2018<br>04.03.2018 | elle -<br>Geneinder - Helmann Stefan<br>Bau- und Plarungskommission - Ganath Fritz<br>Prasidiskabelang - Hunder Carlo<br>Geneinderat -<br>Geneinderat -<br>Geneinderat -<br>Geneinderat - Odermatt Stephanie<br>Geneinderat - Odermatt Stephanie<br>Geneinderat - Odermatt Stephanie                                                                                                    |            | N∐t           9.30.0.010           7.90.1.030           1.11.0.010           9.61.0.10           0.22.4.050           7.90.1.030           0.22.4.050           7.43.1           7.43.1           7.43.1           7.10.0.010                 | III      Voranschlag     Baugesuche, -bewiligunge     Vantomobilan, Algemente     Beine Kapitalnägen     EDV (Verträge, Lizenzen,     Raugesuche, -bewiligunge     EDV (Verträge, Lizenzen,     Kabeleitungen / Durchiet     Kabeleitungen / Durchiet     Wasserversorgunggenos                                                                                                    | Text gefunden in        |
| 12033<br>12033<br>12033<br>12033<br>12033<br>12033<br>12033<br>12033<br>12033<br>12033<br>12033 | 22     In Bearbeitung       21     In Bearbeitung       20     In Bearbeitung       19     In Bearbeitung       16     In Bearbeitung       15     In Bearbeitung       14     In Bearbeitung       13     In Bearbeitung       12     In Bearbeitung       13     In Bearbeitung       14     In Bearbeitung       15     In Bearbeitung       11     In Bearbeitung | Parzelendossier<br>Geschäftsdossier<br>Geschäftsdossier<br>Parzelendossier<br>Geschäftsdossier<br>Geschäftsdossier<br>Geschäftsdossier<br>Geschäftsdossier<br>Geschäftsdossier<br>Jahresdossier | Budget 2019<br>Baugest 2019<br>Baugest 2019<br>Baugest 2019<br>Development bascheine<br>Verträge<br>Beschaffung Baugesuchtwerweitung<br>Beschaffung Gever Lösung<br>EVIA AG / Josh Ferleitung<br>EVIA AG / Josh Ferleitung<br>EVIA AG / Josh Ferleitung<br>EVIA AG / Josh Ferleitung<br>EVIA AG / Josh Ferleitung<br>EVIA AG / Josh Ferleitung<br>EVIA AG / Josh Ferleitung / EVIA Nr. 10 672<br>EVIG AG / Josh Ferleitung / EVIA Nr. 10 940<br>Wisserversorgung Feilberg / Quelnutzungsrecht - Durchleitungsrecht | 18.02.2018<br>15.02.2018<br>04.03.2018 | ngt:<br>Geneinderst - Felhann Stefan<br>Sau- und Plarungskommission - Ganath Fritz<br>Praddabekung - Hunder Dario<br>Geneinderst -<br>Bauebehung - Buungarther Peter<br>Geneinderst - Gemant Stephanie<br>Geneinderst - Odmatt Stephanie<br>Geneinderst - Odmatt Stephanie<br>Geneinderst - Zgragen Fuls                                                                                                    |            | ■E           9.30.0.010           7.90.1.030           1.11.0.010           9.610.010           0.22.4.050           7.90.1.030           0.22.4.050           7.43.1           7.43.1           7.43.1           7.10.0.010           0.12.0 | *Extension and the set of the set of the    | Text gefunden in        |

Im obigen Beispiel sind sieben Fenster (Home, Geschäftssuche, 3 Geschäfte, Sitzungssuche und 1 Sitzung) gleichzeitig offen. Es kann zwischen den Fenstern navigiert werden.

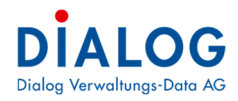

## Geschäft

## 1.4 Geschäftssuche

Das Programm stellt umfassende Suchmöglichkeiten zur Verfügung.

## 1.4.1 Intelligentes Suchfeld

|               |                | emyem                  | es Sucmeiu                            |                 |             |            |                                      |              |                              |               |
|---------------|----------------|------------------------|---------------------------------------|-----------------|-------------|------------|--------------------------------------|--------------|------------------------------|---------------|
| GemoWin F     | ×              |                        |                                       |                 |             |            |                                      |              |                              | - 5           |
| Datei Extra   | as ?           |                        |                                       |                 |             |            |                                      |              |                              |               |
| (a) Home      | Card           | häfte Suche            |                                       |                 |             |            |                                      |              |                              |               |
| S light       | <b>U</b> Gesci | harte-sourie           |                                       |                 |             |            |                                      |              |                              |               |
| ieschäft      |                |                        |                                       |                 |             |            |                                      |              |                              | 55 🚖 🗉        |
| Suche Text    | EDV            |                        |                                       |                 |             |            | Volltextsuchen                       |              |                              |               |
| Geschäfts Nr. |                | St                     | atus 🗸 🗸                              | Registratur Nr. |             |            | Тур 🗸 🗸                              |              |                              |               |
| Beginn        |                | - Er                   | de 🗸                                  | Fälligkeit      |             | -          |                                      |              |                              |               |
| )<br>Dijekt / | _              |                        |                                       | Person /        | -           |            |                                      |              |                              |               |
| trasse        |                |                        |                                       | Name,Vorname    | -           |            |                                      |              |                              |               |
| erantwortlich |                |                        | ~                                     | Sachbearbeiter  |             |            | ~                                    |              |                              |               |
| uftraggeber   |                |                        | ~                                     | Sachbearbeiter  |             |            | ~                                    |              |                              |               |
|               | Spaltenüb      | erschrift in diesen Be | ereich, um nach dieser zu gruppieren  |                 |             |            |                                      |              | Bitte Suchtext hier eingeben | Finde         |
| Status        |                | Geschäfts Nr.          | Titel                                 |                 | Beginndatum | Endedatum  | Verantwortlich                       | Auftraggeber | Fälligkeit                   | Registratur   |
| -             |                | -                      | #EC                                   |                 | 1000        | -          | *Dc                                  | *@c          | 2 <b>1</b>                   | # <b>[</b> ]C |
| 🐴 🥔 Abge      | schlossen      | 80146                  | Behördenlösung für externen Zugriff   |                 | 01.01.2017  | 15.04.2017 | Informatikabteilung - Beyeler Daniel | -            | 15.04.2017                   | 0.22.4.050    |
| 🧯 🍘 In Be     | arbeitung      | 140429                 | Beschaffun Dialog Softwarelösung      |                 | 19.11.2019  |            | Informatikabteilung - Beyeler Daniel |              |                              | 0.22.4.040    |
| 💧 🥔 Abge      | schlossen      | 110237                 | Beschaffung 5 Arbeitsplätze           |                 | 08.11.2016  |            | Bauabteilung - Fellmann Stefan       |              |                              | 0.22.4.040    |
| 🗿 🍘 In Be     | arbeitung      | 110254                 | Beschaffung 5 neue PC für Finanzabte  | ilung           | 15.01.2017  |            | Informatikabteilung - Beyeler Daniel | -            |                              | 0.22.4.040    |
| 🗿 🍘 In Be     | arbeitung      | 110260                 | Beschaffung 5 PC für Einwohnerdienst  | abteilung       | 01.01.2017  |            | Informatikabteilung - Beyeler Daniel | ×            |                              | 0.22.4.040    |
| 🚺 🔵 In Be     | arbeitung      | 120320                 | Beschaffung Bauverwaltungslösung      |                 | 23.04.2018  |            | Bauabteilung - Baumgartner Peter     | -            |                              | 0.22.4.050    |
| 🗿 🍘 In Be     | arbeitung      | 140424                 | Beschaffung Buverwaltungslösung       |                 | 04.11.2019  |            | Gemeinderat -                        | -            |                              | 0.22,4.070    |
| 🐞 🝘 In Be     | arbeitung      | 140441                 | Beschaffung Dialog G6 Einwohner Kass  | e und Gebühre   | 03.02.2020  |            | Gemeinderat -                        | -            |                              | 0.22.4.070    |
| 🚺 🔵 In Be     | arbeitung      | 120301                 | Beschaffung Dialog Gever Lösung       |                 | 01.12.2017  |            | Gemeinderat - Fellmann Stefan        | -            |                              | 0.22.4.050    |
| 🗿 💮 In Be     | arbeitung      | 120307                 | Beschaffung Dokumentenverwaltung      |                 | 15.02.2018  |            | Gemeinderat - Fellmann Stefan        | -            |                              | 0.22.4.070    |
| 🚺 🍘 In Be     | arbeitung      | 110266                 | Beschaffung EDV-Infrastruktur für Bau | abteilung       | 10.02.2017  |            | Informatikabteilung - Beyeler Daniel | -            |                              | 0.22.4.040    |
| 🌀 🍘 In Be     | arbeitung      | 110265                 | Beschaffung EDV-Infrastruktur für Soz | ialabteilung    | 09.02.2017  |            | Informatikabteilung - Beyeler Daniel | •            |                              | 0.22.4.040    |
| 🚺 🥏 Abge      | schlossen      | 120270                 | Beschaffung Geschäftsverwaltung       |                 | 01.01.2017  | 30.06.2017 | Gemeinderat - Steiner Karin          | -            | 30,06.2017                   | 0.22.4.050    |
| 🚺 🥮 In Be     | arbeitung      | 110239                 | Beschaffung Geschäftsverwaltungslös   | ung             | 15.11.2016  |            | Gemeinderat -                        | -            |                              | 0.22.4.040    |
| 🍯 🏉 In Be     | arbeitung      | 120369                 | Beschaffung Geschäftsverwaltungssol   | tware           | 04.02.2019  |            | Gemeinderat - Steiner Karin          | -            |                              | 0.22.4.050    |
| In Re         | arheiting      | 120409                 | Beschaffung Gever für Musterwil       |                 | 01 07 2019  |            | Gemeinderat - Felmann Stefan         |              |                              | 0 22 4 050    |

Mit dem intelligenten Suchfeld kann ein Suchbegriff in verschiedenen Informationsquellen gesucht und so ein Geschäft gefunden werden.

#### Sucheingabe

Im Suchfeld können mehrere Suchbegriffe eingegeben werden. Die einzelnen Suchbegriffe werden durch das Zeichen ; getrennt.

## Suchauswahl

Folgende Daten werden in folgender Priorisierung bei der Suche berücksichtigt:

- Geschäft: Geschäftstitel, Stichworte, Registratur und Beschreibung
- Traktanden: Traktandentitel und Beschlussprotokoll
- Dokumente: Dokumententitel, Dateiname, Beschreibung und Dokumentinhalte (xlsx, docx, pdf, etc.)
- Aufgaben: Betreff und Beschreibung

#### **Volltextsuche**

Wenn dieses Markierungsfeld angewählt ist, wird der Suchtext auch in den Dokumenten gesucht. Es ist zu beachten, dass in diesem Fall der Suchtext immer von Anfang an eingegeben werden muss.

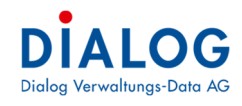

## 1.4.2 Einzelfeldsuche

| GemoWin Fx                  |                        |                                                                                                    |                 |            |                                      |              |                           |             |
|-----------------------------|------------------------|----------------------------------------------------------------------------------------------------|-----------------|------------|--------------------------------------|--------------|---------------------------|-------------|
| Datei <mark>Extras</mark> ? |                        |                                                                                                    |                 |            |                                      |              |                           |             |
| 🝘 Home 🏾 🌠 Ges              | chäfte-Suche 🔀         |                                                                                                    |                 |            |                                      |              |                           |             |
| eschäft                     |                        |                                                                                                    |                 |            |                                      |              |                           | 彭 🔶 🗟 🎙     |
| Such a Truck                |                        |                                                                                                    |                 |            |                                      |              |                           |             |
| Suche Text EDV              |                        |                                                                                                    |                 |            | Volitextsuchen                       |              |                           |             |
| Geschäfts Nr.               | S                      | tatus 🛛 🗸 Registrat                                                                                                    | tur Nr.         |            | Түр 🗸 🗸                              |              |                           |             |
| leginn                      | - E                    | nde - Fäligkeit                                                                                                    | :               | -          |                                      |              |                           |             |
| /bjekt /                    |                        | Person /                                                                                                    | S               |            |                                      |              |                           |             |
| trasse                      |                        | Name,Vo                                                                                                    | orname          |            |                                      |              |                           |             |
| Prantworticn                |                        | Sachbea                                                                                                    |                 |            | × .                                  |              |                           |             |
| uftraggeber                 |                        | <ul> <li>Sachbea</li> </ul>                                                                                                    | rbeiter         |            | ×                                    |              |                           |             |
| -                           |                        |                                                                                                    |                 |            |                                      |              |                           |             |
| Zlaban Sin nine Sealterri   | horrebrift in diaran R | oraich um pach discor au gruppioren                                                                                                    |                 |            |                                      | 57 <b>b</b>  | ta Suchtavt hiar ainnahan | Enden       |
| Status                      | Coochafte Nr.          | real and a server and a server and a server and a server and a server and a server and a server and a server a                                                                                                    | A Recipedatum   | Endedatum  | Veraetuerfich                        | Auftraggeber | Esliekoit                 | Decistratur |
|                             | descriants re .        | effe                                                                                                    | a begrindatum   |            | •Br                                  | Auto aggeber | - diigkeit                | effe        |
| Akarakiran                  | 00146                  |                                                                                                    | 01 01 2017      | 15 04 2017 | tefenetieteteten Bereie Bereiet      | 199          | 15 04 2017                | 0.00.4.050  |
| Abgeschlosser               | 1 40420                | Benordeniosung für externen zügnitt                                                                                                    | 01.01.2017      | 15.04.2017 | Informatikabtellung - Beyeler Daniel | -            | 15.04.2017                | 0.22.4.050  |
| 🔰 💮 In Bearbeitung          | 110723                 | Beschaffung E Asheitenläten                                                                                                    | 19.11.2019      |            | Bruckteiung - Belleren Stefen        | -            |                           | 0.22.4.040  |
| Abgeschlosser               | 1 110257               | Deschaffung 5 Arbeitsplatze                                                                                                    | 15 01 2017      |            | Tafamatikaktailan Davida David       | ·            |                           | 0.22.4.040  |
| in Bearbeitung              | 110254                 | Beschaffung 5 Neue PC für Pinanzabteilung                                                                                                    | 15.01.2017      |            | Informatikabtelung - Beyeler Daniel  | -            |                           | 0.22.4.040  |
| in Bearbeitung              | 110260                 | Beschaffung S PC für Einwohnerdienstabteilung                                                                                                    | 01.01.2017      |            | Providence Reconstruction            |              |                           | 0.22.4.040  |
| a lin Bearbeitung           | 140424                 | Peerbaff ing Ruserwaltungslösung                                                                                                    | 23.04.2018      |            | Companderat                          |              |                           | 0.22.4.030  |
| in Bearbeitung              | 140441                 | Possbaffung Dialog CE Einwehner Kassa und Ceh                                                                                                    | übra 02.02.2020 |            | Compinderat                          | -            |                           | 0.22.4.070  |
| in Bearbeitung              | 120201                 | Beschaftung Dialog G6 Einwohner Kasse und Geb                                                                                                    | 03.02.2020      |            | Gemeinderat -                        | -            |                           | 0.22.4.070  |
| a lin Bearbeitung           | 120301                 | Beschaffung Dialog Gever Losung                                                                                                    | 15.02.2019      |            | Gemeinderat, Feimann Stefan          | -            |                           | 0.22.4.030  |
| a a Dearbeitung             | 120307                 | Deschaffung Dokumenteriver wakung                                                                                                    | 10.02.2018      |            | Tefemelilekteiken Berein Berein      |              |                           | 0.22.4.070  |
| in Searbeitung              | 110200                 | Perchaffung EDV-Infrastruktur für Saulabiellung                                                                                                    | 00.02.2017      |            | Informatikabiekung - Develer Danial  |              |                           | 0.22.4.040  |
| Abasashlassa                | 110265                 | People for a Condition of the Condition of the Condition | 9 09.02.2017    | 20.06.2017 | Completerat Steller Varia            | -            | 20.06.2017                | 0.22.4.040  |
| Augeschlosser               | 120270                 | Peerbaff ing Coerbaff worwaltung                                                                                                    | 15 11 2010      | 30.08.2017 | Compinderat                          |              | 30,06,2017                | 0.22.4.040  |
| n bearbeitung               | 120239                 | Deschaft ung Geschartsverwaltungsidsung                                                                                                    | 15.11.2016      |            | Company Chainer Kerin                | -            |                           | 0.22.4.040  |
| 🐞 🐨 In Bearbeitung          | 120369                 | Deschartung Geschartsverwaltungssoftware                                                                                                    | 04.02.2019      |            | Gemeinderat - Steiner Karin          | -            |                           | 0.22.4.050  |
| 🛋 💷 In dearbeitung          | 120409                 | bescharrung Gever für Müsterwill                                                                                                    | 01.07.2019      |            | Gemeingerat - reimann Stefan         | -            |                           | 0.22.4.050  |

Die Suchbegriffe können in den einzelnen Suchfeldern eingegeben werden. Es stehen sämtliche Einzelfelder des Geschäftes zur Suche zur Verfügung.

| Fe     | ld   |                   |         | Besch               | reibung         |             |                    |                 |                  |              |             |                |
|--------|------|-------------------|---------|---------------------|-----------------|-------------|--------------------|-----------------|------------------|--------------|-------------|----------------|
| Ge     | es   | chäfts N          | r.      | Direkte             | e Suche ü       | ber die Ge  | eschäfts-Nr        |                 |                  |              |             |                |
| St     | at   | us                |         | Status              | kann aus        | dem Aus     | wahlfeld au        | isgewähl        | t werden.        |              |             |                |
| Re     | a    | istratur N        | ۸r.     |                     |                 |             |                    |                 |                  |              |             |                |
| Es     | k    | ann mit           | der     | <sup>·</sup> Regist | ratur Nr.       | gesucht we  | erden. Auc         | h Teile d       | er Registrat     | tur Nr. kör  | nnen einge  | geben wer-     |
| de     | n.   | Mit den           | ו Si    | uchfens             | ster kann       | beliebig üt | oer die Nur        | nmer ode        | er Begriff ge    | sucht we     | rden:       |                |
| Be     | eis  | piel: " <b>Ge</b> | eme     | eindera             | t" → alle       | Registratu  | ren mit Be         | griff "Ger      | meinderat" v     | werden ge    | esucht.     |                |
| Ne     | eu   | kann im           | ı ga    | Inzen A             | rchivplan       | via Suchte  | ext oder di        | rekt in de      | en Spalten g     | esucht w     | erden.      |                |
| Q      | Arcl | hivplan Suchen    |         |                     |                 |             |                    |                 |                  |              |             |                |
| ×      | S    | uchtext eingeben  |         |                     |                 | Finder      | 1                  |                 |                  |              |             |                |
| N      | umm  | her               | Name    |                     | Geschäftseigner | Bemerkungen | Aufbewahrungsfrist | Gliederung      | Geschäftstyp     | Auftraggeber | Stichworte  |                |
| 8 A    | 0    |                   | A Com   | aindaaraani         | REC             | *Dc         | 10 Jahro           | R <sup>OC</sup> | a 🛛 c            | n <u>∏</u> c | # C         |                |
|        |      | 0.00              | Allge   | meine Grun          | Gemeinderat     |             | 10 Jahre           | Ja              |                  |              |             |                |
|        | 10   | 0.00.0            | Rech    | t                   |                 |             |                    | Ja              |                  |              |             |                |
|        |      | 0.00.0.030        | Geset   | ze, Weisunge        |                 |             | 10 Jahra           | Nein            | Conchäftedoreier |              |             |                |
|        |      | 0.00.0.020        | Leitbil | d über alle Ber     |                 |             | Dauernd            | Nein            | Geschäftsdossier |              |             |                |
|        | 0    | 0.00.1            | Gem     | eindegebiet         |                 |             |                    | Ja              |                  |              |             |                |
|        |      | 0.00.1.010        | Grenz   | en                  |                 |             | Dauernd            | Nein            | Geschäftsdossier |              |             |                |
|        |      | 0.00.1.020        | Flurna  | amen                |                 |             | Dauernd            | Nein            | Geschäftsdossier |              |             |                |
|        | 6    | 0.00.2            | Gem     | eindegeschi         |                 |             |                    | Ja              |                  |              |             |                |
|        |      | 0.00.2.010        | Gesch   | ichtsforschung      |                 |             | Dauernd            | Nein            | Geschäftsdossier |              |             |                |
| Ту     | р    |                   |         | Typ de              | es Geschä       | iftes kann  | aus dem A          | uswahlfe        | eld ausgewä      | ählt werde   | en.         |                |
| Be     | g    | inn               |         | Mit der             | m Beginne       | datum wer   | den alle G         | eschäfte        | gesucht, we      | elche ein    | späteres (  | grösseres) Da- |
|        |      |                   |         | tum ha              | iben als d      | as der Suo  | changabe.          | Geschäf         | te ohne Beg      | ginndatum    | n werden n  | icht berück-   |
|        |      |                   |         | sichtig             | t.              |             |                    |                 |                  |              |             |                |
| Er     | d    | е                 |         | Mit de              | m Enddat        | um werder   | n alle Gesc        | häfte ge        | sucht, welcl     | ne ein jün   | aeres (klei | neres) Datum   |
|        |      |                   |         | haben               | als das d       | er Suchan   | gabe. Ges          | chäfte oł       | nne Enddati      | um werde     | n nicht ber | rücksichtigt.  |
| Fä     | lli  | akeit             |         | Mit dei             | m Fällioke      | eitsdatum v | verden alle        | Geschä          | fte aesucht      | . welche e   | ein iünaere | s (kleineres)  |
|        |      | 9                 |         | Datum               | haben al        | s das der l | Suchandah          | ne Gescl        | häfte ohne l     | Fällinkeits  | datum wei   | rden nicht be- |
|        |      |                   |         | rücksie             | chtiat          |             | ouonangai          | . acou          |                  | allightente  |             |                |
| ر<br>ر |      | skt               |         | Im ore              | ton Eold 1/     | ann dia Ol  | hiokt_Nr (E        | Darzollo        | Cobäudo E        | Pontenlat-   | oto) oinc   | agaban im      |
| U.     | Je   |                   |         | zweite              | n Feld ka       | nn die Stra | ussenhezei         | chnung 4        | einnenehen       | werden       |             | Jegeben, im    |

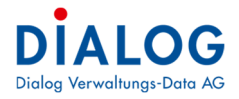

| Person                                    | Im ersten Feld kann die Personen-Nr. eingegeben, im zweiten Feld kann der Name einge-<br>geben werden. |
|-------------------------------------------|----------------------------------------------------------------------------------------------------|
| Auftraggeber<br>Sachbearbei-<br>ter       | Der Auftraggeber (Gremium) mit oder ohne Sachbearbeiter kann aus dem Auswahlfeld<br>ausgewählt werden. |
| Verantwortli-<br>cher Sachbe-<br>arbeiter | Der Verantwortliche (Gremium) mit oder ohne Sachbearbeiter kann aus dem Auswahlfeld ausgewählt werden. |

Mit der Taste "**Enter**" wird die Suche gestartet, das Suchresultat (gefundene Datensätze) wird im Tabellenfenster (Grid) angezeigt.

| 🕵 GemoWin F:        | х         |                       |                 |                                    |        |             |            |                                             |                              |            |
|---------------------|-----------|-----------------------|-----------------|------------------------------------|--------|-------------|------------|---------------------------------------------|------------------------------|------------|
| Datei Extra         | s ?       |                       |                 |                                    |        |             |            |                                             |                              |            |
| 🕖 Home              | 🚺 Geso    | häfte-Suche 🙁         |                 |                                    |        |             |            |                                             |                              |            |
| Geschäft            |           |                       |                 |                                    |        |             |            |                                             |                              | 35 👷 🖬 🍯   |
| Suche Text          |           |                       |                 |                                    |        |             |            | Volltextsuchen                              |                              |            |
| Geschäfte Nr.       | _         |                       | tatur           |                                    |        | ſ           |            | Tun                                         |                              |            |
| description ren.    |           |                       | latus           | ✓ Registrat                        | ur Nr. |             |            | TYP V                                       |                              |            |
| Beginn              |           | * E                   | nde             | <ul> <li>Fälligkeit</li> </ul>     |        |             | *          |                                             |                              |            |
| Objekt /<br>Strasse |           |                       |                 | Person /<br>Name.Vor               | name   |             |            |                                             |                              |            |
| Verantwortlich      |           |                       |                 | ✓ Sachbear                         | beiter |             |            | ~                                           |                              |            |
| Auftraggabor        | _         |                       |                 | Sadhaar                            | haitar |             |            |                                             |                              |            |
| Autobygebei         |           |                       |                 |                                    | Denter |             |            |                                             |                              |            |
|                     |           |                       |                 |                                    |        |             |            |                                             |                              |            |
|                     | Spaltenüt | erschrift in diesen B | ereich, um nach | dieser zu gruppieren               |        |             |            |                                             | Bitte Suchtext hier eingeben | Finden     |
| Status              |           | Geschäfts Nr.         | Titel           |                                    |        | Beginndatum | Endedatum  | Verantwortlich                              | Auftraggeber                 | Fälligkeit |
| 9 =                 |           | -                     | R C             |                                    |        | -           | -          | ∎∎c                                         | a 🗖 c                        |            |
| 👔 🥔 Abges           | chlossen  | 90174                 | 56776, AMB C    | lean Reinigungs AG                 |        | 01.01.2015  | 12.11.2015 | Bauabteilung - Fellmann Stefan              |                              |            |
| 🚺 🥔 Abges           | chlossen  | 120290                | Abklärung Stra  | assenbelag Dorfstrasse             |        | 14.01.2017  |            | Bau- und Planungskommission - Gasche Urs    | -                            |            |
| 👔 🥔 Abges           | schlossen | 47                    | Abparzellierun  | n Gemeindeland                     | -      | 01.01.2009  |            | Planungsabteilung - Balsiger Christoph      | -                            |            |
| 🚺 🔵 In Bea          | arbeitung | 90204                 | Abwasser        | Neu                                |        | 10.05.2016  |            | Gemeinderat -                               | -                            |            |
| 🚺 🔵 In Bea          | arbeitung | 70144                 | Alte Turn       | Neu aus Vorlage                    |        | 10.11.2014  |            | Gemeinderat - Fellmann Stefan               |                              |            |
| K Archiv            | viert     | 6                     | Anpassur 🚞      | Eigenschaften                      | ur     | 01.02.2008  |            | Gemeinderat - Müller Bruno                  | -                            |            |
| 🚺 🥔 Abges           | schlossen | 76                    | Anpassur 💩      | Export +                           |        | 09.04.2013  |            | Gemeinderat - Gasche Urs                    | -                            | 31.12.201  |
| 🚺 🥔 Abges           | schlossen | 41                    | Antrag St 🛒     | Layout speichern                   |        | 15.07.2015  | 31.12.2017 | Sozialabteilung - Kurz Bruno                | -                            | 31.12.201  |
| 👔 🥔 Abges           | schlossen | 31                    | ARA Inve        | Lavout zurücksetzen                |        | 16.04.2009  | 31.12.2009 | Gemeinderat - Fellmann Stefan               | Gemeinderat -                |            |
| 👔 🥔 Abges           | schlossen | 2                     | Ausbau u        | Drucken                            | pl     | 01.02.2008  | 30.06.2009 | Gemeinderat - Fellmann Stefan               | ·                            |            |
| 👣 🥔 Abges           | schlossen | 14                    | Bachbett        |                                    | au     | 11.02.2009  |            | Bau- und Planungskommission - Meier Pirmin  | Gemeinderat -                | 31.12.200  |
| 📢 🥔 Abges           | chlossen  | 80147                 | Bachbett        | Zu Favoriten hinzufügen            | au     | 15.04.2016  |            | Bau- und Planungskommission - Schafer Peter | -                            |            |
| 🁣 🔵 In Bea          | arbeitung | 120372                | Bachbett        | per E-Mail Senden                  | au     | 01.02.2019  |            | Bau- und Planungskommission - Hofer Verena  | •                            | 31.10.201  |
| 👣 🥔 Abges           | chlossen  | 19                    | Bachsanie       | Geschäft ausdrucken                |        | 16.02.2009  | 31.12.2009 | Bauabteilung - Baumgartner Peter            | -                            | 31.03.200  |
| 👣 🔵 In Bea          | arbeitung | 140443                | Baugesuc        | Legislaturziele exportiern         | ΕН     |             |            | Bau- und Planungskommission - Ganath Fritz  | ÷                            |            |
| Ka 🥔 Abges          | schlossen | 86                    | Baugesuchs-N    | r. 2013-001, Anbau Wintergarten, I | Parz   | 30.05.2012  | 30.09.3012 | Bau- und Planungskommission - Loosli Paul   |                              | -          |

Folgende Möglichkeiten stehen über das Kontextmenü zur Verfügung:

| Kontextmenű                    | Beschreibung                                                                                                    |
|--------------------------------|----------------------------------------------------------------------------------------------------|
| Neu                            | Das Fenster zur Neuerfassung eines Geschäftes wird geöffnet (falls der Benutzer berechtigt ist).                                                          |
| Neu aus Vorlage                | Ein neues Geschäft kann ausgehend einer Vorlage erstellt werden (falls der Benutzer be-<br>rechtigt ist).                                                 |
| Eigenschaften                  | Mit Doppelklick auf eine Zeile oder den Menübefehl Eigenschaften wird das entsprechende Geschäft im Verwaltungsfenster angezeigt.                         |
| Export                         | Alle Geschäfte des Tabellenfensters werden in eine Excel-Liste exportiert.                                                                                |
| Layout speichern               | Die Einstellungen zur Tabellendarstellung werden benutzerspezifisch abgespeichert.                                                                        |
| Layout zurückset-<br>zen       | Die Ansicht wird auf die Standardeinstellungen zurückgesetzt.                                                                                             |
| Drucken                        | Druckt eine Liste der angezeigten Geschäfte direkt aus (ohne Formatierung)                                                                                |
| Zu Favoriten<br>hinzufügen     | Mit dieser Funktion wird das selektierte Geschäft zu der Favoritenliste auf dem Dashboard (Home) hinzugefügt.                                             |
| Per E-Mail sen-<br>den         | Die Grundinformationen zum selektierten Geschäft werden als E-Mail versendet. Outlook wird geöffnet und die entsprechenden Daten werden direkt abgefüllt: |
| Legislaturziele<br>exportieren | Spezialauswertung, es werden Geschäfte und die dazugehörenden Aufgaben in eine Excel-<br>Liste exportiert.                                                |
| Geschäft ausdru-<br>cken       | Die Informationen zu den ausgewählten Geschäften werden für einen Ausdruck aufbereitet.                                                                   |

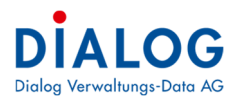

## 1.4.3 Favoriten

| 30  | emoWin Fx         |                            |               |                  |          |                         |    |                              | -    |     | x |
|-----|-------------------|----------------------------|---------------|------------------|----------|-------------------------|----|------------------------------|------|-----|---|
| Da  | tei Extras        | ?                          |               |                  |          |                         |    |                              |      |     |   |
| 0   | Home 👔            | Geschäfte-Suche 🛛          | Favorite      | n 🗙              |          |                         |    |                              |      |     |   |
| Ges | chäft Datei       |                            |               |                  |          |                         |    |                              |      |     |   |
| Zie | hen Sie eine Spal | tenüberschrift in diesen B | ereich, um na | ch dieser zu gru | ppier    | n                       |    | Bitte Suchtext hier eingeben | Find | len |   |
|     | Geschäfts Nr.     | Titel                      | Archiv Nr.    | Archivbezeich    | nung     | Beginn                  |    |                              |      |     |   |
| 8   | -                 | 8 C                        | REC           | RBC              |          |                         |    |                              |      |     |   |
| >   | 20132             | Überbauung Kirchgasse      | 7.90.0.030    | Detailbebauur    | V        | von Eavoriten entfernen | N  |                              |      |     |   |
|     | 80161             | Ersatzbeschaffung St       | 0.22.4.020    | Mobiliar Verwa   |          | von ravonten entremen   | 43 |                              |      |     |   |
|     | 90183             | Kenntnisnahmen             | 0.12.0.070    | Gemeinderat (    | 3        | Export                  | •  |                              |      |     |   |
|     |                   |                            |               |                  | 2        | Layout speichern        |    |                              |      |     |   |
|     |                   |                            |               |                  | <b>~</b> | Layout zurücksetzen     |    |                              |      |     |   |
|     |                   |                            |               |                  | 嵩        | Drucken                 | •  |                              |      |     |   |
|     |                   |                            |               |                  |          |                         |    |                              |      |     |   |
|     |                   |                            |               |                  |          |                         |    |                              |      |     | _ |
|     |                   |                            |               |                  |          |                         |    |                              |      |     |   |

Mit dem Symbol Favoriten 📩 können die häufig verwendeten Geschäfte oder Dokumente ausgewählt werden. Falls ein Geschäft oder Dokument aus der Favoritenliste entfernt werden soll, kann mit rechter Maustaste das Geschäft oder Dokument aus der Favoritenliste entfernt werden.

| GemoWin Fx                        | Jenioon                          | unc            |           |                   | uit           |                       |                       |         |              |              |                                                                            |
|-----------------------------------|----------------------------------|----------------|-----------|-------------------|---------------|-----------------------|-----------------------|---------|--------------|--------------|----------------------------------------------------------------------------|
| Datei Extras ?                    |                                  |                |           |                   |               |                       |                       |         |              |              |                                                                            |
| 🧭 Home 🧊 Gest                     | häfte-Suche 🔯                    | <b>()</b> 1102 | 54 - Bes  | schaffung 5 neue  | PX            |                       |                       |         |              |              |                                                                            |
|                                   |                                  |                | 3         |                   | 7 📷           | 022                   |                       |         |              |              |                                                                            |
| GeschäftsNr.                      | 110254                           | Sta            | tus In    | Bearbeitung       | - 10          | Geschäftstyp          | Geschäftsdossier      | •       | ć            | öffentlich [ |                                                                            |
| Titel                             | Beschaffung 5 nei                | ue PC für Fi   | nanzabt   | teiluna           | 1.000         |                       |                       |         | Wet          | ofreigabe    |                                                                            |
|                                   |                                  |                |           |                   |               |                       |                       | 4       |              | Vorlage      | 3                                                                          |
| Registratur                       | 0.22.4.040                       | EDV (Ins       | tallation | en, Infrastruktu  | , User-Verwal | ltung)                |                       |         |              |              |                                                                            |
| Beginn / Ende / Fälligkeit        | 15.01.2017                       | · [            |           | +                 | -             | Aufbewahrungsfrist    | 10 Jahre              |         |              |              |                                                                            |
| Verantwortlich                    | Informatikabteilun               | g              |           |                   | * 19          | Sachbearbeiter        | Beyeler Daniel        |         |              | *            |                                                                            |
| Auftraggeber                      |                                  |                |           |                   | 7             | Sachbearbeiter        |                       |         |              | •            |                                                                            |
| Traktanden 🏴 Aufgal               | pe 🏴 Dokumente                   | Stichwor       | te 🏴      | Bemerkungen       | 🏴 Verbindu    | ungen                 |                       |         |              |              |                                                                            |
| Ordner                            | 6                                | Ziehen Si      | e eine S  | paltenüberschrift | in diesen Ber | eich, um nach diese 🚟 | Bitte Suchtext hier e | ngeben  | Finden       |              |                                                                            |
|                                   |                                  | Kateg          | orie      | Status            | Titel         |                       | Beschreibung          | Version | Erstelldat 1 | 7            |                                                                            |
| - 6 01 Beschaft<br>- 6 02 Angebot | ungsantrag<br>e und Bestellungen | R BC           |           | =                 | # <b>0</b> C  |                       | RBC                   | -       | =            |              | Gemeinde                                                                   |
| - 🧔 03 Abnahme                    | e und Inventar                   | Korre          | spon      |                   | Offertanfra   | ge                    |                       |         | 16.01.2017   |              |                                                                            |
|                                   |                                  | Rech           | lung      |                   | Beschaffun    | gsantrag              | Neue PC Arbeits       | . 4     | 15.01.2017   |              |                                                                            |
|                                   |                                  |                |           |                   |               |                       |                       |         |              |              |                                                                            |
|                                   |                                  |                |           |                   |               |                       |                       |         |              |              |                                                                            |
|                                   |                                  |                |           |                   |               |                       |                       |         |              |              |                                                                            |
|                                   |                                  |                |           |                   |               |                       |                       |         |              |              | Herr<br>Stefan Fellmann                                                    |
|                                   |                                  |                |           |                   |               |                       |                       |         |              |              | Seebadstrasse 23                                                           |
|                                   |                                  |                |           |                   |               |                       |                       |         |              |              | 6283 Baldegg                                                               |
|                                   |                                  |                |           |                   |               |                       |                       |         |              |              |                                                                            |
|                                   |                                  |                |           |                   |               |                       |                       |         |              |              |                                                                            |
|                                   |                                  |                |           |                   |               |                       |                       |         |              |              |                                                                            |
|                                   |                                  |                |           |                   |               |                       |                       |         |              |              |                                                                            |
|                                   |                                  |                |           |                   |               |                       |                       |         |              |              | Baldegg, 16. Juli 2020<br>Ihnen schreibt: Stefan Fellmann, Geschöftsleiter |
|                                   |                                  |                |           |                   |               |                       |                       |         |              |              | Tel. Direktwahl: 041_289_22_89, E-Mail: stefan.fellmann@dialog.ch          |
|                                   |                                  |                |           |                   |               |                       |                       |         |              |              | Neghinder, 0.22.4.040                                                      |
| <                                 | >                                | •              |           |                   |               |                       |                       |         |              |              |                                                                            |
|                                   |                                  |                |           |                   |               |                       |                       |         |              |              |                                                                            |
| Feld                              |                                  |                | Be        | eschreil          | oung          |                       |                       |         |              |              |                                                                            |
| Geschäfts                         | Nr.                              |                | Di        | e Gesc            | häftsr        | nummer is             | st eine vo            | m Sv    | /stem        | aene         | rierte chronologisch fortlaufende ein-                                     |
| 2.000.0010                        |                                  |                | do        | utian N           | lumm          | or und ka             | nn nicht              | ahao    | ändort       | word         | hon                                                                        |
|                                   |                                  |                | ue        | unge N            |               |                       |                       | abye    | anuen        | WEIC         | 7011 <b>.</b>                                                              |
| Status                            |                                  |                | Fo        | lgende            | Geso          | chäft-Statu           | us werde              | n unt   | erschi       | eden         | :                                                                          |

## 1.5 Eigenschaften Geschäft

In Bearbeitung

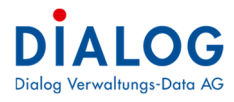

|                    | Archiviert<br>Dieser Status kennzeichnet archivierte Geschäfte. Auch das physische Dossier gilt als<br>archiviert und kann nicht mehr weiterbearbeitet werden. Die physische Archivierung<br>muss durch die Benutzer organisatorisch sichergestellt werden. Das Geschäft, seine<br>Daten und Dokumente werden archiviert und können nicht mehr verändert werden.<br>Die Statusänderung wird über das Symbol ausgeführt.<br>Mit dem Symbol neben dem Feld Status wird die <b>Statushistorie</b> angezeigt.                                                                                                    |
|--------------------|----------------------------------------------------------------------------------------------------|
| Geschäftstyp       | Der Geschäftstyp ist als Code Feld frei definierbar. Die Geschäfte können mit diesem Code zur Übersichtlichkeit kategorisiert werden, z.B. "Geschäft", "Jahresdossier", etc.                                                                                                    |
| Öffentlich         | Ist dieses Markierungsfeld angewählt, so ist das Geschäft ein "öffentliches Geschäft".<br>Diese Information wird bei der Traktandierung übernommen. Es kann eine Einladung<br>und Protokoll für die Öffentlichkeit erstellt werden. Dabei werden Traktanden, welche<br>das Markierungsfeld "Öffentlich" nicht angewählt haben mit dem Traktandentitel "unter<br>Ausschluss der Öffentlichkeit" angedruckt. <b>Diese Funktion ist nur für den Kanton</b><br><b>Solothurn gedacht.</b>                                                                                                    |
| Titel              | Mit dem Titel werden der Umfang und der Inhalt des Geschäftes beschrieben. Es wird<br>empfohlen eine kurze und klare Formulierung zu wählen, so dass das Geschäft nach<br>den verwendeten Begriffen wiedergefunden werden kann. Sie können den gewünsch-<br>ten Text auch von einem anderen Ort kopieren und hier einfügen.                                                                                                    |
| Webfreigabe        | Kunden mit der Behördenlösung können mit diesem Markierungsfeld bestimmen, ob das Geschäft den Behördenmitgliedern in der Behördenlösung freigeschaltet wird.                                                                                                    |
| Vorlage            | Mit diesem Markierungsfeld kann festgelegt werden, ob ein Geschäft als Vorlage die-<br>nen soll. Eine Geschäftsvorlage beinhaltet sämtliche Funktionen wie ein normales Ge-<br>schäft mit der Ausnahme, dass kein Traktandum erfasst werden kann.<br><u>Wichtig</u><br>Bei Geschäften die als Vorlage verwendet werden, wird immer ein Beginndatum fest-<br>gelegt.                                                                                                    |
| Registratur        | Die Signatur des Registraturplans kann ausgewählt und dem Geschäft zugewiesen<br>werden. Es kann einerseits mit der Signatur oder mit der Bezeichnung gesucht wer-<br>den. Sobald eine gültige Signatur ausgewählt wurde, werden die Angaben zum Ge-<br>schäftseigner, Auftraggeber, Aufbewahrungsfrist sowie Stichworte vom Archiv- und<br>Registraturplan vorgeschlagen, falls diese dort hinterlegt wurden. Zusätzliche Signatu-<br>ren können mit der Schaltfläche erfasst werden. Falls mehr als eine Signatur hin-<br>terlegt ist, wird dies mit der Schaltfläche erfasst werden diese Registrierungen ebenfalls berück-<br>sichtigt. |
| Beginn             | Hier kann das geplante Startdatum des Geschäftes erfasst werden. In den Optionen kann festgelegt werden, dass immer das Tagesdatum bei neu erfassten Geschäften gesetzt wird. (Parameter in den globalen Einstellungen)                                                                                                    |
| Ende               | Das Enddatum wird automatisch beim Abschliessen gesetzt. Das Datum kann aber auch manuell festgelegt werden.                                                                                                    |
| Fälligkeit         | Mit dem Fälligkeitsdatum kann der Benutzer ein Datum definieren, um die Fristigkeit zu kontrollieren.                                                                                                    |
| Aufbewahrungsfrist | Die Aufbewahrungsfrist kann aus der Liste ausgewählt werden. Falls keine Aufbewah-<br>rungsfrist definiert ist, wird bei der Auswahl des Registraturplan die Aufbewahrungsfrist<br>des Registraturplans vorgeschlagen. Die Definition der Aufbewahrungsfrist ist in der<br>Codeverwaltung definiert.                                                                                                    |

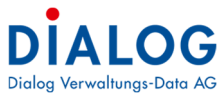

| Verantwortlich – Gre-<br>mium      | Hier wird das Verantwortliche Gremium ausgewählt. Es stehen alle gültigen Gremien<br>aus dem Behördenverzeichnis zur Verfügung, welche entsprechend gekennzeichnet<br>wurden. Zusätzliche verantwortliche Personen können mit der Schaltfläche erfasst<br>werden.                                                                                                    |
|------------------------------------|----------------------------------------------------------------------------------------------------|
|                                    | <ul> <li>Pais mennere verantwortliche innterlegt sind, wird dies mit der Schatthäche ange-<br/>zeigt.</li> <li>Berechtigungen:</li> <li>Die Verantwortlichkeit steuert die Berechtigungsvergabe des Geschäftes. Bei der Neu-<br/>erfassung eines Geschäftes, werden die Berechtigungen gemäss den Einstellungen in<br/>den Datensatzberechtigungen vergeben.</li> <li>Ändert die Verantwortlichkeit eines Geschäftes, so bleiben die bestehenden Berechti-<br/>gungen beibehalten und die zusätzlichen Berechtigungen gemäss Datensatzberechti-<br/>gung zugeteilt. In diesem Fall wird folgende Information gegeben: «Berechtigungen<br/>werden neu gesetzt, bitte kontrollieren Sie die neuen Rechte auf dem Geschäft»</li> <li>Folgendes gilt dabei zu beachten:</li> <li>Wenn ein Benutzer durch die Zuteilung der neuen Verantwortlichkeit mehr Rechte<br/>erhält (früher "Lesen" Neu "Vollzugriff") erhält der Benutzer die höheren Berechtigun-<br/>gen.</li> <li>Wenn ein Benutzer durch die Zuteilung der neuen Verantwortlichkeit weniger Rechte<br/>erhält (früher "Losen" und neu "Lesen") bleibt die Berechtigung auf "Vollzugriff".</li> <li>Eine manuelle Korrektur, falls notwendig, muss auf dem einzelnen Geschäft erfolgen.</li> <li>Mit dem Symbol neben dem Feld Status wird die Verantwortlich Historie ange-<br/>zeigt:</li> </ul> |
|                                    | Werentwortlich Historie       X         Datum       Visum       Alter Wert       Neuer Wert         02.03.2017 13:29       stfe       Gemeinderat       Informatikabteilung         Schliessen                                                                                                    |
| Verantwortlich –<br>Sachbearbeiter | Der Sachbearbeiter des verantwortlichen Gremiums kann ausgewählt werden. Es stehen alle gültigen Sachbearbeiter des Gremiums zur Verfügung.                                                                                                    |
| Auftraggeber – Gre-<br>mium        | Hier wird das Gremium des Auftraggebers ausgewählt. Es stehen alle gültigen Gre-<br>mien aus dem Behördenverzeichnis zur Verfügung, welche entsprechend gekenn-<br>zeichnet wurden.                                                                                                    |
| Auftraggeber – Sach-<br>bearbeiter | Der Sachbearbeiter des Gremiums des Auftraggebers kann ausgewählt werden. Es stehen alle gültigen Sachbearbeiter des Gremiums zur Verfügung. Zusätzliche verant-<br>wortliche Personen können mit der Schaltfläche erfasst werden. Falls mehrere                                                                                                    |
|                                    | Autraggeber nintenegt sind, wird dies mit der Schaithache 🛄 angezeigt.                                                                                                    |

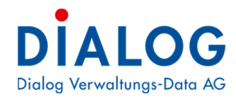

## 1.5.1 Symbolleiste

| Ein neues Geschäft speichern         Geschäft speichern         Geschäft speichern         Geschäft speichern         Geschäft speichern         Geschäft speichern         Geschäft speichern         Geschäft speichern         Geschäft speichern         Geschäft kann nur gelöscht werden, wenn kein Traktandum besteht. Vor der<br>Löschung muss ein Löschgrund angegeben werden.         Geschäft speichern         Die Löschung entfernt das Geschäft sowie die enthaltenen Dokumente dauerhaft.<br>Diese Aktion kann nicht rückgängig (bzw. nur durch die tägliche Datensiche-<br>rung) gemacht werden Es wird protokoliert (siehe Auswerlungen Löschliste), wer<br>weiches Geschäft öffnen         Vorheriges Geschäft öffnen         Vorheriges Geschäft öffnen         Nächstes Geschäft öffnen         Nächstes Geschäft öffnen         Matensie Geschäft öffnen         Matensie Geschäft öffnen         Matensie Geschäft öffnen         Matensie Geschäft öffnen         Matensie Geschäft öffnen         Matensie Geschäft öffnen         Matensie         Matensie         Geschäft drucken         Matensie         Matensie         Matensie         Matensie         Matensie         Matensie         Matensie <t< th=""><th>Feld</th><th>Beschreibung</th></t<>                                                                                                    | Feld    | Beschreibung                                                                                                    |
|----------------------------------------------------------------------------------------------------|---------|----------------------------------------------------------------------------------------------------|
| Image: Constraint speichern         Image: Constraint speichern         Image: Constraint speichern <th></th> <th>Ein neues Geschäft erfassen</th>                                                                                                    |         | Ein neues Geschäft erfassen                                                                                                    |
| Second Second |         | Geschäft speichern                                                                                                    |
| Image: Section of the settiet of the section of the section of th | ×       | Geöffnetes Geschäft löschen<br>Anmerkung<br>Ein Geschäft kann nur gelöscht werden, wenn kein Traktandum besteht. Vor der<br>Löschung muss ein Löschgrund angegeben werden.                                                                                                    |
| Die Löschung entfernt das Geschäft sowie die enthaltenen Dokumente dauerhaft.         Diese Aktion kann nicht rückgängig (bzw. nur durch die tägliche Datensiche-<br>rung) gemacht werden! Es wird protokolliert (siehe Auswertungen Löschliste), wer welches Geschäft öffnen         Image: Erstes Geschäft öffnen         Image: Vorheriges Geschäft öffnen         Image: Vorheriges Geschäft öffnen         Image: Vorheriges Geschäft öffnen         Image: Vorheriges Geschäft öffnen         Image: Vorheriges Geschäft öffnen         Image: Vorheriges Geschäft öffnen         Image: Vorheriges Geschäft öffnen         Image: Vorheriges Geschäft öffnen         Image: Vorheriges Geschäft öffnen         Image: Vorheriges Geschäft öffnen         Image: Vorheriges Geschäft öffnen         Image: Vorheriges Geschäft öffnen         Image: Vorheriges Geschäft öffnen         Image: Vorheriges Geschäft aktualisieren         Image: Geschäft drucken         Image: Vorkorschau         Image: Vorkorschau         Image: Vorkorschau         Image: Vorkorschau         Image: Vorkorschau         Image: Vorkorschau         Image: Vorkorschau         Image: Vorkorschau         Image: Vorkorschau         Image: Vorkorschau         Image: Vorkorschau         Image: Vorkorschau                                                                                                    |         | Das Geschäft mit sämtlichen Informationen und Dokumenten wird unwiderruflich gelöscht!         Geschäft/k.       6         Ttel       Arpassung Abwasseregiement an neue Tarifstruktur und kantonale Regelungen         Arzahl betroffene Ordner:       0         Gund der Ländrung:       Ländren         Ländren       Abwechen |
| Image: Seschäft öffnen         Vorheriges Geschäft öffnen         Nächstes Geschäft öffnen         Image: Seschäft öffnen         Image: Seschäft öffnen         Image: Seschäft öffnen         Image: Seschäft öffnen         Image: Seschäft öffnen         Image: Seschäft öffnen         Image: Seschäft öffnen         Image: Seschäft öffnen         Image: Seschäft drucken         Image: Seschäft drucken                                                                                                    |         | Die Löschung entfernt das Geschäft sowie die enthaltenen Dokumente <b>dauerhaft</b> .<br>Diese Aktion kann nicht rückgängig (bzw. nur durch die tägliche Datensiche-<br>rung) gemacht werden! Es wird protokolliert (siehe Auswertungen Löschliste). wer<br>welches Geschäft wann und warum gelöscht hat.                         |
| Image: Worheriges Geschäft öffnen         Image: Worheriges Geschäft öffnen         Image: Worheriges Geschäft öffnen         Image: Worheriges Geschäft öffnen         Image: Worheriges Geschäft öffnen         Image: Worheriges Geschäft öffnen         Image: Worheriges Geschäft öffnen         Image: Worheriges Geschäft aktualisieren         Image: Geschäft drucken         Image: Worksorschau         Image: Worksorschau         Im                                                                                                    | <b></b> | Erstes Geschäft öffnen                                                                                                    |
| Nächstes Geschäft öffnen         Letztes Geschäft öffnen         Aktuelles Geschäft aktualisieren         Geschäft drucken         Druckvorschau         Jourgen         Berechtigungen setzen /bzw. sind gesetzt         Layout speichern         Informationen zum Geschäft (erstellt am, erstellt von, mutiert am, mutiert von)         Anderung des Status wird ausgeführt. Folgender Bildschirm erscheint:         Image: Status wird ausgeführt. Folgender Bildschirm erscheint:         Image: Status wird ausgeführt. Folgender Bildschirm erscheint:         Image: Status wird ausgeführt. Folgender Bildschirm erscheint:         Image: Status wird ausgeführt. Folgender Bildschirm erscheint:         Image: Status wird ausgeführt. Folgender Bildschirm erscheint:         Image: Status wird ausgeführt. Folgender Bildschirm erscheint:         Image: Status wird ausgeführt. Folgender Bildschirm erscheint:         Image: Status wird ausgeführt. Folgender Bildschirm erscheint:         Image: Status wird ausgeführt. Folgender Bildschirm erscheint:         Image: Status wird ausgeführt. Folgender Bildschirm erscheint:         Image: Status wird ausgeführt. Folgender Bildschirm erscheint:         Image: Status wird ausgeführt. Folgender Bildschirm erscheint:         Image: Status wird ausgeführt. Folgender Bildschirm erscheint:         Image: Status wird ausgeführt. Folgender Bildschirm erscheint:                                                                                                    |         | Vorheriges Geschäft öffnen                                                                                                    |
| Image: Seschäft öffnen         Image: Seschäft drucken         Image: Seschäft drucken         Seschäft drucken                                                                                                    |         | Nächstes Geschäft öffnen                                                                                                    |
| Image: Seschäft aktualisieren         Image: Seschäft drucken         Image: Seschäft drucken <th></th> <th>Letztes Geschäft öffnen</th>                                                                                                    |         | Letztes Geschäft öffnen                                                                                                    |
| Image: Comparison of the second second se |         | Aktuelles Geschäft aktualisieren                                                                                                    |
| Image: Second second second | =       | Geschäft drucken                                                                                                    |
| Image: Second Status       Berechtigungen setzen /bzw. sind gesetzt         Image: Second Status       Layout speichern         Image: Second Status       Informationen zum Geschäft (erstellt am, erstellt von, mutiert am, mutiert von)         Image: Second Status       Kinderung des Status wird ausgeführt. Folgender Bildschirm erscheint:         Image: Second Status       Image: Second Status         Image: Second Status       Image: Second Status                                                                                                    | 8       | Druckvorschau                                                                                                    |
| Image: Layout speichern         Informationen zum Geschäft (erstellt am, erstellt von, mutiert am, mutiert von)         Image: Layout speichern         Image: Layout speichern <t< th=""><th>7, 🔒</th><th>Berechtigungen setzen /bzw. sind gesetzt</th></t<>                                                                                                    | 7, 🔒    | Berechtigungen setzen /bzw. sind gesetzt                                                                                                    |
| Informationen zum Geschäft (erstellt am, erstellt von, mutiert am, mutiert von)         Anderung des Status wird ausgeführt. Folgender Bildschirm erscheint:         Geschäft Status         Vergletabnehme erfolgt am 13.02.2017.         Falls der Geschäftsstatus auf Abgeschlossen oder Archiviert gesetzt wird, kann das Geschäft nicht mehr verändert werden. Falls nachträgliche Änderungen erfolgen sol-                                                                                                    |         | Layout speichern                                                                                                    |
| Änderung des Status wird ausgeführt. Folgender Bildschirm erscheint:                                                                                                    |         | Informationen zum Geschäft (erstellt am, erstellt von, mutiert am, mutiert von)                                                                                                    |
| len, muss das Geschäft erneut durch diese Funktionalität auf «in Bearbeitung» gesetzt                                                                                                    |         | Änderung des Status wird ausgeführt. Folgender Bildschirm erscheint:                                                                                                    |

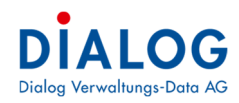

## 1.5.2 Berechtigungen

Mit dem Symbol **f** können pro Geschäft die Berechtigungen gesetzt werden.

|                       |                   |                      | 110254 - Beso        |                  |              |                       |        |                |         |            |        |
|-----------------------|-------------------|----------------------|----------------------|------------------|--------------|-----------------------|--------|----------------|---------|------------|--------|
| eschäftsNr            | Berechtigun       |                      |                      |                  |              |                       | ×      | -              |         | Öffentlich |        |
| itel                  | Dieses Geschäft h | 🛋 📷<br>at keine spez |                      |                  |              |                       |        |                |         |            |        |
| egistratur            | Ziehen Sie eine S | paltenüberso         | drift in diesen Bere | eich, um nach di | 🙁 🛛 Bitte S  | uchtext hier eingeben | Finden |                |         |            |        |
| eginn / Ende /        | Benutzer          | Kurzel               | Berechtigung         | Abteilung        | Bereich      | Stelle                |        |                |         |            |        |
| arantwortligh         | ₩ # <u></u> c     | REC                  | RIC                  | s C              | 8 <b>0</b> 0 | 80C                   |        |                |         |            |        |
| erantworthorn         | > Stefan Fell     | stfe                 | Vollzugriff          | Gemeinderat      |              | Ressort Prö           |        |                |         |            |        |
| uftraggeber           | Rolf Lüscher      | rol                  | Keine                | Kanzlei          |              | Gemeindesc            |        |                |         | *          |        |
| Fraktanden            | Hari Narasi       | han                  | Keine                | Gemeinderat      |              | Ressort Fin           |        |                |         |            |        |
| raktanden  <br>Ordner | Stephanie         | sto                  | Vollzugriff          | Gemeinderat      |              | Ressort Bau           |        |                |         |            |        |
| Ordner                | Patricia Bing     | pab                  | Keine                | Gemeinderat      |              | Ressort Bild          |        | r zu gruppiere | en (    |            |        |
|                       | Karin Steiner     | kas                  | Keine                | Gemeinderat      |              | Ressort Sich          |        | Besch          | reibung | Version    | Erstel |
| 0:                    | Fritz Ganath      | gaf                  | Keine                | Bauabteilung     |              | Leiter Bau            |        | n 🔤 c          |         | 1.000      | -      |
| 0                     | Sarah Zubler      | saz                  | Keine                | Finanzabteil     |              | Leitung Fina          |        |                |         |            |        |
|                       | Sarah Hart        | sah                  | Keine                | Einwohnerdi      |              | Leiterin Ein          |        |                |         |            |        |
|                       | Fabian Kelle      | fab                  | Keine                | Steueramt        |              | Leiter Steuern        |        |                |         |            |        |
|                       | Urs Gasche        | uga                  | Keine                | Bau- und Pl      |              | Vize-Präsident        |        |                |         |            |        |
|                       | Verena Hofer      | veh                  | Keine                | Bau- und Pl      |              | Mitglied              |        |                |         |            |        |
|                       | Hans Louise       | hleu                 | Keine                | Bau- und Pl      |              | Mitglied              |        |                |         |            |        |
|                       | ridits Leuen      |                      | Keine                | Bau- und Pl      |              | Mitglied              |        |                |         |            |        |
|                       | Peter Schafer     | psch                 | TOLIT IL             |                  |              |                       |        |                |         |            |        |

Folgende Zugriffsberechtigungen können gesetzt werden:

| Berechtigung | Beschreibung                                                                                                    |
|--------------|----------------------------------------------------------------------------------------------------|
| Keine        | Der Benutzer hat keine Berechtigung, d.h. das Geschäft (und auch die Dokumente darin) wird auch bei der Suche nicht angezeigt. |
| Lesen        | Der Benutzer hat nur Leserechte und kann das Geschäft ansehen.                                                                 |
| Vollzugriff  | Der Benutzer hat volle Zugriffsrechte und darf Daten auch verändern.                                                           |
|              | Hinweis: Nach erfolgter Änderung wechselt das Symbol auf                                                                       |

## 1.5.3 Druck Einzelgeschäft

Mit dem Symbol 🖂 kann das Geschäft mit den dazugehörenden Informationen ausgedruckt werden.

## 1.5.4 Register Traktanden

Ein Geschäft kann an mehreren Sitzungen traktandiert werden, die Sitzungsinformationen werden im Register "Traktanden" angezeigt. Auf der linken Seite sind die Sitzungs- und Traktandenfelder ersichtlich auf der rechten Seite wird mit der Schnellansicht der Inhalt des Protokolls angezeigt.

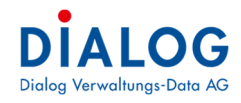

| 📢 G    | emoWin F    | x           |                   |                |                |              |               |             |          |                |                            |              |                  |              |                         | - = ×      |
|--------|-------------|-------------|-------------------|----------------|----------------|--------------|---------------|-------------|----------|----------------|----------------------------|--------------|------------------|--------------|-------------------------|------------|
| Dat    | tei Extra   | is ?        |                   |                |                |              |               |             |          |                |                            |              |                  |              |                         |            |
| 0      | Home        | 👔 Gesch     | äfte-Suche 🗾      | 1102           | 155 - Kenntnis | nahmen Bau   | ×             |             |          |                |                            |              |                  |              |                         |            |
|        |             | ) X         | 44 4              |                |                | 19           | 7 📷           |             |          |                |                            |              |                  |              |                         |            |
| Gesc   | häftsNr.    |             | 110255            | Sta            | In Bear        | beitung      | . 9           | Geschäftsty | p        | Jahresdossier  |                            | *            | Öffentlich       |              |                         |            |
| Titel  |             |             | Kenntnisnahme     | n Bau- und Pla | inungskommis   | sion         |               |             |          |                |                            |              | Webfreigabe      |              |                         |            |
|        |             |             |                   |                |                |              |               |             |          |                |                            |              | Vorlage          |              |                         |            |
| Regis  | stratur     | ſ           | 7.90.8.010        | Q Raumpla      | inungs- und B  | aukommissio  | n, Mitglieder |             |          |                |                            |              |                  |              |                         |            |
| Begin  | n / Ende /  | Fäligkeit   | 15.01.2017        | -              |                |              | *             | Aufbewahrur | ngsfrist | 10 Jahre       |                            |              | *                |              |                         |            |
| Veran  | ntwortlich  |             | Bau- und Planu    | ngskommission  |                |              | - 19          | Sachbearbei | ter      |                |                            |              | -                |              |                         |            |
| Auftra | aggeber     |             |                   |                |                |              | •             | Sachbearbei | ter      |                |                            |              |                  |              |                         |            |
| P      | Traktande   | n Aufgabe   | Dokumente         | Stichworte     | Bemerkunger    | Verbindur    | igen          |             |          |                |                            |              |                  |              |                         |            |
|        |             |             |                   |                |                |              |               |             |          |                |                            |              |                  |              | Protokollauszug         |            |
|        |             | -           |                   | -              |                |              |               |             |          |                |                            |              |                  |              |                         |            |
| Zie    | hen Sie ein | e Spaltenüb | erschrift in dies | en Bereich, un | n nach dieser  | zu gruppiere | n             |             |          |                |                            | Bitte Su     | chtext hier eing | Peben Finden |                         |            |
| 0      | Sitzungs    | Kurzbeze    | Gremium           | Sitzungsd      | Sitzungss      | Traktand     | Traktand      | Traktand    | Beschlus | s Offentich    | Vermerk                    | Traktand     | Sitzung St       |              | Informationen zur Kennt | nisnahmen: |
| I 🗎    |             | BALIP-20    | Bau- und          | 12.01.2017     | Aboe           | 5            | C-Geschäft    |             | 1.54     | 5 Nein         |                            | Nein         | 3                |              |                         | -          |
|        |             | BAUP-20     | Bau- und          | 15.04.2017     | Abge           | 6            | C-Geschäft    |             |          | 11 Nein        |                            | Nein         | 3                |              |                         |            |
|        | 1           | BAUP-20     | Bau- und          | 17.05.2018     | Abge           | 2            | C-Geschäft    |             |          | 2 Nein         |                            | Nein         | 3                |              |                         |            |
| >      |             | BAUP-20     | Bau- und          | 16.10.2018     | 🥘 Eröf         | 6            | C-Geschäft    |             |          | Eigenschaften  | Traktander                 | 1            |                  |              |                         |            |
|        | 3           | BAUP-20     | Bau- und          | 01.11.2018     | Abge           | 2            | C-Geschäft    |             | 0        | Neues Traktan  | dum                        |              | 3                |              |                         |            |
| ш      |             | BAUP-20     | Bau- und          | . 10.12.2019   | Abge           | 3            | C-Geschäft    |             | D.       | Traktandum k   | opieren                    |              |                  |              |                         |            |
|        |             |             |                   |                |                |              |               |             | 250      | Eigenschaften  | Citauna                    |              |                  |              |                         |            |
|        |             |             |                   |                |                |              |               |             |          | Eigenscharten  | Sitzung                    |              |                  |              |                         |            |
|        |             |             |                   |                |                |              |               |             |          | Protokollauszu | ig per E-ma                | iil senden   | Iden             |              |                         |            |
|        |             |             |                   |                |                |              |               |             | -        |                | ig per e int               |              | lucit            |              |                         |            |
|        |             |             |                   |                |                |              |               |             | 2        | Protokollauszu | ig arucken<br>ja und Beili | agen drucker |                  |              |                         |            |
|        |             |             |                   |                |                |              |               |             |          | Export         | -                          |              |                  |              |                         |            |
|        |             |             |                   |                |                |              |               |             | 1        | Layout speich  | ern                        |              |                  |              |                         |            |
|        |             |             |                   |                |                |              |               |             | 2        | Layout zurück  | setzen                     |              |                  |              |                         |            |
|        |             |             |                   |                |                |              |               |             | =        | Drucken        |                            |              | •                |              |                         | <b>~</b>   |

Mit der rechten Maustaste kann das Kontextmenü aufgerufen werden. Folgende Funktionen können aufgerufen werden:

| Kontextmenü                                     | Beschreibung                                                                                                    |
|-------------------------------------------------|----------------------------------------------------------------------------------------------------|
| Eigenschaften<br>Traktanden                     | Das Traktandum wird zur Bearbeitung aufgerufen.                                                                                                    |
| Neues Trak-<br>tandum                           | Ein neues Traktandum kann erfasst werden, d.h. das Geschäft wird an einer Sitzung trak-<br>tandiert.                                                                                                    |
| Traktandum ko-<br>pieren                        | Das Traktandum kann zu einer anderen Sitzung kopiert werden. So kann z.B. ein Be-<br>schluss der Baukommission zur Gemeinderatssitzung kopiert werden (Achtung: Allfällig als<br>Beilagen zum Traktandum angefügte Dateien aus dem Geschäft werden nicht kopiert, wird<br>das Traktandum an eine Sitzung eines anderen Gremiums kopiert, werden die Berechti-<br>gungen neu erstellt). |
| Traktandum ver-<br>schieben                     | Diese Funktion muss in den globalen Einstellungen aktiviert werden: Das Traktandum kann an eine andere Sitzung verschoben werden, die Beilagen werden mitgenommen (Achtung: wird das Traktandum an eine Sitzung eines anderen Gremiums kopiert, werden die Berechtigungen neu erstellt).                                                                                               |
| Eigenschaften<br>Sitzung                        | Das Fenster zur Verwaltung der Sitzung wird geöffnet (siehe Eigenschaften Sitzungen).                                                                                                    |
| Protokollauszug<br>per E-Mail sen-<br>den       | Der Protokollauszug wird erstellt und direkt im Outlook als E-Mail-Anhang zur Verfügung gestellt.                                                                                                    |
| Protokollauszug<br>per E-Mail als<br>PDF senden | Der Protokollauszug wird als PDF erstellt und direkt im Outlook als E-Mail-Anhang zur Ver-<br>fügung gestellt.                                                                                                    |
| Protokollauszug<br>drucken                      | Der Protokollauszug wird gedruckt.                                                                                                    |
| Protokollauszug<br>und Beilagen<br>drucken      | Der Protokollauszug mit allen Beilagen wird gedruckt.                                                                                                    |
| Doppelklick                                     | Mit Doppelklick auf eine Zeile wird das entsprechende Traktandum geöffnet (siehe Eigen-<br>schaften Traktandum).                                                                                                    |

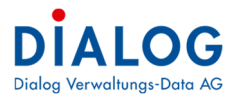

| Mit dem Symbol lässt sich direkt vom entsprechenden Traktandum der Protokollauszug er-<br>stellen. Sie können auch von mehreren Traktanden gleichzeitig den Protokollauszug öff-<br>nen, indem Sie die gewünschten Traktanden markieren und anschliessend den gelben<br>Button anwählen. |
|----------------------------------------------------------------------------------------------------|
| Die Schnellansicht der Dokumente kann ein- oder ausgeschaltet werden.                                                                                                    |

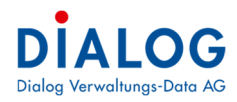

## 1.5.5 Register Aufgaben

Aufgaben (Pendenzen) können direkt im Geschäft erfasst werden. Mit Aufgaben können einzelne Arbeitsschritte eines Geschäftes mit Terminen definiert werden. Der Aufgabentitel und die Aufgabenbeschreibung werden bei der Volltextsuche berücksichtigt. Mit Gruppen können Aufgaben zur Übersicht gruppiert werden, um so die anstehenden Aufgaben in Phasen zu unterteilen.

| Date       Extra: ?         Image: Second file: Such as a second file (SUC) - Beschaffing EDV-Infr (R)         Image: Second file: Such as a second file (SUC) - Beschaffing EDV-Infr (R)         Image: Second file: Such as a second file (SUC) - Beschaffing EDV-Infrastruktur für Sozialabtelung         Image: Second file: Such as a second file (SUC) - Beschaffing EDV-Infrastruktur für Sozialabtelung         Image: Second file: Such as a second file (SUC) - Beschaffing EDV-Infrastruktur für Sozialabtelung         Image: Second file: Such as a second file: Such as a second file: Such                                                                                                    |                 |
|----------------------------------------------------------------------------------------------------|-----------------|
| Weekhäfte-Suche 12       Isobe 5 - Beschäfting EDV-Infr IX         Image: Sechafts V.       Isobe 5 - Beschäfting EDV-Infrastruktur für Sozialabtelung         Image: Sechafting EDV-Infrastruktur für Sozialabtelung       Image: Sechafting EDV-Infrastruktur für Sozialabtelung         Tel       Beschafting EDV-Infrastruktur für Sozialabtelung       Image: Sechafting EDV-Infrastruktur für Sozialabtelung         Image: Image:                                                                                                    |                 |
| Geschäftst/r.       110225       Status       In Bearbeitung       Geschäftstyp       Geschäftstossier       Offentlich         Ttel       Beschaffung EDV-Infrastruktur für Sozialabteilung       Geschäftstyp       Geschäftstossier       Offentlich                                                                                                    |                 |
| Geschäftstyr. 110265 Status In Bearbeitung Ceschäftstyp Geschäftstyp Offentlich Control Control Contro |                 |
| Titel Beschaffung EDV-Infrastruktur für Sozialabbelung Webfreigabe                                                                                                    |                 |
|                                                                                                    |                 |
| Registratur 0.22.4.040 🔍 EDV (Installationen, Infrastruktur, User-Verwaltung)                                                                                                    |                 |
| Beginn / Ende / Fälligket 09.02.2017 v v v Aufbewahrungsfrist 10 Jahre v                                                                                                    |                 |
| Verantworlich Informatikabtelung · Sachbearbeter · ·                                                                                                    |                 |
| Adventure and Statistical and Statistical and  |                 |
| Allinggeer Sacrueatoser                                                                                                    |                 |
| Irrattancen r wurgeote pr Dokumente stochworte pr bemerkungen veroindungen                                                                                                    |                 |
| Zehen Sie eine Spaltenüberschrift in desen Bereich, um nach deser zu gruppieren 🕺 Bitte Suchtext hier eingeben.                                                                                                    | Finden          |
| Beschreib… Briedigt Investitio… Voransch…                                                                                                    |                 |
|                                                                                                    |                 |
| Grupp 0 0.00 0.00                                                                                                    |                 |
| Aufgaben                                                                                                    |                 |
| V BETERT     Beginn     Paeig     Eriedgt     crimerung     Status     Phontat     Kole U1-vfrs     Kole U1-vfrs     Kole U1-vfrs     Kole U1-vfrs     Role U1-vfrs     Bechreforse     Or     Dechreforse     Do     Dechreforse     Do     Dechreforse     Dechreforse                       | nschiag<br>0.00 |
| eschanturgs 9-02.2017 11.03.2017 0 Credigit 💊 record padaotekung reimanni steran badaotekung reimanni steran badaotekung                                                                                                    | 0.00            |
| Grupp 100 0.00 0.00                                                                                                    |                 |
|                                                                                                    |                 |
| k beretr begin 🔐 Eigenschaften Gruppe ennneung Status Honriat Kole 11-terz., Kole 11-terz., Kole 21-terz., Kole 21-terz., Kol  | nschlag         |
| Peder Gudo Dauadesung Peder Gudo Dauadesung Peder Gudo Omerce enno 0.00                                                                                                    | 0.00            |
| Grupp 0 D Neu aus Vorlage <sup>Los</sup>                                                                                                    |                 |
| Aufgaben 😂 Eigenschaften Aufgabe                                                                                                    |                 |
| Getreff Begin     Seture Priorität Rolle 01 - Gre Rolle 01 - Gre Rolle 02 - Gre Rolle 02 - Gre Rolle 0                                                                                                    | nschlag         |
| 2 Installation 09.04.7 2 Layout speichern 0 ertin Markus Bauabtelung Bertin Markus Bauabtelung Bertin Markus Installation de 0.00                                                                                                    | 0.00            |
| Projektabnanme U9.U4.                                                                                                    | 0.00            |
| V Layout zurücksetzen                                                                                                    |                 |

Mit der rechten Maustaste kann das Kontextmenü aufgerufen werden. Folgende Funktionen können aufgerufen werden:

| Kontextmenü              | Beschreibung                                                                                        |
|--------------------------|----------------------------------------------------------------------------------------------------|
| Neue Aufgabe             | Eine neue Aufgabe kann erfasst und dem Geschäft zugeordnet werden.                                  |
| Neue aus Vor-<br>lage    | Eine neue Aufgabe aus einer Vorlage kann erfasst und dem Geschäft zugeordnet werden.                |
| Eigenschaften<br>Aufgabe | Das Fenster zur Bearbeitung der Aufgabe wird geöffnet (siehe Beschreibung Aufgabenver-<br>waltung). |
| Export                   | Die Aufgaben des betroffenen Geschäfts können als Liste exportiert werden.                          |

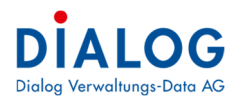

## 1.5.6 Register Dokumente

Es können beliebige Dokumente wie z.B. Bilder, Office-Dokumente, PDF zu einem Geschäft hinzugefügt werden. Dokumente mit Textinhalt werden bei der Volltextsuche berücksichtigt und können als Suchbegriff verwendet werden. (Für PDF-Dokumente ist das kostenpflichtige Zusatz-Tool PDF-Lib erforderlich)

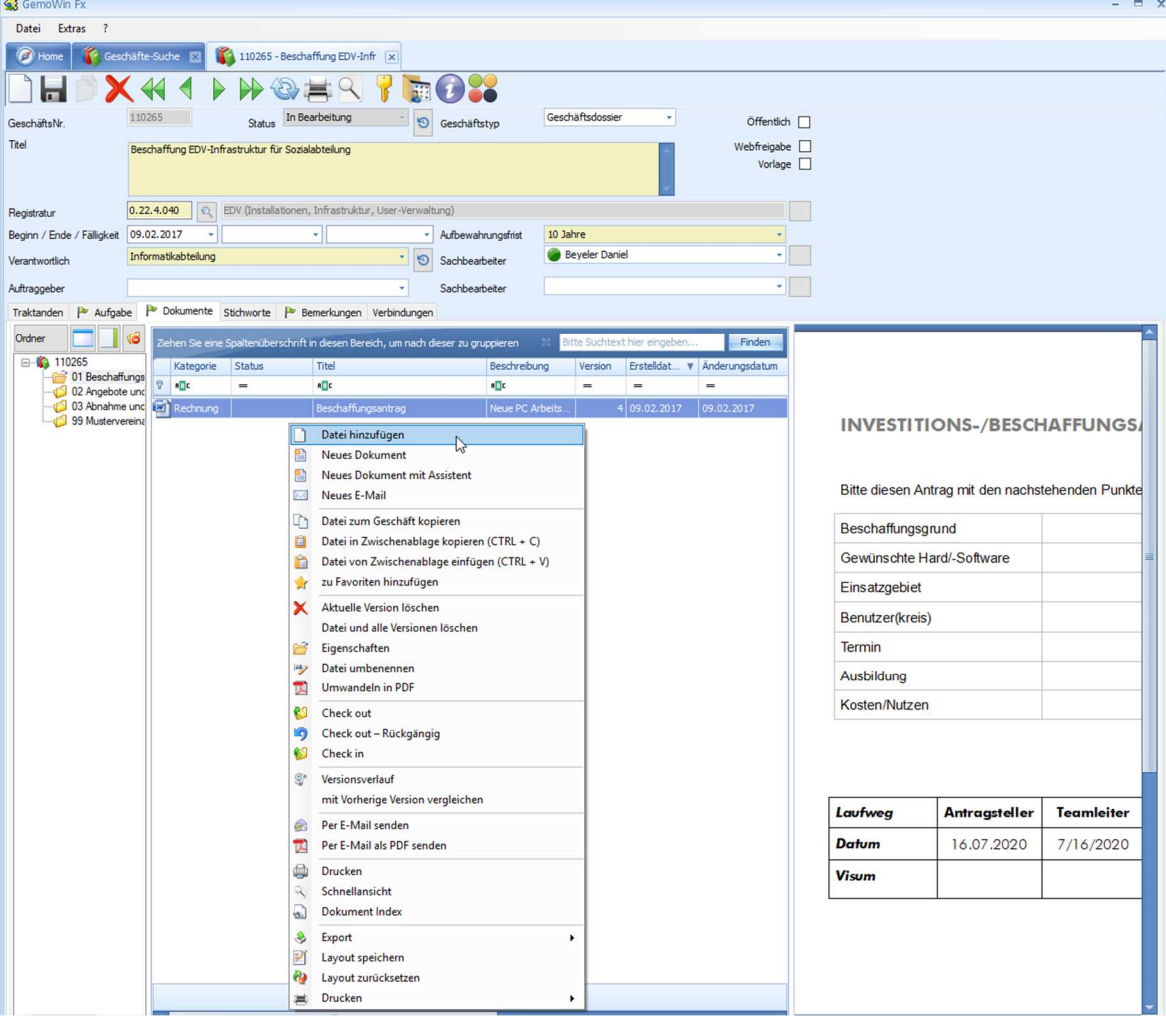

Mit der rechten Maustaste kann das Kontextmenü aufgerufen werden. Folgende Funktionen können aufgerufen werden:

| Kontextmenü                          | Beschreibu                                                                                                    | ung                                                                                                    |                                                  |              |
|--------------------------------------|----------------------------------------------------------------------------------------------------|----------------------------------------------------------------------------------------------------|--------------------------------------------------|--------------|
| Kontextmenü<br>Datei hinzufü-<br>gen | Beschreibu<br>Fin neues<br>Datei<br>Kategorie<br>Teel<br>Datei<br>Beschreibung<br>Person<br>Version<br>Finder<br>Person<br>Version<br>Finder<br>Finder<br>Partici<br>Finder<br>Partici<br>Partici<br>Part | Ung<br>Dokument kann z<br>Constant<br>Presonderz<br>chiparking Schulhausstrasse 12-10-2016112813                            | zum Geschäft zugewie<br>?<br>34325<br>34325.docx | esen werden. |
|                                      | Enstellidatum 16.4<br>Engangdatum 18.<br>Vasomydatum 18.<br>Autbewnhungaffrat 10.<br>Aufbewahungaffrat 10.<br>Physische Ablage 149<br>Grösse 149<br>Status Bee                                                                                                    | 01.2017<br>01.2017<br>sfan Felmann *<br>3ahre *<br>03.2027<br>1<br>1<br>1<br>1<br>1<br>1<br>1<br>1<br>1<br>1<br>1<br>1<br>1 | Bewettung                                        |              |

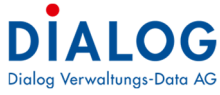

|      | Kategorie<br>Die Dokumentkategorie kann aus dem Auswahlfeld ausgewählt werden.                                                                                                    |  |  |  |  |  |  |  |  |
|------|----------------------------------------------------------------------------------------------------|--|--|--|--|--|--|--|--|
|      | <u>Titel</u><br>Der Dokumententitel wird aus dem Dateinamen (ohne Dateierweiterung) vorgeschlagen und<br>kann überschrieben werden. Der Dokumententitel wird bei der Volltextsuche berücksichtigt.                                                                                                    |  |  |  |  |  |  |  |  |
|      | Datei<br>Hier kann die Datei ausgewählt werden. Der Dateiname wird automatisch mit einer eindeuti-<br>gen Nummer generiert.                                                                                                    |  |  |  |  |  |  |  |  |
|      | Hier kann der Benutzer eine Beschreibung zum Dokument hinterlegen. Diese Beschreibung<br>kann auch als Zusammenfassung und Änderungshinweis der verschiedenen Dokumenten-<br>versionen benutzt werden.                                                                                                    |  |  |  |  |  |  |  |  |
|      | Eine Person kann aus der Adressverwaltung ausgewählt und zugewiesen werden. Diese kann als Korrespondenzadresse in Briefen verwendet werden.                                                                                                    |  |  |  |  |  |  |  |  |
|      | <u>Version</u><br>Die aktuelle Version des Dokuments wird angezeigt.<br>Erstelldatum                                                                                                    |  |  |  |  |  |  |  |  |
|      | Das Erstelldatum kann eingegeben werden.<br>Eingangsdatum                                                                                                    |  |  |  |  |  |  |  |  |
|      | Das Eingangsdatum kann erfasst werden.<br>Ausgangsdatum                                                                                                    |  |  |  |  |  |  |  |  |
|      | Das Ausgangsdatum kann erfasst werden.<br>Visum                                                                                                    |  |  |  |  |  |  |  |  |
|      | Der angemeldete Benutzer wird als Visum vorgeschlagen, dieser kann übersteuert werden.<br>Aufbewahrungsfrist                                                                                                    |  |  |  |  |  |  |  |  |
|      | Die Aufbewahrungsfrist des Geschäftes wird vorgeschlagen, diese kann überteuert werden.                                                                                                    |  |  |  |  |  |  |  |  |
|      | Dieses Feld wir kalkuliert, indem zum Erstelldatum die entsprechende Aufbewahrungsfrist                                                                                                    |  |  |  |  |  |  |  |  |
|      | eine Frist eingegeben werden. Bei der Aufbewahrungsfrist "Dauernd" wird dieses Datum                                                                                                    |  |  |  |  |  |  |  |  |
|      | Physische Ablage                                                                                                    |  |  |  |  |  |  |  |  |
|      | Archiv aufbewahrt wird oder nur elektronisch vorhanden ist. Weiter kann der physisch auf-                                                                                                    |  |  |  |  |  |  |  |  |
|      | bewahrungsort beschrieben werden.<br><u>Grösse</u>                                                                                                    |  |  |  |  |  |  |  |  |
|      | Die Dateigrösse wird beim Speichern ermittelt und angezeigt.<br>Ordner                                                                                                    |  |  |  |  |  |  |  |  |
|      | Das Dokument kann einem Ordner zugewiesen werden.                                                                                                    |  |  |  |  |  |  |  |  |
| ment | Preues Dokument ? X                                                                                                    |  |  |  |  |  |  |  |  |
|      |                                                                                                    |  |  |  |  |  |  |  |  |
|      | Verfügbare Vorlagen 👔 Kategorie Brief Ausgang 🗸                                                                                                    |  |  |  |  |  |  |  |  |
|      | Dateiname Titel Begleitschreiben                                                                                                    |  |  |  |  |  |  |  |  |
|      | Brwohnerkontrolle Beschreibung                                                                                                    |  |  |  |  |  |  |  |  |
|      | Prasidales                                                                                                    |  |  |  |  |  |  |  |  |
|      | Person         Muster Rene           Image: Second and control of the second and control of the second and control o |  |  |  |  |  |  |  |  |
|      | Version Utoner<br>Erstelltdatum 16.07.2020 + 110265/01 Beschaffungsantrag                                                                                                    |  |  |  |  |  |  |  |  |
|      | Eingangdatum 🚽 🗁 110265                                                                                                    |  |  |  |  |  |  |  |  |
|      | Ausgangdatum                                                                                                    |  |  |  |  |  |  |  |  |
|      | Aufbewahrungsfrist                                                                                                    |  |  |  |  |  |  |  |  |
|      | Aufbewahrung bis                                                                                                    |  |  |  |  |  |  |  |  |
|      | Status Bearbeitung +                                                                                                    |  |  |  |  |  |  |  |  |
|      |                                                                                                    |  |  |  |  |  |  |  |  |

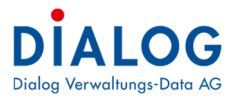

|                                                         | Verfügbare Vorlagen<br>Die Dokumentenvorlagen können im Programmverzeichnis unter "GMFx\Vorla-                                                                                                    |  |  |  |  |  |  |  |  |
|---------------------------------------------------------|----------------------------------------------------------------------------------------------------|--|--|--|--|--|--|--|--|
|                                                         | gen\DBName\User" hinterlegt werden. Beschreibung zur Erstellung neuer Vorlagen siehe<br>Kapitel 6 – Dokumentvorlagen. Felderbeschreibung siehe oben.                                                                                                    |  |  |  |  |  |  |  |  |
| Neues E-Mail                                            | Es kann direkt aus einem Geschäft ein E-Mail geschrieben werden, dass danach automa-<br>tisch im Geschäft abgespeichert wird (Outlook Add-In muss auf dem Server oder dem Cli-<br>ent installiert sein.                                                                                                    |  |  |  |  |  |  |  |  |
| Datei zum Do-<br>kument kopie-<br>ren                   | Ein Installier sein.<br>Ein Dokument kann von einem Geschäft zu einem anderen Geschäft kopiert werden.<br>Geschäft suchen<br>Soft<br>Veren Sie eine Spaltenüberschrift in desen Bereich, um nach des<br>Veren Sie eine Spaltenüberschrift in desen Bereich, um nach des<br>Veren Sie eine Spaltenüberschrift in desen Bereich, um nach des<br>Veren Sie eine Spaltenüberschrift in desen Bereich, um nach des<br>Veren Sie eine Spaltenüberschrift in desen Bereich, um nach des<br>Veren Sie eine Spaltenüberschrift in desen Bereich, um nach des<br>Veren Stelensen<br>Veren Spaltenüberschrift in desen Bereich, um nach des<br>Veren Stelensen<br>Das Geschäft kann aus der Liste ausgewählt werden. Zur Suche von Geschäften können<br>die wiel kähleren Suche fon Dielenschriften können |  |  |  |  |  |  |  |  |
| Datei in Zwi-<br>schenablage<br>kopieren<br>(CTRL + C)  | Ein oder mehrere Dokumente können in die Zwischenablage kopiert werden. So lassen sich Dokumente einfach von einem Geschäft kopieren.                                                                                                    |  |  |  |  |  |  |  |  |
| Datei von Zwi-<br>schenablage<br>einfügen<br>(CTRL + V) | Ein oder mehrere Dokumente können durch eine Zwischenablage eingefügt werden. So<br>lassen sich Dokumente einfach von einem anderen Geschäft oder einer anderen Ablage in<br>ins GemoWin Fx kopieren.                                                                                                    |  |  |  |  |  |  |  |  |
| zu Favoriten<br>hinzufügen                              | Das ausgewählte Dokument kann zur Favoritenliste hinzugefügt werden und ist ab diesem Zeitpunkt direkt vom Dashboard anwählbar.                                                                                                    |  |  |  |  |  |  |  |  |
| Datei löschen                                           | Wenn der Befehl "ausgeführt wird, wird die aktuelle Version des Dokuments gelöscht. Die Löschung kann durch den Dialog-Support oder durch eine im Betrieb berechtigte Person rückgängig gemacht werden.                                                                                                    |  |  |  |  |  |  |  |  |
| Datei mit allen<br>Versionen lö-<br>schen               | Wenn der Befehl ausgeführt, wird das Dokument mit allen Versionen für den Benutzer ge-<br>löscht. Die Löschung kann durch den Dialog-Support oder durch eine im Betrieb berech-<br>tigte Person rückgängig gemacht werden.                                                                                                    |  |  |  |  |  |  |  |  |
| Check-out                                               | Ein Dokument muss zur Bearbeitung aus der Geschäftsverwaltung ausgecheckt werden.<br>Danach ist das Dokument für die anderen Benutzer gesperrt. Dokumente die ausgecheckt<br>sind werden rot markiert.                                                                                                    |  |  |  |  |  |  |  |  |
| Check-out –<br>Rückgängig                               | Mit diesem Befehl wird das ausgecheckte Dokument ohne Änderung wieder eingecheckt.<br>Danach ist das Dokument wieder für andere Benutzer zur Bearbeitung offen.                                                                                                    |  |  |  |  |  |  |  |  |
| Check-in                                                | Nach erfolgter Bearbeitung des Dokuments muss das Dokument wieder in die Geschäfts-<br>verwaltung eingecheckt werden. Beim Einchecken wird die Versionsnummer um eins er-<br>höht.                                                                                                    |  |  |  |  |  |  |  |  |

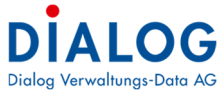

| Versionenver-<br>lauf        | In diesem Fenster werden die verschiedenen Dokumentenversionen aufgelistet.                                                                                                    |
|------------------------------|----------------------------------------------------------------------------------------------------|
| laal                         | Versionen gespeichet für Beschaffungsantrag-110247-2017/113144746.docx                                                                                                    |
|                              | Ziehen Sie eine Spaltenüberschrift in diesen Bereich, u 🕺 Bitte Suchtext hier eingeben 🛛 Finden                                                                                                    |
|                              | Version         Geand         Version         Geand         Check         Geloscht           V         =         =         allic         allic         allic         allic           0         09.02         Neue         stfe         Nein           1         09.02         Neue         stfe         Nein                                                                                                    |
|                              | 2 09.02 Neue stre Atuele Version setzen<br>3 09.02 Neue stre Dokument vergleichen<br>Version löschen                                                                                                    |
|                              | Eigenschaften Beschaffungsgrund                                                                                                    |
|                              | Sexport     Gewünschte Hard/-Software                                                                                                    |
|                              | Layout zurücksetzen     Beschaffüngsgrund                                                                                                    |
|                              | Benutzer/kreis)                                                                                                    |
|                              | Termin                                                                                                    |
|                              | Ausbildung                                                                                                    |
|                              | Kosten/Nutzen                                                                                                    |
|                              |                                                                                                    |
|                              | Mit Doppelklick lässt sich das Dokument öffnen und anzeigen. Mit der rechten Maustaste                                                                                                    |
|                              | kann das Kontextmenü geöffnet werden. Mit der Funktion «Als aktuelle Version setzen»                                                                                                    |
|                              | kann eine beliebige alte Dokumentenversion als neuste Version gesetzt werden. Mit der                                                                                                    |
|                              | Funktion «Version löschen» wird eine Version definitiv aus der Datenbank gelöscht.                                                                                                    |
| Mit vorherige                | Der Inhalt des selektierten Dokuments wird mit der vorherigen Dokumentenversion vergli-                                                                                                    |
| Version verglei-             | chen:                                                                                                    |
| chen                         | Regional Contraction Contraction Contracti |
|                              | Originaldokument Nachtparking Schulhausstrasse 12 Version 2                                                                                                    |
|                              | Oberarbeitetes Nachtparking Schulhausstrasse 12 Version 1                                                                                                    |
|                              | Vergleichseinstellungen                                                                                                    |
|                              | ✓ Verschiebungen     ✓ Tabellen       ✓ Kommentare     ✓ Koof- und Fusszeilen                                                                                                    |
|                              | Formatierung                                                                                                    |
|                              | Anderung der Gross-/Kleinschreibung 🛛 Textfelder                                                                                                    |
|                              | Anderungen anzeigen in:                                                                                                    |
|                              | Onginaldokument                                                                                                    |
|                              | O Uberarbeitetem Dokument Neuem Dokument                                                                                                    |
|                              | Ok Abbrechen                                                                                                    |
|                              |                                                                                                    |
|                              | Mit diversen Optionen wird definiert, welche Anderungen verglichen werden sollen.                                                                                                    |
| Per E-Mail sen-              | Dokumente können über diese Funktion als E-Mail versendet werden. Dokumente sollten                                                                                                    |
|                              | nur eingecneckt versendet werden.                                                                                                    |
| Per E-Mail als<br>Pdf senden | Selektierte Office Dokumente im Format doc, docx, xls, xlsx, ppt, pptx werden als pdf Datei<br>umgewandelt und als F-Mail versendet                                                                                                    |
| Drucken                      | Ein oder mehrere Dokumente können selektiert und gedruckt werden.                                                                                                    |
| Schnellansicht               | Der Dokumenteninhalt kann in einer Schnellansicht angezeigt worden (ohne das entenre                                                                                                    |
|                              | chende Programm wie z.B. Word zu öffnen).                                                                                                    |
| Dokument In-                 | Mit diesem Fenster wird angezeigt, welche Wörter eines Dokumentes mit der Volltextsu-                                                                                                    |

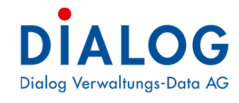

| Index                 |              |         |
|-----------------------|--------------|---------|
|                       |              |         |
| × Bitte Suchtext      | hier eingebe | n.      |
|                       |              |         |
| iehen Sie eine Spalte | nübersch     | rift in |
| Indexiert Wort        | Anza         | hi      |
| a⊡c                   | 3 <b></b>    |         |
| nutzen                |              | 1       |
| punkten               |              | 1       |
| software              |              | 1       |
| stefan                |              | 1       |
| stehenden             |              | 1       |
| team                  |              | 1       |
| teamleiter            |              | 1       |
| teller                |              | 1       |
| termin                |              | 1       |
| verwaltungs           | 1            |         |

#### Drag & Drop

Dokumente können auch mittels "Drag & Drop" hinzugefügt werden. Dabei können mehrere Dateien gleichzeitig hinzugefügt werden. Die Funktion "Drag & Drop" funktioniert auch aus dem Outlook, so können E-Mails oder Anhänge direkt vom Outlook zum Geschäft hinzugefügt werden.

Neu können ganze Ordner (2-Stufen) vom Datei-Explorer mit "Drag & Drop" in die Dokumentenablage des Geschäftes kopiert werden. Die Dokumente erhalten alle die identische Dokumentenkategorie.

Dokumente können mittels "Drag & Drop" in einen Ordner verschoben werden. Es können auch gleichzeitig mehrere Dokumente verschoben werden.

#### Ordner

Falls in einem Dossier viele Dokumente abgelegt werden, können diese zur Übersicht in Order oder Unterordner abgelegt werden.

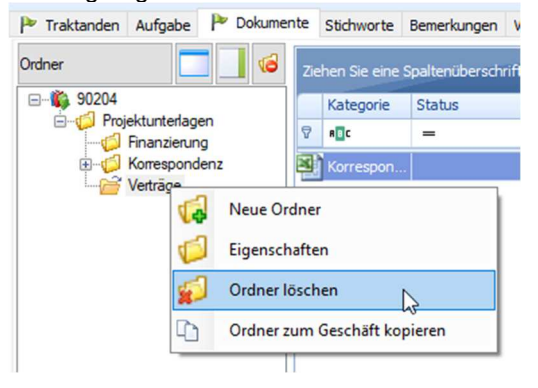

Folgende Funktionen stehen zur Verfügung:

## Neuer Ordner

Ein neuer Ordner kann angelegt werden, folgendes Fenster erscheint:

| Crdner           |           |             |    | x         |
|------------------|-----------|-------------|----|-----------|
| Basis Sicherheit |           |             |    |           |
| Haupt Ordner     |           |             |    |           |
| Ordner           | Abschluss |             |    |           |
| Erstellt von     |           | Erstellt am |    |           |
|                  |           |             |    |           |
|                  |           |             |    |           |
|                  |           |             | Ok | Abbrechen |

Bei Ordner der obersten Ebene können die Zugriffsberechtigungen definiert werden:

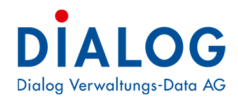

| ahen Sie eine Spaltenüb | erschrift in diesen Bereich, um n | ach dieser zu gruppieren |         | Bitte Suchte | xt hier eingeben | Finde |
|-------------------------|-----------------------------------|--------------------------|---------|--------------|------------------|-------|
| Benutzer                | Abtellung                         | Stelle                   | Bereich | Kurzel       | Berechtigung     |       |
| *@c                     | a@c                               | a@c                      | allo    | REC          | *@c              |       |
| Stefan Fellmann         | Gemeinderat                       | Ressort Prösidiales      |         | stfe         | Vollzugriff      |       |
| RolfLüscher             | Kanzlei                           | Gemeindeschreiber        |         | rol          | Vollzugriff      |       |
| Hari Narasimhan         | Gemeinderat                       | Ressort Finanzen         |         | han          | Vollzugriff      |       |
| Stephanie Odermatt      | Gemeinderat                       | Ressort Bau              |         | sto          | Vollzugriff      |       |
| Patricia Binggeli       | Gemeinderat                       | Ressort Bildung          |         | pab          | Vollzugriff      |       |
| Karin Steiner           | Gemeinderat                       | Ressort Sicherheit       |         | kas          | Vollzugriff      |       |
| Fritz Ganath            | Bauabteilung                      | Leiter Bau               |         | gaf          | Keine            |       |
| Sarah Zubler            | Finanzabteilung                   | Leitung Finanzen         |         | saz          | Keine            |       |
| Sarah Hartmann          | Einwohnerdienst                   | Leiterin Einwohnerdienst |         | sah          | Keine            |       |
| Fabian Kellerhals       | Steueramt                         | Leiter Steuern           |         | fab          | Keine            |       |
| Urs Gasche              | Bau- und Planmungskomm            | Vize-Präsident           |         | uga          | Keine 🗸 🗸        |       |
| Verena Hofer            | Bau- und Planmungskomm            | Mitglied                 |         | veh          | Keine            |       |
| Hans Leuenberger        | Bau- und Planmungskomm            | Mitglied                 |         | hleu         | Keine            |       |
| Peter Schafer           | Bau- und Planmungskomm            | Mitglied                 |         | psch         | Keine            |       |
| Pirmin Meier            | Bau- und Planmungskomm            | Mitglied                 |         | pme          | Keine            |       |

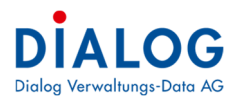

#### Eigenschaften

Eine Ordnerbezeichnung kann verändert werden, folgendes Fenster erscheint:

| Crd      | ner        |           |             | x                   |
|----------|------------|-----------|-------------|---------------------|
| Basis    | Sicherheit |           |             |                     |
| Haupt    | Ordner     |           |             |                     |
| Ordner   | r          | Abschluss |             |                     |
| Erstellt | von        | sto       | Erstellt am | 16.07.2020 13:40:15 |
|          |            |           |             |                     |
|          |            |           |             |                     |
|          |            |           |             |                     |
|          |            |           |             | Ok Abbrechen        |

#### <u>Löschen</u>

Ein Ordner kann gelöscht werden. Alle Dateien, die sich im gelöschten Ordner befanden, werden in das **Root-Verzeichnis des Geschäfts verschoben und nicht gelöscht**. Sollen auch die Dateien innerhalb des Ordners gelöscht werden, empfiehlt es sich die Dateien zuerst zu löschen und erst im Anschluss den Ordner.

#### Drag & Drop Ordner

Ordner können mittels drag & drop innerhalb eines Geschäftes flexibel verschoben werden. Falls die Ordner mit Berechtigungen geschützt sind, werden diese Berechtigungen ebenfalls angewandt.

## 1.5.7 Register Stichworte

Stichworte werden bei der Volltextsuche berücksichtigt und stehen nebst dem Geschäftstitel und den Beschreibungen als Suchbegriffe zur Verfügung. Die Stichworte werden bei der Geschäftsregistrierung aus dem Archivund Registraturplan auf das Geschäft übernommen.

Traktanden Aufgabe Dokumente Stichworte Bemerkungen Verbindungen

|    | Stichworte          |    |
|----|---------------------|----|
|    | Gemeindesoftware    | Q. |
| ۲. | Verwaltungssoftware | Q. |
| *  |                     | Q  |
|    |                     |    |
|    |                     |    |
|    |                     |    |
|    |                     |    |
|    |                     |    |
|    |                     |    |
|    |                     |    |
|    |                     |    |
|    |                     |    |
|    |                     |    |
|    |                     |    |
|    |                     |    |

Neue Stichworte können direkt im Grid erfasst, geändert oder gelöscht werden. Bestehende Stichworte können aus dem Stichworteverzeichnis ausgewählt werden.

#### 1.5.8 Register Bemerkungen

Im Register Bemerkungen können Beschreibungen in Form eines Journals erfasst werden.

| x                |            |        | Finden     Leeren                               |        |                                    |                                    |
|------------------|------------|--------|-------------------------------------------------|--------|------------------------------------|------------------------------------|
| Sachbearbeiter   | Datum      | Art    | Bemerkungen                                     |        |                                    |                                    |
| Stefan Fellmann  | 26.05.2014 | Intern | Aufgrund der bevorstehenden Pensionierung uns   | eres F | inanzverwalters ersscheint uns der | n Wechsel und der Zeitpunkt ideal. |
| Hans Leuenberger | 27.03.2015 | Intern | Es ist zu beachten, dass im 2015 nebst der HRM2 | n      | Bemerkung hinzufügen               | er Gebührenreglemente bevorsteht.  |
|                  |            |        |                                                 | ß      | Eigenschaften                      |                                    |
|                  |            |        |                                                 | X      | Löschen                            |                                    |
|                  |            |        |                                                 | &      | Export +                           |                                    |
|                  |            |        |                                                 | 2      | Layout speichern                   |                                    |
|                  |            |        |                                                 |        | Style auswählen                    |                                    |
|                  |            |        |                                                 | _      |                                    | -                                  |
|                  |            |        |                                                 |        |                                    |                                    |
|                  |            |        |                                                 |        |                                    |                                    |
|                  |            |        |                                                 |        |                                    |                                    |
|                  |            |        |                                                 |        |                                    |                                    |

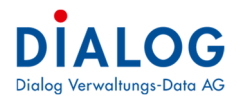

Über das Kontextmenü können neue Bemerkungen erfasst oder bestehende abgeändert werden:

| Geschal   | cobernerkungen                                                                                                    | ^ |
|-----------|----------------------------------------------------------------------------------------------------|---|
|           |                                                                                                    |   |
| Datum     | 16.07.2020 V Sachbearbeiter Stephanie Odermatt V                                                                          |   |
| Art       | Intern -                                                                                                    |   |
| Bemerkung | Es ist zu beachten, dass im 2020 nebst der HRM2 Umstellung auch noch die Überarbeitung der Gebührenreglemente bevorsteht. |   |

## Folgende Felder können erfasst werden:

| Feld           | Beschreibung                                                                                                    |
|----------------|----------------------------------------------------------------------------------------------------|
| Datum          | Datum an welchem die Bemerkung erfasst wurde.                                                                                                    |
| Sachbearbeiter | Der Sachbearbeiter (Benutzer) kann ausgewählt werden.                                                                                                    |
| Art            | Es kann nach einer Bemerkungsart unterschieden werden. Die Bemerkungsart ist als Code<br>Feld frei definierbar. Standardmässig wird "Intern" und "Extern" zur Verfügung gestellt. |
| Bemerkung      | Es könne beliebig grosse Beschreibungen zu einem Geschäft eingegeben werden.                                                                                                    |

Diese Bemerkungen werden bei der Volltextsuche ebenfalls berücksichtigt.

#### 1.5.9 Register Verbindungen

Im Register Verbindungen können Personen aus der Adressverwaltung, Objekte aus der Objektverwaltung, Konti aus der Finanzbuchhaltung oder eine Verbindung zu einem anderen Geschäft zugeordnet werden.

|   | Verbindungstyp | Referenz Nr | Referenz Bezeichnung | g                   |   |   | E      | Bemerkung                                        |  |  |  |
|---|----------------|-------------|----------------------|---------------------|---|---|--------|--------------------------------------------------|--|--|--|
| • | Person         | 193398      | Frau Fellmann-S      | Neu                 | • | • | Derron |                                                  |  |  |  |
|   | Objekt         | 500         | Parzelle: Kornfel    | Löschen             |   |   | Objekt | Grundstück, besser bekannt unter Flurname Grünau |  |  |  |
|   |                |             | 2                    | Eigenschaften       |   |   | Objekt |                                                  |  |  |  |
|   |                |             | 3                    | Export              | ۲ |   |        |                                                  |  |  |  |
|   |                |             | 2                    | Layout speichern    |   |   |        |                                                  |  |  |  |
|   |                |             | 2                    | Layout zurücksetzen |   |   |        |                                                  |  |  |  |
|   |                |             | Re .                 | Style auswählen     | × |   |        |                                                  |  |  |  |
|   |                |             |                      |                     |   |   |        |                                                  |  |  |  |
|   |                |             |                      |                     |   |   |        |                                                  |  |  |  |
|   |                |             |                      |                     |   |   |        |                                                  |  |  |  |
|   |                |             |                      |                     |   |   |        |                                                  |  |  |  |
|   |                |             |                      |                     |   |   |        |                                                  |  |  |  |
|   |                |             |                      |                     |   |   |        |                                                  |  |  |  |
|   |                |             |                      |                     | _ |   |        |                                                  |  |  |  |

Über das Kontextmenü können neue Verbindungen (Personen oder Objekte) erfasst werden:

|                 |                 |                     |              | Persons          | suchen  |        |           |             |            |
|-----------------|-----------------|---------------------|--------------|------------------|---------|--------|-----------|-------------|------------|
| Objekt          | Fellmann S      |                     | Q            |                  |         |        |           |             |            |
| x               |                 |                     |              | •                | Finden  | Leeren |           |             |            |
|                 |                 |                     |              |                  |         |        |           |             |            |
| Ziehen Sie eine | Spaltenüberschr | rift in diesen Bere | ich, um nach | dieser zu gruppi | eren    |        |           |             |            |
| Vorname         | Name            | Zusatzname          | Zusatz1      | Zusatz2          | Zusatz3 | Titel  | Adressart | Haus Nr     | Haus Nr Zu |
| 9               |                 |                     |              |                  |         |        |           |             |            |
| C Stefan        | Fellmann        |                     |              |                  |         |        | MAIN      | 12          |            |
| Sederic         | Fellmann        |                     |              |                  |         |        | MAIN      | 10          |            |
|                 |                 |                     |              |                  |         |        |           |             |            |
|                 |                 |                     |              |                  |         |        |           |             |            |
|                 |                 |                     |              |                  |         |        |           |             |            |
|                 |                 |                     |              |                  |         |        |           |             |            |
|                 |                 |                     |              |                  |         |        |           |             |            |
|                 |                 |                     |              |                  |         |        |           |             |            |
|                 |                 |                     |              |                  |         |        |           |             |            |
| 1               |                 |                     | _            |                  |         |        |           |             |            |
|                 |                 |                     |              |                  |         |        |           |             |            |
|                 |                 |                     |              |                  |         |        | L         | Jebernehmen | Schliessen |

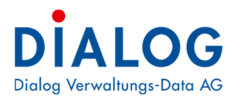

## Folgende Felder können erfasst werden:

| Feld       | Beschreibung                                                                                                    |
|------------|----------------------------------------------------------------------------------------------------|
| Objekt     | Falls ein Objekt aus der Objektverwaltung zugeordnet wird, kann mit der Objekt-Nr. oder<br>mit der Strassenbezeichnung gesucht werden.<br><u>Anmerkung</u><br>In den Globalen Einstellungen siehe Kapitel 9.14 kann eingestellt werden, welche Objektty-<br>pen (Parzelle, Korporationsparzelle, Gebäude, Bootsplatz, Hund, etc.) zur Auswahl er-<br>scheinen sollen. |
| Person     | Falls eine Person aus der Adressverwaltung zugeordnet wird, kann mit Name und Vor-<br>name eine Person gesucht werden.                                                                                                    |
| Fibu-Konto | Es kann eine Verbindung zu einem Fibu-Konto erstellt werden, die Belege können direkt<br>auf der Verbindung eingesehen werden (wenn E-Belege installiert), es kann in den Optio-<br>nen eingestellt werden, dass die Fibu-Berechtigungen übernommen werden.                                                                                                    |
| Link       | Es kann eine URL hinterlegt werden.                                                                                                    |
| Geschäft   | Es kann eine Verbindung zu einem anderen Geschäft hinterlegt werden.                                                                                                    |

## Kontextmenu Eigenschaften

| •         | Verbindung                                             | ×  |
|-----------|--------------------------------------------------------|----|
| Referenz  | Parzelle: Kornfeldweg 5                                |    |
| Bemerkung | Altes Grundstück, besser bekannt unter Flurname Grünau | *  |
|           |                                                        |    |
|           |                                                        |    |
|           |                                                        |    |
|           |                                                        |    |
|           |                                                        |    |
|           |                                                        |    |
|           |                                                        |    |
|           |                                                        | Ψ. |
|           | Ok Schliesse                                           | n  |

Pro Verbindung kann eine Bemerkung festgehalten werden.

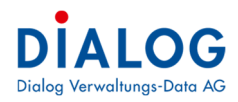

## Sitzungen

## 1.6 Sitzungssuche

Das Suchfenster setzt sich aus zwei Teilen zusammen. Im oberen Teil können die Suchangaben eingegeben werden, die entsprechenden Sitzungen werden danach im Tabellenfenster angezeigt.

| Status          |             |                  | ~            |                         |            |          |       |                    |              |              |                     |
|-----------------|-------------|------------------|--------------|-------------------------|------------|----------|-------|--------------------|--------------|--------------|---------------------|
|                 |             |                  |              |                         |            |          |       |                    |              |              |                     |
| Kurzbezeichnung | Gremium     | Status           | Sitzungs-Nr. | Sitzungs-Datum          | Zeit von   | Zeit bis | Dauer | Sitzungsort        | Erste Beschl | Letzte Besch | Sitzungsart         |
| GR-2017-1       | Gemeinderat | 🎯 Eröffnet       | 1            | 13.01.2017              | 19:00      | 22:00    | 180   | Gemeinderatszimmer | 1            | 8            | Ordentliche Sitzung |
| 😨 GR-2016-9     | Gemeinderat | Abgeschlossen    | 9            | 15. 12. 2010            | 20-00      | 21:00    | 60    | Gemeinderatszimmer | 43           | 45           | Ordentliche Sitzung |
| 😨 GR-2016-8     | Gemeinderat | 🥔 Abgeschlossen  | 8            | 30.1 Neu                |            |          |       | Gemeinderatszimmer | 39           | 42           | Ordentliche Sitzung |
| 🕎 GR-2016-7     | Gemeinderat | Ge Abgeschlossen | 7            | 15.1 Eigen              | schaften   |          |       | Gemeinderatszimmer | 35           | 38           | Ordentliche Sitzung |
| GR-2016-6       | Gemeinderat | 🭘 Abgeschlossen  | 6            | 30.0 🤌 Expo             | t          |          | - 20  | Gemeinderatszimmer | 30           | 34           | Ordentliche Sitzung |
| GR-2016-5       | Gemeinderat | 🥔 Abgeschlossen  | 5            | 12.0 🖉 Layout speichern |            |          |       | Gemeinderatszimmer | 24           | 29           | Ordentliche Sitzung |
| GR-2016-4       | Gemeinderat | Abgeschlossen    | 4            | 19.0 💫 Layor            | ut zurücks | etzen    |       | Gemeinderatszimmer | 18           | 23           | Ordentliche Sitzung |
| GR-2016-3       | Gemeinderat | 🥟 Abgeschlossen  | 3            | 17.0 Nyle               | auswählei  | n        |       | Gemeinderatszimmer | 14           | 17           | Ordentliche Sitzung |
| GR-2016-2       | Gemeinderat | 🥚 Abgeschlossen  | 2            | 19.0 🚘 Druc             | (en        |          |       | Gemeinderatszimmer | 7            | 13           | Ordentliche Sitzung |
| GR-2016-1       | Gemeinderat | Abgeschlossen    | 1            | 29.01.2016              | 18:00      | 20:00    | 120   | Gemeinderatszimmer | 0            | 6            | Ordentliche Sitzung |
| GR-2015-09      | Gemeinderat | 🥚 Abgeschlossen  | 9            | 20.11.2015              | 18:00      | 20:00    | 120   | Gemeinderatszimmer | 50           | 52           | Ordentliche Sitzung |
| GR-2015-08      | Gemeinderat | Abgeschlossen    | 8            | 08.10.2015              | 19:00      | 22:00    | 180   | Gemeinderatszimmer | 43           | 49           | Ordentliche Sitzung |
| GR-2015-07      | Gemeinderat | Abgeschlossen    | 7            | 15.09.2015              | 18:00      | 20:00    | 120   | Gemeinderatszimmer | 39           | 42           | Ordentliche Sitzung |
| GR-2015-06      | Gemeinderat | Abgeschlossen    | 6            | 07.08.2015              | 19:00      | 21:00    | 120   | Gemeinderatszimmer | 34           | 38           | Ordentliche Sitzung |
| GR-2015-05      | Gemeinderat | Abgeschlossen    | 5            | 12.06.2015              | 19:00      | 21:00    | 120   | Gemeinderatszimmer | 28           | 33           | Ordentliche Sitzung |
| GR-2015-04      | Gemeinderat | Abgeschlossen    | 4            | 24.04.2015              | 18:00      | 22:00    | 240   | Gemeinderatszimmer | 19           | 24           | Ordentliche Sitzung |
| GR-2015-03      | Gemeinderat | Abgeschlossen    | 3            | 13.03.2015              | 19:00      | 21:30    | 150   | Gemeinderatszimmer | 14           | 18           | Ordentliche Sitzung |
| GR-2015-02      | Gemeinderat | Abgeschlossen    | 2            | 04.02.2015              | 18:00      | 21:00    | 180   | Gemeinderatszimmer | 9            | 13           | Ordentliche Sitzung |
| GR-2015-01      | Gemeinderat | Abgeschlossen    | 1            | 15.01.2015              | 18:30      | 21:00    | 150   | Gemeinderatszimmer | 1            | 8            | Ordentliche Sitzung |
| GR-2014-11      | Gemeinderat | Abgeschlossen    | 11           | 17.12.2014              | 18:00      | 22:00    | 240   | Gemeinderatszimmer | 37           | 42           | Ordentliche Sitzung |
| GR-2014-10      | Gemeinderat | Abgeschlossen    | 10           | 10.11.2014              | 18:00      | 20:00    | 120   | Gemeinderatszimmer | 30           | 36           | Ordentliche Sitzung |
| GR-2014-09      | Gemeinderat | Abgeschlossen    | 9            | 01.05.2014              | 18:00      | 21:30    | 210   | Gemeinderatszimmer | 27           | 29           | Ordentliche Sitzung |
| GR-2014-08      | Gemeinderat | Abgeschlossen    | 8            | 22.04.2014              | 19:00      | 21:00    | 120   | Gemeinderatszimmer | 23           | 26           | Ordentliche Sitzung |
| GR-2014-07      | Gemeinderat | Abgeschlossen    | 7            | 02.04.2014              | 18:00      | 20:00    | 120   | Gemeinderatszimmer | 19           | 22           | Ordentliche Sitzung |
| 00-2014-06      | Comeinderat | Abneschlossen    | 6            | 13 03 2014              | 10-00      | 22.00    | 180   | Compinderatezimmer | 16           | 19           | Ordentliche Sitzung |

## Folgende Befehle stehen im Kontextmenü zur Verfügung:

| Feld                          | Beschreibung                                                                                                 |
|-------------------------------|----------------------------------------------------------------------------------------------------|
| Neu                           | Mit der Funktion "Neu" wird das Fenster zur Erfassung einer neuen Sitzung geöffnet.                          |
| Eigenschaften                 | Mit der Funktion "Eigenschaften" oder Doppelklick wird das Fenster zur Verwaltung der Sit-<br>zung geöffnet. |
| Export                        | Mit der Exportfunktion können die Datensätze in verschiedene Formate exportiert werden.                      |
| Layout speichern              | Die Einstellungen zum Tabellenfenster werden benutzerspezifisch abgespeichert.                               |
| Webfreigabe zu-<br>rücksetzen | Die Webfreigabe für die gewählte Sitzung wird entfernt.                                                      |

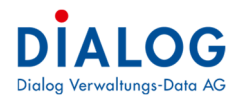

## 1.7 Eigenschaften Sitzung

| GernoWin Fx             |                                    |                           |                                                                                  |                                                                                                    | ×                                                                                                    |  |  |  |  |  |
|-------------------------|------------------------------------|---------------------------|----------------------------------------------------------------------------------|----------------------------------------------------------------------------------------------------|----------------------------------------------------------------------------------------------------|--|--|--|--|--|
| Datei Extras ?          | (100)                              |                           |                                                                                  |                                                                                                    |                                                                                                    |  |  |  |  |  |
|                         |                                    |                           |                                                                                  |                                                                                                    |                                                                                                    |  |  |  |  |  |
|                         |                                    |                           | E VII V OO F X                                                                   | Dilacat Ta                                                                                                    | Feladum                                                                                                    |  |  |  |  |  |
| Kurzbezeichnung         | GR-2020-3                          | Sitzungsart               | Ordentliche Sitzung                                                              | Vatacoria Tital                                                                                                    | Datainama Bactivalium Varion Erstalldatum Einnangedatum Sarbhaarbaitar Gröne                                                                                                    |  |  |  |  |  |
| Bezeichnung             | 3. Gemeinderatssitzung             |                           |                                                                                  | Sitzung Einladung-GR-2                                                                                                    | 2020-3 Einladung-70416.docx 1 10.06.2020 sto 31.KB                                                                                                    |  |  |  |  |  |
| Gremium                 | Gemeinderat                        |                           | •                                                                                | Sitzung Protokoll-GR-20                                                                                                    | 220-3 Protokoll-70416.docx 3 10.06.2020 sto 27KB                                                                                                    |  |  |  |  |  |
| Sitzungsdatum           | 26.06.2020 -                       | Sitzungsort               | Ratszimmer •                                                                     | ]                                                                                                    |                                                                                                    |  |  |  |  |  |
| Zeit von<br>Bemerkungen |                                    | Zek Dis                   | 2000 ▼ Usuer (windten) 120<br>27 11三 課 課 1回2                                     |                                                                                                    |                                                                                                    |  |  |  |  |  |
|                         |                                    |                           |                                                                                  |                                                                                                    |                                                                                                    |  |  |  |  |  |
|                         |                                    |                           |                                                                                  |                                                                                                    |                                                                                                    |  |  |  |  |  |
|                         |                                    |                           |                                                                                  |                                                                                                    |                                                                                                    |  |  |  |  |  |
|                         |                                    |                           |                                                                                  |                                                                                                    |                                                                                                    |  |  |  |  |  |
| Enste Seite             | 0                                  | Webfreigabe               | Π                                                                                | <                                                                                                    |                                                                                                    |  |  |  |  |  |
| Protokoll Teilnehmer    | Zusatzinfo Kommentar               |                           | _                                                                                |                                                                                                    |                                                                                                    |  |  |  |  |  |
| ୠ 123 🔣                 |                                    |                           |                                                                                  |                                                                                                    | Protokollauszug 💦 🖓 🔂 📑 📘                                                                                                    |  |  |  |  |  |
| Ziehen Sie eine Spalten | nüberschrift in diesen Bereich, um | nach dieser zu gruppieren | 8 Bitte Suchtext hier                                                            | ingeben Finden                                                                                                    |                                                                                                    |  |  |  |  |  |
| Traktanden Trak         | tanden Traktanden Öffenti          | ich Beschluss Nr. Sig     | natur Geschäfts Nr. Geschäftstitel Traktanden Traktandum Vermerk                 | Auszug gen                                                                                                    | -                                                                                                    |  |  |  |  |  |
|                         |                                    | - 400                     |                                                                                  |                                                                                                    |                                                                                                    |  |  |  |  |  |
| 2 A-Ge                  | eschäft 1 Ja                       | 0 0.2                     | 2.1.120         60136         Heinrich Gu         Gever schul         Nein       | Nein                                                                                                    | Das Protokoll der letzten Sitzung des Gemeinderats wird genehmigt.                                                                                                    |  |  |  |  |  |
| 3 B-Ge                  | eschäft 2 Nein                     | 0 0.1                     | 2.0 120311 Termine Nein                                                          | Ja<br>Nein                                                                                                    |                                                                                                    |  |  |  |  |  |
|                         |                                    | 0 011                     |                                                                                  |                                                                                                    |                                                                                                    |  |  |  |  |  |
|                         |                                    |                           |                                                                                  |                                                                                                    | · · · · · · · · · · · · · · · · · · ·                                                                                                    |  |  |  |  |  |
|                         |                                    |                           |                                                                                  |                                                                                                    |                                                                                                    |  |  |  |  |  |
| Feld                    |                                    |                           | Beschreibung                                                                     |                                                                                                    |                                                                                                    |  |  |  |  |  |
| Sitzuna                 | Nr.                                |                           | Die Sitzungsnummer ist eine                                                      | vom Svst                                                                                                    | em generierte chronologisch fortlaufende ein-                                                                                                    |  |  |  |  |  |
| en_en.g                 |                                    |                           | doutigo Nummor, Falls oino '                                                     | Sitzuna zw                                                                                                    | vischon zwoi boroits dofiniorton Sitzungon                                                                                                    |  |  |  |  |  |
|                         |                                    |                           | singe Nummer. I and eme                                                          |                                                                                                    |                                                                                                    |  |  |  |  |  |
|                         |                                    |                           | eingeschoben wird, kann die                                                      | se Sitzung                                                                                                    | $j$ snummer unter «Gever Optionen $\rightarrow$ Regis-                                                                                                    |  |  |  |  |  |
|                         |                                    |                           | terkarte Erweitert» abgeände                                                     | ert werden                                                                                                    | •                                                                                                    |  |  |  |  |  |
| Status                  |                                    |                           | Folgende Sitzungsstatus wei                                                      | rden unter                                                                                                    | schieden:                                                                                                    |  |  |  |  |  |
|                         |                                    |                           | Eröffnet                                                                         |                                                                                                    |                                                                                                    |  |  |  |  |  |
|                         |                                    |                           | Dieser Status wird bei der Er                                                    | öffnung ei                                                                                                    | iner Sitzung vorgeschlagen. In diesem Status                                                                                                    |  |  |  |  |  |
|                         |                                    |                           | kenn die Sitzung verhereitet                                                     | wordon ur                                                                                                    | nich Olizenig Volgeschlagen. In diesenn Olalds                                                                                                    |  |  |  |  |  |
|                         |                                    |                           | kann die Sitzung vorbereitet werden und die Traktanden erfasst werden.           |                                                                                                    |                                                                                                    |  |  |  |  |  |
|                         |                                    |                           | Freigegeben                                                                      |                                                                                                    |                                                                                                    |  |  |  |  |  |
|                         |                                    |                           | Sitzungen, die fertig vorberei                                                   | tet sind, w                                                                                                    | verden freigegeben. Die Sitzungseinladung                                                                                                    |  |  |  |  |  |
|                         |                                    |                           | kann erstellt werden. Die Traktanden können nur noch erfasst und mutiert werden, |                                                                                                    |                                                                                                    |  |  |  |  |  |
|                         |                                    |                           | sofern der Benutzer auf das                                                      | Gremium                                                                                                    | berechtigt ist                                                                                                    |  |  |  |  |  |
|                         |                                    |                           | Abgeschlossen                                                                    | aronnann                                                                                                    | boroontigt lot.                                                                                                    |  |  |  |  |  |
|                         |                                    |                           |                                                                                  |                                                                                                    | ashlasasana Oitawaa Ea kiiwaan kaina Tusk                                                                                                    |  |  |  |  |  |
|                         |                                    |                           | Dieser Status kennzeichnet e                                                     | eine abges                                                                                                    | schlossene Sitzung. Es konnen keine Trak-                                                                                                    |  |  |  |  |  |
|                         |                                    |                           | tanden mehr erfasst oder ver                                                     | rändert we                                                                                                    | erden. Um Anderungen vorzunehmen, muss                                                                                                    |  |  |  |  |  |
|                         |                                    |                           | die Sitzung wieder in den Sta                                                    | atus "Freig                                                                                                    | jegeben" oder «Eröffnet» gesetzt werden. Die                                                                                                    |  |  |  |  |  |
|                         |                                    |                           | Ū.                                                                               | , or the second second se | Ŭ.                                                                                                    |  |  |  |  |  |
|                         |                                    |                           | Statusänderung wird über da                                                      | as Symbol                                                                                                    | ausgeführt                                                                                                    |  |  |  |  |  |
|                         |                                    |                           |                                                                                  |                                                                                                    |                                                                                                    |  |  |  |  |  |
|                         |                                    |                           | Mit dem Symbol 🔛 neben d                                                         | em Feld S                                                                                                    | tatus wird die Statushistorie angezeigt.                                                                                                    |  |  |  |  |  |
| Kurzbez                 | zeichnung                          |                           | Die Kurzbezeichnung der Sit                                                      | zung wird                                                                                                    | vom Programm automatisch aus dem Gre-                                                                                                    |  |  |  |  |  |
|                         | 0                                  |                           | mium Jahr und Sitzungs-Nr                                                        | generiert                                                                                                    | Der generierte Wert kann überschrieben                                                                                                    |  |  |  |  |  |
|                         |                                    |                           | wordon                                                                           | generation                                                                                                    |                                                                                                    |  |  |  |  |  |
| 0'1                     | !                                  |                           |                                                                                  |                                                                                                    | Sector and the sector of the sector of the s |  |  |  |  |  |
| Sitzung                 | sart                               |                           | Hier kann die Sitzungsart au                                                     | s dem List                                                                                                    | tenteid ausgewahlt werden. Die werte konnen                                                                                                    |  |  |  |  |  |
|                         |                                    |                           | vom Benutzer frei definiert w                                                    | erden.                                                                                                    |                                                                                                    |  |  |  |  |  |
| Sitzuna                 | edatum                             |                           | Das Sitzungsdatum kann det                                                       | finiert werd                                                                                                    | den Das Sitzungsdatum steuert welche Mit-                                                                                                    |  |  |  |  |  |
| Onzung                  | Suatum                             |                           | alieder (Legislatur) eue dem                                                     | Pobördon                                                                                                    | vorzojebnje opgezegen werden                                                                                                    |  |  |  |  |  |
| <u>.</u>                | -                                  |                           |                                                                                  | Denorden                                                                                                    |                                                                                                    |  |  |  |  |  |
| Sitzung                 | sort                               |                           | Der Sitzungsort kann aus de                                                      | m Auswar                                                                                                    | nifeld ausgewählt werden. Die Werte konnen                                                                                                    |  |  |  |  |  |
|                         |                                    |                           | vom Benutzer frei definiert w                                                    | erden (via                                                                                                    | Code-Verwaltung)                                                                                                    |  |  |  |  |  |
| Zeit vor                | ו                                  |                           | Startzeit der Sitzung.                                                           |                                                                                                    |                                                                                                    |  |  |  |  |  |
| 7046-                   |                                    |                           | Endrait dar Sitewar                                                              |                                                                                                    |                                                                                                    |  |  |  |  |  |
|                         |                                    |                           |                                                                                  |                                                                                                    |                                                                                                    |  |  |  |  |  |
| Dauer                   |                                    |                           | Die Sitzungsdauer in Minute                                                      | n wird aus                                                                                                    | der Start- und Endzeit berechnet.                                                                                                    |  |  |  |  |  |
| Bemerk                  | ungen                              |                           | Hier kann eine Bemerkuna z                                                       | ur Sitzuna                                                                                                    | erfasst werden.                                                                                                    |  |  |  |  |  |
| Erste S                 | eite (Protol                       | (III)                     | Hier kann die Seitennummer                                                       | festaelea                                                                                                    | t werden, ab welcher das Protokoll numme-                                                                                                    |  |  |  |  |  |
|                         |                                    |                           | riert werden soll                                                                | loolgolog                                                                                                    |                                                                                                    |  |  |  |  |  |
|                         | <b>.</b> .                         |                           |                                                                                  | Latin ta di ta t                                                                                                    | wind die Oitennes is des Dale Vale alVeren                                                                                                    |  |  |  |  |  |
| vvebtre                 | igabe                              |                           | wenn das warkierungsteld a                                                       | ktiviert ist,                                                                                                    | , wird die Sitzung in der Behordenlosung an-                                                                                                    |  |  |  |  |  |
|                         |                                    |                           | gezeigt.                                                                         |                                                                                                    |                                                                                                    |  |  |  |  |  |

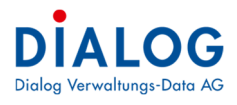

## Folgende Funktionen stehen zur Verfügung:

| Funktion | Beschreibung                                                                                                    |  |  |  |  |  |  |  |  |  |  |
|----------|----------------------------------------------------------------------------------------------------|--|--|--|--|--|--|--|--|--|--|
|          | Mit dieser Schaltfläche wird ein neues Traktandum erfasst.                                                                                                    |  |  |  |  |  |  |  |  |  |  |
| 123      | Mit dieser Schaltfläche werden die Beschlussnummern chronologisch fortlaufend<br>und eindeutig nummeriert. Jedes Traktandum erhält eine eindeutige Nummer, die<br>Nummerierung ist lückenlos. Es kann in den Optionen eingestellt werden, ob die<br>Beschlussnummern pro Jahr, fortlaufend oder pro Amtsperiode vergeben werden<br>sollen.                                                                                                    |  |  |  |  |  |  |  |  |  |  |
|          | Traktanden können beliebig nach Signatur, Geschäftstyp, etc. sortiert werden. Mit dieser Schaltfläche werden die Traktanden- und Beschlussnummern neu numme-<br>riert. (Parameter global einstellbar)                                                                                                    |  |  |  |  |  |  |  |  |  |  |
| #        | Mit dieser Schaltfläche werden die Sitzungsnummern chronologisch fortlaufend und<br>eindeutig nummeriert. Jede Sitzung erhält eine eindeutige Nummer, die Nummerie-<br>rung ist lückenlos. Die Sitzungsnummer kann nur im Status "Eröffnet" oder "Freige-<br>geben" generiert werden                                                                                                    |  |  |  |  |  |  |  |  |  |  |
|          | Mit der Schaltfläche "Generieren" können verschiedene Dokumente wie Einladung,<br>Protokoll, etc. generiert werden. Zuerst muss der Dokumententyp ausgewählt wer-<br>den, danach kann mit der Schaltfläche "Generieren" das Dokument generiert wer-<br>den. Falls bereits ein Dokument existiert, fragt das Programm, ob eine neue Ver-<br>sion erstellt werden soll.                                                                                                    |  |  |  |  |  |  |  |  |  |  |
|          | Dokument Typ         Einladung         Tule         Dateiname         Beschreibung         Version         Erstelldatum         Eingangsdatum         Aus           Sitzung         Einladung-70416.docx         1         10.06.2020         10.06.2020         10.06.2020         10.06.2020         10.06.2020         10.06.2020         10.06.2020         10.06.2020         10.06.2020         10.06.2020         10.06.2020         10.06.2020         10.06.2020         10.06.2020         10.06.2020         10.06.2020         10.06.2020         10.06.2020         10.06.2020         10.06.2020         10.06.2020         10.06.2020         10.06.2020         10.06.2020         10.06.2020         10.06.2020         10.06.2020         10.06.2020         10.06.2020         10.06.2020         10.06.2020         10.06.2020         10.06.2020         10.06.2020         10.06.2020         10.06.2020         10.06.2020         10.06.2020         10.06.2020         10.06.2020         10.06.2020         10.06.2020         10.06.2020         10.06.2020         10.06.2020         10.06.2020         10.06.2020         10.06.2020         10.06.2020         10.06.2020         10.06.2020         10.06.2020         10.06.2020         10.06.2020         10.06.2020         10.06.2020         10.06.2020         10.06.2020         10.06.2020         10.06.2020 <td< th=""></td<> |  |  |  |  |  |  |  |  |  |  |
|          | Date i hinzufügenDate i in Zwischenablage kopieren (CTRL + C)Date i un Zwischenablage einfügen (CTRL + V)Aktuelle Version löschenDate i und alle Versionen löschenCheck outCheck outCheck outCheck inVersionsverlaufmit Vorherige Version vergleichenPer E-mail sendenPer E-mail sendenDokument IndexDokument IndexDokument IndexDor Dokumente wird in der Regel nach Fertigstellung der Einladung oder Protokollierung gemacht. Danach kann im generierten Dokument, falls erwünscht, Seitenumbrüche und sonstige Bemerkungen eingefügt werden und abgespeichert werden.Es stehen dieselben Funktionen wie für Dokumente aus dem Register Dokumente                                                                                                    |  |  |  |  |  |  |  |  |  |  |
|          | zur Verfügung.                                                                                                    |  |  |  |  |  |  |  |  |  |  |

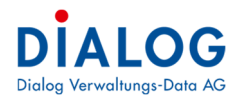

| 1.7.1                 | Symbolleiste |                                                                                                    |  |  |  |  |  |  |  |  |
|-----------------------|--------------|----------------------------------------------------------------------------------------------------|--|--|--|--|--|--|--|--|
| Feld                  |              | Beschreibung                                                                                                    |  |  |  |  |  |  |  |  |
|                       |              | Eine neue Sitzung erfassen                                                                                                    |  |  |  |  |  |  |  |  |
|                       |              | Sitzung speichern                                                                                                    |  |  |  |  |  |  |  |  |
| X                     |              | Geöffnete Sitzung löschen                                                                                                    |  |  |  |  |  |  |  |  |
| $\blacksquare$        |              | Erste Sitzung öffnen                                                                                                    |  |  |  |  |  |  |  |  |
|                       |              | Vorherige Sitzung öffnen                                                                                                    |  |  |  |  |  |  |  |  |
|                       |              | Nächste Sitzung öffnen                                                                                                    |  |  |  |  |  |  |  |  |
| $\blacktriangleright$ |              | Letzte Sitzung öffnen                                                                                                    |  |  |  |  |  |  |  |  |
| B                     |              | Aktuelle Sitzung aktualisieren                                                                                                    |  |  |  |  |  |  |  |  |
| =                     |              | Sitzung drucken                                                                                                    |  |  |  |  |  |  |  |  |
|                       |              | Vorschau der Sitzungseinladung anzeigen                                                                                                    |  |  |  |  |  |  |  |  |
|                       |              | Vorschau des Protokolls anzeigen                                                                                                    |  |  |  |  |  |  |  |  |
| #                     |              | Mit dieser Schaltfläche werden die Sitzungsnummern chronologisch fortlaufend und<br>eindeutig nummeriert. Jede Sitzung erhält eine eindeutige Nummer, die Nummerierung<br>ist lückenlos. Die Sitzungsnummer kann nur im Status "Eröffnet" oder "Freigegeben"<br>generiert werden. |  |  |  |  |  |  |  |  |
|                       | 1            | Layout speichern                                                                                                    |  |  |  |  |  |  |  |  |
| 1                     |              | Informationen zur Sitzung (erstellt am, erstellt von, mutiert am, mutiert von)                                                                                                    |  |  |  |  |  |  |  |  |
|                       |              | Änderung des Status wird ausgeführt. Folgender Bildschirm erscheint:                                                                                                    |  |  |  |  |  |  |  |  |

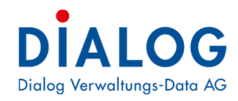

## 1.7.2 Register Protokoll

In diesem Register werden alle Traktanden einer Sitzung angezeigt. Auf der linken Seite werden die Felder angezeigt, auf der rechten Seite kann in der Schnellansicht der Text des entsprechenden Traktandums angezeigt werden.

| Ρ | otokoll  | Teilnehmer   | Zusatzin | fo Komm | entar    |        |                       |                                  |   |                                                                                                    |
|---|----------|--------------|----------|---------|----------|--------|-----------------------|----------------------------------|---|----------------------------------------------------------------------------------------------------|
|   | <u>ا</u> | 123          |          |         |          |        |                       |                                  |   | Protokollauszug 🗸 💽 💽 🛄                                                                                                    |
| Γ | Tra      | Traktand     | Öff      | Beschl  | Signatur | Geschä | Geschäftstitel        | Traktandentitel                  |   | *                                                                                                    |
|   |          | 1 B-Geschäft | Nein     | 1       | 0.12.0   | 17     | Protokollgenehmigung  |                                  |   | Ausgangslage                                                                                                    |
|   |          |              |          |         | 0.00.0   | 80150  |                       |                                  |   | Die Vormundschaftsbehörde und Sozialhilfekommission hat man vor einem Jahr vorsorglich nic                                                                                                    |
|   |          | 3 A-Geschäft | Ja       | 3       | 0.21.8   | 80149  | Ersatz Rechnungsprüf  | Demission Rechnungsprüfungsko    |   | Gemeindeordnung gestrichen, da der Übergang zur Sozialregion noch nicht vollzogen war. Nun<br>Kommission aufgehoben worden und der Paragraph 31 kann somit aus der Gemeindeordnung               |
|   |          | 4 A-Geschäft | Ja       | 4       | 0.22.4   | 80146  | Behördenlösung für ex | Prüfung Lösungsmöglichkeiten     |   | gestrichen werden.                                                                                                    |
|   |          | 5 A-Geschäft | Ja       | 5       | 0.22.4   | 80148  | Relaunch Hompage ww   | Prüfung Relaunch oder Update Ty  |   | Mit der Änderung der Pflichtenhefte der Bau- und Werkkommission muss auch noch die                                                                                                    |
|   |          | 6 A-Geschäft | Ja       | 6       | 7.41.0   | 80147  | Bachbettsanierung 201 | Lieferantenentscheid und Auftrag |   | Semeindeordnung angepässt werden. Der Absatz 1 des §34 muss angepässt werden. Somit ne<br>§34 der Gemeindeordnung neu wie folgt:                                                                 |
|   |          | 7 A-Geschäft | Ja       | 7       | 7.90.1   | 80156  | Baugesuchs-Nr. 0005/  |                                  | 2 | § 34                                                                                                    |
|   |          | 8 C-Geschäft | Nein     | 8       | 0.12.0   | 18     | Kenntnisnahmen        |                                  | 2 | <ol> <li>Die Aufgaben der Baukommission richten sich nach dem Planungs- und Baugesetz, der kar<br/>Bauwerordnung und dem Beglement über Erschligssungsbeiträge und Cehübren für Cemei</li> </ol> |
|   |          |              |          |         |          |        |                       |                                  |   | Kantons Solothurn.                                                                                                    |
|   |          |              |          |         |          |        |                       |                                  |   | <ol> <li>Der Baukommission wird f ür nicht im Voraus pr</li></ol>                                                                                                    |
|   |          |              |          |         |          |        |                       |                                  |   | Beschluss                                                                                                    |
|   |          |              |          |         |          |        |                       |                                  |   | Der Gemeinderat beschliesst als Antrag an die Gemeindeversammlung obige Änderung der<br>Gemeindeordnung.                                                                                         |
|   |          |              |          |         |          |        |                       |                                  |   | • • • •                                                                                                    |

Mit der rechten Maustaste kann das Kontextmenü aufgerufen werden. Folgende Funktionen können aufgerufen werden:

| Fin neues Traktandum kann einem Geschäft zugewiesen werden                                                                                                    |  |  |  |  |  |  |  |  |
|----------------------------------------------------------------------------------------------------|--|--|--|--|--|--|--|--|
| Genotyin Fx                                                                                                    |  |  |  |  |  |  |  |  |
| Sitzung Nr.         Sitzungsnummer wird angezeigt.         Gremium         Das Gremium der Sitzung wird angezeigt.         Beschluss Nr.         Die Beschluss-Nr. ist eine chronologisch fortlaufende Nummer der Traktanden. Es kann in den Optionen eingestellt werden, ob diese Nummer pro Jahr, Amtsperiode oder fortlaufend über alle Jahre neu nummeriert werden soll.         Beschlussdatum         Das Datum, an welchem der Beschluss gefasst wurde, kann eingetragen werden.         Traktanden Nr.         Die Traktanden-Nr. wird vom Programm automatisch vergeben                                                                                        |  |  |  |  |  |  |  |  |
| Mit dem Traktandentyp können die einzelnen Traktanden innerhalb einer Sitzung gruppiert<br>werden. Ein oft verwendeter Traktandentyp ist die Unterteilung nach A-Geschäfte (Antrag),<br>B-Geschäfte (Beschluss) oder C-Geschäft (Kenntnisnahmen).<br><u>Kompetenz</u><br>In diesem Auswahlfeld kann die Entscheidungskompetenz ausgewählt werden. Es besteht<br>eine Auswertung, die alle Traktanden mit den Beträgen totalisiert.<br><u>Betrag</u><br>Es kann pro Traktandum (Beschluss) festgelegt werden, wie hoch der entschiedene Be-<br>trag war.<br><u>Geschäfts Nr.</u><br>In diesem Feld kann das Geschäft gesucht werden. Es kann einerseits die Geschäfts-Nr |  |  |  |  |  |  |  |  |
|                                                                                                    |  |  |  |  |  |  |  |  |

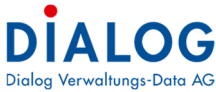

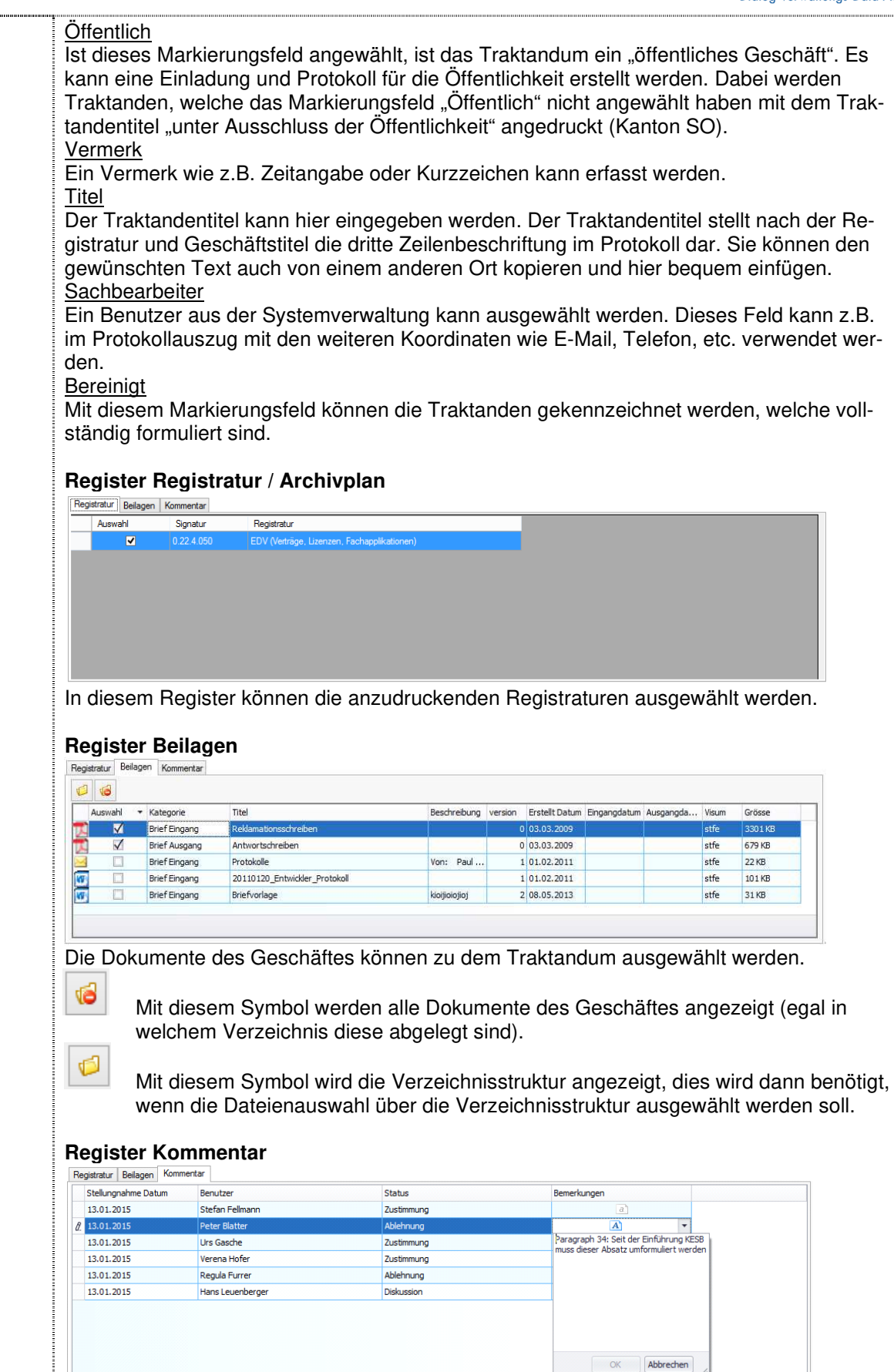

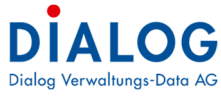

|                                                 | Mit der Behördenlösung können Behördenmitglieder übers Internet die Traktanden einsehen und zu den einzelnen Traktanden Kommentare geben. Diese Kommentare werden pro Traktandum angezeigt.<br><b>Register Auszug</b>                                                                                                    |  |  |  |  |  |  |  |  |  |  |  |  |
|-------------------------------------------------|----------------------------------------------------------------------------------------------------|--|--|--|--|--|--|--|--|--|--|--|--|
|                                                 | Zrehen Sie eine Spaltenüberschrift in diesen Bereich, um nach dieser zu gruppieren 🕺 Bitte Suchtext hier eingeben Finden                                                                                                    |  |  |  |  |  |  |  |  |  |  |  |  |
|                                                 | Kategorie Status Titel Version Erstelldat Änderung Eingangs Ausgangs Visum Grösse Sitzung Check Ou Check Ou P                                                                                                    |  |  |  |  |  |  |  |  |  |  |  |  |
|                                                 | V         All'         All'         Al |  |  |  |  |  |  |  |  |  |  |  |  |
|                                                 | Hier werden die generierten Protokollauszüge oder Teilprotokollauszüge zum jeweiligen<br>Traktandum angezeigt. Diese können auch bearbeitet werden.                                                                                                    |  |  |  |  |  |  |  |  |  |  |  |  |
| Traktanden<br>löschen                           | Mit diesem Befehl wird das ausgewählte Traktandum gelöscht.<br>GR-2020-03 ×<br>Traktandum Nr: 2<br>Traktandum Titel: Beschaffungsantrag Stehpulte<br>Traktandum löschen?                                                                                                    |  |  |  |  |  |  |  |  |  |  |  |  |
|                                                 | Ja Nein                                                                                                    |  |  |  |  |  |  |  |  |  |  |  |  |
| Traktanden ver-<br>schieben                     | Mit diesem Befehl kann ein Traktandum von einer Sitzung zu einer anderen Sitzung ver-<br>schoben werden.                                                                                                    |  |  |  |  |  |  |  |  |  |  |  |  |
|                                                 | Sitzung auswählen                                                                                                    |  |  |  |  |  |  |  |  |  |  |  |  |
|                                                 | Gremium Gemeinderat -                                                                                                    |  |  |  |  |  |  |  |  |  |  |  |  |
|                                                 | SitzungsNr. Status Kurzbezeichnung Sitzungsdatum Sitzungsart                                                                                                    |  |  |  |  |  |  |  |  |  |  |  |  |
|                                                 | 3         Eröffnet         GR-2020-3         26.06.2020         Ordentliche Sitzung                                                                                                    |  |  |  |  |  |  |  |  |  |  |  |  |
|                                                 | 1 Eröffnet GR-2020-1 23.01.2020 Ordentliche Sitzung                                                                                                    |  |  |  |  |  |  |  |  |  |  |  |  |
|                                                 | 9         Eröffnet         GR-2019-9         19.12.2019         Ordentliche Sitzung           1         Eröffnet         GR-2018-1         13.01.2018         Ordentliche Sitzung                                                                                                    |  |  |  |  |  |  |  |  |  |  |  |  |
|                                                 |                                                                                                    |  |  |  |  |  |  |  |  |  |  |  |  |
|                                                 | Uebernehmen Schliessen                                                                                                    |  |  |  |  |  |  |  |  |  |  |  |  |
|                                                 | Diese Funktion ist dann nützlich, wenn eine Sitzung bereits zu viele Traktanden enthält<br>und Geschäfte an einer späteren Sitzung behandelt werden sollen. Oder wenn zum Zeit-<br>punkt der Sitzung zu wenig Grundlagen zur Behandlung des Traktandums vorliegen. Die<br>Beilagen werden mitkopiert. <b>Hinweis:</b> Wird das Traktandum an die Sitzung eines anderen<br>Gremiums kopiert, werden die Berechtigungen <b>nicht</b> mitkopiert.                                                                                                    |  |  |  |  |  |  |  |  |  |  |  |  |
| Traktandum ko-                                  | Das Traktandum kann zu einer anderen Sitzung kopiert werden.                                                                                                    |  |  |  |  |  |  |  |  |  |  |  |  |
| pieren                                          | So kann beispielsweise ein Beschluss der Baukommission zur Gemeinderatssitzung ko-<br>piert werden. Beilagen werden <b>nicht</b> mitkopiert und müssen nochmals angewählt werden.<br><b>Hinweis:</b> Wird das Traktandum an die Sitzung eines anderen Gremiums kopiert, werden<br>die Berechtigungen <b>nicht</b> mitkopiert                                                                                                    |  |  |  |  |  |  |  |  |  |  |  |  |
| Eigenschaften<br>Geschäft                       | Mit diesem Befehl kann das Geschäft direkt vom Traktandum aus geöffnet werden.                                                                                                    |  |  |  |  |  |  |  |  |  |  |  |  |
| Protokollauszug<br>per E-Mail sen-<br>den       | Mit diesem Befehl wird ein Protokollauszug erstellt werden und direkt als Anhang zu einem E-Mail versendet werden. Der Protokollauszug wird nicht im Gever gespeichert.                                                                                                    |  |  |  |  |  |  |  |  |  |  |  |  |
| Protokollauszug<br>per E-Mail als<br>PDF senden | Mit diesem Befehl wird ein Protokollauszug als PDF erstellt und direkt als Anhang zu ei-<br>nem E-Mail versendet werden. Der Protokollauszug wird nicht im Gever gespeichert.                                                                                                    |  |  |  |  |  |  |  |  |  |  |  |  |
| Protokollauszug<br>drucken                      | Mit diesem Befehl werden alle selektierten Traktanden in einem Schritt als Protokollaus-<br>zug oder Aktenauflage ausgedruckt. Der Protokollauszug wird nicht im Gever gespeichert.                                                                                                    |  |  |  |  |  |  |  |  |  |  |  |  |

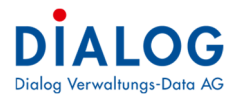

| Protokollauszug | Mit diesem Befehl werden alle selektierten Traktanden in einem Schritt als Protokollaus- |
|-----------------|------------------------------------------------------------------------------------------|
| mit Beilagen    | zug oder Aktenauflage ausgedruckt. Zusätzlich werden auch die Beilagen zum Trak-         |
| drucken         | tandum gedruckt. Der Protokollauszug wird nicht im Gever gespeichert.                    |

Folgende Symbole stehen in der Sitzung ebenfalls zur Verfügung:

| Symbole           | Beschreibung                                                                                                    |  |  |  |  |  |  |  |
|-------------------|----------------------------------------------------------------------------------------------------|--|--|--|--|--|--|--|
| Protokollauszug 🗸 | Mit diesem Auswahlfeld kann die Druckvorlage ausgewählt werden, standard-                                                                                                    |  |  |  |  |  |  |  |
| Protokollauszug   | mässig wird der Protokollauszug vorgeschlagen.                                                                                                    |  |  |  |  |  |  |  |
| Aktenauflage      |                                                                                                    |  |  |  |  |  |  |  |
| <i></i>           | Mit diesem Symbol kann der Protokollauszug generiert werden. Der Protokol-<br>lauszug wird im Traktandum unter dem Register Auszug gespeichert.                                                                                                    |  |  |  |  |  |  |  |
|                   | Mit diesem Symbol kann der Protokollauszug erstellt werden. Der Protokollaus-<br>zug wird nicht im Gever gespeichert.                                                                                                    |  |  |  |  |  |  |  |
|                   | Mit diesen beiden Symbolen können die Traktanden in die richtige Reihenfolge<br>gebracht werden. Die Traktanden-Nr. wird mit der Verschiebung automatisch<br>richtig angepasst. Die Beschlussnummern müssen, falls bereits vergeben, mit<br>Klick auf dieses Symbol 123 neu generiert werden. |  |  |  |  |  |  |  |

### 1.7.3 Register Teilnehmer

Die Sitzungsteilnehmer werden aus dem Behördenverzeichnis übernommen. Teilnehmer können als abwesend gekennzeichnet werden. Die Protokollführung und Sitzungsleitung wird ebenfalls aus dem Behördenverzeichnis vorgegeben und kann übersteuert werden.

| тотокоп | 1 Cill ICI III CI | Zusatzinfo Kom                                                                                                    | mentar                                                       |          |           |             |         |             |             |       |             |                     |          |       |        |        |
|---------|-------------------|----------------------------------------------------------------------------------------------------|--------------------------------------------------------------|----------|-----------|-------------|---------|-------------|-------------|-------|-------------|---------------------|----------|-------|--------|--------|
| •       | Sitzungsgel       | ld erfassen                                                                                                    |                                                              |          |           |             |         |             |             |       |             |                     |          |       |        |        |
|         | Auswahl           | Funktion                                                                                                    | Teilnehmer                                                   | Anwesend | Protokoll | Protokoll 2 | Leitung | Abwesenheit | Bemerkungen | Zeit  | Zeit<br>bis | Tarif               | Pauschal | Menge | Ansatz | Betrag |
|         |                   | PräsidentIn                                                                                                    | Fellmann Stefan                                              |          |           |             |         | -           |             | 18:00 | 20:00       | Sitzungsgeld bis 3h |          | 1.00  | 120.00 | 120.00 |
| Þ       |                   | VizepräsidentIn                                                                                                    | Odermatt Stephanie                                           |          |           |             |         | •           |             | 18:00 | 20:00       | Sitzungsgeld bis 3h |          | 1.00  | 90.00  | 90.00  |
|         |                   | Mitglieder                                                                                                    | Binggeli Patricia                                            |          |           |             |         | •           |             | 18:00 | 20:00       | Sitzungsgeld bis 3h |          | 1.00  | 80.00  | 80.00  |
|         |                   | Mitglieder                                                                                                    | Narasimhan Hari                                              |          |           |             |         | •           |             | 18:00 | 20:00       | Sitzungsgeld bis 3h |          | 1.00  | 80.00  | 80.00  |
|         |                   | Mitglieder                                                                                                    | Steiner Karin                                                |          |           |             |         | -           |             | 18:00 | 20:00       | Sitzungsgeld bis 3h |          | 1.00  | 80.00  | 80.00  |
|         |                   | Gemeindeverwalter                                                                                                    | Lüscher Rolf                                                 |          |           |             |         | -           |             | 18:00 | 20:00       | Sitzungsgeld bis 3h |          | 1.00  | 80.00  | 80.00  |
|         |                   | Image: Neuer Term       Image: Neuer Term       Image | ilnehmer aus Gremium<br>Teilnehmer<br>ktieren<br>Selektieren | ' D      |           |             |         |             |             |       |             |                     |          |       |        |        |

Mit der rechten Maustaste kann das Kontextmenü aufgerufen werden. Folgende Funktionen können aufgerufen werden:

| Kontextmenü                     | Beschreibung                                                                                                    |  |  |  |  |  |  |  |  |
|---------------------------------|----------------------------------------------------------------------------------------------------|--|--|--|--|--|--|--|--|
| Neuer Teilnehmer<br>aus Gremium | Ein oder mehrere zusätzliche Teilnehmer können aus dem Behördenverzeichnis aus-<br>gewählt werden.                                                                                                    |  |  |  |  |  |  |  |  |
|                                 | Gremium Rechnungsprüfungskommission -                                                                                                    |  |  |  |  |  |  |  |  |
|                                 | Auswahl Teilnehmer Funktionsbezeichnung                                                                                                    |  |  |  |  |  |  |  |  |
|                                 | Böhlen Niklaus                                                                                                    |  |  |  |  |  |  |  |  |
|                                 | ✓     Reinhardt Edwin                                                                                                    |  |  |  |  |  |  |  |  |
|                                 |                                                                                                    |  |  |  |  |  |  |  |  |
|                                 | Uebemehmen Schliessen                                                                                                    |  |  |  |  |  |  |  |  |
|                                 | Nachdem das Gremium aus der Liste ausgewählt wurde, werden die entsprechen-<br>den Teilnehmer zur Auswahl angezeigt. Die Teilnehmer können markiert werden und<br>mit der Schaltfläche "Übernehmen" zur Teilnehmerliste hinzugefügt werden |  |  |  |  |  |  |  |  |
| Löschen Teilneh-<br>mer         | Ein Teilnehmer kann gelöscht werden, z.B. Protokollführer-Stv. aus der Sitzung lö-<br>schen.                                                                                                    |  |  |  |  |  |  |  |  |
| Alles Selektieren               | Alle Teilnehmer können selektiert werden                                                                                                    |  |  |  |  |  |  |  |  |

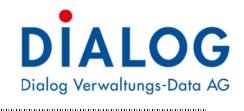

| Alles Deselektieren | Alle | Teilnehmer können dese | elektiert werden. |
|---------------------|------|------------------------|-------------------|
|---------------------|------|------------------------|-------------------|

Nach der Sitzung kann die Sitzungsgeldabrechnung erfolgen. Diese Informationen werden ebenfalls hier erfasst. Mit der Schaltfläche "Sitzungsgeld erfassen", kann eine Schnellerfassung für alle Teilnehmer durchgeführt werden. Folgendes Fenster erscheint:

| Sitzungsgeld Defa | lit ×                    |  |
|-------------------|--------------------------|--|
| Tarif             | Sitzungsgeld bis 3h 👻    |  |
| Zeit von          | 18:00 🚖 Zeit bis 20:00 🚖 |  |
| Dauer (Std)       | 2.00 Spesen 15.00        |  |
| Kilometer         |                          |  |
| Abrechnungsdatum  | 31.12.2020 -             |  |
| Ueberr            | ehmen Schliessen         |  |

Hier kann der Sitzungsgeldtarif, die Sitzungszeiten, die Spesen sowie das Abrechnungsdatum eingetragen werden. Für alle ausgewählten Teilnehmer werden diese Angaben kopiert, so muss nicht jeder Datensatz einzeln bearbeitet werden. **Hinweis:** Feld «Zeit bis» anklicken und mit Tab auf die Dauer wechseln, damit diese korrekt gesetzt wird. Die Sitzungsgeldtarife können im Behördenverzeichnis hinterlegt werden (Siehe Anleitung Behördenverzeichnis)

#### 1.7.4 Register Zusatzinfo

Pro Gremium können freie Felder definiert **werden**, **welche** pro Sitzung im Register Zusatzinfo eingetragen **und anschliessend direkt in ein generiertes Dokument abgefüllt werden**. Diese Felder stehen in den Vorlagen "Einladung", "Protokoll" und "Protokollauszug" als Serienfelder zur Verfügung.

| Protokoll Teilnehmer Zusatz | zinfo                                             |        |
|-----------------------------|---------------------------------------------------|--------|
| externe Berater             | Hr. Meier, Ingenieurbüro Meier, 6002 Musterhausen | $\sim$ |
|                             |                                                   |        |
|                             |                                                   |        |
|                             |                                                   |        |
|                             |                                                   |        |
|                             |                                                   |        |
|                             |                                                   |        |
|                             |                                                   |        |
|                             |                                                   |        |
|                             |                                                   |        |
|                             |                                                   |        |

#### 1.7.5 Register Kommentar

In diesem Register werden die Kommentare der Behördenmitglieder angezeigt. Diese können mit den Gruppierungsfunktionen gruppiert werden.

| aktar | nden Nr. 🔺      |               |                      |                 |                     |                    |              |                  |             |
|-------|-----------------|---------------|----------------------|-----------------|---------------------|--------------------|--------------|------------------|-------------|
|       | Beschluss Nr.   | Geschäfts Nr. | Geschäftstitel       | Traktandentitel | Stellungnahme Datum | Benutzer           | Status       | Bemerkungen      |             |
| RIC   | =               | =             | R C                  | REC             | =                   | REC                | =            | REC              |             |
| ⊖ Tr  | aktanden Nr.: 1 |               |                      |                 |                     |                    |              |                  |             |
|       | 11              | 110262        | Protokollgenehmigung |                 | 17.03.2020          | RolfLüscher        | 🥭 Zustimmung | \Lambda 🔽        |             |
|       | 11              | 110262        | Protokollgenehmigung |                 | 27.04.2020          | Stephanie Odermatt | Zustimmung   | Keine Einwände n | neinerseits |
|       | 11              | 110262        | Protokollgenehmigung |                 | 27.04.2020          | Stefan Fellmann    | Diskussion   |                  |             |
| ⊕ Tr  | aktanden Nr.: 2 |               |                      |                 |                     |                    |              | _                |             |
|       |                 |               |                      |                 |                     |                    |              |                  |             |
| ⊕ Tr  | aktanden Nr.: 3 |               |                      |                 |                     |                    |              |                  |             |
| ⊕ Tr  | aktanden Nr.: 4 |               |                      |                 |                     |                    |              |                  | K Abbrechen |
|       |                 |               |                      |                 |                     |                    |              |                  |             |

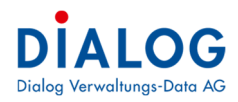

Mit der Funktion Export können die Daten eine Exceldatei exportiert werden. Mit Rechtsklick auf einen Kommentar, kann ein solcher gelöscht werden.

### Vertragsverwaltung

Mit der Vertragsverwaltung können Verträge als Dokument abgelegt und mit weiterführenden Vertragsdaten beschrieben werden. Ziel ist es, die vertragsrelevanten Informationen wie Vertragspartner, Terminangaben (Kündigungsfristen, Ablaufdatum, etc.) zu erfassen, so dass eine elektronische Terminüberwachung möglich ist.

#### 1.8 Einstellungen

Verträge werden als Dokumente abgelegt. Anhand der Dokumentenkategorie wird festgelegt, ob das Dokument ein Vertragsdokument ist oder nicht. In der Codeverwaltung müssen zuerst die Dokumentenkategorien für die Vertragsverwaltung erfasst werden.

| 🖳 CodeStamm            |                                                                                                    | ×        |
|------------------------|----------------------------------------------------------------------------------------------------|----------|
| CodeStamm              |                                                                                                    |          |
| D H Ø                  | 🗙 🝕 🖣 🕨 🎓 🎏 🗮 🔍 📷                                                                                          |          |
| Codeart                | Eddenministratedenste                                                                                      | ×        |
| Code                   | 11 Sortierung Vert                                                                                         |          |
| Bezeichnung            | Vertragsdokument                                                                                           |          |
| Kurzbezeichnung        | Vertrag                                                                                                    |          |
| Defaultwert            |                                                                                                    |          |
| Bemerkung              |                                                                                                    |          |
| Bemerkung              | Dokumente wie Verträge und Vereinbarungen, welche befristet und/oder unbefristet<br>abgeschlossen wurden.] | <b>^</b> |
| Zusatznummer           |                                                                                                    | 605      |
| Vertrag (1 =Ja/ 0 = Ne | ain)                                                                                                    | 1        |
|                        |                                                                                                    |          |

Wenn im Feld «Vertrag» 1 eingetragen wird, so ist die Dokumentenkategorie ein Vertrag. Beispiele

- Vereinbarung - Baurechtsvertrag
- Kaufvertrag
- Arbeitsvertrag
- Dienstbarkeitsvertrag
- Konzession
- Übereinkunft

#### 1.9 Vertragsdefinition

Ein Vertrag wird als Dokument elektronisch in einem Geschäft abgelegt. Bei Vertragsdokumenten (Dokumente mit Dokumentenkategorie Vertrag) stehen zusätzliche Vertragsfelder (Meta-Daten) zur Verfügung.

| Net         Workungsvertrag Ublig           20140114_Workungsvertrag_V3.docx           Basis         Vetragsdokument           Vetragsdokument                                                                                                    | el Wartungsvertrag Dialog<br>zei 20140114_Wartungsvertrag_J3.docx<br>ass Vetragsdokument<br>Aetrags Nr. 4711 Netobetrag 0.00 Butdoetrag<br>Adav * Abochlusodatum 15.10.2016 Anderungsdatum<br>Atagabegin 01.01.2017 Laufzet * Vetragsablauf 31.12.2021<br>Kindbar per Auswahl Monat                                                                                                    | 0.0 |
|----------------------------------------------------------------------------------------------------|----------------------------------------------------------------------------------------------------|-----|
| atel 2014014_Wartungsvertrag_V3.docx  Sata Vetragsdokument  Vetrags Nr. 4711 Nettoketrag Status Aktiv × Abechlussathum Vetragsboginn 0.00 Boxtoketrag 15.10.2016 Anderungsdatum 15.10.2016 Anderungsdatum 15.10.2016 Anderungsdatu | ee 20140114_Wartungsvertrag_V3.doox<br>aas Vetragsdokument<br>Aetrags Nr. 4711 Netoberrag 0.00 Butdoetrag<br>Ratus Aktay * Abechlussdatum 15.10.2016 Anderungsdatum [<br>Heragsbegin 01.01.2017 Laufzet Vetragsabbud 31.12.2021<br>Kindber per Auswahl Monat                                                                                                    | 0.0 |
| Netragstökument     4711     Netroptökument       Vetragstökument     4711     Netrobetrag     0.00       Status     Aktiv     Abschlussdatum     15.10.2016       Status     Aktiv     Abschlussdatum     15.10.2016       Kindgung notwendg     Kindbar per     Vetragsbölnut     90       Status     90     10.00.2017     Loufzet       Gelundg ann     90     10.00.2017     Janster       Operativeditioner     20     10.00.2017     April       Verantbollcher     20     10.00.2017     April       Verantbollcher     20     10.00.2017     April       Intervieweil     20     10.00.2017     April       Intervieweil     20     10.00.2017     April       Intervieweil     20     10.00.2017     April       Intervieweil     20     10.00.2017     April       Intervieweil     20     10.00.2017     April       Intervieweil     20     10.00.2017     April       Intervieweil     20     10.00.2017     20.00.2016       Intervieweil     20.00.2016     10.00.2017     20.00.2016                                                                                                    | ass Vertagstökkunent<br>Vertagstökkunent<br>Artags Nr. 4711 Netobetrag 0.00 Brutobetrag<br>Radus Aktiv * Abochlussdatum 15.10.2016 Anderungsdatum<br>01.01.2017 Lavfert * Vertagsablauf 31.12.2021<br>Kindber per Auswahl Monat                                                                                                    | 0.0 |
| Vertrags Nr.     4711     Nettobelrag     0.00     Buttobetrag       Status     Altiv     Abch/usodatum     15.10.2016     Anderungsdatum       Vertragsbeginn     10.10.2017     Ladzeit <ul> <li>Vertragsablauf</li> <li>31.12.2021</li> </ul> Vertragsablauf     31.12.2021           Kündigung notwendg         Kündigung notwendg         Kündigung notwendg         Vertragsablauf         31.12.2021           Stefan Felmann         90         Pehrus         Pehrus         Pehrus           Stefan Felmann         20 <ul> <li>April</li> <li>April</li> <li>April</li> <li>Itri 2,20216</li> <li>stefan Felmann</li> <li>Jurin</li> <li>Jurin</li> <li>Jurin</li> <li>Juli</li> </ul>                                                                                                    | Vertage IV:         4711         Netobelrag         0.00         Brutobelrag           Stabus         Aktiv         Verbodelkusdatum         15.10.2016         Anderungsdatum           Vertagabbeginn         01.01.2017         Lauf zet         Vertagablauf         31.12.2021           Windgung notwendg         Mindgung notwendg         Kündber per         Auswahl         Monat                                                                                                    | 0.0 |
| Ratus         Aktiv         Abochlusodatum         15:10:2016         Anderungsdatum           Vetragabegin         01.01.2017         Laufreit <ul> <li>Vetragabalauf</li> <li>Sil.12.2021</li> <li>Laufreit</li> <li>Vetragabalauf</li> <li>Sil.12.2021</li> <li>Auswahl</li> <li>Reserver</li> <li>Reserver</li> <li>Reserve</li></ul>                                                                                                    | Ratus         Aktiv         Abechlussdatum         IS.10.2016         Anderungsdatum           Vertragabeginn         01.01.2017         Laufzet         Vertragablauf         31.12.2021           Windgung notwendig         Image: Comparison of the second second seco |     |
| Wetragsbegin         01.01.2017         Laufzeit              Vetragssblauf         31.12.2021           Kündgung notwendg         Kündgung notwendg         Kündgung notwendg         Kündgung notwendg         Vetragssblauf         31.12.2021           Stafandig an<br>Datkindig an<br>Or Ablauf         90         Kündgung notwendg         Pebruar         Pebruar           Stefan Felman         20         März         März         März           Verentwotlicher         Stefan Felman         Eisten Verentwortfunde         Mär           Verentwortlicher         Detum         Verentwortfunde         Junin           Verentwortlicher         Stefan Felman         Juli                                                                                                    | Vertragsablauf         01.01.2017         Laufzet         Vertragsablauf         31.12.2021           Kindgung notwendg         Kindber per         Auswahl         Monat                                                                                                    |     |
| Kündgung notwendg         Kündbar per         Auswahl         Monat           Kündgung notwendg         90         Xauswahl         Monat           Gekündigt am         90         Xauswahl         Monat           Gekündigt am         90         Xauswahl         Monat           Gekündigt am         90         Xauswahl         Monat           Verantwotscher         20         März         Main           Verantwotscher         Stefan Felmann         T         T         Main           Istator         Datum         Verantworthum         Main         Main                                                                                                    | Kündigung notwendig 🔽 Kündbar per Auswahl Monat                                                                                                    |     |
| Gradyungefinin         90           Jakundig am                                                                                                    |                                                                                                    |     |
| Jakundid an         Image: Contract of the sector of the sector of t                                 | Aundigungstrist in 90 Januar                                                                                                    |     |
| Birnerung Togen<br>or Ablauf         20         März           Jerntworticher         Stefan Felmann         April           Hatory         Detum         Visum         Verantworti           I 12,12,2016         afrie         Stefan Felman                                                                                                    | Dekündigt am                                                                                                    |     |
| Ox relation         Stefan Felmann         Image: Control of the stefan Felmann         Mail           History         Datum         Visum         Verantwortf         Image: Control of the stefan Felmann         Juli           History         Datum         Visum         Verantwortf         Image: Control of the stefan Felmann         Juli                                                                                                    | zinnerung in Tagen 20 März                                                                                                    |     |
| Datum         Verum         Verum         Mail           131322016         stef         Stefan Fel         3uit                                                                                                    | lecentwortlober Stefan Felmann T N                                                                                                    |     |
| Datum         Visum         Verantworti         Image: Constraint of the constraint of the constraint o                                                      | Mai                                                                                                    |     |
| 17.12.2016 stfe Stefan Fel Jul                                                                                                    | listory Datum Visum Verantwortt Juni                                                                                                    |     |
|                                                                                                    | 17.12.2016 stfe Stefan Fel                                                                                                    |     |
| August                                                                                                    | August                                                                                                    |     |
| September                                                                                                    | September                                                                                                    |     |
| Rolle Adresse Bemerkung                                                                                                    |                                                                                                    |     |
| Rolle Adresse bemerkung                                                                                                    | a Bail                                                                                                    |     |

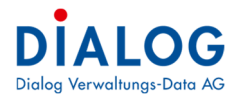

| Folgende | Felder | stehen zur | Verfügung: |
|----------|--------|------------|------------|
|          |        |            |            |

| Feld                                   | Beschreibung                                                                                                    |
|----------------------------------------|----------------------------------------------------------------------------------------------------|
| Vertrags Nr.                           | Es kann eine beliebige Vertragsnummer des Lieferanten oder eigene eingegeben werden.                                                                                                    |
| Nettobetrag                            | Nettobetrag des Vertrages.                                                                                                    |
| Bruttobetrag                           | Bruttobetrag des Vertrages.                                                                                                    |
| Status                                 | Der Status ist ein Code, dieser kann aus der Auswahlfeld ausgewählt werden. Folgende<br>Werte stehen standardmässig zur Verfügung:<br>- Bearbeitung<br>- Aktiv<br>- Beendet                                                                                                    |
| Abschlussda-<br>tum                    | Datum, wann der Vertrag abgeschlossen (unterzeichnet) wurde.                                                                                                    |
| Änderungsda-<br>tum                    | Datum, wann der Vertrag abgeändert wurde.                                                                                                    |
| Vertragsbeginn                         | Datum, ab wann der Vertrag rechtsgültige Wirkung erlangt.                                                                                                    |
| Laufzeit                               | Vertragslaufzeit kann aus dem Codestamm ausgewählt werden. Die Laufzeit wird im Code<br>mit der Anzahl Monaten definiert:<br>Codebez. Anz. Monate<br>1 Monat 1 Monat<br>2 Monate 2 Monate<br>1 Jahr 12 Monate<br>2 Jahre 24 Monate                                                                                                    |
| Vertragsablauf                         | Datum, wann der Vertrag abläuft. Das Datum kann manuell gesetzt werden, wenn der Ver-<br>tragsbeginn und die Laufzeit angegeben werden, wird das Datum automatisch aus Ver-<br>tragsbeginn und Laufzeit berechnet.<br>Bei Verträgen, welche eine feste Vertragslaufzeit haben und nach der Vertragslaufzeit sich<br>automatisch erneuern, muss zwingend die erste feste Vertragslaufzeit eingegeben werden.                                                                                                    |
| Kündigung not-<br>wendig               | Verträge, die nicht enden und / oder sich automatisch erneuern, müssen hier markiert wer-<br>den.                                                                                                    |
| Kündbar per                            | Es können die Monate selektiert werden, per wann ein Vertrag gekündigt werden kann.<br>Beispiel Mietvertrag Wohnung: März, Juni, September, Dezember<br>Beispiel Dialog Wartungsvertrag: Dezember                                                                                                    |
| Kündigungsfrist                        | Kündigungsfrist in Tagen (Kalendertage).                                                                                                    |
| Gekündigt am                           | Datum, an welchem der Vertrag gekündigt wurde.                                                                                                    |
| Erinnerung in<br>Tagen vor Ab-<br>lauf | Anzahl Erinnerungstage vor der Kündigungsfrist.<br><u>Beispiel</u><br>Kündbar per: Dezember<br>Kündigungsfrist: 90 Tage<br>Erinnerung vor Ablauf: 10 Tage<br>Der Vertrag kann bis am 30. Sept. gekündigt werden, ansonsten verlängert er sich um ein<br>Jahr. Am 20. Sept. wird die Verantwortliche Person auf den Kündigungstermin hingewie-<br>sen.<br><b>Hinweis:</b> Die "Erinnerung in Tagen" ist dem zu erwartenden Arbeitsprozess anzupassen<br>(ausreichend Vorlaufzeit für mögliche Evaluationsprozesse und Entscheide durch Gremien<br>einplanen). |

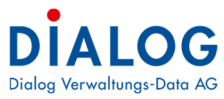

| Verantwortlich  | Der verantwortliche Benutzer, welcher die Erinnerung im Outlook als Aufgabe erhalten soll,                                                                                                    |
|-----------------|----------------------------------------------------------------------------------------------------|
|                 | kann hier eingetragen werden.                                                                                                    |
|                 | E S C I V S F = Vertrag: 725622 20140114_Wartungsvertrag_V2 - Aufgabe E - C X                                                                                                    |
|                 | Datei Aufgabe Einfügen Text formatieren Uberprüfen Q Was möchten Sie tun?                                                                                                    |
|                 | naichan Lischan Weiteleiten OneMeter Aufrahe Dateilt. Als eilediet Aufrahe Statushairkt. Seitenber Katenorisianen Nachsefolnung 📕 Zoorr. Ereihendeinnabe                                                                                                    |
|                 | Stechen bereinen onervere aufgabe beins An einen sinder aufgabe statisberein sehen v v v s v s staten                                                                                                    |
|                 | Aktionen Anzeigen Aurgabe verwatten Serie Kategorien 2.00m Freinand A                                                                                                    |
|                 | Betreff Wertrag: 725622 20140114_Wartungsvertrag_V2                                                                                                    |
|                 | Fr. U. U. 2016 Status Nicht begonnen •                                                                                                    |
|                 | Einnerung Sa. 15.09.2018                                                                                                    |
|                 | Geschäfts Nr.: 1         Geschäftsttel: Software: Ersatzbeschaffung: Gemeindesoftware EDV         Dateiname: 2014/0114_Wartungsvertrag_V2.docx         Vertrags Nr.: 725622         Vertragstatus: Aktiv         Beginndatum: 01.01.2016         Ablaufdatum: 31.12.2018         Frist in Tagen: 90         Bruttobetrag: 24000.00    Es können auch mehrere Outlook-Erinnerungseinträge (Aufgaben) erfasst werden. |
| History         | Es werden sämtliche erstellten Erinnerungen festgehalten und angezeigt.                                                                                                    |
| Vertragspartner | Es können verschiedene Vertragspartner aus dem Adressstamm ausgewählt werden.                                                                                                    |
|                 | Rolle Adresse Bemerkung                                                                                                    |
|                 | Hauptvertragspartner     Firma Dialog Verwalturen Date AC Contraditioner 22, C203 Baldeon     Hauptvertragspartner                                                                                                    |
|                 | X Löschen                                                                                                    |
|                 | Eigenschaften                                                                                                    |
|                 | & Export                                                                                                    |
|                 | 2 Lavout speichern                                                                                                    |
|                 | R Layout zurücksetzen                                                                                                    |
|                 | Style auswählen                                                                                                    |
|                 | i Drucken →                                                                                                    |
|                 | +                                                                                                    |
|                 | Die Vertragspartner können mit Rollen und einem Bemerkungsfeld ergänzt werden:                                                                                                    |
|                 | Beispiel<br>Rolle Adresse Bemerkungen<br>GU Dialog, Seebadstrasse 32, 6283 Baldegg Fachanwendung<br>Sub IT Top AG, Industriestr, 6253 Uffikon Zusatzsoftware<br>Die verschiedenen Rollen können in der Codeverwaltung erfasst bzw. erweitert werden.                                                                                                    |

**1.10 Fristenüberwachung** Die Überwachung der Vertragsfristen (Kündigungsfrist und Vertragsablauf) wird in der Dokumentensuche er-möglicht. Nachfolgend die wichtigsten Filter- und Suchmöglichkeiten:

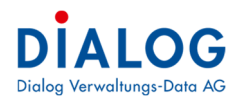

## Liste aller aktiven Verträge

| Mit dei            | m Sta           | atus kann c                        | die F          | ilteruna e                | rfolae           | n:       |      |                     |     |    |               |                                       |
|--------------------|-----------------|------------------------------------|----------------|---------------------------|------------------|----------|------|---------------------|-----|----|---------------|---------------------------------------|
| 🕄 GemoWin Fx       |                 |                                    |                |                           | - 3-             |          |      |                     |     |    |               |                                       |
| Datei Extras       | ?               |                                    |                |                           |                  |          |      |                     |     |    |               |                                       |
| Mome 6             | Dokumenter      | nsuche 😰                           |                |                           |                  |          |      |                     |     |    |               |                                       |
|                    |                 |                                    |                |                           |                  |          |      |                     |     |    |               |                                       |
| Dokumentensuc      | ne              |                                    |                |                           |                  |          |      |                     |     |    |               |                                       |
| Suche Text         |                 |                                    |                |                           |                  |          |      | Volltextsucher      | ם י |    |               |                                       |
| Geschäfts Nr.      |                 | Kategorie                          |                | ~                         | Visum            |          |      |                     | ~   |    |               |                                       |
| Datum von          |                 | - Datum bis                        |                | *                         | Anzahl Datensät  | tze      |      |                     |     |    |               |                                       |
| Registratur Nr.    |                 |                                    |                |                           |                  |          |      |                     |     |    |               |                                       |
| Vertrag            |                 |                                    |                |                           |                  |          |      |                     |     |    |               |                                       |
| Vertrags Nr.       |                 | Vertrags Status                    | Alena          |                           | Vertrags Reging  | _        |      |                     | -   |    |               |                                       |
| Windhas Day        |                 |                                    | n.uv           | ¥.                        | Verbauer Aller 6 |          |      |                     | -   |    |               |                                       |
| Kundbar Per        |                 | *                                  |                |                           | Vertrags Ablaut  |          |      | •                   | *   |    |               |                                       |
|                    |                 |                                    |                |                           |                  |          |      |                     |     |    |               |                                       |
| Ziehen Sie eine Sp | paltenüberschri | ft in diesen Bereich, um nach die: | ser zu gruppie | eren 🐹 Bitte Suchtext hie | er eingeben      | Finder   |      |                     |     |    |               |                                       |
| Referenz M         | Kategorie       | Referenz                           | Titel          | Dateiname Beschre         | ibung Version    | Erstelle | datu |                     |     |    |               |                                       |
|                    | a 🛛 c           | a∏c                                | * C            | *@c *@c                   | -                | =        | _    |                     |     |    |               |                                       |
| GES C              | Baurechtsv      | Geschäfts Nr: 120310 Budget        | Unterbaur      | e Unterbaure              |                  | 1 20.02. | 201  |                     |     |    |               |                                       |
| GES                | Vertragsdok.    | Geschäfts Nr: 120306 Inform        | Differenze     | n Differenzen             |                  | 1 28.01. | 201; |                     |     |    |               |                                       |
| GES                | Vertragsdok.    | Geschafts Nr: 120302 Ersatz        | Zuschlags      | / Zuschlagsv              |                  | 5 06.12. | 201  |                     |     | S  | oftwar        | e-Wartungsvertrag                     |
| GES<br>CES         | Vertragsdok.    | Geschäfts Nr: 120301 Bescha        | DMS Dialog     | g DMS Dialog              |                  | 4 01.12. | 201  |                     |     | Ve | rsion 2014/03 |                                       |
| CES CES            | Vertragsdok.    | Geschäfts Nr:1 Software: Er.       | Wartunos       | / 20140114 Wartun         | 05V              | 7 14.01. | 201  |                     |     |    |               |                                       |
| GES                | Korrespond      | Geschäfts Nr: 120282 Bescha        | Reklamatio     | n Reklamation             |                  | 4 18.05. | 201  |                     |     | 1. | Vetrag sp     | artner                                |
| GES                | Arbeitsvertr.   | Geschäfts Nr: 120279 Kaufm         | Arbeitsver     | tr Peter Gabri            |                  | 2 16.05. | 201  |                     |     | ZV | vischen der   | Dialog Verwaltungs-Data AG            |
| 🛃 GES              | Arbeitsvertr.   | . Geschäfts Nr: 120273 Stefan      | Arbeitsver     | tr Peter Gabri            |                  | 2 05.04. | 201  |                     |     |    |               | 6283 Baldegg                          |
| 🔄 GES              | Korrespond      | Geschäfts Nr: 120270 Bescha        | Demo Baug      | g Demo Baug               |                  | 1 27.03. | 201  |                     |     |    |               | (nachfolgend "DIALOG" genannt)        |
| GES GES            | Vertragsdok.    | Geschäfts Nr:1 Software: Er        | Wart           | Eigenschaften             |                  | مبحداء   | 701  |                     |     | ur | d             | Gemeinde Musterwil                    |
| GES                | Vertragsdok.    | Geschäfts Nr: 110234 Gebäu         | Off.           | Dokument Index            |                  |          | 01   |                     |     |    |               | Postfach 43<br>6000 Musterwil         |
| CES                | Vertragsdok.    | Coords Bits No: 1 Software: Er.    | HDM R          | Check out                 |                  |          | 01   |                     |     |    |               | (nachfolgend "KUNDE" genannt)         |
| 230                | Arbeitsvertr    | Geschäfts Nr: 70144 Alte Tur       | Proje 0        | Check out - Rückgängig    |                  |          | 01   |                     |     |    |               |                                       |
| 📆 GES              | Vertragsdok.    | Geschäfts Nr:1 Software: Er.       | Wart 😥         | Check in                  |                  |          | 01   |                     |     | 2  | Vertrags      | regenstand                            |
|                    |                 |                                    |                | mit Vorherige Version ver | raleichen        |          |      |                     |     | D  | ese Bestimm   | ungen regeln die Softwareleistungen - |
|                    |                 |                                    | 6              | Datei in Zwischenablage   | kopieren (CTRL   | + C)     |      |                     |     | au | fgeführten M  | odule:                                |
|                    |                 |                                    | 1521           | Per F-Mail senden         |                  |          | 11   |                     |     | M  | odulbezeichn  | ung                                   |
|                    |                 |                                    |                | Per E-Mail als PDE sende  | 'n               |          |      |                     |     | Fi | nanzbuchhalt  | ung                                   |
|                    |                 |                                    | 0              | Devile                    |                  |          |      |                     |     | Ei | nwohnerkonti  | olle                                  |
|                    |                 |                                    | (C)*           | Veralingen errigenen      |                  |          |      |                     |     | G  | bührenfaktu   | ierung                                |
|                    |                 |                                    | 3              | vorgangerversionen        |                  |          |      |                     |     | Т  | tal exkl. Mw  | St.                                   |
|                    |                 |                                    | 8              | Export                    |                  | •        | 1    | Excel Export (xls)  |     | 89 | 6 MwSt.       |                                       |
|                    |                 |                                    | 2              | Layout speichern          |                  |          | 1    | Excel Export (xlsx) |     | т  | tal inkl. Mw  | St.                                   |
|                    |                 |                                    | <b>6</b> 3     | Layout zurücksetzen       |                  |          |      | PDF Export          |     |    |               |                                       |
|                    |                 |                                    | -              | Drucken                   |                  | ,        | -    | CEV Export          |     |    |               |                                       |
|                    |                 |                                    |                |                           |                  |          |      | Cov Export          |     |    |               |                                       |
|                    |                 |                                    |                |                           |                  |          |      | ins XI Konieren     |     |    |               |                                       |
|                    |                 |                                    |                |                           |                  |          | 141  | ins AL Kopieren     |     |    |               |                                       |

Bei der Revision wird oftmals eine Liste sämtlicher Verträge gefordert. Dies kann mit dieser Filterung einfach erstellt werden, danach können mit der rechten Maustaste alle aktiven Verträge ins Excel exportiert werden.

#### Liste aller ablaufenden Verträge

Das Auswahlfeld Status soll auf «Aktiv» eingeschränkt werden und das gewünschte Vertragsablaufdatum soll eingegeben werden.

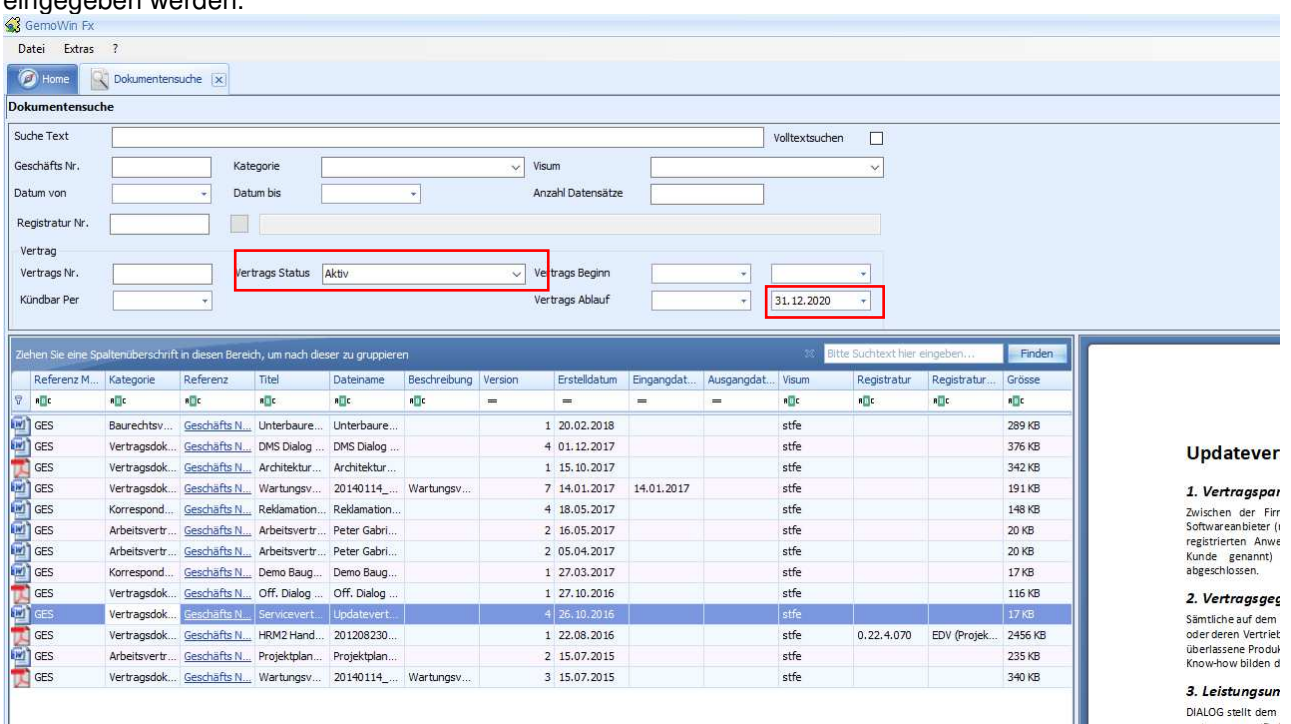

Es werden sämtliche aktiven Verträge selektiert, welche bis 31.12.2020 ablaufen und allenfalls erneuert werden sollten.

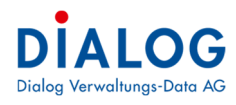

Liste aller kündbaren Verträge Das Auswahlfeld Status soll auf «Aktiv» eingeschränkt werden und das gewünschte «Kündbar per» eingegeben werden.

| GemoWi                                                                                                    | (in Fx                                                                                                    |                                                                                                    |                                                                                                    |                                                                                                    |                                         |                                                                                         |                                                                                                    |                               |            |                                                                                                    |                                           |                                                                                                    |                                                                                                    |
|----------------------------------------------------------------------------------------------------|----------------------------------------------------------------------------------------------------|----------------------------------------------------------------------------------------------------|----------------------------------------------------------------------------------------------------|----------------------------------------------------------------------------------------------------|-----------------------------------------|-----------------------------------------------------------------------------------------|----------------------------------------------------------------------------------------------------|-------------------------------|------------|----------------------------------------------------------------------------------------------------|-------------------------------------------|----------------------------------------------------------------------------------------------------|----------------------------------------------------------------------------------------------------|
| Datei E                                                                                                    | Extras ?                                                                                                    |                                                                                                    |                                                                                                    |                                                                                                    |                                         |                                                                                         |                                                                                                    |                               |            |                                                                                                    |                                           |                                                                                                    |                                                                                                    |
| 🥖 Home                                                                                                    | Dokumer                                                                                                    | tensuche (>                                                                                                    |                                                                                                    |                                                                                                    |                                         |                                                                                         |                                                                                                    |                               |            |                                                                                                    |                                           |                                                                                                    |                                                                                                    |
| okumente                                                                                                    | ensuche                                                                                                    |                                                                                                    |                                                                                                    |                                                                                                    |                                         |                                                                                         |                                                                                                    |                               |            |                                                                                                    |                                           |                                                                                                    |                                                                                                    |
| uche Text                                                                                                    | :                                                                                                    |                                                                                                    |                                                                                                    |                                                                                                    |                                         |                                                                                         |                                                                                                    |                               |            | Volltextsucher                                                                                                    |                                           |                                                                                                    |                                                                                                    |
| eschäfts N                                                                                                    | Nr.                                                                                                    |                                                                                                    | Kategorie                                                                                                    |                                                                                                    |                                         | Visu                                                                                    | m                                                                                                    |                               |            |                                                                                                    | Y                                         |                                                                                                    |                                                                                                    |
| atum von                                                                                                    |                                                                                                    |                                                                                                    | Datum bis                                                                                                    |                                                                                                    | *                                       | Anz                                                                                     | ahl Datensätze                                                                                                    | -                             |            |                                                                                                    |                                           |                                                                                                    |                                                                                                    |
| aaistratur                                                                                                    | r Nr                                                                                                    |                                                                                                    |                                                                                                    |                                                                                                    |                                         |                                                                                         |                                                                                                    |                               |            |                                                                                                    |                                           |                                                                                                    |                                                                                                    |
| (cyisu atur                                                                                                    |                                                                                                    |                                                                                                    | hand here                                                                                                    |                                                                                                    |                                         |                                                                                         |                                                                                                    |                               |            |                                                                                                    |                                           |                                                                                                    |                                                                                                    |
| vertrag<br>Vertrage N                                                                                                    |                                                                                                    |                                                                                                    | Contractor Status                                                                                                    | Alian                                                                                                    |                                         | V.                                                                                      | trace Poolen                                                                                                    | -                             |            |                                                                                                    |                                           |                                                                                                    |                                                                                                    |
| vertrags in                                                                                                    | w.                                                                                                    |                                                                                                    | ertrags Status                                                                                                    | AKUV                                                                                                    |                                         | Veri                                                                                    | u ags beginn                                                                                                    |                               | -          |                                                                                                    | -                                         |                                                                                                    |                                                                                                    |
| Kundhar D                                                                                                    | or 21 17 7                                                                                                    | 20 -                                                                                                    |                                                                                                    |                                                                                                    |                                         | Vert                                                                                    | trags Ablaut                                                                                                    |                               | · · ·      |                                                                                                    | -                                         |                                                                                                    |                                                                                                    |
| Kuruddi Pi                                                                                                    | 51.12.2                                                                                                    |                                                                                                    | 1                                                                                                    |                                                                                                    |                                         | 104.00                                                                                  |                                                                                                    |                               |            |                                                                                                    |                                           |                                                                                                    |                                                                                                    |
| ichen Sie o                                                                                                    | eine Spaltenübers                                                                                                    | nrift in dieser                                                                                                    | Bereich, um nach di                                                                                                    | eser zu gruppiere                                                                                                    | en<br>Roochroikung                      | Version                                                                                 | Festelldatum                                                                                                    | Eingangdat                    | Auropendat | 20 Bit                                                                                                    | te Suchtext hier                          | eingeben                                                                                                    | Finden                                                                                                    |
| Ichien Sie o<br>Referen                                                                                                    | eine Spaltenübers<br>nz M Kategorie                                                                                                    | nrift in dieser<br>Referer                                                                                                    | Bereich, um nach di<br>nz Titel                                                                                                    | eser zu gruppien<br>Dateiname                                                                                                    | en<br>Beschreibung                      | Version                                                                                 | Erstelldatum                                                                                                    | Eingangdat                    | Ausgangdat | to Bit                                                                                                    | te Suchtext hier (<br>Registratur         | eingeben<br>Registratur                                                                                                    | Finden<br>Grösse                                                                                                    |
| Referer                                                                                                    | eine Spaltenüberso<br>nz M Kategorie<br>n@c                                                                                                    | Referer<br>Referer                                                                                                    | Bereich, um nach di<br>nz Titel<br>nEc                                                                                                    | eser zu gruppiere<br>Dateiname<br>atte                                                                                                    | en<br>Beschreibung<br>#Ec               | Version                                                                                 | Erstelldatum<br>=                                                                                                    | Eingangdat                    | Ausgangdat | SS Bit                                                                                                    | te Suchtext hier (<br>Registratur         | Registratur                                                                                                    | Finden<br>Grösse<br>REC                                                                                                    |
| Referen                                                                                                    | eine Spaltenübers<br>nz M Kategorie<br>eine<br>Baurechtz<br>Verkrager                                                                                                    | rrift in dieser<br>Referer<br>REc                                                                                                    | Bereich, um nach di<br>Iz Titel<br>III c<br>fts N., Unterbaure                                                                                                    | eser zu gruppien<br>Dateiname<br>#C<br>Unterbaure<br>DMS Dialog                                                                                                    | en<br>Beschreibung<br>#@c               | Version<br>=<br>1                                                                       | Erstelldatum<br>=<br>20.02.2018<br>01.12.2017                                                                                                    | Eingangdat                    | Ausgangdat | 33 Biti<br>Visum<br>*Oc<br>stfe                                                                                                    | Registratur                               | eingeben<br>Registratur<br>#Et                                                                                                    | Finden<br>Grösse<br>#Dr<br>289 KB<br>376 KB                                                                                                    |
| ehen Sie o<br>Referer<br>Refer<br>) GES<br>) GES                                                                                                    | eine Spaltenübera<br>nz M Kategorie<br>Baurechts<br>Vertragso                                                                                                    | Referer<br>Referer<br>RE<br>( <u>Geschä</u><br>k <u>Geschä</u>                                                                                              | Bereich, um nach di<br>ng Titel<br>ngc<br>fts.N., Unterbaure<br>DMS Dialog<br>DMS Dialog                                                                                                    | eser zu gruppien<br>Dateiname<br>n∎c<br>Unterbaure<br>DMS Dialog<br>Architektur                                                                                                    | en<br>Beschreibung<br>allt              | Version<br>=<br>1<br>4                                                                  | Erstelldatum<br>=<br>20.02.2018<br>01.12.2017<br>15.10.2017                                                                                                   | Eingangdat                    | Ausgangdat | 30 Bitt<br>Visum<br>∎©c<br>stfe<br>stfe                                                                                                    | Registratur                               | Registratur                                                                                                    | Finden<br>Grösse<br>#C<br>289 KB<br>376 KB<br>342 KB                                                                                                    |
| Referer<br>Referer<br>RE<br>GES<br>GES<br>GES<br>GES                                                                                                    | cine Spaltenüberst<br>nz M Kategorie<br>silic<br>Baurechtz<br>Vertragsd<br>Vertragsd                                                                                              | Referer<br>Referer<br>REc<br>r Geschä<br>k Geschä<br>k Geschä                                                                                               | Bereich, um nach di<br>ng Titel<br>ng c<br>fts N., Unterbaure<br>DMS Dialog<br>fts N., Wartungsv                                                                                                    | eser zu gruppiere<br>Dateiname<br>#Cc<br>Unterbaure<br>DMS Dialog<br>Architektur<br>20140114                                                                                       | en<br>Beschreibung<br>n©c               | Version<br>=<br>1<br>4<br>1<br>7                                                        | Erstelldatum<br>=<br>20.02.2018<br>01.12.2017<br>15.10.2017<br>14:01:2017                                                                                     | Eingangdat                    | Ausgangdat | 33 Bitt<br>Visum<br>∎⊡c<br>stfe<br>stfe<br>stfe                                                                                                    | Registratur                               | Registratur                                                                                                    | Finden<br>Grösse<br>® t<br>289 KB<br>376 KB<br>342 KB<br>191 K8                                                                                           |
| Iehen Sie e<br>Referer<br>R©C<br>GES<br>GES<br>GES<br>GES<br>GES                                                                                                    | eine Spaltenübersi<br>nz M Kategorie<br>allic<br>Baurechtz<br>Vertragso<br>Vertragso<br>Vertragso<br>Korrespor                                                                    | Referer<br>Referer<br>REc<br>K <u>Geschä</u><br>k <u>Geschä</u><br>k <u>Geschä</u><br>k <u>Geschä</u>                                                       | Bereich, um nach di<br>az. Titel<br>a@c<br>fts.N., Unterbaure<br>fts.N., Architektur<br>fts.N., Reklamation.                                                                                                    | eser zu gruppiere<br>Dateiname<br>#C<br>Unterbaure<br>DMS Dialog<br>Architektur<br>20140114_<br>Reklamation                                                                        | en<br>Beschreibung<br>n]r<br>Wartungsv  | Version<br>=<br>1<br>4<br>1<br>7<br>4                                                   | Erstelldatum<br>=<br>20.02.2018<br>01.12.2017<br>15.10.2017<br>14.01.2017<br>18.05.2017                                                                       | Eingangdat<br>=<br>14.01.2017 | Ausgangdat | 30 Biti<br>Visum<br>●□c<br>stfe<br>stfe<br>stfe<br>stfe<br>stfe                                                                                                    | te Suchtext hier e<br>Registratur         | eingeben<br>Registratur<br>sūc                                                                                                    | Finden<br>Grösse<br>©c<br>289 KB<br>376 KB<br>376 KB<br>342 KB<br>191 K3<br>148 K8                                                                        |
| Ichien Sie o<br>Referer<br>RE<br>GES<br>GES<br>GES<br>GES<br>GES<br>GES<br>GES                                                                                                  | eine Spalten übersin<br>nz M Kategorie<br>Baurechts<br>Vertragso<br>Vertragso<br>Korrespor<br>Arbeitsve                                                                           | rrift in dieser<br>Referer<br>nit<br>r Geschä<br>k Geschä<br>k Geschä<br>d Geschä<br>tr Geschä                                                              | Bereich, um nach di<br>zz Titel<br>«I]Ic<br>fis.N., Unterbaure<br>Mrchitektur<br>Wartungev<br>fis.N., Architektur<br>fis.N., Architektur<br>fis.N., Arbeitsvertr                                                                                                    | eser zu gruppiere<br>Dateiname<br>#C<br>Unterbaure<br>DMS Dialog<br>Architektur<br>20140114<br><br>Reklamation<br>Peter Gabri                                                      | en<br>Beschreibung<br>alle<br>Wartungsv | Version<br>=<br>1<br>4<br>1<br>7<br>4<br>2                                              | Erstelldatum<br>=<br>20.02.2018<br>01.12.2017<br>15.10.2017<br>14.01.2017<br>18.05.2017<br>16.05.2017                                                         | Eingangdat<br>=<br>14.01.2017 | Ausgangdat | 30 Bitt<br>Visum<br>■Dr<br>stfe<br>stfe<br>stfe<br>stfe<br>stfe<br>stfe                                                                                                    | te Suchtext hier e<br>Registratur<br>*@c  | eingeben<br>Registratur<br>R                                                                                                    | Finden<br>Grösse<br>©r<br>289 K8<br>376 K8<br>342 K8<br>191 K6<br>148 K8<br>20 K8                                                                         |
| ichen Sie e<br>Referer<br>REc<br>GES<br>GES<br>GES<br>GES<br>GES<br>GES<br>GES<br>GES                                                                                           | eine Spaltenüberan<br>nz M Kategorie<br>Baurechts<br>Vertragso<br>Vertragso<br>Vertragso<br>Arbeitsve<br>Arbeitsve                                                                | Referer<br>Referer<br>RC<br>Geschä<br>K. Geschä<br>K. Geschä<br>d. Geschä<br>d. Geschä<br>tr. Geschä<br>tr. Geschä                                          | I Bereich, um nach di<br>Izz Titel<br>Itel<br>Ite | eser zu gruppiere<br>Dateiname<br>alle<br>Unterbaure<br>DMS Dialog<br>Architektur<br>20140114<br>Reklamation<br>Peter Gabri<br>Peter Gabri                                         | en<br>Beschreibung<br>nite<br>Wärtungsv | Version<br>=<br>1<br>4<br>1<br>7<br>4<br>2<br>2<br>2                                    | Erstelldatum<br>=<br>20.02.2018<br>01.12.2017<br>15.10.2017<br>14.01.2017<br>18.05.2017<br>16.05.2017<br>05.04.2017                                           | Eingangdat<br>=<br>14.01:2017 | Ausgangdat | SS Bitt<br>Visum<br>• I c<br>stfe<br>stfe<br>stfe<br>stfe<br>stfe<br>stfe<br>stfe                                                                                                    | Registratur                               | eingeben<br>Registratur<br>In<br>C                                                                                                    | Finden<br>Grösse<br>©<br>289 KB<br>376 KB<br>342 KB<br>148 KB<br>20 KB<br>20 KB                                                                           |
| ichen Sic c<br>Referer<br>Allc<br>GES<br>GES<br>GES<br>GES<br>GES<br>GES<br>GES<br>GES<br>GES<br>GES                                                                            | eine Spaltenübersi<br>nz M Kategorie<br>Baurechts<br>Vertragso<br>Vertragso<br>Korrespor<br>Arbeitsve<br>Korrespor                                                                | Referer<br>Referer<br>In<br>K. Geschä<br>k. Geschä<br>k. Geschä<br>tr. Geschä<br>tr. Geschä<br>tr. Geschä                                                   | I Bereich, um nach di<br>Iz Titel<br>II c<br>Its.N., Unterbaure.<br>Its.N., DMS Dialog .<br>Its.N., Architektur<br>Its.N., Architektur<br>Its.N., Arbeitsvertr.<br>Its.N., Arbeitsvertr.<br>Its.N., Dem Baug                                                                                                    | eser zu gruppier<br>Dateiname<br>allic<br>Unterbaure<br>DMS Dialog<br>Architektur<br>20140114<br>Reklamation<br>Peter Gabri<br>Peter Gabri                                         | en<br>Beschreibung<br>alle<br>Wartungsv | Version<br>=<br>1<br>4<br>1<br>7<br>4<br>2<br>2<br>1                                    | Erstelldatum<br>=<br>20.02.2018<br>01.12.2017<br>15.10.2017<br>14.01.2017<br>18.05.2017<br>16.05.2017<br>05.04.2017<br>27.03.2017                             | Eingangdat<br>=<br>14.01:2017 | Ausgangdat | Steen     Steen      | Registratur                               | eingeben<br>Registratur<br>∎∎c                                                                                                    | Finden<br>Grösse<br>*Dc<br>289 KB<br>376 KB<br>342 KB<br>191 K3<br>148 KB<br>20 KB<br>20 KB<br>20 KB<br>17 KB                                             |
| iehen Sie o<br>Referer<br>1 GES<br>1 GES<br>1 GES<br>1 GES<br>1 GES<br>1 GES<br>1 GES<br>1 GES<br>1 GES<br>1 GES<br>1 GES<br>1 GES                                              | eine Spaltenübersinz M Kategone<br>III: Kategone<br>III: Baurehtt<br>Vertragso<br>Vertragso<br>Vertragso<br>Korrespor<br>Arbeitsve<br>Korrespor<br>Vertragso<br>Vertragso         | Referer<br>III C<br>Referer<br>III C<br>C<br>Geschä<br>K. Geschä<br>K. Geschä<br>T. Geschä<br>T. Geschä<br>K. Geschä<br>K. Geschä<br>K. Geschä<br>K. Geschä | Bereich, um nach di<br>rg Titel<br>rg Titel<br>rg Dr DNS Dialog .<br>fis N., Unterbaure<br>DNS Dialog .<br>fis N., Architektur .<br>fis N., Architektur .<br>fis N., Architektur .<br>fis N., Arbeitsvert .<br>fis N., Arbeitsvert .<br>fis N., Off. Dialog .                                                                                                    | eser zu gruppiere<br>Dateiname<br>according<br>Unterbaure<br>DMS Dialog<br>Architektur<br>20140114<br>Reklamation<br>Peter Gabri<br>Demo Baug<br>Off. Dialog                       | en<br>Beschreibung<br>•Dr<br>Wartungsv  | Version<br>=<br>1<br>4<br>1<br>7<br>4<br>2<br>2<br>2<br>1<br>1                          | Erstelldatum<br>=<br>20.02.2018<br>01.12.2017<br>15.10.2017<br>14.01.2017<br>16.05,2017<br>16.05,2017<br>27.03.2017<br>27.10.2016                             | Eingangdat                    | Ausgangdat | the stress stress | te Suchtext hier d<br>Registratur<br>C    | Registratur                                                                                                    | Finden<br>Grösse<br>289 K8<br>376 K8<br>342 K8<br>191 K8<br>148 K8<br>20 K8<br>20 K8<br>17 K8<br>116 K8                                                   |
| Ichen Sie o<br>Referer<br>1 GES<br>1 GES<br>1 GES<br>1 GES<br>1 GES<br>1 GES<br>1 GES<br>1 GES<br>1 GES<br>1 GES<br>1 GES<br>1 GES<br>1 GES<br>1 GES<br>1 GES<br>1 GES<br>1 GES | eine Spoltenzberd<br>nz M Kategorie<br>allic<br>Baurechts<br>Vertragso<br>Vertragso<br>Korrespor<br>Arbeitsve<br>Korrespor<br>Vertragso<br>Vertragso                              | Referer<br>Referer<br>NCC<br>C Geschä<br>K Geschä<br>K Geschä<br>d Geschä<br>d Geschä<br>k Geschä<br>k Geschä<br>k Geschä                                   | Bereich, um nach di<br>tz Titel<br>#De<br>tis N., Unterbaure<br>fis N., Unterbaure<br>fis N., Wartungsv<br>fis N., Keidamation<br>fis N., Arbeitsvertr<br>fis N., Arbeitsvertr<br>fis N., Arbeitsvertr<br>fis N., Oemo Baug<br>fis N., Oemo Baug<br>fis N., Benns Baug<br>fis N., Benns Baug                                                                                                    | eser zu gruppiere<br>Dateiname<br>*C<br>Unterbaure<br>DMS Dialog<br>Architektur<br>20140114_<br>Reldamation<br>Peter Gabri<br>Peter Gabri<br>Demo Baug<br>Off. Dialog<br>201202230 | en<br>Beschreibung<br>400<br>Wartungsv  | Version<br>=<br>1<br>4<br>1<br>7<br>4<br>2<br>2<br>1<br>1<br>1<br>1<br>1                | Ersteldatum<br>=<br>20.02.2018<br>01.12.2017<br>15.10.2017<br>14.01.2017<br>16.05.2017<br>05.04.2017<br>27.03.2017<br>27.10.2016<br>22.08.2016                | Eingengdat                    | Ausgangdat | Xisum     Total     Total      | Registratur                               | Registratur<br>Registratur<br>#[]c<br>EDV (Projek                                                                                                    | Finden<br>Grösse<br>40:<br>289 K8<br>376 K8<br>342 K8<br>191 K8<br>20 K8<br>20 K8<br>20 K8<br>20 K8<br>20 K8<br>20 K8<br>20 K8<br>21 K8<br>21 K8<br>21 K8 |
| ichen Sie e<br>Referer<br>NC<br>GES<br>GES<br>GES<br>GES<br>GES<br>GES<br>GES<br>GES<br>GES<br>GES                                                                              | ene Spalten über<br>nz M Kategorie<br>Baurechts<br>Vertragsc<br>Vertragsc<br>Vertragsc<br>Korrespor<br>Arbeitsve<br>Korrespor<br>Vertragsc<br>Vertragsc<br>Vertragsc<br>Vertragsc | Referer<br>Referer<br>NC Geschä<br>K. Geschä<br>K. Geschä<br>T. Geschä<br>T. Geschä<br>K. Geschä<br>K. Geschä<br>K. Geschä<br>K. Geschä                     | Bereich, um nach di<br>xz Titel<br>#Er<br>fis.N., Unterbaure<br>fis.N., Architektur<br>fis.N., Architektur<br>fis.N., Architektur<br>fis.N., Architektur<br>fis.N., Arbeitsvertr<br>fis.N., Demo Baug<br>fis.N., Off. Dialog<br>fis.N., Projektplan                                                                                                    | eser au grupper<br>Dateiname<br>Ille<br>Unterbaure<br>DMS Dialog<br>Architektur<br>20140114<br>Reklamation<br>Peter Gabri<br>Demo Baug<br>Off. Dialog<br>201208230.<br>Projektplan | en<br>Beschreibung<br>•[]c<br>Wartungsv | Version<br>=<br>1<br>4<br>1<br>7<br>4<br>4<br>2<br>2<br>2<br>1<br>1<br>1<br>1<br>1<br>2 | Erstelldatum<br>=<br>20.02.2018<br>01.12.2017<br>15.10.2017<br>14.01.2017<br>16.05.2017<br>16.05.2017<br>05.04.2017<br>27.03.2017<br>27.03.2016<br>15.07.2015 | Eingangdat                    | Ausgangdat | 20 Bitt Visum     4©r stfe stfe stfe stfe stfe stfe stfe stfe                                                                                                    | e Suchtext hier or<br>Registratur<br>*[]c | Registratur Registratur Regist | Finden<br>Grösse<br>•C<br>289 K8<br>376 K8<br>342 K8<br>191 K8<br>20 K8<br>20 K8<br>20 K8<br>116 K8<br>2456 K8                                            |

Es werden sämtliche aktiven Verträge selektiert, welche per 31.12.2020 gekündigt werden können.

#### Vertragsbeispiele 1.11

## 1.11.1 Befristeter Vertrag

Nachfolgend ein Erfassungsbeispiel eines befristeten Vertrags. Der Vertrag hat eine feste Laufzeit und läuft nach Vertragsablauf aus. Der Vertrag muss nicht gekündigt werden. Es soll jedoch sichergestellt werden, dass termingerecht ein neuer Nachfolgevertrag abgeschlossen werden kann.

| itegorie             | Vertragsdokumen   | t              |                                    |            |                                    | -          |
|----------------------|-------------------|----------------|------------------------------------|------------|------------------------------------|------------|
| el                   | Serviceventrag Ca | гераск міс 350 |                                    |            |                                    |            |
| tei                  | Carpack ML350.dd  | )CX            |                                    |            |                                    |            |
|                      |                   |                |                                    |            |                                    |            |
| asis Vertragsdokun   | ient              |                |                                    |            |                                    |            |
| ertrags Nr.          | 678               |                | Nettobetrag                        | 15000.     | 0 Bruttobetrag                     | 0.         |
| tatus                | Aktiv             |                | <ul> <li>Abschlussdatum</li> </ul> | 15.11.2016 | Änderungsdatum                     |            |
| ertragsbeginn        | 01.01.2017        |                | Laufzeit                           | 2 Jahren   | <ul> <li>Vertragsablauf</li> </ul> | 31.12.2018 |
| ündigung notwendig   |                   |                | Kindharner                         | augush)    |                                    |            |
| indigungisfrist in   |                   |                | The laber por                      | Propriet I |                                    |            |
| agen<br>algundigt am |                   |                |                                    |            | Februar                            |            |
| rinnerung in Tagan   |                   |                |                                    |            | März                               |            |
| or Ablauf            | -                 |                | 10                                 |            | April                              |            |
|                      |                   |                |                                    |            | Mai                                |            |
| istory               | Datum             | Visum          | Verantwortl                        |            | Júni                               |            |
|                      | •                 |                |                                    |            |                                    |            |
|                      |                   |                |                                    |            | August                             |            |
|                      |                   |                |                                    |            | September                          |            |
| 1. 25                | 1                 |                | n                                  |            | 1                                  |            |
| Rolle                | A                 | dresse         |                                    |            | Bemerkung                          |            |

Es wird empfohlen, dass der Benutzer den Vertragsstatus «manuell» auf «Beendet» setzt.

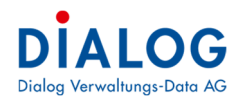

## 1.11.2 Unbefristeter Vertrag

Nachfolgend ein Erfassungsbeispiel eines unbefristeten Vertrags. Der Vertrag ist unbefristet und muss unter Einbezug der Kündigungsfrist **gekündigt** werden. Nach der **festen Laufzeit** läuft der Vertrag nicht aus, sondern erneuert sich um ein weiteres Jahr.

| 🖳 Datei                     |                          |                                |                           | ? ×        |
|-----------------------------|--------------------------|--------------------------------|---------------------------|------------|
|                             | K 💈 🗏 🔍                  |                                |                           |            |
| Kategorie                   | Vertragsdokument         |                                |                           | •          |
| Titel                       | Wartungsvertrag Dialog   |                                |                           |            |
| Datei                       | 20140114_Wartungsvertrag | _V3.docx                       |                           |            |
| Basis Vertragsdokun         | nent                     |                                |                           |            |
| Vertrage Nr.                | 4711                     | Nettobetrac                    | 0.00 Pattobetras          | 0.00       |
| Ctature                     | Aktiv                    | Abachkundatum                  | 15 10 2016 Ånderungedetur |            |
| Votrasebaging               | 01 01 2017               | Laufanit                       | Vetraeshbuf               | 31 12 2021 |
| venragsbeginn               | 01.01.2017               | Laurzen                        | vertragsabiaur            | 51.12.2021 |
| Kündigung notwendig         |                          | Kündbar per                    | Auswahl Monat             |            |
| Kundigungstrist in<br>Tagen | 90                       |                                | 🕨 🛄 Januar                | <u>.</u>   |
| Gekündigt am                |                          |                                | Februar                   |            |
| Erinnerung in Tagen         | 20                       |                                | März                      |            |
| Verantwortlicher            | Stefan Fellmann          | • N                            | April                     |            |
| 1 Badaras                   | -                        |                                | Mai                       |            |
| History                     | Datum Visum              | Verantwortl                    | Juni                      |            |
|                             | ▶ 17.12-2016 stfe        | Stefan Fel                     |                           |            |
|                             |                          |                                | August September          |            |
|                             |                          |                                | J September               |            |
| Rolle                       | Adresse                  |                                | Bemerkung                 |            |
| Hauptvertragspart           | ner Firma Dialog         | Verwaltungs-Data AG Seebadstra | sse 32-6283 Baldegg       |            |
|                             |                          |                                |                           | <b>,</b>   |

Nach der Kündigung eines solchen Vertrages soll der Benutzer den Vertragsstatus «manuell» auf «Beendet» setzen und das Kündigungsdatum eingeben.

#### 1.11.3 Vertrag ohne Fristen

Nachfolgend ein Erfassungsbeispiel eines Vertrags der einmalig abgeschlossen wird (ohne Ablauffriste). Es ist organisatorisch festzulegen, ob derartige Verträge (Kaufvertrag, Werkvertrag, etc.). erfasst werden sollen.

|                    | Kaufvertrag           |                  |                    |            |                | -   |
|--------------------|-----------------------|------------------|--------------------|------------|----------------|-----|
| el                 | Komunalfahrzeug - Inc | tigo 34L         |                    |            |                |     |
| tei                | 201352985248.docx     |                  |                    |            |                |     |
| asis Kaufvertrag   |                       |                  |                    |            |                |     |
| ertrags Nr.        | 78787                 |                  | Nettobetrag        | 35000.0    | 0 Bruttobetrag | 0.0 |
| atus               | Beendet               | •                | Abschlussdatum     | 15.12.2017 | Ånderungsdatum |     |
| lertragsbeginn     |                       |                  | Laufzeit           |            | Vertragsablauf |     |
| ündigung notwendig |                       |                  | Kündbar per        | Auswahl    |                |     |
| indigungsfrist in  | 0                     |                  |                    | a 18       |                |     |
| ekundigt am        |                       |                  |                    |            | Februar        |     |
| innerung In Tagan  | 0                     |                  |                    |            | März           |     |
| or Ablaut          |                       | -                | N                  |            | April          |     |
| a datwortholder    |                       |                  | <u> </u>           |            | Mai            |     |
| story              | Datum                 | Visum Vera       | ntwortl            |            |                |     |
|                    |                       |                  |                    |            |                |     |
|                    |                       |                  |                    |            |                |     |
|                    |                       |                  |                    |            |                |     |
| Rolle              | Adres                 | 6P               |                    |            | Bemerkung      |     |
| Trouve             | mer Indice            | Komunalfahrzeuge | Reatenctracce 34 6 | 260 Reiden | beinenang      |     |

Da dieser Vertrag keine Fristen hat kann dieser bereits mit Status «Beendet» erfasst werden. Die Vertragsverwaltung steht auch in der Dialog G6-Version zur Verfügung.

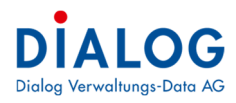

## Auswertungen

Folgende Auswertungen stehen zur Verfügung:

| Patei Extras ?                                    |               |                   |             |      |
|---------------------------------------------------|---------------|-------------------|-------------|------|
| 🖉 Home 🛛 📝 Auswertungen 🔀                         |               |                   |             |      |
| wertung                                           |               |                   |             |      |
| BEZ                                               | Adresskaskade | Adressdarstellung | Bemerkungen | SORT |
| 7 Inhaltverzeichnis                               |               |                   |             | 0    |
| 🥈 Sitzungsgeldabrechnung Personenliste            | ZUST_MAIN     | PERSADR006        |             | 001  |
| Sitzungsgeldabrechnung Gremiumliste               | ZUST_MAIN     | PERSADR006        |             | 002  |
| Sitzungsgeldabrechnung Mandantliste               | ZUST_MAIN     | PERSADR006        | Ч. <u> </u> | 003  |
| Sitzungsgeldabrechnung Zusammenfassung            | ZUST_MAIN     | PERSADR006        |             | 004  |
| Sitzungsgeldabrechnung PersonenlisteV2            | ZUST_MAIN     | PERSADR006        |             | 005  |
| 🥈 Sitzungsgeldabrechnung Gremiumliste - Fibukonto | ZUST_MAIN     | PERSADR006        |             | 006  |
| Sitzungsgeldabrechnung Lohnabrechnung Beilage     | ZUST_MAIN     | PERSADR006        |             | 007  |
| Kompetenzliste                                    |               |                   |             | z    |
| 🕈 Löschliste                                      |               |                   |             | ZZ   |

## 1.12 Inhaltsverzeichnis

Das Inhaltsverzeichnis steht in verschiedenen Arten zur Verfügung:

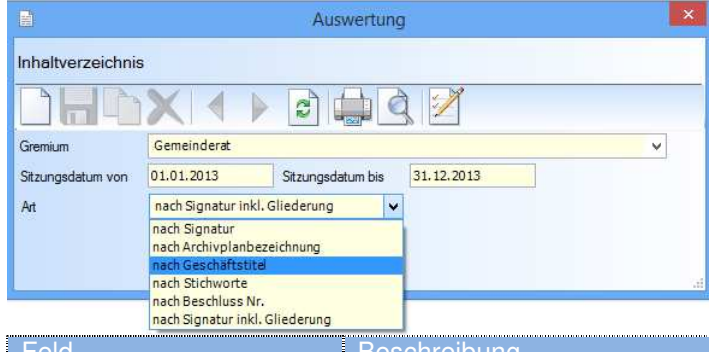

| гею               | Beschreibung                                                                                                    |
|-------------------|----------------------------------------------------------------------------------------------------|
| Gremium           | Das Gremium kann ausgewählt werden, für welches das Inhaltsverzeichnis ge-<br>druckt werden soll.                                                                                                    |
| Sitzungsdatum von | Das Selektionsdatum der Sitzungen kann eingegeben werden.                                                                                                    |
| Sitzungsdatum bis | Das Selektionsdatum der Sitzungen kann eingegeben werden.                                                                                                    |
| Art               | Die Art des Inhaltsverzeichnisses kann ausgewählt werden:<br><u>Nach Signatur</u><br>Es wird ein Inhaltsverzeichnis aufbereitet, welches die Traktanden des ausge-                                                    |
|                   | wählten Zeitraumes, sortiert nach Signatur (Registraturplan-Nr.) aufbereitet.<br>Nach Archivplanbezeichnung                                                                                                    |
|                   | Es wird ein Inhaltsverzeichnis aufbereitet, welches die Traktanden des ausge-<br>wählten Zeitraumes, sortiert nach Archivplanbezeichnung aufbereitet.<br>Nach Geschäftstitel                                          |
|                   | Es wird ein Inhaltsverzeichnis aufbereitet, welches die Traktanden des ausge-<br>wählten Zeitraumes, sortiert nach dem Geschäftstitel aufbereitet.<br>Nach Stichworte                                                 |
|                   | Es wird ein Inhaltsverzeichnis aufbereitet, welches die Traktanden des ausge-<br>wählten Zeitraumes, sortiert nach Stichwort aufbereitet.<br>Nach Beschluss Nr.                                                       |
|                   | Es wird ein Inhaltsverzeichnis aufbereitet, dass die Traktanden des ausgewähl-<br>ten Zeitraumes, sortiert nach Beschluss Nr. aufbereitet.<br>Nach Signatur inkl. Gliederung                                          |
|                   | Es wird ein Inhaltsverzeichnis aufbereitet, welches die Traktanden des ausge-<br>wählten Zeitraumes, sortiert nach Signatur aufbereitet. Zusätzlich werden die<br>Gliederungen des Archivplanes ebenfalls angedruckt. |

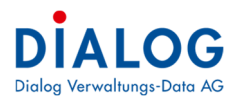

**1.13** Sitzungsgeldabrechnung Die Sitzungsgeldabrechnung kann auf verschiedene Arten erfolgen:

## 1.13.1 Gremiumsliste

|                 | Auswertung                              | × |
|-----------------|-----------------------------------------|---|
| Sitzungsgelda   | brechnung Gremiumliste                  |   |
|                 |                                         |   |
| Liste auswählen | Sitzungsgeldabrechnung Gremiumliste 🗸 🗸 |   |
| Mandant         | ×                                       |   |
| Gremium         | Gemeinderat 🗸                           |   |
| Listentext      | ×                                       |   |
| Abrechnung von  | 01.01.2013 Abrechnung bis 31.12.2013    |   |
|                 |                                         |   |
|                 |                                         |   |

| Feld            | Beschreibung                                                                                                    |
|-----------------|----------------------------------------------------------------------------------------------------|
| Liste auswählen | Die ausgewählte Liste wird angezeigt und kann hier übersteuert werden.                                                |
| Mandant         | Der Mandant kann ausgewählt werden.                                                                                   |
| Gremium         | Das Gremium muss bei dieser Liste aus der Auswahlliste ausgewählt werden.                                             |
| Listentext      | Steht bei dieser Liste nicht zur Verfügung.                                                                           |
| Abrechnung von  | In diesem Feld kann das Abrechnungsdatum, ab welchem die Sitzungen selek-<br>tiert werden sollen, eingegrenzt werden. |
| Abrechnung bis  | In diesem Feld kann das Abrechnungsdatum, bis zu welchem die Sitzungen se-                                            |
|                 | lektiert werden sollen, eingegrenzt werden.                                                                           |

Nachfolgend ein Beispielausdruck:

| Sitzungsgeldabrechnung<br>Einwohnergemeinde Musterwil |                            |                                                                                                    | 23.03.2014 13:02:38                                                                                         |
|-------------------------------------------------------|----------------------------|----------------------------------------------------------------------------------------------------|----------------------------------------------------------------------------------------------------|
|                                                       |                            | Gemeinderat                                                                                                    |                                                                                                    |
|                                                       |                            | Periode: 01.01.2013 - 31.12.2013                                                                                                    |                                                                                                    |
| Anlass                                                | Datum                      | Person                                                                                                    | Sitzungsgeld                                                                                                |
| 1. GR Sitzung 2013                                    | 17.01.2013                 | Blatter Peter, Rötiweg 1, 6283 Baldegg                                                                                                    | 300.00                                                                                                    |
|                                                       |                            | Furrer Giezendanner Regula, Tafelenfeldweg 7A, 6283 Baldegg                                                                                                    | 300.00                                                                                                    |
|                                                       |                            | Gasche Urs, Komfeldweg 3, 6283 Baldegg                                                                                                    | 375.00                                                                                                    |
|                                                       |                            | Läderach Thomas, Solothurnstrasse 14, 6283 Baldegg                                                                                                    | 0.00                                                                                                    |
|                                                       |                            | Leuenberger Hans Ulrich, Hasenmattweg 9, 6283 Baldegg                                                                                                    | 300.00                                                                                                    |
|                                                       |                            | Marti Christoph, Willenweg 2, 6283 Baldegg                                                                                                    | 300.00                                                                                                    |
|                                                       |                            | Müller Bruno, Willenweg 36, 6283 Baldegg                                                                                                    | 300.00                                                                                                    |
|                                                       |                            | Total 7 Teilnehmer                                                                                                    | 1.875.00                                                                                                    |
| Anlass                                                | Datum                      | Person                                                                                                    | Sitzungsgeld                                                                                                |
| 3. GR-Sitzung 2013                                    | 17.04.2013                 | Blatter Peter, Rötiweg 1, 6283 Baldegg                                                                                                    | 300.00                                                                                                    |
| -                                                     |                            |                                                                                                    |                                                                                                    |
|                                                       |                            | Furrer Giezendanner Regula, Tafelenfeldweg 7A, 6283 Baldegg                                                                                                    | 300.00                                                                                                    |
|                                                       |                            | Furrer Giezendanner Regula, Tafelenfeldweg 7A, 6283 Baldegg<br>Gasche Urs, Komfeldweg 3, 6283 Baldegg                                                                                                    | 300.00<br>375.00                                                                                            |
|                                                       |                            | Furrer Giezendanner Regula, Tafelenfeldweg 7A, 6283 Baldegg<br>Gasche Urs, Komfeldweg 3, 6283 Baldegg<br>Läderach Thomas, Solothumstrasse 14, 6283 Baldegg                                                                                                    | 300.00<br>375.00<br>0.00                                                                                    |
|                                                       |                            | Furrer Giezendanner Regula, Tafelenfeldweg 7A, 6283 Baldegg<br>Gasche Urs, Komfeldweg 3, 6283 Baldegg<br>Läderach Thomas, Soldthumstrasse 14, 6283 Baldegg<br>Leuenberger Hans Ulrich, Hasenmattweg 9, 6283 Baldegg                                                                                                    | 300.00<br>375.00<br>0.00<br>300.00                                                                          |
|                                                       |                            | Furrer Giezendanner Regula, Tafelenfeldweg 7A, 6283 Baldegg<br>Gasche Urs, Komfeldweg 3, 6283 Baldegg<br>Läderach Thomas, Solothumstrasse 14, 6283 Baldegg<br>Leuenberger Hans Ulrich, Hasenmattweg 9, 6283 Baldegg<br>Marti Christoph, Willenweg 2, 6283 Baldegg                                                                                                    | 300.00<br>375.00<br>0.00<br>300.00<br>300.00                                                                |
|                                                       |                            | Furrer Giezendanner Regula, Tafelenfeldweg 7A, 6283 Baldegg<br>Gasche Urs, Komfeldweg 3, 6283 Baldegg<br>Läderach Thomas, Solothumstrasse 14, 6283 Baldegg<br>Leuenberger Hans Ulrich, Hasenmattweg 9, 6283 Baldegg<br>Marti Christoph, Willenweg 2, 6283 Baldegg<br>Müller Bruno, Willenweg 36, 6283 Baldegg                                                                                                    | 300.00<br>375.00<br>0.00<br>300.00<br>300.00<br>300.00<br>300.00                                            |
|                                                       |                            | Furrer Giezendanner Regula, Tafelenfeldweg 7A, 6283 Baldegg<br>Gasche Urs, Komfeldweg 3, 6283 Baldegg<br>Läderach Thomas, Solothumstrasse 14, 6283 Baldegg<br>Leuenberger Hans Ulrich, Hasenmattweg 9, 6283 Baldegg<br>Marti Christoph, Willenweg 2, 6283 Baldegg<br>Müller Bruno, Willenweg 36, 6283 Baldegg<br>Total 7 Teilnehmer                                                                                                    | 300.00<br>375.00<br>0.00<br>300.00<br>300.00<br>300.00<br>300.00<br>1.875.00                                |
|                                                       | <br>                       | Furrer Giezendanner Regula, Tafelenfeldweg 7A, 6283 Baldegg<br>Gasche Urs, Komfeldweg 3, 6283 Baldegg<br>Läderach Thomas, Solothumstrasse 14, 6283 Baldegg<br>Leuenberger Hans Ulrich, Hasenmattweg 9, 6283 Baldegg<br>Marti Christoph, Willenweg 2, 6283 Baldegg<br>Müller Bruno, Willenweg 36, 6283 Baldegg<br>Total 7 Teilnehmer<br><u>Person</u>                                                                                                   | 300.00<br>375.00<br>0.00<br>300.00<br>300.00<br>300.00<br>1.875.00<br><u>Sitzungsgeld</u>                   |
| Anlass<br>4. GR Sitzung 2013                          | <u>Datum</u><br>18.04.2013 | Furrer Giezendanner Regula, Tafelenfeldweg 7A, 6283 Baldegg<br>Gasche Urs, Komfeldweg 3, 6283 Baldegg<br>Läderach Thomas, Solothumstrasse 14, 6283 Baldegg<br>Leuenberger Hans Ulrich, Hasenmattweg 9, 6283 Baldegg<br>Marti Christoph, Willenweg 2, 6283 Baldegg<br>Müller Bruno, Willenweg 36, 6283 Baldegg<br>Total 7 Teilnehmer<br>Person<br>Blatter Peter, Rotiweg 1, 6283 Baldegg                                                                | 300.00<br>375.00<br>0.00<br>300.00<br>300.00<br>300.00<br>1.875.00<br><u>Sitzungsgeld</u><br>80.00          |
| Anlass<br>4. GR Sitzung 2013                          | <u>Datum</u><br>18.04.2013 | Furrer Giezendanner Regula, Tafelenfeldweg 7A, 6283 Baldegg<br>Gasche Urs, Komfeldweg 3, 6283 Baldegg<br>Läderach Thomas, Solothumstrasse 14, 6283 Baldegg<br>Leuenberger Hans Ulrich, Hasenmattweg 9, 6283 Baldegg<br>Marti Christoph, Willenweg 2, 6283 Baldegg<br>Müller Bruno, Willenweg 36, 6283 Baldegg<br>Total 7 Teilnehmer<br>Person<br>Blatter Peter, Rötiweg 1, 6283 Baldegg<br>Furrer Giezendanner Regula, Tafelenfeldweg 7A, 6283 Baldegg | 300.00<br>375.00<br>0.00<br>300.00<br>300.00<br>300.00<br>1.875.00<br><u>Sitzungsgeld</u><br>80.00<br>80.00 |

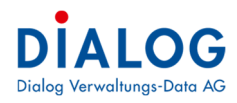

## 1.13.2 Personenliste

| Date            | ei Extras | ?       |             |                 |                        |              |   |
|-----------------|-----------|---------|-------------|-----------------|------------------------|--------------|---|
| 0               | Home      | Ausw    | ertungen    | 🗴 🚺 Sitzu       | ngsgeldabrechnung Pers | son x        |   |
|                 |           | X       |             |                 | # 9. 🐚                 |              |   |
| Liste a         | auswählen |         | Sitzungsg   | geldabrechnung  | ) Personenliste        |              | ~ |
| Mandant Gemeind |           | Gemeind | e Musterwil |                 |                        | ~            |   |
| Gremium         |           |         |             | ~               |                        |              |   |
| Listen          | text      |         | für Perso   | nenliste        |                        |              | ~ |
| Abrec           | hnung von |         | 01.01.201   | l4 <del>-</del> | Abrechnung bis         | 31, 12, 2014 | • |
|                 | Auswahl   | Person  |             | Adresse         |                        |              |   |
|                 |           | Ganath  | Fritz       | Seebadstrasse   | 32, 6283 Baldegg       |              |   |
|                 |           | Gasche  | Urs         | Kornfeldweg 3,  | 6283 Baldegg           |              |   |
| •               |           | Leuenb  | erger Hans  | Hasenmattweg    | 9, 6283 Baldegg        |              |   |
|                 |           | Lüscher | Rolf        | Dorfstrasse 12  | , 6283 Baldegg         |              |   |
|                 |           | Sager C | orinne      | Seebadstrasse   | 32, 6283 Baldegg       |              |   |

| Feld            | Beschreibung                                                                                                    |
|-----------------|----------------------------------------------------------------------------------------------------|
| Liste auswählen | Die ausgewählte Liste wird angezeigt und kann hier übersteuert werden.                                                                                                    |
| Mandant         | Der Mandant kann ausgewählt werden.                                                                                                    |
| Gremium         | Das Gremium kann bei dieser Liste aus der Auswahlliste ausgewählt werden.<br>Wenn ein Gremium angegeben wird, so stehen nur Personen zur Auswertung zur<br>Verfügung, welche im Abrechnungszeitraum an einer Sitzung dieses Gremiums<br>teilgenommen haben. |
| Listentext      | Ein Listentext, der in der Codeverwaltung definiert wurde, muss hier ausgewählt werden.                                                                                                    |
| Abrechnung von  | In diesem Feld kann das Abrechnungsdatum, ab welchem die Sitzungen selektiert werden sollen, eingegrenzt werden.                                                                                                    |
| Abrechnung bis  | In diesem Feld kann das Abrechnungsdatum, bis zu welchem die Sitzungen selek-<br>tiert werden sollen, eingegrenzt werden.                                                                                                    |

Mit der rechten Maustaste im Tabellenfenster öffnet ein Kontextmenü. Dieses ermöglicht, dass alle Personen gleichzeitig selektiert oder deselektiert werden.

Nachfolgend ein Beispielausdruck:

| Herr Gasche Urs, Kornfeldweg 3, 6283 Baldegg         CS 04706-124978-89-1         Selektionsperiode: 01.01.2013 - 31.12.2013         Das Sitzungsgeld wird per 19.12.2013 überwiesen . Sollten Unstimmigkeit         Ihnen geme unter Tel . 041 289 22 89 zur Verfügung.         Für die Arbeit zum Wohle der Bevölkerung und der Allgemeinheit danken w         Wür wünschen Ihnen frohe Weihnachten und ein glückliches Neues Jahr .         Gremium       Datum       Ar         Bau- und Planungskommission       15.01.2013       1.         Bau- und Planungskommission       07.06.2013       2.         Gemeinderat       17.01.2013       1.         Gemeinderat       16.04.2013       2.         Gemeinderat       18.04.2013       2.         Gemeinderat       18.04.2013       3.         Gemeinderat       10.08.2013       3.                                                                                                    |                        |                  |
|----------------------------------------------------------------------------------------------------|------------------------|------------------|
| CS 04706-124978-89-1<br>Selektionsperiode: 01.01.2013 - 31.12.2013<br>Das Sitzungsgeld wird per 19.12.2013 überwiesen. Sollten Unstimmigkeit<br>Ihnen gerne unter Tel . 041 289 22 89 zur Verfügung.<br>Für die Arbeit zum Wohle der Bevölkerung und der Allgemeinheit danken w<br>Wir wünschen Ihnen frohe Weihnachten und ein glückliches Neues Jahr .<br><u>Gremium</u> Datum Ar<br>Bau- und Planungskommission 15.01.2013 1.<br>Bau- und Planungskommission 30.05.2013 2.<br>Bau- und Planungskommission 07.06.2013 3.<br>Gemeinderat 17.01.2013 1.<br>Gemeinderat 16.04.2013 2.<br>Gemeinderat 17.04.2013 3.<br>Gemeinderat 18.04.2013 4.<br>Gemeinderat 06.05.2013 5.                                                                                                    |                        |                  |
| Selektionsperiode: 01.01.2013 - 31.12.2013         Das Sitzungsgeld wird per 19.12 2013 überwiesen. Sollten Unstimmigkeit         Ihnen gerne unter Tel . 041 289 22 89 zur Verfügung.         Für die Arbeit zum Wohle der Bevölkerung und der Allgemeinheit danken w         Wir wünschen Ihnen frohe Weihnachten und ein glückliches Neues Jahr .         Gremium       Datum       Ar         Bau- und Planungskommission       15.01.2013       1.         Bau- und Planungskommission       30.05.2013       2.         Gemeinderat       17.01.2013       1.         Gemeinderat       17.01.2013       3.         Gemeinderat       17.01.2013       1.         Gemeinderat       17.01.2013       1.         Gemeinderat       17.01.2013       1.         Gemeinderat       17.01.2013       1.         Gemeinderat       17.01.2013       1.         Gemeinderat       18.04.2013       2.         Gemeinderat       18.04.2013       3.         Gemeinderat       06.05.2013       5.         Gemeinderat       10.08.2013       5. |                        |                  |
| Das Sitzungsgeld wird per 19.12.2013 überwiesen. Sollten Unstimmigkeit         Ihnen geme unter Tel . 041 289 22 89 zur Verfügung.         Für die Arbeit zum Wohle der Bevölkerung und der Allgemeinheit danken w         Wir wünschen Ihnen frohe Weihnachten und ein glückliches Neues Jahr .         Gremium       Datum         Bau- und Planungskommission       15.01.2013         Bau- und Planungskommission       30.05.2013         Bau- und Planungskommission       07.06.2013         Gemeinderat       17.01.2013         Gemeinderat       16.04.2013         Gemeinderat       17.04.2013         Gemeinderat       18.04.2013         Gemeinderat       18.04.2013         Gemeinderat       10.08.2013         Gemeinderat       10.08.2013                                                                                                    |                        |                  |
| Für die Arbeit zum Wohle der Bevölkerung und der Allgemeinheit danken w<br>Wir wünschen Ihnen frohe Weihnachten und ein glückliches Neues Jahr         Gremium       Datum       Ar         Bau- und Planungskommission       15.01.2013       1.         Bau- und Planungskommission       07.06.2013       3.         Gemeinderat       17.01.2013       1.         Gemeinderat       17.01.2013       3.         Gemeinderat       17.04.2013       3.         Gemeinderat       18.04.2013       3.         Gemeinderat       18.04.2013       3.         Gemeinderat       10.05.2013       3.                                                                                                    | n oder Fragen auftauch | hen , stehen wir |
| Gremium         Datum         Au           Bau- und Planungskommission         15.01.2013         1.           Bau- und Planungskommission         30.05.2013         2.           Bau- und Planungskommission         07.06.2013         3.           Gemeinderat         17.01.2013         1.           Gemeinderat         16.04.2013         2.           Gemeinderat         17.04.2013         3.           Gemeinderat         17.04.2013         3.           Gemeinderat         17.04.2013         3.           Gemeinderat         06.05.2013         5.           Gemeinderat         06.05.2013         5.           Gemeinderat         10.08.2013         9.                                                                                                    | Ihnen bestens          |                  |
| Bau- und Planungskommission         15.01.2013         1.           Bau- und Planungskommission         30.05.2013         2.           Bau- und Planungskommission         07.06.2013         3.           Gemeinderat         17.01.2013         1.           Gemeinderat         16.04.2013         2.           Gemeinderat         16.04.2013         2.           Gemeinderat         17.04.2013         3.           Gemeinderat         18.04.2013         4.           Gemeinderat         06.05.2013         5.           Gemeinderat         10.08.2013         9.                                                                                                    | ass                    | Sitzungsgelo     |
| Bau- und Planungskommission         30.05.2013         2.           Bau- und Planungskommission         07.06.2013         3.           Gemeinderat         17.01.2013         1.           Gemeinderat         16.04.2013         2.           Gemeinderat         16.04.2013         2.           Gemeinderat         17.04.2013         3.           Gemeinderat         18.04.2013         4.           Gemeinderat         06.05.2013         5.           Gemeinderat         10.08.2013         9.                                                                                                    | 3au Sitzung 2013       | 250.00           |
| Bau- und Planungskommission         07.06.2013         3.           Gemeinderat         17.01.2013         1.           Gemeinderat         16.04.2013         2.           Gemeinderat         17.04.2013         3.           Gemeinderat         17.04.2013         3.           Gemeinderat         18.04.2013         3.           Gemeinderat         06.05.2013         5.           Gemeinderat         00.05.2013         5.           Gemeinderat         10.08.2013         9.                                                                                                    | 3au Sitzung 2013       | 250.00           |
| Gemeinderat         17.01.2013         1.           Gemeinderat         16.04.2013         2.           Gemeinderat         17.04.2013         3.           Gemeinderat         17.04.2013         3.           Gemeinderat         06.05.2013         5.           Gemeinderat         00.05.2013         5.           Gemeinderat         10.08.2013         9.                                                                                                    | 3au Sitzung 2013       | 250.00           |
| Gemeinderat         16.04.2013         2.           Gemeinderat         17.04.2013         3.           Gemeinderat         18.04.2013         4.           Gemeinderat         06.05.2013         5.           Gemeinderat         10.08.2013         9.                                                                                                    | GR Sitzung 2013        | 375.00           |
| Gemeinderat         17.04.2013         3.           Gemeinderat         18.04.2013         4.           Gemeinderat         06.05.2013         5.           Gemeinderat         10.08.2013         9.                                                                                                    | GR Sitzung 2013        | 562.50           |
| Gemeinderat         18.04.2013         4.           Gemeinderat         06.05.2013         5.           Gemeinderat         10.08.2013         9.                                                                                                    | GR-Sitzung 2013        | 375.00           |
| Gemeinderat         06.05.2013         5.           Gemeinderat         10.08.2013         9.                                                                                                    | GR Sitzung 2013        | 100.00           |
| Gemeinderat 10.08.2013 9.                                                                                                    | GR Sitzung 2013        | 600.00           |
|                                                                                                    | GR Sitzung 2013        | 100.00           |
| Gemeinderat 20.08.2013 12                                                                                                    | GR Sitzung 2013        | 250.00           |
| Total                                                                                                    |                        | 3'112.50         |

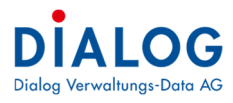

## 1.13.3 Mandatsliste

| Datei Extras ?  |                                                |   |
|-----------------|------------------------------------------------|---|
| 🥖 Home 🛛 📝 Au   | swertungen 🔯 📝 Sitzungsgeldabrechnung Mandar 🗙 |   |
|                 | K 🔹 🕨 🌚 🚔 💫 🥘                                  |   |
| Liste auswählen | Sitzungsgeldabrechnung Mandantliste            | × |
| Mandant         | Gemeinde Musterwil                             | ~ |
| Gremium         |                                                | ~ |
| Listentext      | für Mandantsliste                              | ~ |
| Abrechnung von  | 01.01.2013 • Abrechnung bis 31.12.2013         | 3 |

| Feld            | Beschreibung                                                                                                    |
|-----------------|----------------------------------------------------------------------------------------------------|
| Liste auswählen | Die ausgewählte Liste wird angezeigt und kann hier übersteuert werden.                                                    |
| Mandant         | Der Mandant kann ausgewählt werden.                                                                                       |
| Gremium         | Bei der Mandatsliste kann das Gremium nicht ausgewählt werden.                                                            |
| Listentext      | Ein Listentext, der in der Codeverwaltung definiert wurde, muss hier ausgewählt werden.                                   |
| Abrechnung von  | In diesem Feld kann das Abrechnungsdatum, ab welchem die Sitzungen selek-<br>tiert werden sollen, eingegrenzt werden.     |
| Abrechnung bis  | In diesem Feld kann das Abrechnungsdatum, bis zu welchem die Sitzungen se-<br>lektiert werden sollen, eingegrenzt werden. |

## Nachfolgend ein Beispielausdruck:

| Einwohnergemeinde Musterwil                                |                             | 23.03.2014 12:58:51 |
|------------------------------------------------------------|-----------------------------|---------------------|
| Per                                                        | iode: 01.01.2013 - 31.12.20 |                     |
| Person                                                     | Konto-Nr.                   | Total Sitzungsgel   |
| Blatter Peter,Rötiweg 1, 6283 Baldegg                      |                             | 1'890.0             |
| Furrer Giezendanner Regula,Tafelenfeldweg 7A, 6283 Baldegg |                             | 1'690.0             |
| Gasche Urs,Komfeldweg 3, 6283 Baldegg                      | CS 04706-124978-89-1        | 3'112.5             |
| Hofer-Widmer Verena, Bahnhofstrasse 28, 6283 Baldegg       |                             | 1'407.5             |
| Läderach Thomas,Solothurnstrasse 14, 6283 Baldegg          |                             | 0.0                 |
| euenberger Hans Ulrich,Hasenmattweg 9, 6283 Baldegg        |                             | 1'890.0             |
| .oosli Paul,Moosgasse 29, 6283 Baldegg                     |                             | 690.0               |
| Marti Christoph,Willenweg 2, 6283 Baldegg                  |                             | 1'890.0             |
| Müller Bruno, Willenweg 36, 6283 Baldegg                   |                             | 2'500.0             |
| Perrollaz Peter,Tafelenfeldweg 19, 6283 Baldegg            |                             | 690.0               |
| Schär Peter,Komfeldweg 1, 6283 Baldegg                     |                             | 690.0               |
| Sprenger Paul,Bruchbachweg 8, 6283 Baldegg                 |                             | 690.0               |
| Total 12 Personen                                          |                             | 17'140.00           |

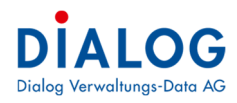

**1.14 Kompetenzliste** Pro Gremium kann die Kompetenzliste erstellt werden.

|                   |             | Auswertur         | ig         |   | × |
|-------------------|-------------|-------------------|------------|---|---|
| Kompetenzliste    |             |                   |            |   |   |
| DHD               | X ◀ Þ       | ह 📫 🔍             | 2          |   |   |
| Gremium           | Gemeinderat |                   |            | Ŷ |   |
| Sitzungsdatum von | 01.01.2014  | Sitzungsdatum bis | 31.12.2014 |   |   |
| Kompetenz         | Gemeinderat |                   | ~          |   |   |
|                   |             |                   |            |   |   |
|                   |             |                   |            |   |   |

| Feld              | Beschreibung                                                                                                    |
|-------------------|----------------------------------------------------------------------------------------------------|
| Gremium           | Es kann das Gremium ausgewählt werden, für welches die Kompetenzliste ge-<br>druckt werden soll.                                                                                                    |
| Sitzungsdatum von | Das Selektionsdatum der Sitzung kann eingegeben werden.                                                                                                    |
| Sitzungsdatum bis | Das Selektionsdatum der Sitzung kann eingegeben werden.                                                                                                    |
| Kompetenz         | Pro Traktandum (Beschluss) kann die Kompetenz und der Betrag eingegeben werden. Mit dieser Liste werden sämtliche Traktanden mit Betrag aufgelistet, welche der ausgewählten Kompetenz beschlossen wurde. |

#### Nachfolgend ein Beispielausdruck: Γ

| Bes. Nr. | Geschäftstitel               | Ges. Nr. | SitzDatum  | Betrag     |
|----------|------------------------------|----------|------------|------------|
| 6        | Hompage www.musterwil.ch     | 8        | 15.01.2014 | 50'000.00  |
| 14       | Landverkauf "Grüner Stumpen" | 20129    | 15.02.2014 | 9'000.00   |
| 20       | GEVER Beschaffung            | 20125    | 15.05.2014 | 75'000.00  |
| 21       | Beschaffung Schneepflug      | 20130    | 15.05.2014 | 42'000.00  |
|          |                              |          | Total:     | 276'000.00 |

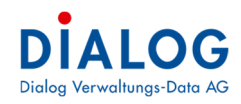

## Dokumentenvorlagen

## 1.15 Ablageverzeichnis

Dokumentenvorlagen können durch den Kunden selber erstellt werden. Die Vorlagen müssen als .docx oder .xlsx Dateien im Verzeichnis \GemoWinNG\GMFx\Vorlagen\GES\Gemeinde XY abgelegt werden.

| a 퉬 Vorlagen                 | ^ | Name                                            | Änderungsdatum                       |
|------------------------------|---|-------------------------------------------------|--------------------------------------|
| ⊿ 🕌 GES<br>⊿ 퉲 Dialog        |   | Bauabteilung                                    | 10.11.2014 15:17                     |
| User<br>Bauabteilung         |   | Präsidiales                                     | 08.12.2014 07:14                     |
| Finanzabteilung              |   | 🕌 Steuernabteilung<br>📹 Beschaffungsantrag.docx | 10.11.2014 10:23<br>18.09.2013 06:57 |
| Frasiciales Steuernabteilung |   | Briefvorlage.docx TemplateDataSource.txt        | 12.08.2013 13:59<br>02.05.2014 07:18 |

Falls ein Kunde viele Vorlagen hat, können die Vorlagen in Unterfolder gruppiert werden, um so die Übersicht zu bewahren. Die Datei **TemplateDataSource.txt** ist ebenfalls in diesem Ordner abgelegt. Die Datei wird für das Einfügen der Seriendatenfelder bei neuen Vorlagen verwendet.

## 1.16 Serienbrieffelder einfügen

In einem ersten Schritt muss die Dokumentenvorlage mit der Serienbriefdatei **TemplateDataSource.txt** verknüpft werden.

- 1. Neue Dokumentenvorlage öffnen.
- 2. Die Serienbriefdatei **TemplateDataSource.txt** mit der Dokumentenvorlage verknüpfen. Wählen Sie dazu im Menüregister "Sendungen" unter "Empfänger auswählen" den Menübefehl "Vorhandene Liste verwenden…":

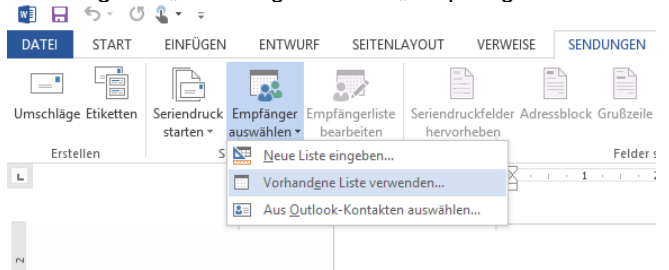

Wählen Sie die Datei TemplateDataSource.txt aus, bestätigen Sie die folgende Meldung mit Ok.

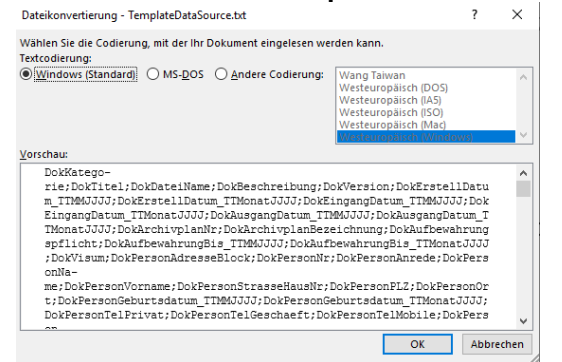

Danach kann die Dokumentenvorlage mit den Serienbrieffeldern verknüpft werden:

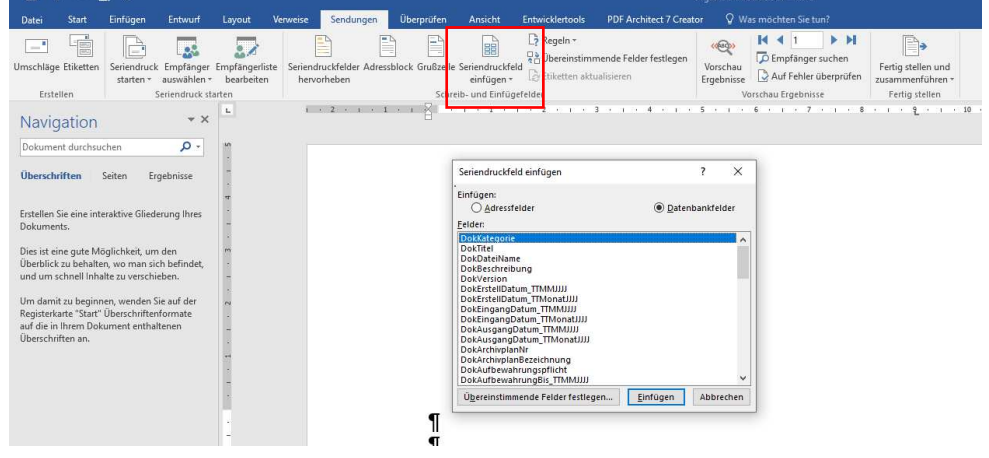

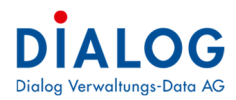

## 1.17 Serienbrieffelder

Die Felder wurden mit einem Präfix versehen, diese haben folgende Bedeutung:

Dok Metadatenfeld des Dokuments

User Datenfeld des Benutzers

Ges Datenfelder des Geschäftes

Nachfolgend die Beschreibung der verfügbaren Serienbriefeldern.

| Feld                     | Bezeichnung             | Beispiel                                    |
|--------------------------|-------------------------|---------------------------------------------|
| DokKategorie             | Dokument Kategorie      | Vertrag                                     |
| DokTitel                 | Dokument Titel          | Softwarewartungsvertrag Dialog              |
| DokDateiName             | Dateiname               | 201412081000101.pdf                         |
| DokBeschreibung          | Dokument Beschreibung   | Wartung und Miete der Software GemoWin NG   |
| DokVersion               | Dokument Version        | 2                                           |
| DokErstellDatum TTMMJJJJ | Dokument Erstelldatum   | 07.12.2020                                  |
| DokErstellDatum TTMo-    | Dokument Erstelldatum   | 07. Dezember 2020                           |
| natJJJJ                  |                         |                                             |
| DokEingangDa-            | Dokument Eingangsda-    | 02.12.2020                                  |
| tum TTMMJJJJ             | tum                     |                                             |
| DokEingangDatum TTMo-    | Dokument Eingangsda-    | 02. Dezember 2020                           |
| natJJJJ                  | tum                     |                                             |
| DokEingangDa-            | Dokument Eingangsda-    | 02.12.2020                                  |
| tum_TTMMJJJJ             | tum                     |                                             |
| DokEingangDatum_TTMo-    | Dokument Eingangsda-    | 02. Dezember 2020                           |
| natJJJJ                  | tum                     |                                             |
| DokAusgangDa-            | Dokument Ausgangdatum   | 12.12.2020                                  |
| tum_TTMMJJJJ             |                         |                                             |
| DokAusgangDatum_TTMo-    | Dokument Ausgangdatum   | 12. Dezember 2020                           |
| natJJJJ                  |                         |                                             |
| DokArchivPlanNr          | Archivplan Nummer (Sig- | 0.22.4.050                                  |
|                          | natur)                  |                                             |
| DokArchivplanbezeichnung | Archivplan Bezeichnung  | EDV (Verträge, Lizenzen, Fachapplikationen) |
| DokAufbewahrungspflicht  | Dokument Aufbewah-      | 10 Jahre                                    |
|                          | rungspflicht            |                                             |
| DokAufbewahrung-         | Dokument Aufbewah-      | 08.12.2025                                  |
| Bis_TTMMJJJJ             | rungsfrist bis          |                                             |
| DokAufbewahrungBis_TTMo- | Dokument Aufbewah-      | 08. Dezember 2025                           |
| natJJJJ                  | rungsfrist bis          |                                             |
| DokVisum                 | Benutzername            | Stefan Fellmann                             |
| DokPersonAdresseBlock    | Empfängeradresse        | Herr                                        |
|                          |                         | Bruno Müller                                |
|                          |                         | Kreuzbergstrasse 12                         |
|                          |                         | 6252 Dagmersellen                           |
| DokPersonNr              | Personen Nr.            | 193397                                      |
| DokPersonAnrede          | Anrede                  | Sehr geehrter Herr Müller                   |
| DokPersonName            | Name                    | Müller                                      |
| DokPersonVorname         | Vorname                 | Bruno                                       |
| DokPersonStrasseHausNr   | Strasse und Haus Nr.    | Kreuzbergstrasse 12                         |
| DokPersonPLZ             | Postleitzahl            | 6252                                        |
| DokPersonOrt             | Ortschaft               | Dagmersellen                                |
| DokPersonGeburtsda-      | Geburtstag              | 05.11.1972                                  |
| tum_TTMMJJJJ             |                         |                                             |
| DokPersonGeburtsda-      | Geburtstag              | 05. November 1972                           |
| tum_TTMonatJJJJ          |                         |                                             |
| DokPersonTelPrivat       | Telefon Privat          | 062 758 12 24                               |
| DokPersonTelGeschaeft    | Telefon Geschäft        | 041 456 33 24                               |
| DokPersonTelMobile       | Telefon Mobile          | 079 267 34 78                               |
| DokPersonFax             | Telefon Fax             | 041 758 12 12                               |
| DokPersonEMail           | E-Mail                  | bruno.müller@muster.ch                      |
| DokStrasseNr             | Haus Nr.                | 12                                          |
|                          | Strassenhezeichnung     | Kreuzherastrasse                            |

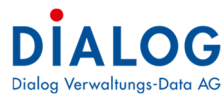

| DokPersonZusatz1         | Zusatzzeile 1             |                                                |
|--------------------------|---------------------------|------------------------------------------------|
| DokPersonZusatz2         | Zusatzzeile 2             |                                                |
| DokPersonZusatz3         | Zusatzzeile 3             |                                                |
| DokPersonAnrede2         | Anrede                    | Herr                                           |
| UserTelDirekt;           | Benutzer Telefon direkt   | 041 289 22 89                                  |
| UserTelZentrale          | Benutzer Telefon zentrale | 041 289 22 22                                  |
| UserFax                  | Benutzer Fax              | 041 289 22 33                                  |
| UserEMail                | Benutzer EMail            | Stefan.fellmann@dialog.ch                      |
| UserStelle               | Benutzer Stelle           | Geschäftsleiter                                |
| UserAbteilung            | Benutzer Abteilung        | Geschäftsleitung                               |
| UserBereich              | Benutzer Bereich          |                                                |
| UserBemerkungen          | Benutzer Bemerkungen      |                                                |
| GeschaeftNr              | Geschäft Nr.              | 4711                                           |
| GeschaeftTitel           | Geschäft Titel            | Evaluation Gemeindelösung                      |
| GeschaeftBemerkungIntern | Geschäft Bemerkung in-    | Evaluationsentscheid an GR-Sitzung vom 15. No- |
|                          | tern                      | vember 2020.                                   |
| GeschaeftBemerkungExtern | Geschäft Bemerkung ex-    |                                                |
|                          | tern                      |                                                |

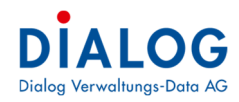

## Optionen (Zugriff abhängig von Berechtigungen)

## 1.18 Basis

Im ersten Register werden die Einstellungen zu den Formularen pro Gremium gemacht.

| 😪 GemoWin Fx                  |                       |                  |            |                          |                                         | )        |
|-------------------------------|-----------------------|------------------|------------|--------------------------|-----------------------------------------|----------|
| Datei Extras ?                |                       |                  |            |                          |                                         |          |
| 🕖 Home 🛛 💣 Optionen           | 🖾 🧬 Eigenschafter     | Optionen 💌       |            |                          |                                         |          |
|                               | 🕹 🚔 🔍 🚺               |                  |            |                          |                                         |          |
| Gremium                       | Gemeinderat           |                  |            |                          |                                         | •        |
| Basis Zusatzinfo Erweitert    |                       |                  |            |                          |                                         |          |
| Einladungvorlage              | GEVER_GR_Einladung.d  | ocx              | Auso       | geblendeten Text löschen | Einladung mit Detail                    | ^        |
| Protokollvorlage              | GEVER_GR_Protokoll.do | cx               | Auso       | geblendeten Text löschen |                                         |          |
| Einladungvorlage (Öffentlich) | GEVER_GR_Einladung_e  | extern.docx      | 🗾 🕡 🗌 Ausg | geblendeten Text löschen | Sitzungs- und Beschlussnummerierung     |          |
| Protokolivorlage (Öffentlich) | GEVER_GR_Protokoll_e: | xtern.docx       | Auso       | geblendeten Text löschen | Neunummer Pro Jahr                      |          |
|                               |                       |                  |            |                          | Fortlaufend über alle Jahren            |          |
|                               |                       |                  |            |                          | O Neunummer Pro Amtspenode              |          |
| Protokollauszugvorlage 1      | GEVER_GR_Protokollaus | zug.docx         |            |                          |                                         |          |
| Protokollauszugvorlage 2      | GEVER_GR_Protokollaus | izug_extern.docx |            |                          |                                         |          |
| Traktandumvorlage             | TraktandumGR.docx     |                  | Trak       | tandentitel drucken      |                                         |          |
| Vorlagevariant                | Dialog                |                  | *          |                          |                                         |          |
|                               |                       | Traktandentyp    | Traktan    | dentitel                 | Traktandenvorlage                       |          |
| Geschaefts Nr1                | 110262                | A-Geschäft       | *          |                          | Traktandum_GR_Protokollgenehmigung.docx | 0        |
| Geschaefts Nr2                | 120311                | Q B-Geschäft     | *          |                          | TraktandumVorlage.docx                  | 0        |
| Geschaefts Nr3                | 110256                | C B-Geschäft     |            |                          | TraktandumLiesberg.docx                 | 0        |
| Geschaefts Nr4                | 0                     | C B-Geschäft     | ~          |                          |                                         | 0        |
| Geschaefts Nr5                | 0                     | 0                | *          |                          |                                         | <i>u</i> |
|                               | r                     |                  | 0          |                          | 0<br>0                                  | ·        |

| Feld                              | Beschreibung                                                                                                    |
|-----------------------------------|----------------------------------------------------------------------------------------------------|
| Gremium                           | Das Gremium kann ausgewählt werden. Es erscheinen alle Gremien, welche im Behördenverzeichnis die folgende Einstellung haben:                                                                                                    |
|                                   | Registraturplan   Relevant   Nichtrelevant                                                                                                    |
| Einladungsvorlage                 | Hier kann die Dokumentenvorlage für die Einladung hinterlegt werden.<br>Die Vorlagen befinden sich im Verzeichnis: GemoWinNG\GMFx\Template\Ge-<br>meinde XY\                                                                                                    |
| Ausgeblendeter Text löschen       | Es kann eingestellt werden, ob bei der Generierung der Sitzungseinladung der ausgeblendet formatierte Text erscheinen soll oder nicht.                                                                                                    |
| Einladung mit Detail              | Es kann eingestellt werden, ob bei der Einladung nur die Traktandenliste oder auch das Vorprotokoll angedruckt werden soll.                                                                                                    |
| Protokollvorlage                  | Hier kann die Dokumentenvorlage für das Protokoll hinterlegt werden.<br>Die Vorlagen befinden sich im Verzeichnis: GemoWinNG\GMFx\Template\Ge-<br>meindeXY\                                                                                                    |
| Ausgeblendeter Text löschen       | Es kann eingestellt werden, ob bei der Generierung des Protokolls der ausgeblen-<br>det formatierte Text erscheinen soll oder nicht.                                                                                                    |
| Einladungsvorlage<br>(Öffentlich) | Hier kann die Dokumentenvorlage für die Einladung hinterlegt werden. Diese Vor-<br>lage wird hauptsächlich bei Solothurner Gemeinden benötigt, da die Einladung öf-<br>fentlich aufliegt und die sensiblen Geschäfte ausgeblendet werden sollen.<br>Die Vorlagen befinden sich im Verzeichnis: GemoWinNG\GMFx\Template\Ge-<br>meindeXY\ |
| Ausgeblendeter Text<br>löschen    | Es kann eingestellt werden, ob bei der Generierung der öffentlichen Einladung der ausgeblendet formatierte Text erscheinen soll oder nicht.                                                                                                    |
| Protokollvorlage<br>(Öffentlich)  | Hier kann die Dokumentenvorlage für das Protokoll hinterlegt werden. Diese Vor-<br>lage wird hauptsächlich bei Solothurner Gemeinden benötigt, da das Protokoll der<br>Öffentlichkeit einsehbar ist. Sensiblen Geschäfte werden ausgeblendet.<br>Die Vorlagen befinden sich im Verzeichnis: GemoWinNG\GMFx\Template\Ge-<br>meindeXY\    |
| Ausgeblendeter Text löschen       | Es kann eingestellt werden, ob bei der Generierung des öffentlichen Protokolls der ausgeblendet formatierte Text erscheinen soll oder nicht.                                                                                                    |
| Protokollauszug1                  | Hier kann die Vorlage für den Protokollauszug (Variante 1) hinterlegt werden.<br>Die Vorlagen befinden sich im Verzeichnis: GemoWinNG\GMFx\Template\Ge-<br>meindeXY\                                                                                                    |
| Protokollauszug2                  | Hier kann die Vorlage für den Protokollauszug (Variante 2, z.B. Aktenauflage) hin-<br>terlegt werden.<br>Die Vorlagen befinden sich im Verzeichnis: GemoWinNG\GMFx\Template\Ge-<br>meindeXY\                                                                                                    |

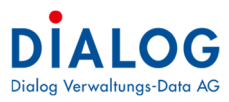

| Traktandumvorlage             | Hier kann die Traktandumvorlage hinterlegt werden. Diese Vorlage wird bei der Er-<br>fassung jedes Traktandums geöffnet.<br>Die Vorlagen befinden sich im Verzeichnis: GemoWinNG\GMFx\Template\Ge-<br>meindeXY\                                                                                                    |
|-------------------------------|----------------------------------------------------------------------------------------------------|
| Vorlagevariante               | Die Vorlagevariante kann ausgewählt werden, diese wird bei der Einführung durch<br>Dialog entsprechend gesetzt und ist mit dem Formularset abgestimmt.                                                                                                    |
| Neunummer pro Jahr            | Es kann eingestellt werden, ob die Beschlussnummer pro Jahr, pro Amtsperiode oder fortlaufend über alle Jahre nummeriert werden soll.                                                                                                    |
| Geschäfts-Nr. 1 - 20          | Es stehen bis zu 20 Standardgeschäfte pro Gremium zur Verfügung. Bei der Sit-<br>zungseröffnung werden die hier definierten Geschäfte automatisch eröffnet. Für je-<br>des Geschäft kann der Traktandentyp sowie eine eigene Traktandumvorlage hin-<br>terlegt werden. Die Vorlagen befinden sich im Verzeichnis: Gemo-<br>WinNG\GMFx\Template\GemeindeXY\ |
| Traktandum Titel dru-<br>cken | Es kann eingestellt werden, ob der Traktandentitel gedruckt werden soll oder<br>nicht. In der Regel werden die drei Zeilen Archivplan, Geschäftstitel und Traktan-<br>dentitel gedruckt.                                                                                                    |

## 1.19 Zusatzinfo

Im ersten Register werden die Zusatzfelder zu den Gremien definiert. Diese Felder stehen für die Dokumentvorlagen "Einladung", "Protokoll" und "Protokollauszug" als Serienfelder zur Verfügung.

| Dater Extras 1             |                          |
|----------------------------|--------------------------|
| 🕖 Home 🛛 💣 Optionen        | Eigenschaften Optionen 🗵 |
| D 🖬 🖄 🗙 🧉                  | 🗃 💻 🚺 📷                  |
| Gremium                    | Gemeinderat              |
| Basis Zusatzinfo Erweitert |                          |
| Feld 1                     | Gäste                    |
| Feld1 Standardwert         | ^                        |
|                            | v                        |
| Feld 3                     |                          |
| Feld3 Standardwert         |                          |
|                            | s                        |

## 1.20 Erweitert

In diesem Register können die Sitzungs- und Beschlussnummern manuell eingestellt werden.

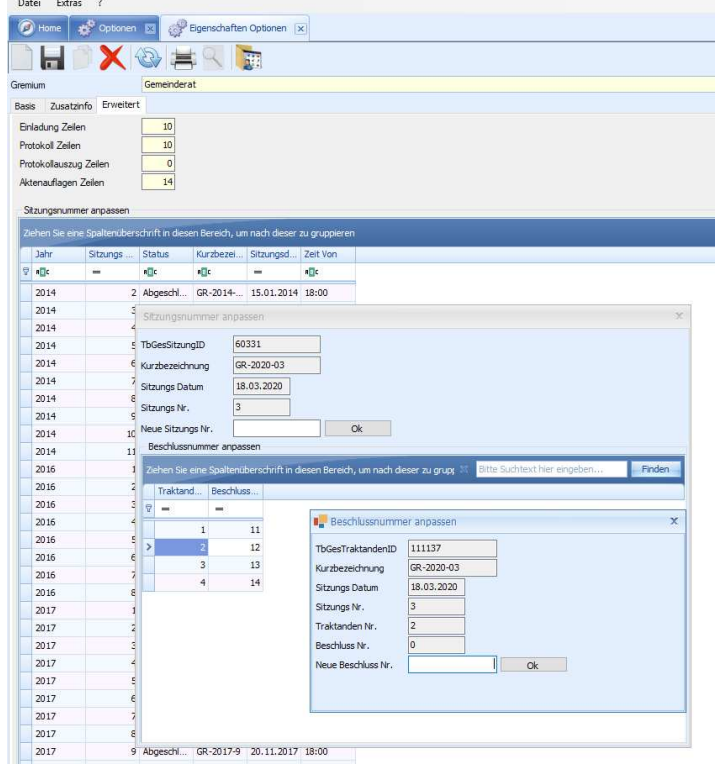

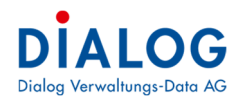

## Datensatzberechtigung

Diese Funktion steht den Benutzern in der Regel nicht zur Verfügung und wird nur den speziell Berechtigten Benutzer freigeschaltet,

## 1.21 Basis

Im ersten Register wird die Datensatzberechtigung pro Benutzer und Gremium eingestellt.

| 10 | itei Extras ?                         |                           |                     |         |                          |              |             |
|----|---------------------------------------|---------------------------|---------------------|---------|--------------------------|--------------|-------------|
| 1  | Home Notensatzberecht                 | igung 🗵 🎀 Berech          | ntigungen (x)       |         |                          |              |             |
| S  | is Benutzerwechsel BL Einstellu       | ngen Sachbearbeiterwe     | ecshel              |         |                          |              |             |
|    | I 492 🛶 🐂                             |                           |                     |         |                          |              |             |
| 1  |                                       |                           |                     |         |                          |              |             |
|    | ehen Sie eine Spaltenüberschrift in d | diesen Bereich, um nach d | lieser zu gruppiere |         |                          |              |             |
|    | Gremium                               | Benutzer                  | Abteilung           | Bereich | Stelle                   | Berechtigung | Specific Ri |
| 2  | ROC                                   | REC                       | RIC                 | REC     | RIC                      | 8 C          | REC         |
| Ĩ  | Bau- und Planungskommission           | Administrator             |                     |         | Systemadministrator      | Vollzugriff  |             |
|    | Bau- und Planungskommission           | Beat Infanger             |                     | Enger R | Allmendaufseher Kreis 6  | Keine        |             |
|    | Bau- und Planungskommission           | Hans Leuenberger          | Ressort Bildung     |         | Gemeinderat              | Vollzugriff  |             |
|    | Bau- und Planungskommission           | Hari Narasimhan           |                     | Gemein  | Finanzen                 | Keine        |             |
|    | Bau- und Planungskommission           | Josef Arnold              |                     | Enger R | Allmendaufseher Kreis 4  | Keine        |             |
|    | Bau- und Planungskommission           | Josef Schuler             |                     | Enger R | Allmendaufseher Kreis 3  | Keine        |             |
|    | Bau- und Planungskommission           | Karin Steiner             |                     | Gemein  | Vizepräsidentin          | Keine        |             |
|    | Bau- und Planungskommission           | Karl Marty                |                     | Enger R | Allmendaufseher Kreis 5  | Keine        |             |
|    | Bau- und Planungskommission           | Kurt Schuler              |                     | Enger R | Korporationsverwalter    | Keine        |             |
|    | Bau- und Planungskommission           | Peter Blatter             | Ressort Soziales    |         | Gemeinderat              | Vollzugriff  |             |
|    | Bau- und Planungskommission           | Peter Ziegler             |                     | Enger R | Vizepräsident / Weidchef | Keine        |             |
|    | Bau- und Planungskommission           | Pius Zgraggen             |                     | Enger R | Korporationsverwalter    | Keine        |             |
|    | Bau- und Planungskommission           | Regula Furrer             | Ressort Finanz      |         | Gemeinderat              | Vollzugriff  |             |
|    | Bau- und Planungskommission           | Rolf Infanger             |                     | Enger R | Korporationspräsident /  | Keine        |             |
|    | Bau- und Planungskommission           | RolfLüscher               | Bau und Umwelt      |         | Gemeinderat              | Vollzugriff  |             |
|    | Bau- und Planungskommission           | Stefan Fellmann           |                     | Gemein  | Gemeindepräsident        | Vollzugriff  |             |
|    | Bau- und Planungskommission           | Stephanie Odermatt        |                     | Gemein  | Soziales                 | Keine        |             |
|    | Bau- und Planungskommission           | Urs Gasche                | Ressort Praösi      |         | Gemeindepräsident        | Vollzugriff  |             |
|    | Bau- und Planungskommission           | Verena Hofer              | Ressort Bau u       |         | Vize-Gemeindepräsidentin | Vollzugriff  |             |
|    | Bauabteilung                          | Administrator             |                     |         | Systemadministrator      | Vollzugriff  |             |
|    | Bauabteilung                          | Beat Infanger             |                     | Enger R | Allmendaufseher Kreis 6  | Keine        |             |
|    | Bauabteilung                          | Hans Leuenberger          | Ressort Bildung     |         | Gemeinderat              | Vollzugriff  |             |
|    | Bauabteilung                          | Hari Narasimhan           |                     | Gemein  | Finanzen                 | Keine        |             |

| Feld           | Beschreibung                                                                                                    |
|----------------|----------------------------------------------------------------------------------------------------|
| Gremium        | In der ersten Spalte wird das Gremium angezeigt.                                                                                                    |
| Benutzer       | Sämtliche für die Geschäftsverwaltung berechtigte Benutzer werden aufgelistet.                                                                                                    |
| Berechtigungen | Folgende drei Berechtigungen können eingestellt werden:Keine<br>Der Benutzer hat keine Berechtigung, es werden keine Geschäfte, Sitzungen und<br>Aufgaben angzeigt.Lesen<br>Der Benutzer hat nur Leserechte und kann die Geschäfte, Sitzungen und Aufga-<br>ben nur ansehen.<br>Vollzugriff<br>Der Benutzer hat volle Zugriffsrechte und darf Daten auch verändern. |

## 1.22 Benutzerwechsel

Im Register Benutzerwechsel können die Berechtigungen bei einem Benutzerwechsel kopiert, übertragen oder vereinigt werden.

| 🕖 Home          | Datensal        | tzberechtigur   | 19 🗵 🎀                                | Berechtigun   | gen 🔀           |                                                                                                    |         |                 |             |                                                                                                    |                                          |             |              |
|-----------------|-----------------|-----------------|---------------------------------------|---------------|-----------------|----------------------------------------------------------------------------------------------------|---------|-----------------|-------------|----------------------------------------------------------------------------------------------------|------------------------------------------|-------------|--------------|
| asis Benutze    | erwechsel BL    | . Einstellunge  | n Sachbear                            | beiterwecshel |                 |                                                                                                    |         |                 |             |                                                                                                    |                                          |             |              |
| - 0             | # 🐚             | a 脉-            |                                       |               |                 |                                                                                                    |         |                 |             |                                                                                                    |                                          |             |              |
| Modus           |                 |                 |                                       |               |                 |                                                                                                    |         |                 |             |                                                                                                    |                                          |             |              |
| • H             | Kopieren (Beni  | tzenechte de    | es Quelbenut                          | zers werden a | uf den Zielbenu | anutzer kopiert, die Berechtigungen des Zielbenutzers werden ersetzt.)                                              |         |                 |             |                                                                                                    |                                          |             |              |
| 01              | )bertragen (Be  | nutzerrechte    | des Quellben                          | utzers werder | auf den Zielbe  | benutzer übertragen, die Berechtigungen werden auf den Zielbenutzer kopiert, die Berechtigungen des Quellbenut:     | ters we | rden gelöscht.) |             |                                                                                                    |                                          |             |              |
| 01              | /ereinigen (Die | Berechtigun     | igen des Quel                         | - und Zielben | utzers werden v | n vereint. Falls der Quell- und Zielbenutzer für das Geschäft unterschiedliche Rechte haben git die höhere Berechti | jungss  | tufe.)          |             |                                                                                                    |                                          |             |              |
|                 | ·               | -               | -                                     |               |                 |                                                                                                    |         |                 |             |                                                                                                    |                                          |             |              |
| Quelbenutzer    | Stefan          | Felmann         |                                       |               | ¥               |                                                                                                    |         | Zielbenutzer    | Hari Nara   | simhan                                                                                                    |                                          |             | *            |
| Ziehen Sie eine | Spaltenüber     | schrift in dies | en Bereich, ur                        | n nach dieser | zu gruppieren   | n P                                                                                                    | 2       | Sehen Sie eine  | Spaltenüber | schrift in dies                                                                                                 | en Bereich, un                           | nach dieser | tu gruppiere |
| Тур             | Kurz Bez        | Bezeichn        | Berechtig                             | Verantwo      | Auftragg        |                                                                                                    |         | Тур             | Kurz Bez    | Bezeichn                                                                                                    | Berechtig                                | Verantwo    | Auftragg     |
| > Geschaeft     | 110255          | Kenntnisn.      | Volizugriff                           | Gemeinde      |                 |                                                                                                    | 2       | Geschaeft       | 110256      | Kenntnisn                                                                                                    | Vollzugriff                              | Gemeinde    |              |
| Geschaeft       | 120316          | Beschaff        | Vollzugriff                           | Bau- und      |                 |                                                                                                    |         | Geschaeft       | 120316      | Beschaff                                                                                                    | Keine                                    | Bau- und    |              |
| Geschaeft       | 130327          | Vorlage P       | Vollzugriff                           | Gemeinde      |                 |                                                                                                    |         | Geschaeft       | 130327      | Vorlage P                                                                                                    | Vollzugriff                              | Gemeinde    |              |
| Geschaeft       | 130331          | Anschaff        | Vollzugriff                           | Gemeinde      |                 |                                                                                                    |         | Geschaeft       | 130331      | Anschaff                                                                                                    | Vollzugriff                              | Gemeinde    |              |
| Geschaeft       | 20111           | Schlossfe       | Vollzugriff                           | Gemeinde      |                 |                                                                                                    |         | Geschaeft       | 20111       | Schlossfe                                                                                                    | Vollzugriff                              | Gemeinde    |              |
| Geschaeft       | 70144           | Alte Turn       | Vollzugriff                           | Gemeinde      |                 |                                                                                                    |         | Geschaeft       | 70144       | Alte Turn                                                                                                    | Vollzugriff                              | Gemeinde    |              |
| Gremium         | BAU             | Bauabteil       | Vollzugriff                           |               |                 |                                                                                                    |         | Gremium         | BAU         | Bauabteil                                                                                                    | Keine                                    |             |              |
| Gremium         | BAUP            | Bau- und        | Vollzugriff                           |               |                 |                                                                                                    |         | Gremium         | BAUP        | Bau- und                                                                                                    | Keine                                    |             |              |
| Gremium         | EGV             | Gemeinde        | . Vollzugriff                         |               |                 |                                                                                                    |         | Gremium         | EGV         | Gemeinde                                                                                                    | Keine                                    |             |              |
| Gremium         | EWK             | Einwohne        | Vollzugriff                           |               |                 |                                                                                                    |         | Gremium         | EWK         | Einwohne                                                                                                    | Vollzugriff                              |             |              |
| Gremium         | FIN             | Finanzabt       | . Vollzugriff                         |               |                 |                                                                                                    |         | Gremium         | FIN         | Finanzabt                                                                                                    | Keine                                    |             |              |
| Constant and    | 100             | Constants       | 1 1 1 1 1 1 1 1 1 1 1 1 1 1 1 1 1 1 1 |               |                 |                                                                                                    |         |                 |             | the second second second second second second second second second second second second second second second se | 1.1.1.1.1.1.1.1.1.1.1.1.1.1.1.1.1.1.1.1. |             |              |

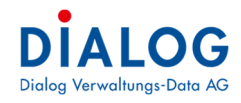

Folgende Begriffe zu den Benutzern:

## Quellbenutzer

Mit Quellbenutzer wird der Benutzer verstanden, von welchem die Berechtigungen auf einen anderen Benutzer kopiert werden soll.

<u>Zielbenutzer</u>

Mit Zielbenutzer ist der Benutzer gemeint, der die Berechtigungen vom Quellbenutzer erhalten soll (z.B. neuer Benutzer bei Stellenwechsel, neues Behördenmitglied).

Es stehen drei mögliche Optionen zur Verfügung:

<u>Kopieren</u>

Benutzerrechte des Quellbenutzers werden auf den Zielbenutzer kopiert. Die Berechtigungen des Zielbenutzers werden ersetzt oder erstellt.

### <u>Übertragen</u>

Benutzerrechte des Quellbenutzers werden auf den Zielbenutzer übertragen. Die Berechtigungen des Zielbenutzers werden ersetzt oder erstellt, die Berechtigungen des Quellbenutzers werden gelöscht. Vereinigen

Die Berechtigungen des Quell- und Zielbenutzers werden vereint. Falls der Quell- und Zielbenutzer für das Gremium, Geschäft, Ordner und Aufgaben unterschiedliche Rechte haben gilt die höhere Berechtigungsstufe. Die Berechtigungen können dokumentiert werden, mit rechter Maustaste im Grid kann ein Export als Exceldatei oder PDF gemacht werden.

## 1.23 BL Einstellungen

Im Register BL Einstellungen können Einstellungen zur Behördenlösung gemacht werden.

Basis Benutzerwechsel BL Einstellungen Sachbearbeiterwechsel Inaktiv Benutzer

| • |               |                   |                                                                                                    |          |
|---|---------------|-------------------|----------------------------------------------------------------------------------------------------|----------|
|   | Benutzer      | Кеу               | Bemerkung                                                                                               | Wert     |
| > | Administrator | CanSeeAllTasks    | Darf Aufgaben von andere Mitglieder in Behördenlösung sehen                                             |          |
|   | Administrator | IgnoreWebFreigabe | Darf alle berechtigten Sitzungen sehen kann (unabhängig vom Markierungsfeld «Webfreigabe» der Sitzung). |          |
|   | Administrator | CanDownloadAll    | Darf alle Sitzung Dokumenten in Behördenlösung downloaden                                               | <b>V</b> |

Pro Benutzer kann eingestellt werden, ob:

- Die Aufgaben (Pendenzen) der anderen Mitglieder eines Gremiums angezeigt werden sollen oder nur immer die eigenen Pendenzen angezeigt werden.
- Der Benutzer kann alle berechtigten Sitzungen sehen, unabhängig davon, ob die Webfreigabe gemacht wurde.
- Ob die Aktenauflage (Dokumente einer Sitzung) als ZIP-File als Download heruntergeladen werden darf oder nicht.

## **Globale Einstellungen**

Diese Funktion steht den normalen Benutzern in der Regel nicht zur Verfügung und wird nur den speziell Berechtigten Benutzer freigeschaltet.

| <b>3</b> 3 ( | emoWin Fx                          |                                                                   | - 0 >                                                                                                    |
|--------------|------------------------------------|-------------------------------------------------------------------|----------------------------------------------------------------------------------------------------|
| Da           | tei Extras ?                       |                                                                   |                                                                                                    |
| (            | Home Globaleinstellungen 💌         |                                                                   |                                                                                                    |
| Glo          | vale Einstellungen                 |                                                                   |                                                                                                    |
|              | Codekey                            | Inhalt                                                            | Bemerkungen                                                                                                |
|              | GES_MandantenReportVerzeichnis     | Musterwil                                                         |                                                                                                    |
| đ            | GES_MandantenCheckOutVerzeichnis   | Musterwil                                                         |                                                                                                    |
|              | GES_SitzungNrProSitzungsArt        | 2                                                                 | 1 -> Pro Sitzungsart eigener Sitzungsnummerkreis Bsp: (Ordentliche Sitzung 1-100, Ausserordentlich 101-200 |
| đ            | GES_UseFunktionDruckTitel          | 0                                                                 | =                                                                                                    |
|              | GES_UserVorlagenPfad               | C:\Program Files (x86)\GemoWinNG\GMFx\Vorlagen\GES\Musterwil\User |                                                                                                    |
|              | GES_SitzungsgeldSteuerferierBetrag | 80                                                                |                                                                                                    |
|              | GES_StichworteKopieren             | 1                                                                 | Stichworte kopieren: Checkbox (1 = kopieren 2 = nicht kopieren)                                            |
|              | GES_MandantenVorlageVerzeichnis    | Musterwil                                                         |                                                                                                    |
|              | GES_TraktandenMutierbar            | 1                                                                 | 1 Traktandum Mutierbar solang Sitzung ist in Status "in bearbeitung". 0nicht mutierbar. Es funktioniert zu |
|              | GES_VorlageSitzungsNrFormat        | 1                                                                 | 1 Sitzungs Nr. wird in Vorlagen 1:1 angezeigt, 2Sitzungs Nr. wird in 999 Format angezeigt                  |
|              | GES_TraktandenNummerierung         | 1                                                                 | 1 Button Traktanden- und Beschlussnummerierung wird angezeigt                                              |
|              | GES_Oeffentlich_DefaultWert        | 0                                                                 | 0 Defaultwert = Nicht Öffentlich Geschäft, 1 Defaultwert Öffentlich Geschäft                               |
|              | GES_Oeffentlich_DefaultWert        | 0                                                                 | 0 Defaultwert = Nicht Öffentlich Geschäft, 1 Defaultwert Öffentlich Geschäft                               |
|              | GES_ObjektTypVerbindungen          | PARZ, KORP, STWE, BR, BRKO, ME                                    | ObjektArt von TbKATObjekteDef in Format AAA,BBB,CCC                                                        |
|              | GES_Dokument_Format                | DOCX                                                              | Generierte Dokument (Traktandum, Einladung und Protokoll wird in dieser Format gespeichert.                |
| 4            |                                    |                                                                   |                                                                                                    |

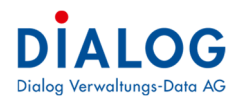

## 1.24 Report Verzeichnis

Das Verzeichnis, in welchem die Reporte abgelegt werden, kann definiert werden. GES\_MandantenReportVerzeichnis

## 1.25 CheckOut Verzeichnis

Das CheckOut-Verzeichnis für die Dokumente kann definiert werden. GES\_MandantenCheckOutVerzeichnis

## 1.26 Sitzungs-Nr. pro Sitzungsart

Es kann eingestellt werden, ob pro Sitzungsart (ordentliche, ausserordentliche, etc.) eine eigene Sitzungsnummer vergeben werden soll oder nicht.

GES\_SitzungNrProSitzungsArt

## 1.27 User Funktion Drucktitel

Es kann eingestellt werden, ob beim Schliessen der Fenster die Dokumente automatisch eingecheckt werden. GES\_UseFunktionDruckTitel

#### 1.28 Verzeichnis Dokumentenvorlage

Das Dokumentenvorlage-Verzeichnis kann definiert werden. GES UserVorlagenPfad

## 1.29 Steuerfreibetrag Sitzungsgelder

Mit dieser Einstellung kann definiert werden, wie hoch der steuerfreie Betrag pro Sitzung ist. GES\_SitzungsgeldSteuerferierBetrag

## 1.30 Stichworte kopieren

Mit dieser Einstellung kann definiert werden, ob Stichworte kopiert werden sollen.

GES\_StichworteKopieren

Werte 1 = Kopieren 2 = Nicht kopieren

 $Z = \text{Nicht Kopieren$ 

## 1.31 Vorlagenverzeichnis

Das Vorlagen-Verzeichnis der Einladung, Protokoll, etc. kann definiert werden. GES MandantenVorlageVerzeichnis

#### 1.32 Traktanden mutierbar

Definition, wie lange ein Traktandum für Benutzer ohne Sitzungsberechtigung mutierbar ist.

GES\_TraktandenMutierbar

Werte 0 = nicht mutierbar

1 = Benutzer ohne Sitzungsberechtigungen, können Traktanden mutieren solange die Sitzung im Status "Bearbeitung" ist.

## 1.33 Sitzungsnummerierung

Es kann eingestellt werden, wie die Sitzungsnummerierung erfolgen soll.

Global GES\_VorlageSitzungsNrFormat

Werte 1 = GR-2015-1 2 = GR-2015-001

## 1.34 Öffentlichkeit

Es kann eingestellt werden, wie das Markierungsfeld "Öffentlich" bei der Neueröffnung eines Geschäftes vorbelegt sein soll.

Global GES\_Oeffentlich\_DefaultWert

Werte 0 = Nicht Öffentlich 1 = Öffentlich

## 1.35 Dokumentenformat

Es kann eingestellt werden, in welchem Format die Einladung, Protokolle oder Protokollauszuge gespeichert werden sollen (doc oder docx). (doc wird nicht mehr empfohlen)

Global GES\_Dokument\_Format

Werte doc = Microsoft Word 97-3003 docx = Microsoft Word

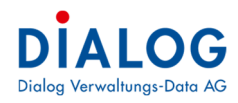

## 1.36 Objektverbindungstypen

Es kann eingestellt werden, welche Objekttypen in den Objektverbindungen ausgewählt werden dürfen.

Global GES\_ObjektTypVerbindungen

Werte PARZ = Parzellen

KORP = Korporationsparzelle STWE = Stockwerkgebäude

GEB = Gebäude

## Bedienungselemente

## 1.37 Datumsfelder

Datumseingabe per Buchstaben (allgemeine gültige Funktion in GemoWin). Oft gebrauchte Daten können mittels Buchstaben eingeben werden. Stellen Sie dazu den Cursor in jedes beliebige Datumsfeld.

| Auflagefrist von / bis    | 28.08.2013 | 12 A | 31.12.2013 |
|---------------------------|------------|------|------------|
| Finsprachefrist von / his |            |      |            |

Buchstaben und Daten:

- g = gestern
- h = heute

m = morgen

a = anfangs Jahr (1.1. des aktuellen Jahres)

e = Ende Jahr (31.12. des aktuellen Jahres)

## Datumseingabe per Kurz Zahl

Daten können zudem durch Kurzzahlen eingegeben werden. Trennen Sie Tag, Monat und Jahr mit einem Punkt ohne die Nullen zu schreiben:

| Auflagefrist von / bis    | 28.08.2013 | 1 | 28.8.13 |
|---------------------------|------------|---|---------|
| Einsprachefrist von / bis |            | 1 |         |

Wenn Sie das Feld verlassen, erscheint das komplette Datum:

| Auflagefrist von / bis    | 28.08.2013 | 1 | 28.08.2013 |
|---------------------------|------------|---|------------|
| Einsprachefrist von / bis |            |   |            |

## Datumseingabe ohne Punkte

Alternativ zu den Kurzzahlen kann ein Datum ohne Punkte geschrieben werden:

 Auflagefrist von / bis
 28.08.2013
 ¥
 280813

 Einsprachefrist von / bis
 ¥
 4
 4

Nach dem Verlassen des Feldes wird das Datum komplett abgefüllt:

| Auflagefrist von / bis    | 28.08.2013 | 1 | 28.08.2013 |
|---------------------------|------------|---|------------|
| Einsprachefrist von / bis |            | 1 |            |

## 1.38 Schaltflächen

Wenn eine Schaltfläche angewählt wird, wird eine Funktion ausgelöst.

| <u>N</u> eu      |   |
|------------------|---|
| A <u>e</u> ndern |   |
| <u>L</u> öschen  | 1 |

## 1.39 Kontextmenü

Bedeutung: Funktionen, die via rechte Maustaste aufgerufen werden können. Beispiel:

| S Gemowin Ex          |                          |                      |                        |                                |             |            |                                             |               |                        |             |    |  |  |  |
|-----------------------|--------------------------|----------------------|------------------------|--------------------------------|-------------|------------|---------------------------------------------|---------------|------------------------|-------------|----|--|--|--|
| Datei Extras ?        |                          |                      |                        |                                |             |            |                                             |               |                        |             |    |  |  |  |
| 🕖 Home 👔 G            | eschäfte-Suche           |                      |                        |                                |             |            |                                             |               |                        |             |    |  |  |  |
| eschäft               |                          |                      |                        |                                |             |            |                                             |               |                        | 15 👷 🖻      | 5  |  |  |  |
| Suche Text            |                          |                      |                        |                                |             |            | Voltev te vten                              |               |                        |             | -  |  |  |  |
|                       |                          | _                    |                        | _                              | -           |            |                                             |               |                        |             |    |  |  |  |
| ieschäfts Nr.         | Status V R               |                      |                        |                                |             |            | Түр                                         |               |                        |             |    |  |  |  |
| leginn                | + E                      | nde                  |                        | Fälligkeit                     |             |            |                                             |               |                        |             |    |  |  |  |
| /bjekt /              |                          |                      | Person /               |                                |             |            |                                             |               |                        |             |    |  |  |  |
| eraotuortich          |                          |                      |                        | Carbbaarbaiter                 |             |            |                                             |               |                        |             |    |  |  |  |
|                       |                          |                      |                        |                                |             |            | ~                                           |               |                        |             |    |  |  |  |
| uftraggeber           |                          |                      | ~                      | Sachbearbeiter                 |             |            | ~                                           |               |                        |             |    |  |  |  |
|                       |                          |                      |                        |                                |             |            |                                             |               |                        |             | _  |  |  |  |
| öehen Sie eine Spalte | nüberschrift in diesen E | lereich, um nach die | ser zu gruppieren      |                                |             |            |                                             | 35 Bitte      | Suchtext hier eingeben | Finder      |    |  |  |  |
| Status                | Geschäfts Nr.            | Titel                |                        |                                | Beginndatum | Endedatum  | Verantwortlich                              | Auftraggeber  | Fäligkeit              | Registratur | A  |  |  |  |
| 2 =                   | -                        | *() ×                |                        |                                | -           | -          | * <b>0</b> ¢                                | 4 <b>0</b> 4  | -                      | ∎ <b>C</b>  | ^  |  |  |  |
| 🛐 🥔 Abgeschloss       | en 90174                 | 56776, AMB Clear     | n Reinigungs AG        |                                | 01.01.2015  | 12.11.2015 | Bauabtelung - Felmann Stefan                |               |                        | 9.10.0.050  | -  |  |  |  |
| 🛐 🔴 Abgeschloss       |                          | Abidarung Str        | Neu                    |                                | 14.01.2017  |            | Bau- und Planungskommission - Gasche Urs    |               |                        |             |    |  |  |  |
| 🛐 🭘 Abgeschloss       | en 43                    | Abparzelierur        | Neu aus Vorlage        |                                | 01.01.2009  |            | Planungsabtellung - Balsiger Christoph      |               |                        | 0.29.0      |    |  |  |  |
| 🇿 🍘 In Bearbeitu      | ng 90204                 | Abwasserregi         | Sigeorchaften          |                                | 10.05.2016  |            | Gemeinderat -                               |               |                        | 7.00.0.020  |    |  |  |  |
| 🛐 🍘 In Bearbeitu      | ng 70144                 | Alte Turnhalle       | eigenscharten          | 3                              | 10.11.2014  |            | Gemeinderat - Felmann Stefan                | *             |                        | 2.17        |    |  |  |  |
| 🗿 🔵 Archiviert        |                          | Anpassung At 😕       | Export                 | •                              | 01.02.2008  |            | Gemeinderat - Müller Bruno                  | ×.            |                        | 7.00.0.020  |    |  |  |  |
| 🛐 🭘 Abgeschloss       | en 76                    | Anpassungen 🖄        | Layout speichern       |                                | 09.04.2013  |            | Gemeinderat - Gasche Urs                    | -             | 31.12.2012             | 5.00.0.010  |    |  |  |  |
| 🗿 🥔 Abgeschloss       | en 41                    | Antrag Soziali 😚     | Layout zurücksetz      | ten                            | 15.07.2015  | 31.12.2017 | Sozialabteilung - Kurz Bruno                | -             | 31.12.2017             | 5.72.0.010  |    |  |  |  |
| 💫 🥔 Abgeschloss       | en 31                    | ARA Investiti 🚝      | Drucken                | •                              | 16.04.2009  | 31.12.2009 | Gemeinderat - Felmann Stefan                | Gemeinderat - |                        | 7.20.8.010  |    |  |  |  |
| 🛐 🥔 Abgeschloss       | en a                     | Ausbau und E 👍       | Zu Favoriten hinz      | ufügen                         | 01.02.2008  | 30.06.2009 | Gemeinderat - Fellmann Stefan               | -             |                        | 7.90.1.030  |    |  |  |  |
| 📸 🥮 Abgeschlossen 14  |                          | Bachbettsanie        | per E-Mail Sender      | 1                              | 11.02.2009  |            | Bau- und Planungskommission - Meier Pirmin  | Gemeinderat - | 31.12.2009             | 7.41.0.020  |    |  |  |  |
| 🛐 🭘 Abgeschloss       | en 80147                 | Bachbettsanie        | Geschäft ausdruc       | ken                            | 15.04.2016  |            | Bau- und Planungskommission - Schafer Peter | 8             |                        | 7.41.0.020  |    |  |  |  |
| 🛐 🍘 In Bearbeitu      | ng 120372                | Bachbettsanie        | Leoislaturziele ex     | Legislaturziele exportiern     |             |            | Bau- und Planungskommission - Hofer Verena  | -             | 31.10.2019             | 7.41.0.020  |    |  |  |  |
| 🐴 🭘 Abgeschloss       | en 19                    | Bachsanierung we     | CONCIN.                |                                | 16.02.2009  | 31.12.2009 | Bauabteilung - Baumgartner Peter            | ÷.            | 31.03.2009             | 7.41.0.020  | T. |  |  |  |
| 🗿 🍘 In Bearbeitu      | ng 140443                | Baugesuchs-Nr. 0     | 1001/2020, Mehrfamilie | 2020, Mehrfamilienhaus mit AEH |             |            | Bau- und Planungskommission - Ganath Fritz  | *             |                        | 7.90.1.030  |    |  |  |  |
| the Abneerblass       | 86                       | Baunenurhe Mr. 2     | 013-001 Anhau Minte    | marten Parz                    | 30.05.2012  | 30.09.3012 | Raus and Plan methommission - Loosi Paul    |               |                        | 7 90 1 030  | -  |  |  |  |

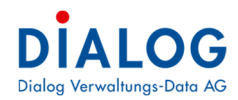

## 1.40 Tabellenfenster (Grid)

Im Tabellenfenster stehen vielfältige Sortier- Gruppierungs- und Filtermöglichkeiten zur Verfügung.

### 1.40.1 Layout

Der Benutzer kann sein Layout selber bestimmen und aus verschiedenen Darstellungen auswählen.

| 🕵 Gemo              | Win F    | x                         |         | P                     |       |   |
|---------------------|----------|---------------------------|---------|-----------------------|-------|---|
| Datei               | Extra    | s ?                       |         | Basic                 |       |   |
| Ho                  | <b>7</b> | Persönliche Einstellungen | 1_      | Black                 |       |   |
| Goschäft            | A        | Feldfarben einstellen     | $\odot$ | Blue                  | 67    |   |
| Geschan             | 6        | Homelavout zurückstellen  |         | Blueprint             | , i i |   |
| Suche Te            | -        |                           |         | Caramel               |       |   |
| Geschäft            | s Nr.    | Status                    | 0       | Coffee                |       |   |
| Beginn              |          | - Ende                    |         | Dark Side             |       | - |
| Objekt /<br>Strasse |          |                           |         | Darkroom              |       |   |
| Verantwo            | ortlich  |                           |         | DevExpress Dark Style |       |   |
| Auftragg            | eber     |                           |         | DevExpress Style      |       |   |
|                     |          |                           |         | Foggy                 |       |   |

Standardmässig ist der Style "Blue" eingestellt. Sämtliche Änderungen und Einstellungen zu dem Tabellenfenster können benutzerspezifisch gemacht und abgelegt werden. Das Speichern der Einstellungen erfolgt über den Menübefehl "Layout speichern".

#### 1.40.2 Export

Die Daten des Tabellenfensters können in die gängigsten Datenformate exportiert werden. Mit der rechten Maustaste auf eine Zeile erscheint das Kontextmenü, mit dem Menübefehl Export kann das gewünschte Format ausgewählt werden.

| 🙀 GemoWin Fx          |                                                                                                    |                  |                                    |            |                     |         |      |                                            |                   |               |             | 5 > |
|-----------------------|----------------------------------------------------------------------------------------------------|------------------|------------------------------------|------------|---------------------|---------|------|--------------------------------------------|-------------------|---------------|-------------|-----|
| Datei Extras          | ?                                                                                                    |                  |                                    |            |                     |         |      |                                            |                   |               |             |     |
| 🕖 Home 🚺              | 🛐 Geschäfte-Suche 🗴                                                                                          |                  |                                    |            |                     |         |      |                                            |                   |               |             |     |
| Geschäft              |                                                                                                    |                  |                                    |            |                     |         |      |                                            |                   |               | 影 👷 🖬       | 9   |
| Suche Text            |                                                                                                    |                  |                                    |            |                     |         |      | Volitextsuchen                             |                   |               |             | _   |
| Geerhäfte Nr          |                                                                                                    | Statue           | Desister                           | h ar bhr   | [                   | -1      |      | Two                                        |                   |               |             |     |
| occontrarter.         |                                                                                                    |                  | Registra                           | uur iver.  |                     | _       |      |                                            |                   |               |             |     |
| Beginn                |                                                                                                    | Ende             | - Falligkeit                       |            |                     | *       | _    |                                            |                   |               |             |     |
| Objekt /<br>Strasse   |                                                                                                    |                  | Person /<br>Name,Vo                | orname     |                     |         |      |                                            |                   |               |             |     |
| Verantwortlich        |                                                                                                    |                  | <ul> <li>Sachbea</li> </ul>        | rbeiter    |                     |         |      | ~                                          |                   |               |             |     |
| Auftraggeber          |                                                                                                    |                  | Sachbea                            | rbeiter    |                     |         |      | ~                                          |                   |               |             |     |
|                       |                                                                                                    |                  |                                    |            |                     |         |      |                                            |                   |               |             |     |
|                       |                                                                                                    | -                |                                    |            |                     |         |      |                                            |                   |               | _           |     |
| Ziehen Sie eine S     | Spaltenüberschrift in diesen                                                                                 | Bereich, um nach | n dieser zu gruppieren             |            |                     |         |      |                                            | 24 Bitte Suchtext | hier eingeben | Finder      | a   |
| Status                | Geschäfts Nr.                                                                                                | Titel            |                                    |            | Beginndatum         | Endeda  | atum | Verantwortlich                             | Auftraggeber      | Fälligkeit    | Registratur | A   |
| ♀ =                   | -                                                                                                    | R C              |                                    |            | -                   | -       |      | *Dc                                        | 8 C               | =             | # C         | 1   |
| 📢 🥔 Abgeso            | chlossen 901                                                                                                 | 74 56776, AMB C  | Clean Reinigungs AG                |            | 01.01.2015          | 12.11.3 | 2015 | Bauabteilung - Fellmann Stefan             |                   |               | 9.10.0.050  |     |
| 👔 🥮 Abgesc            | chlossen 1202                                                                                                | Abklär           | Neu                                |            | 14.01.2017          |         |      | Bau- und Planungskommission - Gasche Urs   |                   |               | 7.10.0.030  |     |
| K la Abgeso           | chlossen                                                                                                    | 47 Abpar         | Neu aur Vorlage                    |            | 01.01.2009          |         |      | Planungsabteilung - Balsiger Christoph     |                   |               | 0.29.0      |     |
| 鑬 🍘 In Bear           | rbeitung 902                                                                                                 | 04 Abwa          | Fierense and a strange             |            | 10.05.2016          |         |      | Gemeinderat -                              | -                 |               | 7.00.0.020  |     |
| 🌠 🍘 In Bear           | rbeitung 701                                                                                                 | 44 Alte T 🛀      | Ligenscharten                      |            | 10.11.2014          |         |      | Gemeinderat - Fellmann Stefan              |                   |               | 2.17        |     |
| K C Archivi           | iert                                                                                                    | 6 Anpa: 🎐 I      | Export +                           | 3          | Excel Export (xls)  |         | 1    | Gemeinderat - Müller Bruno                 |                   |               | 7.00.0.020  |     |
| 🚺 🥑 Abgeso            | chlossen                                                                                                    | 76 Anpas 🛃 🛛     | Layout speichern                   | 3          | Excel Export (xlsx) | De      |      | Gemeinderat - Gasche Urs                   | -                 | 31.12.2012    | 5.00.0.010  |     |
| 👣 🥟 Abgeso            | chlossen                                                                                                    | 41 Antra 🖓 🛛     | Layout zurücksetzen                |            | PDF Export          | -0      | 017  | Sozialabteilung - Kurz Bruno               | •                 | 31.12.2017    | 5.72.0.010  |     |
| Ki Contraction Abgest | chlossen                                                                                                    | 31 ARA I 😹 I     | Drucken >                          | ٩          | HTML Export         |         | 009  | Gemeinderat - Fellmann Stefan              | Gemeinderat -     |               | 7.20.8.010  |     |
| K G Abgeso            | chlossen                                                                                                    | 2 Ausba          | Zu Favoriten hinzufügen            | Ð          | CSV Export          |         | 009  | Gemeinderat - Fellmann Stefan              | -                 |               | 7.90.1.030  |     |
| K Hogeso              | chlossen                                                                                                    | 14 Bachb         | per E-Mail Senden                  |            | TXT Export          |         |      | Bau- und Planungskommission - Meier Pirmin | Gemeinderat -     | 31.12.2009    | 7.41.0.020  |     |
| K G Abgeso            | Abgeschlossen 80147 Babb Geschäft ausdrucken Din ins XL Kopieren Bau- und Planungskommission - Schafer Peter |                  |                                    | 7.41.0.020 | :0                  |         |      |                                            |                   |               |             |     |
| 🚺 🍘 In Bear           | rbeitung 1203                                                                                                | 72 Bachb         | egislaturziele exportiern          |            | 01:02:2019          |         |      | Bau- und Planungskommission - Hofer Verena | -                 | 31.10.2019    | 7.41.0.020  |     |
| Abgeso                | chlossen                                                                                                    | 19 Bachs         |                                    |            | 16.02.2009          | 31.12.2 | 2009 | Bauabteilung - Baumgartner Peter           | -                 | 31.03.2009    | 7.41.0.020  |     |
| No Sear               | rbeitung 1404                                                                                                | 43 Baugesuchs-N  | Ir. 0001/2020, Mehrfamilienhaus mi | t AEH      |                     |         |      | Bau- und Planungskommission - Ganath Fritz | -                 |               | 7.90.1.030  |     |
| Abgeso                | chlossen                                                                                                    | 86 Baugesuchs-N  | Ir. 2013-001, Anbau Wintergarten,  | Parz       | 30.05.2012          | 30.09.1 | 3012 | Bau- und Planungskommission - Loosli Paul  | · ·               |               | 7.90.1.030  |     |

## Danach erscheint der Standardbildschirm zur Speicherung der Datei:

| ganisieren 👻 Neuer Ordner     |                    |                         | 888 - ( |
|-------------------------------|--------------------|-------------------------|---------|
| Schulungsdokur ^ Name ^       | Änderungsdatum Typ | Größe                   |         |
| OneDrive                      | Es wurden keine Si | uchergebnisse gefunden. |         |
| Dieser PC                     |                    |                         |         |
| 🗊 3D-Objekte                  |                    |                         |         |
| n Bilder                      |                    |                         |         |
| Desktop                       |                    |                         |         |
| 🗄 Dokumente                   |                    |                         |         |
| 🕹 Downloads                   |                    |                         |         |
| 👌 Musik                       |                    |                         |         |
| 📱 Videos                      |                    |                         |         |
| 🌇 Lokaler Datenträ            |                    |                         |         |
| 🛫 Persönliches Lau            |                    |                         |         |
| Rackon (I-)                   |                    |                         |         |
| Dateiname: Geschäftsliste     |                    |                         |         |
| Dateityp: XLSX files (*.XLSX) |                    |                         |         |

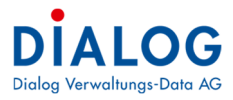

Das gewählte Programm wird ausgeführt und die Datensätze werden angezeigt:

| Ż   | E 2.6.                                        | Gest Gest                   |                           |                |           |                |                              |                           |         |                     |              |            |                                                                                                    |                 | haftsliste.XLSX - Excel |             |                                            |                         |              |              |  |  |  |  |
|-----|-----------------------------------------------|-----------------------------|---------------------------|----------------|-----------|----------------|------------------------------|---------------------------|---------|---------------------|--------------|------------|----------------------------------------------------------------------------------------------------|-----------------|-------------------------|-------------|--------------------------------------------|-------------------------|--------------|--------------|--|--|--|--|
|     | Datei Start                                   | Einfügen                    | Seitenlayout              |                |           | Überprüfer     |                              |                           |         | OF Architect 7 Crea | ator 🕻       |            |                                                                                                    |                 |                         |             |                                            |                         |              |              |  |  |  |  |
| Ein | Ausschn<br>E⊕ Kopierer<br>fügen<br>▼ Format ( | neiden<br>n +<br>übertragen | Calibri<br>F <u>K</u> U - | • 11 •         | A A 3     | * * *          | r → 🔐 Textur<br>I 🗐 🖾 Verbir | mbruch<br>Iden und zentri | éren +  | Standard            | *<br>38 - 43 | Bedingte   | Als Tabelle                                                                                                    | Standa<br>Ausga | ard Gut<br>be Bere      | chnung      | Neutral<br>Eingabe                         | Schlecht<br>Erklörender | · Einfüger   | Löschen<br>* |  |  |  |  |
|     | Zwischenablag                                 | e la                        | Sci                       | hriftart       | ra        |                | Ausrichtung                  |                           | G,      | Zahl                | ra -         |            |                                                                                                    |                 | Formats                 | orlagen     |                                            |                         |              | Zellen       |  |  |  |  |
| С   | 10 -                                          | × - ~                       | f <sub>x</sub> Al         | RA Investition | ns- und B | etriebskoster  | iverteiler 2008              |                           |         |                     |              |            |                                                                                                    |                 |                         |             |                                            |                         |              |              |  |  |  |  |
|     | A                                             | В                           |                           |                | С         |                | D                            | E                         |         | F                   |              |            | G                                                                                                    |                 | н                       |             |                                            | j.                      |              |              |  |  |  |  |
| 1   | Status 💌                                      | Geschäfts M                 | Ir - Titel                |                |           |                | * Beginndat *                | Endedati *                | Verantv | vortlich            |              | *          | <ul> <li>Auftraggeber</li> </ul>                                                                                                    |                 | Falligkeit 🔻            | Registrat • | <ul> <li>Archivplanbezeichnung</li> </ul>  |                         |              | -            |  |  |  |  |
| 2   | Abgeschlossen                                 | 91                          | 174 56776,                | AMB Clean Re   | einigungs | AG             | 01.01.201                    | 5 12.11.2015              | Bauabte | eilung - Fellman    | nn Stefan    | ()<br>     |                                                                                                    |                 |                         | 9.10.0.050  | Steuerregister                             | r                       |              |              |  |  |  |  |
| 3   | Abgeschlossen                                 | 120                         | 290 Abkläru               | ung Strassenb  | elag Dor  | fstrasse       | 14.01.201                    | 7                         | Bau- un | d Planungskom       | mission -    | Gasche Urs | -                                                                                                    |                 |                         | 7.10.0.030  | Bauakten, Plä                              | ne Wasserleitunger      | U.           |              |  |  |  |  |
| 4   | Abgeschlossen                                 |                             | 47 Abparz                 | ellierung Ger  | neindela  | nd             | 01.01.200                    | Ð                         | Planung | zsabteilung - Ba    | Isiger Ch    | ristoph    | -                                                                                                    |                 |                         | 0.29.0      | Verwaltungsg                               | ebäude, Dorfstr. 22     | (Bauliches,  | Verwaltu     |  |  |  |  |
| 5   | In Bearbeitung                                | 90                          | 204 Abwass                | serreglement   | 8         |                | 10.05.201                    | 5                         | Gemein  | nderat -            |              |            |                                                                                                    |                 |                         | 7.00.0.020  | Abwasserregi                               | ement                   | 11           |              |  |  |  |  |
| 6   | In Bearbeitung                                | 70                          | 144 Alte Tu               | mhalle         |           |                | 10.11.201                    | 1                         | Gemein  | nderat - Fellman    | nn Stefan    | 5          | -                                                                                                    |                 |                         | 2.17        | Schulliegenschaften, Turn- und Sporthallen |                         |              |              |  |  |  |  |
| 7   | Archiviert                                    |                             | 6 Anpass                  | ung Abwasse    | rregleme  | ent an neue Ta | orf 01.02.200                | 3                         | Gemein  | nderat - Müller B   | Bruno        |            | - 7.00.0.020                                                                                                    |                 |                         | 7.00.0.020  | Abwasserreglement                          |                         |              |              |  |  |  |  |
| 0   | Abgoschlosson                                 |                             | 76 000000                 | ungon Baurou   |           | 2010           | 00.04.001                    |                           | Consta  | danak Ganaka        | Line         |            | at the part is an a state to be a state to be a state to be a state to be a state to be a state of the state of the state |                 |                         |             |                                            |                         | an ette de l |              |  |  |  |  |

## 1.40.3 Sortierung

Die Sortierung der Datensätze kann mit Klick auf die Spaltenüberschrift erfolgen. Beim ersten Klick werden die Datensätze aufsteigend, beim zweiten Klick absteigend sortiert.

| Zieh | en Sie eine Spaltenüb | erschrift in diesen Be | reich, um nach dieser zu gruppieren                   |
|------|-----------------------|------------------------|-------------------------------------------------------|
|      | Status                | Geschäfts Nr. 🔺 💡      | Titel                                                 |
| 9    | =                     | = 13                   | R C                                                   |
| 6    | 🥘 In Bearbeitung      | 110254                 | Beschaffung 5 neue PC für Finanzabteilung             |
| 5    | In Bearbeitung        | 110256                 | Kenntnisnahmen                                        |
| 5    | In Bearbeitung        | 110257                 | Protokollgenehmigung Gemeinderat 2017                 |
| 6    | In Bearbeitung        | 110258                 | Steuererlasse 2017                                    |
| 5    | In Bearbeitung        | 110259                 | Vorlage Geschäftsfall - Quartalslieferung eCH-0094 an |

Die Sortierung kann auch über entsprechende Menübefehle ausgeführt werden, diese Menübefehle können mit der rechten Maustaste auf die Spaltenüberschrift eingeblendet werden:

| Stat          | tus       | AL    | A. data in and an ations               |                |             |
|---------------|-----------|-------|----------------------------------------|----------------|-------------|
| 2 =           |           | z+    | Aufsteigend softierer                  | 1              |             |
| 1             | Abgesch   | Z1    | Absteigend sortieren                   | 2              | Reinigungs  |
| 10            | Abgesch   |       | Alle Sortierungen ent                  | tfernen        | meindeland  |
| 10            | In Bearb  | -     | Nach dieser Spalte gr                  | ruppieren      | nt überarbe |
| () <b>(</b> ) | In Bearb  |       | ······································ |                |             |
| 10            | Archivier | 1411  | Gruppierungsfeld au                    | sblenden       | serregleme  |
| 1             | Abgesch   |       | Spalte entfernen                       |                | reglement 2 |
| \$ <b>@</b>   | In Bearb  |       | Spaltenauswahl                         |                | Pulte       |
| 1             | Abgesch   |       |                                        |                | stützung Lu |
| 1             | Abgesch   | +A+   | Optimale Spaltenbrei                   | ite            | und Betrieb |
| 1             | Abgesch   |       | Optimale Breite (alle                  | Spalten)       | erung und l |
| 1             | Abgesch   | •     | Filter bearbeiten                      |                | 2014 (Bloc  |
| i 🔴           | Abgesch   | ÷.    | e e e e e e e e e e e e e e e e e e e  |                | uswehr      |
| § 🔵           | In Bearb  |       | Suche ausblenden                       |                | 005/2015, E |
| § 🔵           | In Bearb  |       | Autofilterzeile ausble                 | nden           | 007/2015, E |
| 10            | In Bearb  | eitun | 9 80158                                | Baugesuchs-Nr. | 0010/2015,  |

## 1.40.4 Gruppierung

Die Datensätze können nach Spalteninhalten gruppiert werden. Eine Gruppierung erfolgt indem eine Spalte mittels "Drag & Drop" in die Gruppierungsleiste verschoben wird.

| Geschäfts Nr.                                                                                              | Titel                                                                                                 | Beginndatum | Endedatum | Verantwortlich                                                  |
|----------------------------------------------------------------------------------------------------|----------------------------------------------------------------------------------------------------|-------------|-----------|-----------------------------------------------------------------|
|                                                                                                    | R 🛛 C                                                                                                 |             | , E       | RBC                                                             |
| 🕀 Status: 🍘 A                                                                                              | ogeschlossen                                                                                          |             |           |                                                                 |
| -                                                                                                    |                                                                                                    |             |           |                                                                 |
| 🖽 Status: 🍘 A                                                                                              | chiviert                                                                                              |             |           |                                                                 |
| 🖼 Status: 🍘 A<br>🖂 Status: 🍘 Ir                                                                            | chiviert<br>Bearbeitung                                                                               |             |           |                                                                 |
| E Status: A                                                                                                | chiviert<br>Bearbeitung<br>H Abwasserreglement überarbeiten                                           |             |           | Gemeinderat -                                                   |
| <ul> <li>E) Status: () A</li> <li>E) Status: () In</li> <li>9020-</li> <li>7014</li> </ul>                 | chiviert<br>Bearbeitung<br>Habwasserreglement überarbeiten<br>Halte Turnhalle                         |             |           | Gemeinderat -<br>Gemeinderat - Fellmann Stefan                  |
| <ul> <li>E) Status: (20) A</li> <li>Status: (20) Ir</li> <li>9020-</li> <li>7014</li> <li>13033</li> </ul> | chiviert<br>Bearbeitung<br>Abwasserreglement überarbeiten<br>Alte Turnhalle<br>Anschaffung neue Pulte |             |           | Gemeinderat -<br>Gemeinderat - Fellmann Stefar<br>Gemeinderat - |

Die Gruppierung kann auch über entsprechende Menübefehle ausgeführt werden, diese Menübefehle können mit der rechten Maustaste auf die Spaltenüberschrift eingeblendet werden:

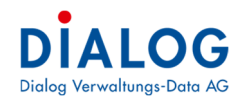

|    | Stat | us       |              | Geschäfts Nr.             | Titel     | _              |
|----|------|----------|--------------|---------------------------|-----------|----------------|
| 8  | =    |          | ₽ļ           | Aufsteigend sortiere      | n         |                |
| r  | ۲    | Abgesch  | ₽Ļ           | Absteigend sortierer      | n         | Reinigungs A   |
| ſ, | ۲    | Abgesch  |              | Alle Sortierungen er      | tfernen   | emeindeland    |
| ſ  | 0    | In Beart |              | -                         |           | nt überarbeite |
| ŕ  | 0    | In Beart | , P.,        | Nach dieser Spalte g      | ruppieren |                |
| ľ, | 0    | Archivie | 4            | Gruppierungsfeld au       | isblenden | serreglement   |
| ſ, | ۲    | Abgesch  |              | Snalte entfernen          |           | reglement 201  |
| ſ  | 0    | In Beart | _            | sparce entremen           |           | Pulte          |
| ľ  | 0    | Abgesch  |              | Spaltenauswahl            |           | rstützung Ludr |
| ľ  | 0    | Abgesch  | + <b>A</b> + | Optimale Spaltenbre       | eite      | und Betriebsko |
| ſ, | 0    | Abgesch  |              | Optimale Breite (alle     | Spalten)  | Jerung und Um  |
| ľ  | 0    | Abgesch  | _            |                           |           | g 2014 (Blocks |
| ſ  | 0    | Abgesch  | T            | Filter <u>b</u> earbeiten |           | uswehr         |
| ľ, | ۲    | In Beart |              | Suche ausblenden          |           | 005/2015, EFH  |
| ŕ  | 0    | In Beart |              | Autofilterzeile ausbl     | enden     | 007/2015, EFH  |

Es besteht auch die Möglichkeit nach mehreren Spalten zu gruppieren. In der Gruppierungsleiste stehen weitere Gruppierungsfunktionalitäten zur Verfügung:

| St | atus 🔺      |        |             | Alle Gruppen erweitern                     | 1                                |
|----|-------------|--------|-------------|--------------------------------------------|----------------------------------|
|    | Geschäfts N | ir.    | Titel       |                                            |                                  |
| 2  | -           |        | REC         | Alle Gruppen reduzieren                    |                                  |
| >  | • Status:   | 🥭 Ab   | geschlossen | Gruppierung zurücksetzen                   |                                  |
|    |             |        |             | 🖨 Gruppierungsfeld ausblenden              |                                  |
|    | 🕀 Status:   | C Arc  | hiviert     |                                            |                                  |
|    | 🖂 Status:   | 🏉 In   | Bearbeitung |                                            |                                  |
| 5  |             | 90204  | Abwasserre  | glement überarbeiten                       |                                  |
| 5  |             | 70144  | Alte Turnha | lle                                        |                                  |
| ٢  |             | 130331 | Anschaffun  | g neue Pulte                               |                                  |
| P  |             | 80153  | Baugesuchs  | Nr. 0005/2015, EFH mit Carport, Fellmann S | tefan, Parzelle 870, Bernstrasse |

## Alle Gruppen erweitern

Es werden alle Gruppen expandiert und die Datensätze angezeigt.

## Alle Gruppen reduzieren

Es werden alle Gruppen reduziert und keine Datensätze mehr angezeigt.

## Gruppierung zurücksetzen

Alle Gruppierungen werden entfernt, es werden alle Datensätze ohne Gruppierung dargestellt.

## Gruppierungsfeld ausblenden

Die Gruppierungsleiste wird ausgeblendet.

Die Reihenfolge der Gruppierungen kann mittels "Drag & Drop" erfolgend.

| 🖁 GemoV             | Vin Fx         | - 9                                                  | J -                   |           |                                       |                |
|---------------------|----------------|------------------------------------------------------|-----------------------|-----------|---------------------------------------|----------------|
| Datei               | Extras ?       |                                                      |                       |           |                                       |                |
| 🕖 Home              | e 👔 Ges        | chäfte-Suche 🔀                                       |                       |           |                                       |                |
| Geschäft            |                |                                                      |                       |           |                                       |                |
| Suche Tex           | t              |                                                      |                       |           |                                       | Volltextsuchen |
| Curdent Bar         | N              | Platter                                              |                       |           |                                       |                |
| Gescharts           |                | Status                                               | Registratur           | Nr.       | тур                                   | ~              |
| Beginn              |                | - Ende -                                             | Fäligkeit             |           | *                                     |                |
| Objekt /<br>Strasse |                |                                                      | Person /<br>Name Vorn | ame       |                                       |                |
| Verantwor           | tlich          |                                                      | Sachbearbe            | eiter     |                                       |                |
| A                   |                |                                                      | Carbbando             |           |                                       |                |
| Autoagge            | Der            |                                                      | Sacribearbe           | eiver     |                                       | ~              |
| Gesch               | häfts Nr.      | Titel 🔺                                              | Beginndatum           | Endedatum | Verantwortlich                        | Auftraggeber   |
| Gesch               | häfts Nr.      | Titel 🔺                                              | Beginndatum           | Endedatum | Verantwortlich                        | Auftraggeber   |
| v =                 |                | k∐¢                                                  |                       |           | *Dc                                   | a 🛛 c          |
| © Ty                | /p: Geschäftsd | lossier                                              |                       |           |                                       |                |
| e                   | 9 Status: 🎯    | Abgeschlossen                                        |                       |           |                                       |                |
|                     |                |                                                      |                       |           |                                       |                |
| e                   | ) Status: 🧑    | Archiviert                                           |                       |           |                                       |                |
|                     |                |                                                      |                       |           |                                       |                |
|                     |                |                                                      |                       |           |                                       |                |
| >                   | Status: 🥘      | In Bearbeitung                                       |                       |           |                                       |                |
| 6                   | 90204          | Abwasserreglement                                    | 10.05.2016            |           | Gemeinderat -                         |                |
| <b>S</b>            | 70144          | Alte Turnhalle                                       | 10.11.2014            |           | Gemeinderat - Fellmann Stefan         | •              |
| <b>\$</b> }         | 120372         | Bachbettsanierung 2019 (Blocksteinverbauung, Einbau  | 01.02.2019            |           | Bau- und Planungskommission - Hofer V | erena -        |
| <b>\$</b> }         | 120292         | Baugesuchs-Nr. 2019-006, Müller Alfred, Parzelle 468 | 15.04.2019            |           | Gemeinderat - Fellmann Stefan         |                |
| <b>\$</b>           | 140429         | Beschaffun Dialog Softwarelösung                     | 19.11.2019            |           | Informatikabteilung - Beyeler Daniel  | •              |
| <b>\$</b>           | 110254         | Beschaffung 5 neue PC für Finanzabteilung            | 15.01.2017            |           | Informatikabteilung - Beyeler Daniel  | *              |
| <b>S</b>            | 110260         | Beschaffung 5 PC für Einwohnerdienstabteilung        | 01.01.2017            |           | Informatikabteilung - Beyeler Daniel  |                |
| <b>\$</b>           | 120320         | Beschaffung Bauverwaltungslösung                     | 23.04.2018            |           | Bauabteilung - Baumgartner Peter      | -              |
| <b>\$</b> }         | 140424         | Beschaffung Buverwaltungslösung                      | 04.11.2019            |           | Gemeinderat -                         | -              |
|                     |                |                                                      |                       |           |                                       |                |

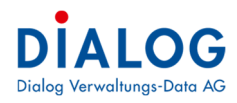

## 1.40.5 Filterung mit Autozeile

Beim Tabellenfenster können die Autofilterzeile eingeblendet werden:

| Zieh | en Si | ie eine Spaltenüt | erschrift in diesen Be | ereich, u | um na | ch dieser zu gruppieren           |   |
|------|-------|-------------------|------------------------|-----------|-------|-----------------------------------|---|
|      | Stat  | tus               | Geschäfts Nr.          | Titel     | _     |                                   | ^ |
| 6    | ۲     | Abgeschlossen     | 90174                  | 56776     | ₽↓    | Aufsteigend sortieren             |   |
| 5    | 0     | Abgeschlossen     | 47                     | Abpara    | Z↓    | Absteigend sortieren              |   |
| 5    | ۲     | In Bearbeitung    | 90204                  | Abwas     |       | Sortierung entfernen              |   |
| 5    | ۲     | In Bearbeitung    | 70144                  | Alte Tu   |       |                                   |   |
| 6    | 0     | Archiviert        | 6                      | Anpas     |       | Alle Sortierungen entfernen       | r |
| 6    | 0     | Abgeschlossen     | 76                     | Anpas     |       | Nach dieser Spalte gruppieren     |   |
| 5    | ۲     | In Bearbeitung    | 130331                 | Ansch     | 4     | Gruppierungsfeld ausblenden       |   |
| 5    | 0     | Abgeschlossen     | 41                     | Antrag    | -     |                                   | _ |
| 6    | 0     | Abgeschlossen     | 31                     | ARA Ir    |       | Spalte entfernen                  |   |
| 5    | 0     | Abgeschlossen     | 2                      | Ausba     |       | Spaltenauswahl                    |   |
| 5    | ۲     | Abgeschlossen     | 14                     | Bachb     | +A+   | Optimale Spaltenbreite            | J |
| 5    | ۲     | Abgeschlossen     | 19                     | Bachsa    |       | Optional a Davita (alla Caraltan) |   |
| 6    | ۲     | In Bearbeitung    | 80153                  | Bauge     |       | Optimale Breite (alle Spalten)    |   |
| 5    | ۲     | In Bearbeitung    | 80154                  | Bauge     | T     | Filter bearbeiten                 |   |
| 6    | ۲     | In Bearbeitung    | 80158                  | Bauge     |       | Suche ausblenden                  |   |
| 6    | 0     | In Bearbeitung    | 90217                  | Bauge     |       | A A 700 - 10 - 110 - 1            |   |
| 6    | ۲     | In Bearbeitung    | 90218                  | Bauge     |       |                                   |   |

Nach der Einblendung der Auto-Filterzeile wird unterhalb der Zeile mit der Spaltenbeschriftung eine neue Zeile eingeblendet. Pro Spalte steht so ein eigenes Selektionsfeld zur Verfügung, indem der entsprechende Suchbegriff eingegeben werden kann und die Datensätze gefiltert werden:

| ~                 |                      |                        |                                      |                          |             |           |                  |                |   |
|-------------------|----------------------|------------------------|--------------------------------------|--------------------------|-------------|-----------|------------------|----------------|---|
| Ø                 | tome 🎼 Gesc          | häfte-Suche 🔀          |                                      |                          |             |           |                  |                |   |
| eschä             | äft                  |                        |                                      |                          |             |           |                  |                |   |
| Suche '           | Text                 |                        |                                      |                          |             |           |                  | Volltextsuchen |   |
| Geschä            | äfts Nr.             | St                     | atus 🔗 👻                             | Registratur Nr.          |             |           | Тур              |                | ~ |
| Beginn            | 1                    | • Er                   | ide 🔹 👻                              | Fälligkeit               |             | *         |                  |                |   |
| Objekt<br>Strasse | t/                   |                        |                                      | Person /<br>Name.Vorname |             |           |                  |                |   |
| Verant            | twortlich            |                        | ×                                    | Sachbearbeiter           |             |           |                  |                | × |
| Auftrag           | iggeber              |                        | ~                                    | Sachbearbeiter           |             |           |                  |                | ~ |
| Ziehen            | n Sie eine Spaltenüt | erschrift in diesen Be | ereich, um nach dieser zu gruppieren |                          |             |           |                  |                |   |
| St                | itatus               | Geschäfts Nr.          | Titel                                | ₹ ا                      | Beginndatum | Endedatum | Verantwortlich   |                |   |
| 7 -               | -                    |                        | REC WWW                              |                          |             |           | #Ec              |                |   |
| 6                 | 🔵 In Bearbeitung     | 120383                 | Homepage www.musterwil.ch            |                          | 01.01.2017  |           | Gemeinderat - Fe | llmann Stefan  |   |
| 84 6              | To Rearbeitung       | 80148                  | Relaunch Homepage www.musterwil.ch   | h                        | 01.03.2019  |           | Gemeinderat - Fu | rrer Regula    |   |

Die Suche des Suchbegriffs startet immer von Anfang an. Sollte ein Teilbegriff gefunden werden, der nicht am Anfang steht, kann das Zeichen \* oder % eingegeben werden.

### 1.40.6 Erweiterte Filterung

Pro Spalte können erweiterte Filterkriterien eingestellt werden. Mit der rechten Maustaste kann der Menübefehl "Filter bearbeiten" ausgewählt werden.

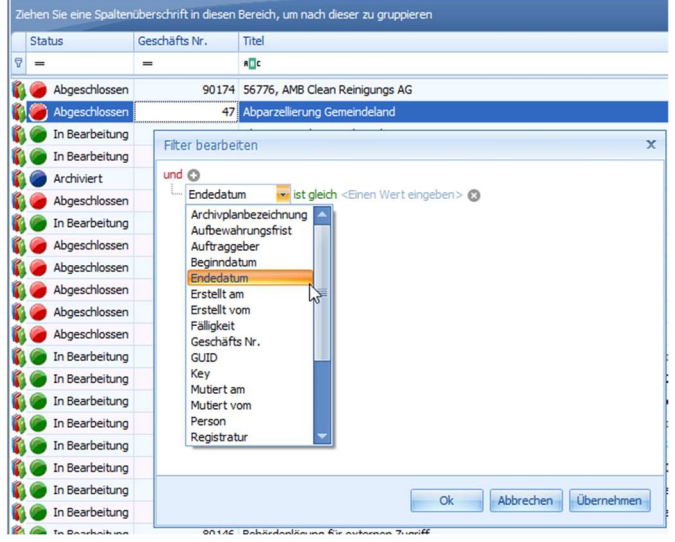

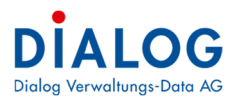

Mit der Schaltfläche + können Filterkriterien hinzugefügt werden. Im ersten Teil wird das zu filternde Feld ausgewählt, im zweiten Teil kann die logische Bedingung ausgewählt werden und im letzten Teil kann der Suchbegriff spezifiziert werden.

## 1.40.7 Filterung mit Suchfeld

Die Datensatzfilterung mit dem Suchfeld ist ein einfacher weg zur Suche von Datensätze im Tabellenfenster. Das Suchfeld kann mit der rechten Maustaste auf die Spaltenüberschrift eingeblendet werden:

|    | Status           | Geschäfts Nr. | Titel                      |            | 1                                           |                     |
|----|------------------|---------------|----------------------------|------------|---------------------------------------------|---------------------|
| 8  | -                | -             | s c                        | ź↓         | Aufsteigend sortieren                       |                     |
| r  | 🥔 Abgeschlossen  | 90174         | 56776, AMB Clean Reinigu   | <b>Z</b> ↓ | Absteigend sortieren                        |                     |
| r  | 🥭 Abgeschlossen  | 47            | Abparzellierung Gemeindel  |            | Sortierung entfernen                        |                     |
| r, | In Bearbeitung   | 90204         | Abwasserreglement übera    |            | Alle Sortierungen entfernen                 |                     |
| 5  | In Bearbeitung   | 70144         | Alte Turnhalle             | -          |                                             | _                   |
| r  | Archiviert       | 6             | Anpassung Abwasserregle    |            | Nach dieser Spalte gruppieren               | elungen             |
| r  | 🥔 Abgeschlossen  | 76            | Anpassungen Baureglemer    | 4          | Gruppierungsfeld ausblenden                 |                     |
| r  | 🍘 In Bearbeitung | 130331        | Anschaffung neue Pulte     |            | Caralta antiferenza                         | _                   |
| 6  | 🥔 Abgeschlossen  | 41            | Antrag Sozialunterstützung |            | Sparte entremen                             |                     |
| r  | Abgeschlossen    | 31            | ARA Investitions- und Betr |            | Spaltenauswahl                              |                     |
| r  | Abgeschlossen    | 2             | Ausbau und Erneuerung ur   | +A+        | Optimale Spaltenbreite                      |                     |
| r  | 🥔 Abgeschlossen  | 14            | Bachbettsanierung 2014 (B  |            | Optimale Breite (alle Spalten)              |                     |
| 5  | 🥔 Abgeschlossen  | 19            | Bachsanierung Reuswehr     |            |                                             | _                   |
| r  | In Bearbeitung   | 80153         | Baugesuchs-Nr. 0005/201    | T          | Filter <u>b</u> earbeiten                   | 70, Bernstrass      |
| r  | In Bearbeitung   | 80154         | Baugesuchs-Nr. 0007/201    |            | Suche einblenden                            | arzelle B42, Cł     |
| r  | 🥟 In Bearbeitung | 80158         | Baugesuchs-Nr. 0010/201    |            | Autofilterzeile ausblenden                  | 12, Chlosterma      |
| r  | In Bearbeitung   | 90217         | Baugesuchs-Nr. 0010/2010   | ,          | יוווונ כמוצטו ניו כוווומוווי סנכומון, רמוצנ | ne o 70, Bernstrass |
| P  | In Bearbeitung   | 90218         | Baugesuchs-Nr. 0011/2016   | 5, Ne      | ubau EFH mit Garage, Fellmann Stefa         | n, Parzelle 875, Be |

Im Suchfeld kann das Suchkriterium eingegeben werden, die Selektion erfolgt automatisch bzw. kann mit der Schaltfläche" ausgeführt werden. Mit der Taste "Esc" oder der Schaltfläche "Löschen" kann das Suchfeld gelöscht werden.

| schäft                                                                                                    |                                                                                                    |                                                                                                    |                                                                    |                                                                                                    |                                                                                                    |                                                                                                    |                                                                                                    | 动                                                                                                    | 👷 🗊 🅈                                                                                                    |
|----------------------------------------------------------------------------------------------------|----------------------------------------------------------------------------------------------------|----------------------------------------------------------------------------------------------------|--------------------------------------------------------------------|----------------------------------------------------------------------------------------------------|----------------------------------------------------------------------------------------------------|----------------------------------------------------------------------------------------------------|----------------------------------------------------------------------------------------------------|----------------------------------------------------------------------------------------------------|----------------------------------------------------------------------------------------------------|
| che Text                                                                                                    |                                                                                                    |                                                                                                    |                                                                    |                                                                                                    |                                                                                                    | Volltextsuchen                                                                                                    |                                                                                                    |                                                                                                    |                                                                                                    |
| schäfts Nr.                                                                                                    | St                                                                                                 | atus 🗸 🗸                                                                                                    | Registratur Nr.                                                    |                                                                                                    | 1                                                                                                  | Тур                                                                                                    |                                                                                                    |                                                                                                    |                                                                                                    |
| ginn                                                                                                    | * Er                                                                                               | ide 🔹 🗸                                                                                                    | Fälligkeit                                                         |                                                                                                    | -                                                                                                  |                                                                                                    |                                                                                                    |                                                                                                    |                                                                                                    |
| jekt /                                                                                                    |                                                                                                    |                                                                                                    | Person /                                                           |                                                                                                    |                                                                                                    |                                                                                                    |                                                                                                    |                                                                                                    |                                                                                                    |
| antwortlich                                                                                                    |                                                                                                    | ~                                                                                                    | Sachbearbeiter                                                     |                                                                                                    |                                                                                                    | ~                                                                                                    |                                                                                                    |                                                                                                    |                                                                                                    |
| ftraggeber                                                                                                    |                                                                                                    | ×                                                                                                    | Sachbearbeiter                                                     |                                                                                                    |                                                                                                    | ~                                                                                                    |                                                                                                    |                                                                                                    |                                                                                                    |
|                                                                                                    |                                                                                                    |                                                                                                    |                                                                    |                                                                                                    |                                                                                                    |                                                                                                    |                                                                                                    |                                                                                                    |                                                                                                    |
| then Sie eine Spaltenu<br>Statue                                                                                                    | berschrift in diesen Be                                                                            | ereich, um nach dieser zu gruppieren                                                                                                    |                                                                    | ? Begingdati m                                                                                                    | Endedatum                                                                                          | Verantwortlich                                                                                                    | Bitte Suc                                                                                                    | htext hier eingeben •                                                                                                    | Finden                                                                                                    |
| hen Sie eine Spaltenü<br>Status                                                                                                    | berschrift in diesen Be<br>Geschäfts Nr.                                                           | ereich, um nach dieser zu gruppieren<br>Titel<br>NTC Software                                                                                                    | T                                                                  | ° Beginndatum                                                                                                    | Endedatum                                                                                          | Verantwortlich<br>a@c                                                                                                    | Auftraggeber                                                                                                    | htext hier eingeben •<br>Fäligkeit                                                                                                | Finden<br>Registratu                                                                                                    |
| hen Sie eine Spaltenu<br>Status<br>=<br>Abgeschlossen                                                                                                    | berschrift in diesen Be<br>Geschäfts Nr.<br>=<br>32                                                | reich, um nach dieser zu gruppieren<br>Titel<br>Ing: Software<br>Software: Ersatzbeschaffung Heimlösi                                                                                                    | T                                                                  | <ul> <li>Beginndatum</li> <li>=</li> <li>01.04.2012</li> </ul>                                                                                                    | Endedatum<br>=<br>31.12.2012                                                                       | Verantwortlich<br>•[]c<br>Bauabtellung - Fellmann Stefan                                                                                                    | 31 Ditte Sud<br>Auftraggeber<br>#]]c<br>Gemeinderat -                                                                               | Fäligkeit                                                                                                    | Finden<br>Registratu<br>e©c<br>0.22.4.05                                                                                                    |
| hen Sie eine Spaltenu<br>Status<br>=<br>Abgeschlossen                                                                                                    | berschrift in diesen Be<br>Geschäfts Nr.<br>=<br>32<br>26                                          | reich, um nach dieser zu gruppieren<br>Titel<br>«III: Software]<br>Software; Ersatzbeschaffung Heimlöss<br>Software; Beschaffung RALS Lehrlings                                                                                                    | ung<br>ubetreuung                                                  | Beginndatum<br>=<br>01.04.2012<br>01.02.2014                                                                                                    | Endedatum<br>=<br>31.12.2012<br>31.03.2014                                                         | Verantwortlich<br>«[]c<br>Bauabteilung - Felmann Stefan<br>Informatikabteilung - Kaufmann Urs                                                                                                    | M Bitte Sud<br>Auftraggeber<br>Kijic<br>Gemeinderat -                                                                               | htext hier eingeben •<br>Fälligkeit<br>=<br>15.09.2012                                                                            | Finden<br>Registratu<br>•©c<br>0.22.4.050<br>0.22.4.050                                                                                                    |
| hen Sie eine Spaltenü<br>Status<br>=<br>Abgeschlossen<br>@ Abgeschlossen<br>@ Abgeschlossen                                                                                                    | berschrift in diesen Br<br>Geschäfts Nr.<br>=<br>32<br>26<br>39                                    | rech, um nach dieser zu gruppieren<br>Titel<br>«[]© Software]<br>Software; Ersatzbeschaffung Heimlös<br>Software; Beschaffung RALS Leivlings<br>Software; Beschaffung Photoshop                                                                                                    | .v<br>ng<br>betreuung                                              | Beginndatum<br>=<br>01.04.2012<br>01.02.2014<br>20.08.2010                                                                                                    | Endedatum<br>=<br>31.12.2012<br>31.03.2014<br>31.12.2010                                           | Verantwortlich<br>«I]:<br>Bauabteilung - Felmann Stefan<br>Informatikabteilung - Kaufmann Lirs<br>Gemeinderat - Leuenberger Hans                                                                                                    | So Bitte Sud     Auftraggeber     *©     Gemeinderat -     Gemeinderat -                                                            | +text hier eingeben •<br>Fäligkeit<br>=<br>15.09.2012<br>31.10.2010                                                               | Finden<br>Registratu<br>* C<br>0.22.4.050<br>0.22.4.050<br>0.22.4.050                                                                                      |
| hen Sie eine Spalten.<br>Status<br>=<br>Abgeschlossen<br>Abgeschlossen<br>Abgeschlossen<br>Marken Abgeschlossen<br>Marken Abgeschlossen<br>Marken Abgeschlossen                                                                                                    | erschrift in diesen Be<br>Geschäfts Nr.<br>=<br>32<br>26<br>39<br>1                                | rech, um nach dieser zu gruppieren<br>Titte<br>[It] Software]<br>Software; Ersatzbeschaffung Heimlös<br>Software; Beschaffung Pictoshop<br>Software; Beschaffung Pictoshop<br>Software; Ersatzbeschaffung; Gemein                                                                                                    | ving<br>betreuung<br>desoftware EDV                                | Beginndatum<br>=<br>01.04.2012<br>01.02.2014<br>20.08.2010<br>01.12.2013                                                                                                    | Endedatum<br>=<br>31.12.2012<br>31.03.2014<br>31.12.2010<br>27.03.2020                             | Verantwortlich<br>«[]:<br>Bauabteiking - Felmann Stefan<br>Informatikabteiking - Kaufmann Urs<br>Gemeinderat - Leunberger Hans<br>Gemeinderat - Felmann Stefan                                                                                                    | Auftraggeber<br>Kille<br>Gemeinderat -<br>-<br>Gemeinderat -<br>-                                                                   | Fällgkeit         •           Fällgkeit         •           15.09.2012         31.10.2010           30.04.2014         30.04.2014 | Finden<br>Registratu<br>• C<br>0.22.4.05<br>0.22.4.05<br>0.22.4.05<br>0.22.4.05                                                                            |
| then Sie eine Spaltenu<br>Status<br>=<br>Abgeschlossen<br>Abgeschlossen<br>Abgeschlossen<br>Din Bearbeitung<br>Abgeschlossen                                                                                                    | Geschäfts Nr.<br>=<br>32<br>26<br>39<br>1<br>20125                                                 | erech, um nach dieser zu gruppieren<br>Titel<br>«III: Software]<br>Software; Ersatzbeschaffung Heimisis<br>Software; Beschaffung Photoshop<br>Software: Beschaffung Chotoshop<br>Software: Ersatzbeschaffung: Genein<br>Software: Ersatzbeschaffung: Cerken Software:                                                                                                    | ung<br>betreuung<br>desoftware EDV<br>relösung                     | <ul> <li>Beginndatum</li> <li>=</li> <li>01.04.2012</li> <li>01.02.2014</li> <li>20.08.2010</li> <li>01.12.2013</li> <li>01.04.2014</li> </ul>                                                                                                    | Endedatum<br>=<br>31.12.2012<br>31.03.2014<br>31.12.2010<br>27.03.2020<br>30.06.2014               | Verantwortich<br>«Dr<br>Bauabtelung - Felmann Stefan<br>Informatikabtelung - Kaufmann Urs<br>Gemeinderat - Leuenberger Hans<br>Gemeinderat - Felmann Stefan<br>Gemeinderat - Sager Corinne                                                                                           | Auftraggeber<br>NDz<br>Gemeinderat -<br>-<br>-<br>Gemeinderat -<br>-<br>-                                                           | Hext Hier eingeben  Fäligkeit Fäligkeit S1.10.2010 30.04.2014 31.12.2014                                                          | Finden<br>Registratu<br>• C<br>0.22.4.050<br>0.22.4.050<br>0.22.4.050<br>0.22.4.050<br>0.22.4.050                                                          |
| hen Sie eine Spalten<br>Status<br>=<br>Abgeschlossen<br>Abgeschlossen<br>In Bearbeitung<br>Abgeschlossen<br>Abgeschlossen<br>Abgeschlossen                                                                                                    | berschrift in diesen Bu<br>Geschäfts Nr.<br>–<br>32<br>26<br>39<br>11<br>20125<br>73               | rech, um nach deser zu gruppieren<br>Thel<br>«@c Software]<br>Software; Ersatzbeschaffung Heimlös<br>Software; Beschaffung RALS Lehrlings<br>Software; Beschaffung RALS Lehrlings<br>Software; Beschaffung GEVER Software<br>Software: Ersatzbeschaffung () Office 2                                                                                                    | rng<br>ibetreuung<br>desoftware EDV<br>relösung<br>013 Upgrade     | Beginndatum<br>=<br>01.04.2012<br>01.02.2014<br>20.08.2010<br>01.12.2013<br>01.04.2014<br>05.12.2013                                                                                                    | Endedatum<br>=<br>31.12.2012<br>31.03.2014<br>31.12.2010<br>27.03.2020<br>30.06.2014<br>30.06.2014 | Verantwortlich<br>*©c<br>Bauabtellung - Felmann Stefan<br>Informatikabteilung - Kaufmann Urs<br>Gemeinderat - Leuenberger Hans<br>Gemeinderat - Felmann Stefan<br>Gemeinderat - Sager Corinne<br>Informatikabtelung - Beyeler Daniel                                                 | Auftraggeber<br>NDz<br>Gemeinderat -<br>-<br>-<br>Gemeinderat -<br>-<br>-<br>-<br>-<br>-<br>-<br>-<br>-<br>-<br>-<br>-<br>-<br>-    | htext hier engeben  Fallgkeit 5.09.2012 31.10.2010 30.04.2014 31.12.2014 30.06.2014                                               | Finden<br>Registratu<br>• C<br>0.22.4.050<br>0.22.4.050<br>0.22.4.050<br>0.22.4.050<br>0.22.4.050<br>0.22.4.050                                            |
| hen Sie ene Spalen:<br>Status<br>Abgeschlossen<br>Abgeschlossen<br>Dageschlossen<br>Dageschlossen<br>Abgeschlossen<br>Abgeschlossen<br>Abgeschlossen<br>Dageschlossen<br>Dagesc  | Berschrift in diesen Be<br>Geschäfts Nr.<br>=<br>32<br>26<br>39<br>1<br>1<br>20125<br>73<br>120283 | srech, um nach dieser zu gruppieren<br>Titel<br>agis Software]<br>Software; Ersatzbeschaffung Heinlöss<br>Software; Ersatzbeschaffung Calles<br>Software: Ersatzbeschaffung Genein<br>Software: Ersatzbeschaffung GENER Softwa<br>Software: Ersatzbeschaffung GENER Softwa<br>Software: Ersatzbeschaffung GENER Softwa                                                    | v<br>Ing<br>betreuung<br>desoftware EDV<br>relösung<br>D13 Upgrade | Beginndatum Image: Constraint of the second second seco | Endedatum<br>=<br>31.12.2012<br>31.03.2014<br>31.12.2010<br>27.03.2020<br>30.06.2014<br>30.06.2014 | Verantwortlich<br>«[]c<br>Bauabteilung - Felmann Stefan<br>Informatikabteilung - Kaufmann Urs<br>Gemeindera - Leuenberger Hans<br>Gemeindera - Felmann Stefan<br>Gemeindera - Sager Conine<br>Informatikabteilung - Beyder Daniel<br>Gemeindera -                                    | 32 Bitte Suc<br>Auftraggeber<br>Kille<br>Gemeinderat -<br>-<br>-<br>-<br>-<br>-<br>-<br>-<br>-                                      | * Fallgkeit<br>=<br>15.09.2012<br>31.10.2010<br>30.04.2014<br>31.12.2014<br>30.06.2014                                            | Finden<br>Registratur<br>*©c<br>0.22.4.050<br>0.22.4.050<br>0.22.4.050<br>0.22.4.050<br>0.22.4.050<br>0.22.4.050<br>0.22.4.050<br>0.22.4.050<br>0.22.4.050 |
| chen Sie eine Spalten<br>Status<br>Abgeschlossen<br>Abgeschlossen<br>Abges | Ceschafts Nr.<br>=<br>32<br>26<br>39<br>1<br>20125<br>7<br>7<br>120283<br>120285                   | rech, um nach dieser au gruppieren<br>Titel<br>all: software]<br>Software; Ersatzbeschaffung Heinlös.<br>Software; Beschaffung PALS Lethrings<br>Software: Beschaffung Genzen<br>Software: Beschaffung Genzen<br>Software: Ersatzbeschaffung: Genzen<br>Software: Ersatzbeschaffung: Genzen<br>Software: Ersatzbeschaffung: Genzen<br>Software: Beschaffung GEVER. Softwa | ng<br>bebreuung<br>desoftware EDV<br>relösung<br>013 Upgrade       | <ul> <li>Beginndatum</li> <li> <ul> <li>01.04.2012</li> <li>01.02.2014</li> <li>20.08.2010</li> <li>01.12.2013</li> <li>01.04.2014</li> <li>05.12.2013</li> <li>01.07.2017</li> </ul> </li> </ul>                                                                                                    | Endedatum<br>=<br>31.12.2012<br>31.03.2014<br>31.12.2010<br>27.03.2020<br>30.06.2014<br>30.06.2014 | Verantwortlich<br>«I]:<br>Bauabtelung - Felmann Stefan<br>Informstkabtelung - Kaufmann Lirs<br>Gemeinderat - Leuenberger Hans<br>Gemeinderat - Felmann Stefan<br>Gemeinderat - Felmann Stefan<br>Gemeinderat - Beyeler Daniel<br>Gemeinderat -<br>Informstkabtelung - Beyeler Daniel | Auftraggeber<br>Kite Sur<br>Geneinderat -<br>-<br>-<br>-<br>-<br>-<br>-<br>-<br>-<br>-<br>-<br>-<br>-<br>-<br>-<br>-<br>-<br>-<br>- | htext hier eingeben •<br>Fallgeiet<br>15.09.2012<br>31.10.2010<br>30.04.2014<br>31.12.2014                                        | Finden<br>Registratur<br>*C<br>0.22.4.050<br>0.22.4.050<br>0.22.4.050<br>0.22.4.050<br>0.22.4.050<br>0.22.1.120<br>0.22.1.120                              |

Aufgrund der folgenden Beispiele werden die Suchmöglichkeiten erklärt:

| Suchbegriff                       | Beschreibung                                                                 |
|-----------------------------------|------------------------------------------------------------------------------|
| Software                          | Selektiert alle Zeilen, welche den Suchbegriff Software enthalten.           |
| Software Gemeinderat              | Selektiert alle Zeilen, welche den Suchbegriff Software oder Gemeinderat     |
|                                   | enthalten.                                                                   |
| "Software Ersatzbeschaffung"      | Selektiert alle Zeilen, welche den Suchbegriff Software Ersatzbeschaf-       |
|                                   | fung enthalten. (Mehrere Wörter können mit "Gänsefüsschen" zu einem          |
|                                   | Begriff geformt werden).                                                     |
| Software +"Gasche Urs"            | Falls mehrere Wörter als Suchbegriff eingegeben werden, so wird das          |
|                                   | Tabellenfenster mit dem einen und dem anderen Wort gesucht.                  |
| Titel: Software                   | Selektiert alle Zeilen, welche in der Spalte Titel den Begriff Software ent- |
|                                   | halten. (Suche wird auf eine oder mehrere Spalten eingeschränkt).            |
| Software +Gemeinderat –Office     | Selektiert alle Zeilen, welche Software und Gemeinderat enthalten ohne       |
|                                   | die Datensätze mit dem Begriff Office.                                       |
| Titel: Software Status: "In Bear- | Selektiert alle Zeilen, welche in der Spalte Titel den Suchbegriff Software  |
| beitung"                          | enthalten und in der Spalte Status den Begriff In Bearbeitung enthalten.     |
| Software -Status: Abgeschlos-     | Selektiert alle Zeilen, welche in einer Spalte den Suchbegriff Software      |
| sen                               | enthalten ohne die Datensätze, welche in der Spalte Status den Begriff       |
|                                   | Abgeschlossen enthalten.                                                     |

Bei der Suche spielt Gross-/Kleinschrift keine Rolle.

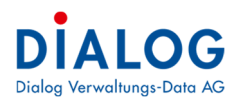

## 1.40.8 Summierungen

Als letzte Zeile im Tabellenfenster oder einer Gruppe wird die Summenzeile angezeigt. Pro Spalte kann eingestellt werden, ob ein Summierungsfeld angezeigt werden soll.

|   | Geschäfts Nr.   | Titel 🔺     | Beginndatum | Endedatum | Verantwortlich                                |
|---|-----------------|-------------|-------------|-----------|-----------------------------------------------|
|   | -               | REC         | =           | -         | a 🛛 c                                         |
|   | 🕀 Status: 🥔 Ab  | geschlossen |             |           |                                               |
|   |                 | 80          |             |           |                                               |
|   | 🗉 Status: 🍘 Arc | chiviert    |             |           |                                               |
| 1 | 6               | Anpassu     | 01.02.2008  |           | Gemeinderat - Müller Bruno                    |
| ſ | 7               | Beschaf     | 15.07.2008  |           | Gemeinderat - Gasche Urs                      |
| ſ | 13              | Ersatzw     | 18.12.2008  |           | Gemeinderat - Gasche Urs                      |
| ł | 15              | Register    | 13.02.2009  |           | Bauabteilung - Wenger Regine                  |
| F | 16              | Reorgan     | 01.02.2009  |           | Schulkommission - Fellmann Stefan             |
| F | 12              | Sanierun    | 16.12.2008  |           | Bau- und Planungskommission - Meier Pirmin    |
| F | 5               | Sanierun    | 01.04.2008  |           | Gemeinderat - Fellmann Stefan                 |
| ſ | 21              | Wegsani     | 04.03.2009  |           | Bau- und Planungskommission - Perrollaz Peter |
|   |                 | 8           | ∑ Summe     |           |                                               |
|   | 🕀 Status: 🍘 In  | Bearbeitung | I Minimu    | m         |                                               |
|   |                 | 120         | , Maximu    | m         |                                               |
|   |                 |             | N Anzahl    |           |                                               |
|   |                 |             | ∑/n Durchsc | hnitt     |                                               |
|   |                 |             | ✓ Keine     |           |                                               |

Folgende Summierungsfunktionen stehen zur Verfügung:

### Summe

Die Inhalte der Spalte werden summiert, dies ist vor allem bei Betragsfelder sinnvoll.

## Minimum

Der kleinste Inhalt der Spalte wird angezeigt.

## Maximum

Der grösste Inhalt der Spalte wird angezeigt.

#### Anzahl

Die Anzahl der Datensätze wird angezeigt.

### Durchschnitt

Der durchschnittliche Wert wird angezeigt.

## 1.40.9 Spalten Ein-/Ausblenden

Pro Benutzer lässt sich einstellen, welche Spalten (Felder) angezeigt werden sollen.

| Zieh | en Sie eine Spaltenüt | perschrift in diesen Be | ereich, um na | ch dieser zu gruppieren                   |     |      |
|------|-----------------------|-------------------------|---------------|-------------------------------------------|-----|------|
|      | Status                | Geschäfts Nr.           | Titel         |                                           | 14  | Beg  |
| 8    | -                     | -                       | R C           | Aufsteigend sortieren                     |     | =    |
| 6    | 🥔 Abgeschlossen       | 90174                   | 56776, AME    | Absteigend sortieren                      |     | 01.0 |
| r.   | 🥔 Abgeschlossen       | 47                      | Abparzellier  | Sortierung entfernen                      |     | 01.0 |
| 6    | 🍘 In Bearbeitung      | 90204                   | Abwasserre    | Alle Sortierungen entfernen               |     |      |
| 5    | 🍘 In Bearbeitung      | 70144                   | Alte Turnha   |                                           | -   |      |
| 6    | Archiviert            | 6                       | Anpassung     | Nach dieser Spalte gruppieren             |     | 01.0 |
| 5    | 🥔 Abgeschlossen       | 76                      | Anpassunge    | 🗲 Gruppierungsfeld ausblenden             |     |      |
| 5    | 🍘 In Bearbeitung      | 130331                  | Anschaffun    | Saalta antforman                          |     |      |
| 5    | 🥟 Abgeschlossen       | 41                      | Antrag Sozi   | spare entremen                            |     |      |
| r    | 🥔 Abgeschlossen       | 31                      | ARA Invest    | Spaltenauswahl                            |     | 16.0 |
| r    | 🥔 Abgeschlossen       | 2                       | Ausbau und    | +A+ Optimale Spaltenbreite                |     | 01.0 |
| 5    | Abgeschlossen         | 14                      | Bachbettsar   | Optimale Breite (alle Spalten)            |     | 11.0 |
| 6    | 🥔 Abgeschlossen       | 19                      | Bachsanieru   |                                           | -   | 16.0 |
| r,   | In Bearbeitung        | 80153                   | Baugesuchs    | Filter <u>b</u> earbeiten                 |     |      |
| r    | In Bearbeitung        | 80154                   | Baugesuchs    | Suche ausblenden                          |     |      |
| 6    | In Bearbeitung        | 80158                   | Baugesuchs    | Autofilterzeile ausblenden                |     |      |
| 6    | In Bearbeitung        | 90217                   | Baugesuchs    | 147.0010/2010, EFFF HIL Cal port, Feimann |     |      |
| P    | In Bearbeitung        | 90218                   | Baugesuchs    | -Nr. 0011/2016, Neubau EEH mit Garage, Fe | llm |      |

Mit der rechten Maustaste auf die Spaltenbeschriftung kann mit dem Menübefehl "Spaltenauswahl" ein Fenster eingeblendet werden, dass alle ausgeblendeten Spalten anzeigt.

|    | Status           | Geschäfts Nr. | Tite  | el                           |       | Beg |  |
|----|------------------|---------------|-------|------------------------------|-------|-----|--|
| ₽  | =                | -             | a 📴 c |                              |       |     |  |
| 1  | 🥔 Abgeschlossen  | 90174         | 56    | 776, AMB Clean Reinigungs AG | 1     | 01. |  |
| F  | 🥔 Abgeschlossen  | 47            | Ab    | Anpassen ×                   |       | 01. |  |
| 8  | In Bearbeitung   | 90204         | Ab    | GUID                         |       |     |  |
| ٢  | 🔵 In Bearbeitung | 70144         | Alt   | Кеу                          |       |     |  |
| 6  | Archiviert       | 6             | An    | Status Code                  | nd    | 01. |  |
| 5  | 🥔 Abgeschlossen  | 76            | An    |                              |       |     |  |
| ٢  | in Bearbeitung   | 130331        | An    |                              |       |     |  |
| í. | 🥔 Abgeschlossen  | 41            | An    |                              |       |     |  |
| r. | 🥔 Abgeschlossen  | 31            | AR    |                              |       | 16. |  |
| 6  | 🥔 Abgeschlossen  | 2             | Au    |                              | -     | 01. |  |
| 5  | 🥔 Abgeschlossen  | 14            | Bad   |                              | as    | 11. |  |
| r  | 🥔 Abgeschlossen  | 19            | Bad   |                              |       | 16. |  |
| é. | -                |               |       |                              | 12.00 |     |  |

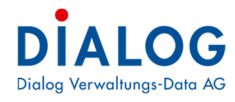

Mit "Drag & Drop" kann eine Spalte in das Fenster "Anpassen" gezogen werden. Soll eine Spalte wieder eingeblendet werden, so kann diese ebenfalls mittels "Drag & Drop" vom Fenster "Anpassen" entfernt werden.

## 1.40.10 Spaltenreihenfolge

Die Reihenfolge der Spalten kann benutzerspezifisch eingestellt werden.

| Zieh | Ziehen Sie eine Spaltenüberschrift in diesen Bereich, um nach dieser zu gruppieren |            |               |                                |             |            |  |  |  |
|------|------------------------------------------------------------------------------------|------------|---------------|--------------------------------|-------------|------------|--|--|--|
|      | Status                                                                             | Titebasse  | Geschäfte Nr. | Titel 🔺                        | Beginndatum | Endedatum  |  |  |  |
| 8    | -                                                                                  | 1          | }= 6          | s 🖸 c                          | -           | -          |  |  |  |
| 6    | 🥔 Abg                                                                              | eschlossen | 90174         | 56776, AMB Clean Reinigungs AG | 01.01.2015  | 12.11.2015 |  |  |  |
| 6    | 🥔 Abg                                                                              | eschlossen | 47            | Abparzellierung Gemeindeland   | 01.01.2009  |            |  |  |  |
| 6    | 🔵 In B                                                                             | earbeitung | 90204         | Abwasserreglement überarbeiten |             |            |  |  |  |
| r,   | 🔵 In B                                                                             | earbeitung | 70144         | Alte Turnhalle                 |             |            |  |  |  |

Die zu verschiebende Spalte wird in der Spaltenbeschriftung mittels "Drag & Drop" verschoben.

#### 1.40.11 Spaltenbreite

Die Spaltenbreite kann benutzerspezifisch eingestellt werden.

|     | Status          | Geschäfts Nr. | Titel                                  | Тур               | Beginndatum  | Endedatum  | Verantwortlich                           |
|-----|-----------------|---------------|----------------------------------------|-------------------|--------------|------------|------------------------------------------|
|     | -               | =             | s⊡c                                    | 8 <b>0</b> 0      | -            | -          | A C                                      |
| 2   | 🥔 Abgeschlossen | 20            | Steuererlasse 2012                     | Geschäftsdossier  | 03.03.2009   | 31.12.2009 | Gemeinderat - Gasche Urs                 |
| i i | 🥔 Abgeschlossen | 19            | Bachsanierung Reuswehr                 | Geschäftsdossier  | 16.02.2009   | 31.12.2009 | Bauabteilung - Baumgartner Peter         |
| F   | Archiviert      | 16            | Reorganisation Schule: Änderungen Ge   | Geschäftsdossier  | 01.02.2009   |            | Schulkommission - Fellmann Stefan        |
| i i | Archiviert      | 15            | Registerharmonisierung                 | Geschäftsdossier  | 13.02.2009   |            | Bauabteilung - Wenger Regine             |
| 1   | 🥔 Abgeschlossen | 14            | Bachbettsanierung 2014 (Blocksteinverb | Geschäftsdossier  | 11.02.2009   |            | Bau- und Planungskommission - Meier Pirm |
| B   | Archiviert      | 13            | Ersatzwahl Baukommissionspräsident     | Geschäftsdossier  | 18.12.2008   |            | Gemeinderat - Gasche Urs                 |
| P   | Archiviert      | 12            | Sanierung Strasse Büüdenweg, mit Pflas | Geschäftsdossier  | 16.12.2008   |            | Bau- und Planungskommission - Meier Pirm |
| F   | 🥔 Abgeschlossen | 11            | Erdgasleitung Quartier Flumatt         | Geschäftsdossier  | 15.12.2008   |            | Bauabteilung - Baumgartner Peter         |
| 3   | 🥔 Abgeschlossen | 9             | Einbürgenrung Ludmina Perscovic        | Geschäftsdossier  | 15.08.2008   |            | Gemeinderat - Gasche Urs                 |
| e.  | Abgeschlossen   | 8             | Wechsel Homepage Lieferant             | Geschäftschossier | 14, 12, 2008 |            | Informatikabteilung -                    |

Auf der rechten Seite der Spaltenbeschriftung erscheinen zwei Pfeile, die Spaltenbreite kann eingestellt werden. Mit der rechten Maustaste auf die Spaltenbeschriftung können weitere Funktionen ausgewählt werden:

|    | Status           | Geschäfts Nr. | Titel    |                                   | Beginno |
|----|------------------|---------------|----------|-----------------------------------|---------|
| 7  | =                | =             | REC      | Aufsteigend sortieren             | -       |
| í, | 🥔 Abgeschlossen  | 90174         | 56776,   | Z Absteigend sortieren            | 01.01.3 |
| Î, | 🥔 Abgeschlossen  | 47            | Abparze  | Sortierung entfernen              | 01.01.3 |
| Î, | 🍘 In Bearbeitung | 90204         | Abwass   | Alle Sortierungen entfernen       |         |
| í, | 🥟 In Bearbeitung | 70144         | Alte Tur |                                   |         |
| í  | Archiviert       | 6             | Anpassu  | [a] Nach dieser Spalte gruppieren | 01.02.3 |
| ĺ  | 🥔 Abgeschlossen  | 76            | Anpassu  | - Gruppierungsfeld ausblenden     |         |
| Ì  | 🍘 In Bearbeitung | 130331        | Anschaf  |                                   |         |
| Ì  | 🥔 Abgeschlossen  | 41            | Antrag S | Spalte entfernen                  |         |
| ľ  | 🥔 Abgeschlossen  | 31            | ARA Inv  | Spaltenauswahl                    | 16.04.3 |
| Ì  | 🥔 Abgeschlossen  | 2             | Ausbau   | •A• Optimale Spaltenbreite        | 01.02.3 |
| Ì  | 🥔 Abgeschlossen  | 14            | Bachbet  | Ontimale Breite (alle Snalten)    | 11.02.3 |
| ĺ  | 🥔 Abgeschlossen  | 19            | Bachsan  |                                   | 16.02.3 |
| í  | In Bearbeitung   | 80153         | Baugesu  | T Filter <u>b</u> earbeiten       |         |
| Í  | In Bearbeitung   | 80154         | Baugesu  | Suche ausblenden                  |         |
| Í  | In Bearbeitung   | 80158         | Baugesu  | Autofilterzeile auchlenden        |         |
| Í  | In Bearbeitung   | 90217         | Baugesu  | Automiteizene ausbienden          |         |
| ź  |                  |               | -        |                                   |         |

Mit dem Menübefehl "Optimale Spaltenbreite" wird die selektierte Spalte so dargestellt, dass der längste Inhalt dargestellt. Mit dem Menübefehl Optimale Spaltenbreite (alle Spalten) können alle Spalten des Tabellenfensters optimiert werden.